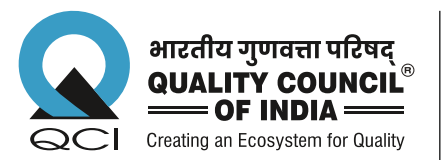

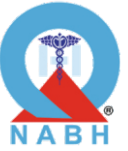

राष्ट्रीय अस्पताल और स्वास्थ्यचर्या-प्रदाता प्रत्यायन बोर्ड National Accreditation Board For Hospitals and Healthcare Providers

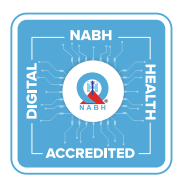

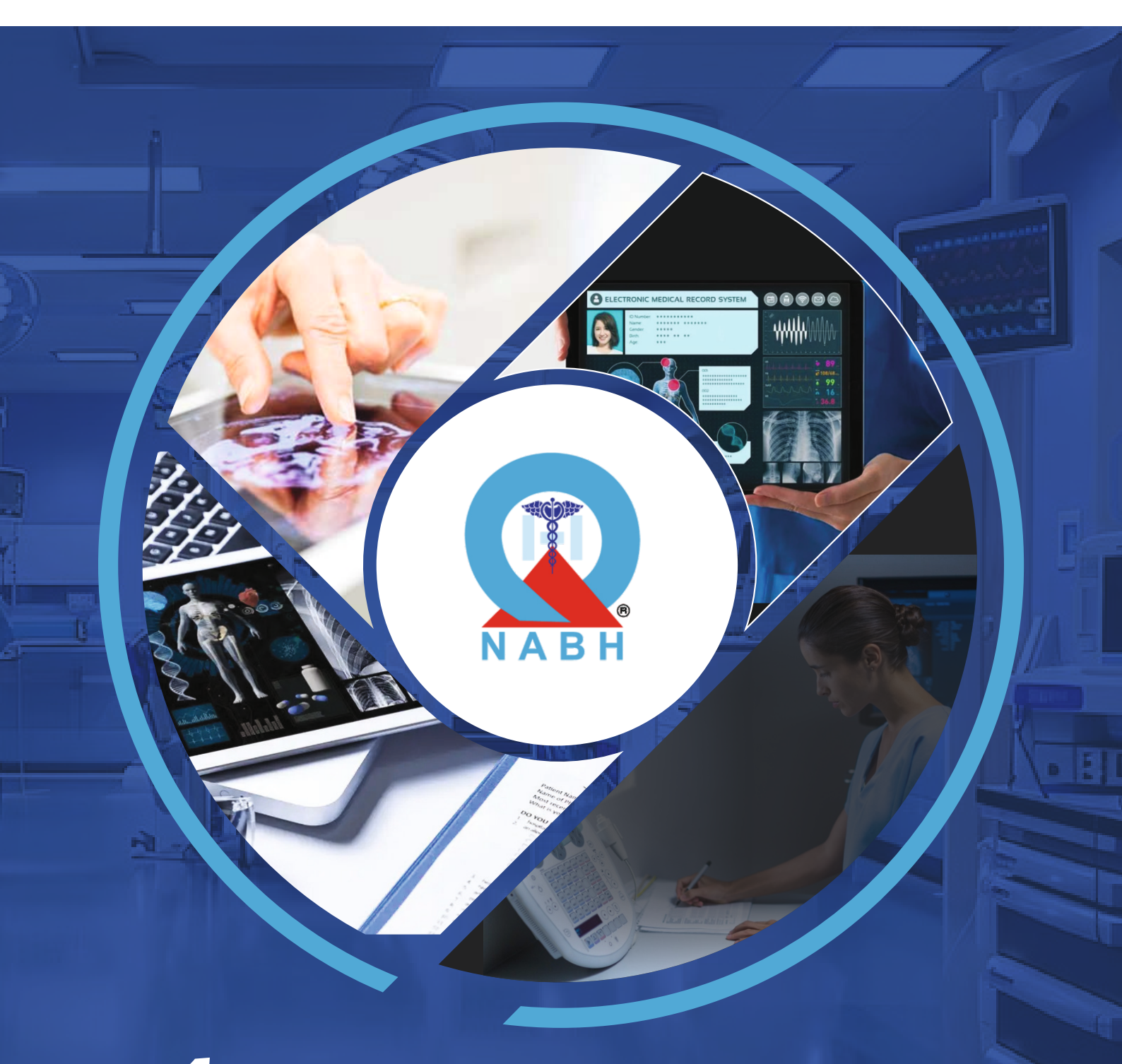

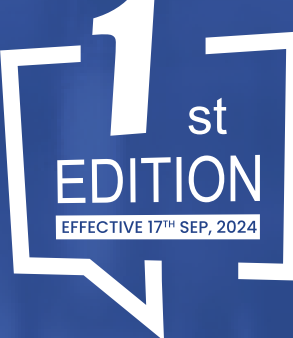

Test Cases for NABH Digital Health Standard for HIS/EMR Systems

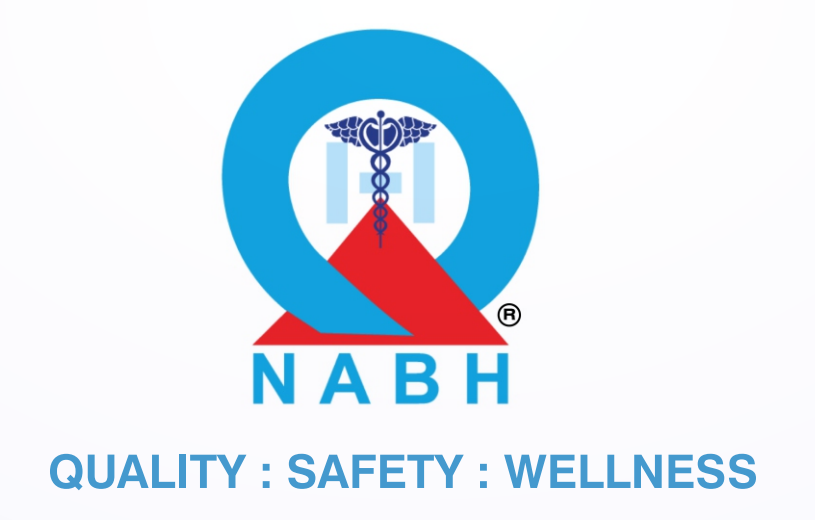

### National Accreditation Board For Hospitals and Healthcare Providers (NABH)

Test Cases for NABH Digital Health Standard for HIS/EMR Systems 1st Edition, 2024

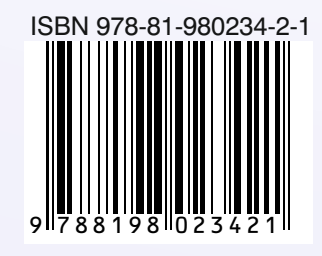

© All Rights Reserved No part of this book may be reproduced or transmitted in any form without permission in writing from the author.

First Edition September 2024

NABH, a constituent board of the Quality Council of India, has been at the forefront of ensuring quality and excellence in healthcare services for the past 19 years. Over the years, NABH standards have transformed healthcare delivery, raising awareness among healthcare workers, patients, and their families about their rights and responsibilities. Dedicated to the SDG-3-Target 2030 and Viksit Bharat 2047, we aim to ensure healthy lives and promote well-being for all ages, with a special focus on patient safety and empowerment.

The evolving healthcare landscape, driven by technological advancements, has made Hospital Information Systems (HIS) and Electronic Medical Records (EMR) crucial for efficient patient data management and enhanced communication among healthcare providers.

With the mission to establish an accreditation program that sets a benchmark for the progress of the healthcare industry, fostering a culture of quality and safety in healthcare, I am delighted to introduce NABH's latest initiative—the first edition of standards for HIS and EMR systems in India.

These pioneering standards are aligned with NABH core standards and the NABH Digital Health Standards for Hospitals, marking a transformative shift in digital healthcare. This alignment places NABH in a globally unique position, where a single entity oversees all three standards, developed with consistent rigour. By upholding the highest standards in digital health, we are laying the foundation for a more efficient, transparent, and patient-centered healthcare ecosystem in India."

The new standards include Objective Elements (OEs) structured to be assessed across four levels: Core, Commitment, Achievement, and Excellence- mirroring the structure of our Digital Health Standards for Hospitals. Developed by a committee of technology specialists, NABH technical experts, and leading medical practitioner, these standards cover critical clinical and administrative workflows, data security, revenue management, interoperability, and scalability.

NABH acknowledges the commendable work being done by NHA and the significant role of the ABDM platform in promoting interoperability. We also value NHA's effort in evaluating and certifying Digital Health products for ABDM interoperability and ensuring necessary security certifications (including WASA testing). Hence NABH standards for HIS/EMR systems mandate that all products must be evaluated and approved by NHA for ABDM and security requirements, prior to applying for NABH certification. This alignment strengthens the collaboration between NHA and NABH ensuring that robust Digital Health solutions get certified and used by hospitals across India.

In developing the NABH certification for HIS/EMR systems, we have also drawn inspiration from global standards in Digital Health, as well as best practices in software development and security. We have also engaged extensively with industry experts, who have made valuable contributions to these standards. We are truly excited about the potential of NABH certification for HIS/EMR systems to accelerate the adoption of Digital Health in India, by driving standardization in product requirements and making it easier for hospitals to procure high-quality HIS/EMR products.

We recognize that developing these standards is an ongoing journey, and we welcome feedback from Digital Health companies, hospitals, and other organizations to continuously refine the standards. Additionally, we are working on the testing and certification approach for HIS/EMR systems including the selection of NABH-approved software testing agencies.

As we embark on this journey, I urge all clinicians, healthcare organizations, HIS and EMR system companies, other stakeholders, and policymakers for their support in the adoption of these standards. Together, we can elevate healthcare quality, promote patient-centric care, and contribute to a healthier India where every individual benefits from cutting-edge digital health solutions.

I extend my best wishes to all products adopting these standards and applaud their commitment to quality and patient safety. Thank you for your dedication to excellence, and I look forward to seeing the positive impact of these standards on our healthcare ecosystem.

The 1st edition of NABH Digital Health Standards for HIS/ EMR Systems serves as a valuable resource for organizations committed to providing safe, effective, and patient-centered care. May this edition inspire a new era of excellence in healthcare advancing our shared goal of ensuring that every patient receives the highest standard of care.

NABH remains committed to its mission of taking Quality, Safety and Wellness to the last in the line.

1/m/mhilles

Dr. Atul Mohan Kochhar CEO, NABH I would like to express my sincere appreciation and gratitude to all the individuals and organizations who have contributed their time, knowledge, and expertise in preparing the 1st edition of NABH Standards for HIS and EMR Systems.

I would place my heartfelt thanks and deepest gratitude to Shri Jaxay Shah, Chairperson QCI, for his vision to take quality to the grassroots and permeate the idea of quality in the DNA of every citizen in every part of India.

Mr. Rizwan Koita, Chairperson NABH, has been the guiding light throughout the development of this first edition of NABH Standards for HIS and EMR Systems. I thank him for his active participation, support, and invaluable suggestions despite his busy schedule.

I sincerely thank Mr. Chakravarthy T. Kannan, Secretary General of the Quality Council of India for his guidance and continuous support in making adequate resources available for this initiative.

I extend my heartfelt thanks to all the NABH board members for their invaluable suggestions, which have greatly contributed to the enhancement of the standards and their accompanying guidebooks.

The technical committee of NABH worked relentlessly and meticulously to accommodate the best practices in HIS/EMR space, referred to innumerable academic references, and incorporated suggestions made by all the stakeholders in bringing these standards to reality.

I thank the team of PricewaterhouseCoopers Private Limited (PwC) for their contribution in developing these standards.

I extend my deepest gratitude to team of Koita Foundation for their technical inputs and unwavering commitment to achieve this milestone.

I thank all our diligent assessors, owners of the HIS/EMR system companies, and various other stakeholders who gave us extensive feedback to improve upon the standards and their exhaustive interpretation.

I express my deep appreciation to the officers at the NABH Secretariat for their tireless efforts in completing the work on time. Their dedication and teamwork have been instrumental in delivering this guidebook with such thoroughness and precision.

hipuhilles

Dr. Atul Mohan Kochhar CEO, NABH

# CONTENTS

| Introduction                                               | 1   |
|------------------------------------------------------------|-----|
| Chapter 1: Access, Assessment and Continuity of Care (AAC) | 2   |
| Chapter 2: Care of patients (COP)                          | 78  |
| Chapter 3: Management of Medication (MOM)                  | 131 |
| Chapter 4: Digital Application Controls (DAC)              | 155 |
| Chapter 5: Digital Operations Management (DOM)             | 164 |
| Chapter 6: Financial Operations Management (FPM)           | 179 |
| Chapter 7: Human Resource Management (HRM)                 | 209 |
| Chapter 8: Information Systems Management (IMS)            | 224 |

## Introduction to HIS/EMR Standards and Objective Elements Test Cases

This document contains the test cases developed for evaluating the NABH Digital Health Standards and objectives for HIS and EMR systems. These test cases are meticulously designed to ensure that the HIS/EMR systems meet the required performance, functionality, and compliance standards. The purpose of these test cases is to provide a structured, unified, and comprehensive approach to testing, enabling NABH, HIS/EMR vendors, NABH Empanelled Testing Agencies (NESTA) to maintain a uniform standard while testing different HIS/EMR products. With the help of these test cases, the HIS/EMR vendor can assess the current gaps in their systems while doing the Self-Assessment (SAT) and accomplish the testing phase successfully.

#### **Structure of the Test Case**

Each test case is divided into four key parts to ensure thorough and systematic testing:

- 1. **Test Case:** This section provides a brief description of the specific feature or functionality being tested. It outlines the objective of the test.
- 2. Test Validation: This section outlines the mode of testing. An objective can be validated by selfattestation (submitting relevant certification) or by manually demonstrating the steps of the test case.
- 3. **Pre-requisite:** Before executing the test case, certain conditions or configurations must be in place. This section lists all the necessary prerequisites, including system settings, data requirements, and any other dependencies that must be satisfied.
- 4. Steps to Follow: This section provides a detailed, step-by-step procedure to execute the test case. Each step is carefully articulated to ensure clarity and consistency, enabling testers to accurately carry out the test.
- 5. Expected Outcome: This section describes the anticipated results upon successful execution of the test case. It serves as a benchmark against which actual outcomes are compared to determine whether the test has passed or failed.

#### **Usage Guidelines**

- **Preparation:** Ensure all prerequisites are met before starting the test.
- **Execution:** Follow the steps meticulously to avoid any discrepancies.
- · Documentation: Record the actual outcomes and compare them with the expected outcomes.
- Reporting: Document any deviations, bugs, or issues encountered during testing and take necessary actions.

1

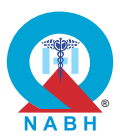

#### Test Cases for NABH Digital Health Standard for HIS/EMR Systems

By following these structured test cases, we aim to provide a robust framework for testing HIS/EMR systems, ensuring they are reliable, efficient, and secure.

When testing objective elements, it is important to note that some may have multiple test cases. Exercise caution during the testing process to ensure comprehensive coverage. Additionally, please be aware that the scoring for objective elements with multiple test cases is consolidated into a single score.

#### Chapter 1- Access, Assessment and Care of Patients (AAC)

**AAC.1.** The system manages patient registration and referral processes.

AAC.1.a: The system registers a new patient and modifies the details as and when required.

**Test Case 1:** Verify that the system carries out patient registration in different ways that include kiosks, websites, mobile apps, or QR codes, etc., and captures all essential details such as demographics, Aadhaar card details, insurance information, and payment preferences.

| Pre-requisite for test                                                                                                    |                                                                  | Te                  | st Validation  |
|----------------------------------------------------------------------------------------------------|------------------------------------------------------------------|---------------------|----------------|
| 1. Healthcare provider or administrative staff is logged in to the system using valid login credentials.                                                                                                    |                                                                  |                     |                |
| <ul> <li>Keep the test data for registration including valid demographic details,<br/>Aadhaar card information, insurance details, and payment preferences</li> <li>Manual<br/>available for use.</li> </ul>                                                                        |                                                                  |                     | Manual         |
| <b>3.</b> The patient registration form clearly indicates mandatory a mandatory fields.                                                                                                    | and non-                                                         |                     |                |
| Steps to produce                                                                                                    | Expected Out                                                     | come                | Note/Deviation |
| Scenario 1<br>Step 1: Navigate to the patient registration module.                                                                                                    | 1. The system successfully allows                                | Select Yes/No       | Select Yes/No  |
| Step 2: Simulate a dummy patient registration through one<br>of the available mechanisms such as a kiosk or<br>website and enter essential details such as<br>demographics (name, age, gender, address),<br>Aadhaar card number, insurance information, and<br>payment preferences. | patient regist<br>and modifica<br>editable field<br>values only. | tration<br>ation of |                |
| <b>Step 3:</b> Use the system search functionality to retrieve the dummy patient record from the system.                                                                                                    |                                                                  |                     |                |
| <b>Step 4:</b> Check that the system accurately captures and records all entered details during the kiosk or website registration process, ensuring that the information is correctly saved and accessible within the patient's record.                                             |                                                                  |                     |                |
| <b>Step 5:</b> Perform steps 2 to 4 for other available registration mechanisms such as kiosks, websites, ABDM Scan & Share, mobile apps, and QR codes, along with the system's built-in patient registration feature.                                                              |                                                                  |                     |                |

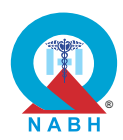

| Steps to produce                                                                                                    | Expected Outcome | Note/Deviation |
|----------------------------------------------------------------------------------------------------|------------------|----------------|
| Scenario 2                                                                                                    |                  |                |
| Step 1. Navigate to the section that stores the patient registration records.                                                                                                    |                  |                |
| Step 2. Select the dummy patient registration record.                                                                                                    |                  |                |
| <b>Step 3.</b> Select the option to modify the dummy record and modify some registration details like demographic details of patients, their Aadhaar card details, insurance details, and payment preference ensuring that mandatory fields are filled accurately. |                  |                |
| <b>Step 4.</b> Submit the patient registration form and verify that the system indicates successful submission.                                                                                                    |                  |                |
| <b>Step 5:</b> Use the system search functionality to retrieve the patient record from the system.                                                                                                    |                  |                |
| Step 6: Check that the system accurately captures and records all entered details.                                                                                                    |                  |                |

**AAC.1.a:** The system registers a new patient and modifies the details as and when required.

**Test Case 2:** Verify that the system configures mandatory and non-mandatory fields during the patient registration process.

|    | Pre-requisite for test                                                                                                    | Test Validation |
|----|----------------------------------------------------------------------------------------------------|-----------------|
| 1. | Healthcare provider or administrative staff is logged in to the system using valid login credentials.                                                                  |                 |
| 2. | Keep the test data for registration including valid demographic details,<br>Aadhaar card information, insurance details, and payment preferences<br>available for use. | Manual          |
| 3. | The patient registration form clearly indicates mandatory and non-<br>mandatory fields.                                                                                |                 |

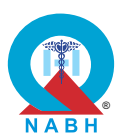

| Steps to produce                                                                                                    | Expected Outcome                                                                                   | Note/Deviation |
|----------------------------------------------------------------------------------------------------|----------------------------------------------------------------------------------------------------|----------------|
| <ul> <li>Step 1. Navigate to the patient registration module.</li> <li>Step 2. Access the configuration settings for patient registration to view or modify the list of fields available during the registration process.</li> </ul>          | <ol> <li>The form clearly<br/>identifies the<br/>mandatory fields<br/>with visual cues.</li> </ol> | Select Yes/No  |
| <b>Step 3.</b> Verify that the system allows administrators to designate specific fields as mandatory (e.g., name, date of birth, gender, contact information) and others as non-mandatory (e.g., secondary contact, alternate phone number). | 2. Attempting to<br>submit the form<br>without filling in<br>mandatory fields<br>throws an error   |                |
| <b>Step 4.</b> Configure a set of mandatory fields and save the settings.                                                                                                    | prevents<br>submission.                                                                            |                |
| <b>Step 5.</b> Initiate a new patient registration and attempt to submit the form without filling in one or more mandatory fields.                                                                                                    |                                                                                                    |                |
| <b>Step 6.</b> Confirm that the system prevents form submission and displays an appropriate error message or alert indicating the missing mandatory fields.                                                                                   |                                                                                                    |                |
| <b>Step 7.</b> Fill in the mandatory fields and submit the registration form to ensure that the system allows submission only when all required information is provided.                                                                      |                                                                                                    |                |
| <b>Step 8.</b> Repeat the registration process, this time leaving non-mandatory fields blank, and verify that the system allows the form to be submitted successfully without any errors.                                                     |                                                                                                    |                |

| AAC.1. The system manages patient registration and referral processes.                                                                                                    |                 |  |
|----------------------------------------------------------------------------------------------------|-----------------|--|
| AAC.1.a: The system registers a new patient and modifies the details as and when required.                                                                                     |                 |  |
| <b>Test Case 3:</b> Verify that the system carries out patient registration through different mechanisms like kiosks, websites, mobile apps or QR codes etc. <b>(Optional)</b> |                 |  |
| Riosks, websites, mobile apps of an eodes etc. (Optional)                                                                                                    |                 |  |
| Pre-requisite for test                                                                                                    | Test Validation |  |
| Pre-requisite for test     I. Healthcare provider or administrative staff is logged in to the system     using valid login credentials.                                        | Test Validation |  |

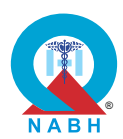

| Steps to produce                                                                                                    | Expected Outcome                                                   | Note/Deviation |
|----------------------------------------------------------------------------------------------------|--------------------------------------------------------------------|----------------|
| <b>Step 1.</b> Start the patient registration process using available registration methods such as kiosks, websites, mobile apps, or QR codes. | <ol> <li>The system<br/>successfully<br/>allows patient</li> </ol> | Select Yes/No  |
| <b>Step 2.</b> Initiate the dummy patient registration process and navigate to the registration data entry form.                               | registration<br>through multiple<br>mechanisms like                |                |
| Step 3. Enter the relevant registration details.                                                                                               | kiosks, websites,                                                  |                |
| <b>Step 4.</b> Submit the patient registration form and verify that the system indicates successful submission.                                | mobile apps, QR<br>codes.                                          |                |
| <b>Step 5.</b> Navigate to the section that stores the patient registration records and verify that the system has the registration data.      |                                                                    |                |

| AAC.1. The system manages patient registration and referral processes                                                         |                                        |       |                |
|----------------------------------------------------------------------------------------------------|----------------------------------------|-------|----------------|
| AAC.1.b: The system verifies the patient's mobile number.                                                                     |                                        |       |                |
| Test Case: Verify that the system verifies the patient's mobile                                                               | number via OTP                         | 2     |                |
| Pre-requisite for test Test Validation                                                                                        |                                        |       | st Validation  |
| <ol> <li>Healthcare provider or administrative staff is logged in to the system<br/>using valid login credentials.</li> </ol> |                                        |       |                |
| 2. Keep all the relevant information about the dummy patient available for use. Manual                                        |                                        |       | Manual         |
| <ol> <li>Test environment includes a mobile phone capable of receiving SMS<br/>messages.</li> </ol>                           |                                        |       |                |
| Steps to produce                                                                                                    | Expected Out                           | tcome | Note/Deviation |
| Step 1. Navigate to the patient registration module within the HIS/EMR system.                                                | 1. System veri the mobile              | fies  | Select Yes/No  |
| Step 2. Begin the patient registration process and enter the patient's mobile number in the designated field.                 | number only when<br>the correct OTP is |       |                |
| Step 3. Trigger the OTP generation process by selecting the option to verify the mobile number.                               | chiered.                               |       |                |
| <b>Step 4.</b> Confirm that the system sends an OTP to the entered mobile number via SMS.                                     |                                        |       |                |

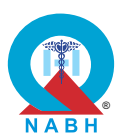

| Steps to produce                                                                                                    | Expected Outcome | Note/Deviation |
|----------------------------------------------------------------------------------------------------|------------------|----------------|
| <b>Step 5.</b> Enter an incorrect OTP and verify that the system displays an error message, indicating that the OTP is invalid and preventing further progress until the correct OTP is entered. |                  |                |
| <b>Step 6.</b> Enter the correct OTP received on the mobile number and verify that the system successfully completes the mobile number verification process.                                     |                  |                |

| AAC.1. The system manages patient registration and referral processes.                                                                                                    |                                                                                                    |                                    |
|----------------------------------------------------------------------------------------------------|----------------------------------------------------------------------------------------------------|------------------------------------|
| AAC.1.c: The system generates a unique patient identificatio                                                                                                    | n number.                                                                                                    |                                    |
| Test Case: Verify that the system generates a unique patient                                                                                                    | identification nu                                                                                                    | mber.                              |
| Pre-requisite for test                                                                                                    |                                                                                                    | Test Validation                    |
| <ol> <li>Healthcare provider or administrative staff is logged in to the system using valid login credentials.</li> <li>Keep all the relevant information about the dummy patient available for use.</li> </ol>                                                                                                    |                                                                                                    |                                    |
| Steps to produce                                                                                                    | Expected Ou                                                                                                    | tcome Note/Deviation               |
| <ul> <li>Step 1. Navigate to the patient registration module.</li> <li>Step 2. Begin the patient registration process by entering all required patient details, such as name, date of birth, and contact information.</li> <li>Step 3. Complete the registration process and submit the information to the system.</li> <li>Step 4. Verify that the system generates a unique patient identifier upon successful registration and associates it with the patient's record.</li> <li>Step 5. Confirm that the generated unique patient identifier is displayed in the patient's profile and on any related documentation or confirmation screens.</li> </ul> | <ol> <li>The system<br/>successfully<br/>generates a<br/>unique patie<br/>identifier for<br/>newly regist<br/>patient.</li> <li>Unique patie<br/>identifiers a<br/>consistently<br/>unique acro<br/>hospital<br/>department</li> </ol> | ent<br>reach<br>tered<br>ent<br>s. |

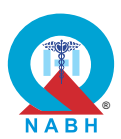

|         | Steps to produce                                                                                                    | Expected Outcome | Note/Deviation |
|---------|----------------------------------------------------------------------------------------------------|------------------|----------------|
| Step 6. | Perform multiple patient registrations with different<br>sets of patient details to ensure that the system<br>generates a unique patient identifier for each<br>patient, avoiding any duplication. |                  |                |
| Step 7. | Log in as a laboratory technician/ manager.                                                                                                    |                  |                |
| Step 8. | Use system search functionality to retrieve patient records by entering the unique patient identifier.                                                                                             |                  |                |
| Step 9. | Ensure that only one patient record is retrieved for<br>the given unique identifier and it matches the<br>dummy patient details entered for registration.                                          |                  |                |
| Step 10 | Repeat steps 7 to 9 for different departments like radiology, admissions, etc.                                                                                                    |                  |                |

**AAC.1.d:** The system has the capability to configure the unique patient identifier as per the healthcare organization's requirements.

**Test Case:** Verify that the system generates unique patient identifiers of consistent format based on various parameters.

| Pre-requisite for test                                                                                                    |                                                                   | Test Validation                    |  |
|----------------------------------------------------------------------------------------------------|-------------------------------------------------------------------|------------------------------------|--|
| <ol> <li>Healthcare provider or administrative staff is logged in to the system using valid login credentials.</li> <li>Keep all the relevant information about the dummy patient available for use.</li> <li>Parameters for generating unique patient identifiers are configured in the system.</li> </ol> |                                                                   |                                    |  |
| Steps to produce                                                                                                    | Expected Ou                                                       | tcome Note/Deviation               |  |
| <b>Step 1.</b> Navigate to the section with the funct related to the unique patient identifier configuration.                                                                                                    | onalities <b>1.</b> The system<br>s' configures u<br>patient iden | Select Yes/No<br>unique<br>tifiers |  |
| <b>Step 2.</b> Check that the system provides vario suffix options for configuring unique pidentifiers.                                                                                                    | us prefix and based on specified parameters                       |                                    |  |

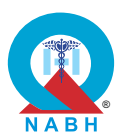

|         | Steps to produce                                                                                                    | Expected Outcome | Note/Deviation |
|---------|----------------------------------------------------------------------------------------------------|------------------|----------------|
| Step 3. | Create a relevant format for the unique patient identifier by specifying parameters like date, department, location, etc. as required.                                                                           |                  |                |
| Step 4. | Save the configuration settings for generating a unique patient identifier for the new patient.                                                                                                    |                  |                |
| Step 5. | Navigate to the patient registration module.                                                                                                    |                  |                |
| Step 6. | Initiate the dummy patient registration process by<br>entering the required patient details, such as<br>name, date of birth, and contact information.                                                            |                  |                |
| Step 7. | Submit the registration form and verify that the system generates a unique patient identifier based on predefined parameters such as the patient's name, date of birth, or other specific criteria.              |                  |                |
| Step 8. | Confirm that the generated unique patient<br>identifier follows a consistent format as defined by<br>the hospital's standards (e.g., a specific<br>combination of letters and numbers, length, or<br>structure). |                  |                |
| Step 9. | Perform multiple registrations using different sets<br>of patient data to ensure that the system<br>consistently generates a unique patient identifier<br>for each patient according to the same format.         |                  |                |

**AAC.1.e:** The system has the capability to generate and capture ABHA number of the patient and link it to the unique patient identifier.

**Test Case:** Verified by external certification.

| Pre-requisite for test          |                                    |              | st Validation  |
|---------------------------------|------------------------------------|--------------|----------------|
|                                 | rnal Certification                 |              |                |
| Steps to produce Expected Outco |                                    |              | Note/Deviation |
| External Certification          | Confirmation of ABDM certification | of<br>ation. | Select Yes/No  |

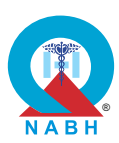

| AAC.1.                                              | AAC.1. The system manages patient registration and referral processes.                                                                                                    |                                                                                                    |                                             |                  |
|-----------------------------------------------------|----------------------------------------------------------------------------------------------------|----------------------------------------------------------------------------------------------------|---------------------------------------------|------------------|
| AAC.1.f                                             | The system checks and flags duplicate patient regist                                                                                                    | trations.                                                                                                    |                                             |                  |
| Test Cas<br>identifier                              | se: Verify that the system accurately identifies duplicars such as any unique identification, name, date of bir                                                                                                    | ate patient entrie<br>th, and/or mobile                                                                                                    | s based<br>e numbe                          | on unique<br>er. |
|                                                     | Pre-requisite for test                                                                                                    |                                                                                                    | Те                                          | st Validation    |
| <ol> <li>Heal using</li> <li>Keep number</li> </ol> | thcare provider or administrative staff is logged in to t<br>g valid login credentials.                                                                                                    | he system<br>as Aadhaar                                                                                                    |                                             | Manual           |
| availa                                              | able for use.                                                                                                    | number                                                                                                    |                                             |                  |
|                                                     | Steps to produce                                                                                                    | Expected Out                                                                                                    | tcome                                       | Note/Deviation   |
| Scenari<br>Step 1.<br>Step 2.<br>Step 3.            | o 1<br>Navigate to the patient registration module.<br>Create a dummy patient entry with exactly the<br>same details for e.g. name, date of birth, and<br>mobile number as an existing patient record.<br>Try to save this patient entry into the system and<br>check that the system displays a clear and<br>informative message to the user indicating that a<br>duplicate record has been detected, including the<br>details of the existing record. | <ol> <li>The system<br/>accurately<br/>identifies ex<br/>well as pote<br/>duplicate pa<br/>entries base<br/>matching or<br/>similar detail</li> </ol> | act as<br>ential<br>atient<br>ed on<br>ils. | Select Yes/No    |
| Step 4.                                             | Verify that the system prevents the creation of a<br>new record if a duplicate is detected, ensuring that<br>only one record exists for each unique set of<br>identifiers.                                                                                                    |                                                                                                    |                                             |                  |
| Scenari                                             | o 2:                                                                                                    |                                                                                                    |                                             |                  |
| Step 1.                                             | Create another patient entry with slightly varying<br>details like name, age, or address, while some<br>entries contain identical information like contact<br>number, patient ID, etc.                                                                                                    |                                                                                                    |                                             |                  |
| Step 2.                                             | Check that the system accurately indicates the possibility of a probable duplicate entry based on specified unique identifiers.                                                                                                    |                                                                                                    |                                             |                  |
| Step 3.                                             | Review the identified duplicate entries to confirm<br>that they share identical information, indicating<br>potential duplication.                                                                                                    |                                                                                                    |                                             |                  |

Γ

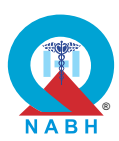

| AAC.1. The system manages patient registration and referral processes.                                                                                                    |                                                                                                    |                                                                                                    |                                   |                    |  |
|----------------------------------------------------------------------------------------------------|----------------------------------------------------------------------------------------------------|----------------------------------------------------------------------------------------------------|-----------------------------------|--------------------|--|
| AAC.1.ç                                                                                                    | g: The system supports patient registration in offline m                                                                                                    | node.                                                                                                    |                                   |                    |  |
| <b>Test Ca</b><br>system                                                                                                    | <b>se:</b> Verify that the system captures data in offline mod<br>when it is back online.                                                                                                    | le digitally and s                                                                                                    | synchron                          | izes with the main |  |
|                                                                                                    | Pre-requisite for test                                                                                                    |                                                                                                    | Те                                | est Validation     |  |
| <ol> <li>Healthcare provider or administrative staff is logged in to the system<br/>using valid login credentials.</li> <li>Keep all the relevant information about the dummy patient available for<br/>use.</li> <li>The system is accessible and operational, both online and offline.</li> <li>Manual</li> <li>The system is configured to support offline data capture and<br/>synchronization functionalities.</li> <li>Test environment includes network connectivity for testing offline and<br/>online moder.</li> </ol> |                                                                                                    |                                                                                                    |                                   |                    |  |
|                                                                                                    | Steps to produce                                                                                                    | Expected Ou                                                                                                    | tcome                             | Note/Deviation     |  |
| Step 1.<br>Step 2.                                                                                                    | Navigate to the patient data entry module.<br>Simulate a loss of internet connectivity to enter<br>offline mode by disconnecting from the network or<br>switching to offline mode in the application.                                                                   | 1. The system<br>the data ca<br>offline secu<br>and accura                                                                                                    | stores<br>ptured<br>rely<br>tely. | Select Yes/No      |  |
| Step 3.<br>Step 4.                                                                                                    | Enter dummy patient data into the system while in<br>offline mode, including details such as name, date<br>of birth, contact information, and any other<br>relevant medical data that is required for<br>registration.<br>Confirm that the system allows data entry and | <ul> <li>in ate</li> <li>2. The system detects and switches to offline mode when network connectivity is lost.</li> <li>3. The system synchronizes the data upon restoration of online connectivity.</li> </ul> |                                   |                    |  |
| Step 5.                                                                                                    | captures all inputted information digitally while<br>offline, storing it securely on the local device.<br>Reconnect the system to the internet or switch                                                                                                    |                                                                                                    |                                   |                    |  |
| Step 6.                                                                                                    | back to online mode.<br>Verify that the system detects the restored<br>connectivity and initiates the synchronization<br>process to upload the locally stored data to the<br>main system.                                                                               |                                                                                                    |                                   |                    |  |
| Step 7.                                                                                                    | Check that the system successfully synchronizes<br>all offline data with the main system, ensuring that<br>no data is lost or corrupted during the upload<br>process.                                                                                                   |                                                                                                    |                                   |                    |  |
| Step 8.                                                                                                    | ose system search functionality to retrieve dummy<br>patient record from the system.<br>Confirm that the main system updates with the                                                                                                    |                                                                                                    |                                   |                    |  |
|                                                                                                    | newly synchronized data, accurately reflecting the changes made while offline in the patient records.                                                                                                    |                                                                                                    |                                   |                    |  |

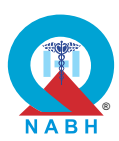

| AAC.1. The system manages patient registration and referral processes.                          |                                                                                                    |                                                                                                    |                                                                                                    |                                   |
|-------------------------------------------------------------------------------------------------|----------------------------------------------------------------------------------------------------|----------------------------------------------------------------------------------------------------|----------------------------------------------------------------------------------------------------|-----------------------------------|
| AAC.1.h                                                                                         | : The system groups multiple visits of the patient und                                                                                                    | er episodes of c                                                                                                    | are.                                                                                                    |                                   |
| Test Cas<br>bundles                                                                             | <b>se:</b> Verify that the system creates an episode ID for re up all visits related to that cause into episodes that a                                                                                                    | peat patients for<br>re linked to the u                                                                                                    | r a partic<br>unique pa                                                                                                    | ular cause and atient identifier. |
|                                                                                                 | Pre-requisite for test                                                                                                    |                                                                                                    | Те                                                                                                    | st Validation                     |
| 1. Hea<br>using                                                                                 | Ithcare provider or administrative staff is logged in to t<br>g valid login credentials.                                                                                                    | he system                                                                                                    |                                                                                                    |                                   |
| 2. Keep<br>same                                                                                 | o dummy patient registration records with multiple visi<br>e specific cause available in the system.                                                                                                    | ts for the                                                                                                    |                                                                                                    | Manual                            |
| <b>3.</b> The episo                                                                             | system is configured to support the creation of episod<br>ode linking for repeat patients.                                                                                                    | le IDs and                                                                                                    |                                                                                                    |                                   |
|                                                                                                 | Steps to produce                                                                                                    | Expected Out                                                                                                    | tcome                                                                                                    | Note/Deviation                    |
| Step 1.<br>Step 2.<br>Step 3.<br>Step 4.<br>Step 5.<br>Step 6.<br>Step 7.<br>Step 8.<br>Step 9. | <ul> <li>Navigate to the patient visit module.</li> <li>Register a new visit for a dummy patient and specify a cause or reason for the visit.</li> <li>Submit the visit information and verify that the system generates an episode ID for this visit based on the specified cause.</li> <li>Confirm that the episode ID is linked to the dummy patient's unique patient identifier and is associated with the cause of the visit.</li> <li>Perform additional visits for the same dummy patient with the same cause (e.g., follow-up visits for a chronic condition).</li> <li>Verify that the system identifies these subsequent visits as part of the same episode by linking them to the existing episode ID associated with the cause.</li> <li>Check that all visits related to the specified cause are bundled under the same episode ID, including any new visits recorded after the initial visit.</li> <li>Confirm that the episode ID and all related visit details (e.g., dates, visit notes) are correctly displayed in the dummy patient's episode history.</li> </ul> | <ol> <li>The system<br/>successfully<br/>creates an<br/>episode ID<br/>repeat patie<br/>presenting<br/>particular ca</li> <li>All visits relative<br/>the cause a<br/>bundled up<br/>episodes limithe<br/>patient's<br/>unique idem</li> <li>Episode def<br/>accurately mithe patient's<br/>history, incluidiagnoses,<br/>treatments,<br/>other relevation.</li> </ol> | y<br>for<br>ents<br>with a<br>ause.<br>ated to<br>re<br>into<br>hked to<br>s<br>tifier.<br>tails<br>reflect<br>s visit<br>uding<br>and<br>unt | Select Yes/No                     |
| Step 9.                                                                                         | displayed in the dummy patient's episode history.<br>Verify that the system accurately associates the<br>episode ID with the unique patient identifier across<br>different modules, such as medical history, billing,<br>and appointment scheduling.                                                                                                    |                                                                                                    |                                                                                                    |                                   |

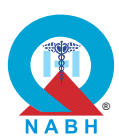

AAC.1.i: The system links all patient medical records to respective unique patient identifiers.

**Test Case:** Verify that the system links all kinds of patient records, which could be generated at either pharmacy, laboratory, radiology, etc. to the unique patient identifier of the respective patient, to ensure that all their details can be fetched using the same unique patient identifier.

|                                                                                                    | Pre-requisite for test                                                                                                    |                                                                                                    | Те                                                                                             | st Validation                                                                                  |  |
|----------------------------------------------------------------------------------------------------|----------------------------------------------------------------------------------------------------|----------------------------------------------------------------------------------------------------|------------------------------------------------------------------------------------------------|------------------------------------------------------------------------------------------------|--|
| 1. Healthcare provider or administrative staff is logged in to the system using valid login credentials. |                                                                                                    |                                                                                                    |                                                                                                |                                                                                                |  |
| 2. Keep<br>previ                                                                                         | o a unique patient identifier for a dummy patient that h<br>iously created and available for use.                                                                                                    | as been                                                                                                    |                                                                                                | Manual                                                                                         |  |
| 3. Diffe integ                                                                                           | rent departments such as pharmacy, laboratory, radio<br>grated into the system to generate patient records.                                                                                             | logy, etc., are                                                                                                    |                                                                                                | Mandai                                                                                         |  |
| 4. Vario<br>and                                                                                          | ous test records from departments such as pharmacy,<br>radiology for a dummy patient should be available in t                                                                                           | laboratory,<br>the system.                                                                                                    |                                                                                                |                                                                                                |  |
|                                                                                                    | Steps to produce                                                                                                    | Expected Out                                                                                                    | tcome                                                                                          | Note/Deviation                                                                                 |  |
| Step 1.<br>Step 2.                                                                                       | Navigate to the patient records module.<br>Register a new patient or select an existing patient                                                                                                    | <ol> <li>All patient recor<br/>generated from<br/>various<br/>departments are<br/>linked to the<br/>unique patient<br/>identifier of the<br/>respective patie</li> </ol> | ecords<br>rom                                                                                  | Select Yes/No                                                                                  |  |
| Step 3.                                                                                                  | with a unique patient identifier.<br>Access the pharmacy module and create a new<br>prescription for the patient, ensuring the<br>prescription is linked to the patient's unique<br>patient identifier. |                                                                                                    | departments are<br>linked to the<br>unique patient<br>identifier of the<br>respective patient. | departments are<br>linked to the<br>unique patient<br>identifier of the<br>respective patient. |  |
| Step 4.                                                                                                  | Verify that the prescription details, including<br>medication name, dosage, and dates, are<br>correctly associated with the patient's unique<br>patient identifier in the pharmacy records.             |                                                                                                    |                                                                                                |                                                                                                |  |
| Step 5.                                                                                                  | Access the laboratory module and order a set of diagnostic tests for the patient.                                                                                                    |                                                                                                    |                                                                                                |                                                                                                |  |
| Step 6.                                                                                                  | Verify that the test results and details are linked to the patient's unique patient identifier in the laboratory records.                                                                               |                                                                                                    |                                                                                                |                                                                                                |  |
| Step 7.                                                                                                  | Access the radiology module and request a series of imaging studies (e.g., X-rays, MRIs) for the patient.                                                                                               |                                                                                                    |                                                                                                |                                                                                                |  |
| Step 8.                                                                                                  | Verify that the imaging results and reports are correctly associated with the patient's UPI in the radiology records.                                                                                   |                                                                                                    |                                                                                                |                                                                                                |  |

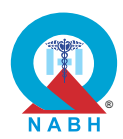

| Steps to produce                                                                                                    | Expected Outcome | Note/Deviation |
|----------------------------------------------------------------------------------------------------|------------------|----------------|
| <b>Step 9.</b> Check that all patient records, including those from pharmacy, laboratory, radiology, and any other relevant departments, are linked to the patient's unique patient identifier.   |                  |                |
| <b>Step 10.</b> Perform a search using the patient's unique patient identifier to retrieve all associated records across different modules and departments.                                       |                  |                |
| Step 11. Verify that the search results display<br>comprehensive details from all linked records,<br>including pharmacy prescriptions, laboratory test<br>results, and radiology imaging reports. |                  |                |

AAC.1.j: The system shares patient medical records with different facilities/ affiliates.

**Test Case:** Verify that the system shares the patient's medical records across different facilities/affiliates to facilitate the continuity of care.

|                                                                             | Pre-requisite for test                                                                                                    |                                             | Те      | st Validation  |
|-----------------------------------------------------------------------------|----------------------------------------------------------------------------------------------------|---------------------------------------------|---------|----------------|
| <ol> <li>Heal<br/>using</li> <li>Keep<br/>previous</li> <li>Keep</li> </ol> | Manual                                                                                                    |                                             |         |                |
|                                                                             | Steps to produce                                                                                                    | Expected Out                                | tcome   | Note/Deviation |
| Step 1.                                                                     | Navigate to the section with the functionality related to sharing and accessing patient medical records across different facilities/affiliates. | 1. The system<br>allows user<br>successfull | to<br>y | Select Yes/No  |
| Step 2.                                                                     | various facilities/affiliates.                                                                                                    | patient medical                             |         |                |
| Step 3.                                                                     | Log in to one of the available facilities/affiliates like a blood bank.                                                                         | facilities/Aff                              |         |                |
| Step 4.                                                                     | Try to access the shared patient's health record.                                                                                               |                                             |         |                |
| Step 5.                                                                     | Verify that the system successfully retrieves the shared patient's health records.                                                              |                                             |         |                |
| Step 6.                                                                     | Repeat steps 3 to 5 for various facilities/affiliates like pharmacies, laboratories, etc.                                                       |                                             |         |                |

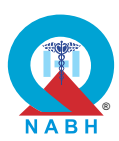

| AAC.1. The system manages patient registration and referral processes. |                                                                                                    |                                                                                                    |               |                    |
|------------------------------------------------------------------------|----------------------------------------------------------------------------------------------------|----------------------------------------------------------------------------------------------------|---------------|--------------------|
| AAC.1.k                                                                | : The system manages patient referrals across differe                                                                                                    | ent specialties.                                                                                                    |               |                    |
| <b>Test Cas</b><br>specialti                                           | <b>se:</b> Verify the functionality of the system for the patien es.                                                                                                    | t referral proces                                                                                                    | s with ot     | her specialists or |
|                                                                        | Pre-requisite for test                                                                                                    |                                                                                                    | Те            | st Validation      |
| 1. Heal<br>using                                                       | Ithcare provider or medical practitioner is logged in to gvalid login credentials.                                                                                                    | the system                                                                                                    |               |                    |
| 2. Keep                                                                | o dummy patient records available in the system.                                                                                                    |                                                                                                    |               | Manual             |
| 3. Test<br>work                                                        | environment includes simulated patient data and refe<br>flows.                                                                                                    | rral                                                                                                    |               |                    |
|                                                                        | Steps to produce                                                                                                    | Expected Out                                                                                                    | tcome         | Note/Deviation     |
| Step 1.<br>Step 2.                                                     | Navigate to the patient management module.<br>Select a dummy patient from the patient list who<br>requires a referral to a specialist or specialty.                                                                  | <ol> <li>The system<br/>enables patient<br/>referrals to other<br/>specialists or<br/>healthcare<br/>organizations.</li> <li>Referral details<br/>are submitted<br/>successfully to<br/>the selected<br/>recipient,</li> </ol> | Select Yes/No |                    |
| Step 3.                                                                | Access the referral functionality and initiate a new referral request for the selected dummy patient.                                                                                                    |                                                                                                    |               |                    |
| Step 4.                                                                | Choose the specialist or specialty to whom the dummy patient is being referred.                                                                                                    |                                                                                                    | ails<br>ed    |                    |
| Step 5.                                                                | Verify that the system provides a list of available<br>specialists or specialties based on criteria such as<br>expertise, location, and availability.                                                                |                                                                                                    | y to<br>d     |                    |
| Step 6.                                                                | Enter referral details, including the reason for<br>referral, relevant medical history, any specific<br>instructions or notes for the specialist and level of<br>urgency.                                            | including<br>attached<br>documents or<br>notes.                                                                                                    |               |                    |
| Step 7.                                                                | Verify that the system allows attaching relevant<br>patient records (e.g., medical history, test results)<br>to the referral request to provide the specialist with<br>comprehensive information.                    |                                                                                                    |               |                    |
| Step 8.                                                                | Confirm that the referral request summary is<br>displayed for review, including all entered details<br>and attached records, and prompts for<br>confirmation before submission.                                      |                                                                                                    |               |                    |
| Step 9.                                                                | Submit the referral request and check that the<br>system sends the referral request to the selected<br>specialist or specialty through secure channels,<br>such as email or direct integration with their<br>system. |                                                                                                    |               |                    |

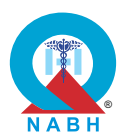

| Steps to produce                                                                                                    | Expected Outcome | Note/Deviation |
|----------------------------------------------------------------------------------------------------|------------------|----------------|
| <b>Step 10.</b> Log in to the system as the specialist or specialty to whom the patient is referred.                             |                  |                |
| Step 11. Navigate to the section to view the referred patient                                                                    |                  |                |
| Step 12. View the referred patient details                                                                                       |                  |                |
| Step 13. Confirm that the receiving specialist or specialty acknowledges the referral and receives all attached patient records. |                  |                |
| Step 14. Check that the urgency level is properly displayed to the specialist. (Optional)                                        |                  |                |
| <b>Step 15.</b> Verify that the system updates the patient's record with the referral details.                                   |                  |                |

AAC.1.I: The system connects with external devices and stores captured information.

**Test Case:** Verify that the healthcare system integrates with various devices, such as biometric devices, scanners, printers, and barcode scanners, to capture/transmit information.

| Pre-requisite for test                                                                                                    |                                                                                          | Te                                                                               | st Validation        |                |
|----------------------------------------------------------------------------------------------------|------------------------------------------------------------------------------------------|----------------------------------------------------------------------------------|----------------------|----------------|
| 1. Heal<br>usin                                                                                                    | Ithcare provider or administrative staff is logged in to t<br>g valid login credentials. |                                                                                  |                      |                |
| 2. Various devices, including biometric devices, scanners, printers, and barcode scanners, are available and properly working. |                                                                                          |                                                                                  |                      | Manual         |
| <b>3.</b> App                                                                                                    | lications required for these devices are pre-installed in                                | the system.                                                                      |                      |                |
| 4. Bion                                                                                                    | netric authentication is enabled and set up for the test                                 | user.                                                                            |                      |                |
| <b>5.</b> Keep                                                                                                    | o dummy barcode record and barcode print available                                       | for use.                                                                         |                      |                |
|                                                                                                    | Steps to produce                                                                         | Expected Ou                                                                      | tcome                | Note/Deviation |
| Step 1.                                                                                                    | Navigate to the section with the functionality related to administrative functions.      | 1. The system successfull                                                        | y                    | Select Yes/No  |
| Step 2.                                                                                                    | Check that the system provides integration capabilities for the different devices.       | integrates v<br>biometric d<br>scanners,<br>printers, an<br>barcode<br>scanners. | vith<br>evices,<br>d |                |

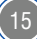

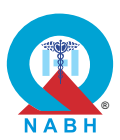

| Steps to produce |                                                                                                    | Expected Outcome                                                                                                    | Note/Deviation |
|------------------|----------------------------------------------------------------------------------------------------|----------------------------------------------------------------------------------------------------|----------------|
| Step 3.          | <ul> <li>Check the integration and functionality of each type of device individually within the system.</li> <li><b>a. For Biometric Device:</b> <ul> <li>Navigate to the section where biometric authentication is enabled.</li> <li>Check that the system can authenticate the user using biometric data from the device.</li> </ul> </li> <li><b>b. For Scanner Device:</b> <ul> <li>Check the functionality of scanner to scan documents or other materials and store them in the system.</li> </ul> </li> <li><b>c. For Printers:</b> <ul> <li>Check that the system can send print jobs to connected printers for printing.</li> </ul> </li> <li><b>d. For Barcode Scanner:</b> <ul> <li>Check the capability to scan barcode information and store it in the system.</li> </ul> </li> </ul> | <ol> <li>2. Biometric<br/>authentication<br/>accurately<br/>recognizes and<br/>authenticates<br/>users based on<br/>captured<br/>biometric data.</li> <li>3. Document<br/>scanning<br/>functionality<br/>uploads scanned<br/>documents<br/>accurately into<br/>the system.</li> <li>3. Printing<br/>functionality<br/>sends documents<br/>to the printer<br/>device and prints<br/>them without<br/>errors.</li> <li>4. Barcode scanning<br/>accurately<br/>captures and<br/>processes<br/>barcode data<br/>within the system.</li> </ol> |                |

AAC.2. The system supports patient appointments and the medical practitioner schedules.

AAC.2.a: The system creates and manages appointments.

**Test Case:** Verify that the system creates, modifies, or cancels patient appointments for various types such as physical visits and teleconsultation, capturing all relevant patient information.

|    | Pre-requisite for test                                                                                       | Test Validation |  |
|----|----------------------------------------------------------------------------------------------------|-----------------|--|
| 1. | Healthcare provider/patient is logged in to the system using valid login credentials.                        | Manual          |  |
| 2. | Patient appointment booking, modification, and cancellation functionalities are available within the system. | iviai luai      |  |

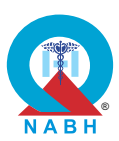

|         | Steps to produce                                                                                                    | Expected Outcome                                                                                                    | Note/Deviation |
|---------|----------------------------------------------------------------------------------------------------|----------------------------------------------------------------------------------------------------|----------------|
| Step 1. | Navigate to the appointment management module.                                                                                                    | <ol> <li>The system<br/>allows patients /<br/>staff to book,<br/>modify and cancel<br/>appointments.</li> <li>The system<br/>updates the<br/>availability status<br/>of the<br/>appointment slots<br/>when<br/>appointments are<br/>created or<br/>canceled.</li> </ol> | Select Yes/No  |
| Step 2. | Select the option to create a new appointment.                                                                                                    |                                                                                                    |                |
| Step 3. | Choose the appointment type: physical visit or teleconsultation.                                                                                                    |                                                                                                    |                |
| Step 4. | Enter dummy patient details, including unique patient identifier, name, and contact information.                                                                      |                                                                                                    |                |
| Step 5. | Specify appointment details, including date, time, department or specialty, and the healthcare provider.                                                              |                                                                                                    |                |
| Step 6. | For teleconsultations, provide additional details<br>such as preferred communication method (e.g.,<br>video call, phone call) and contact information.                |                                                                                                    |                |
| Step 7. | Attach any relevant documents or notes required for the appointment (e.g., referral information, medical history).                                                    |                                                                                                    |                |
| Step 8. | Confirm and save the appointment, ensuring that<br>the system generates a unique appointment ID<br>and provides a summary of the appointment<br>details.              |                                                                                                    |                |
| Step 9. | Verify that the appointment is accurately reflected<br>in the patient's record and in the healthcare<br>provider's schedule.                                          |                                                                                                    |                |
| Step 10 | Access the appointment management module<br>and search for the existing appointment using the<br>appointment ID or patient information.                               |                                                                                                    |                |
| Step 11 | . Select the appointment to be modified.                                                                                                    |                                                                                                    |                |
| Step 12 | Make necessary changes to the appointment details, such as rescheduling the date or time, changing the appointment type, or updating patient or provider information. |                                                                                                    |                |
| Step 13 | . Confirm the modifications and save the updated appointment.                                                                                                    |                                                                                                    |                |
| Step 14 | . Verify that the changes are accurately reflected in both the patient's record and the provider's schedule.                                                          |                                                                                                    |                |
| Step 15 | Access the appointment management module<br>and locate the appointment to be canceled using<br>the appointment ID or patient information.                             |                                                                                                    |                |

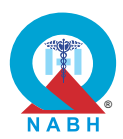

| Steps to produce                                                                                            | Expected Outcome | Note/Deviation |
|----------------------------------------------------------------------------------------------------|------------------|----------------|
| Step 16. Select the option to cancel the appointment.                                                       |                  |                |
| Step 17. Provide a reason for the cancellation, if required, and confirm the cancellation request.          |                  |                |
| Step 18. Verify that the appointment is removed from both the patient's record and the provider's schedule. |                  |                |

| AAC.2. The system supports patient appointments and the medical practitioner schedules.                                                                                                    |                                                                                                    |                                                                                                    |                                                                                   |  |  |
|----------------------------------------------------------------------------------------------------|----------------------------------------------------------------------------------------------------|----------------------------------------------------------------------------------------------------|-----------------------------------------------------------------------------------|--|--|
| AAC.2.t                                                                                                    | : The system generates and sends notifications to the                                                                                                    | e patients.                                                                                                    |                                                                                   |  |  |
| <b>Test Ca</b> patient p                                                                                                    | se: Verify that the system generates and sends notific portal to inform them about their appointment booking                                                                                                    | ations to patients<br>J.                                                                                                    | s via SMS, WhatsApp, or                                                           |  |  |
|                                                                                                    | Pre-requisite for test                                                                                                    |                                                                                                    | Test Validation                                                                   |  |  |
| <ol> <li>Healthcare providers or administrative staff is logged in to the system using valid login credentials.</li> <li>Configured notification systems for appointment booking and any</li> </ol>                                                                                                    |                                                                                                    |                                                                                                    |                                                                                   |  |  |
| appointment changes.Manual3. Keep a dummy patient record with relevant details such as mobile<br>number, email ID etc. and preferred mode of communication available<br>in the system.Here is a state of the system of the system. |                                                                                                    |                                                                                                    |                                                                                   |  |  |
|                                                                                                    | Stone to produce                                                                                                    |                                                                                                    |                                                                                   |  |  |
|                                                                                                    | Steps to produce                                                                                                    | Expected Out                                                                                                    | come Note/Deviation                                                               |  |  |
| Step 1.<br>Step 2.                                                                                                    | Navigate to the appointment management<br>module.                                                                                                    | 1. System sen<br>notifications<br>patients pro                                                                                                    | ds Select Yes/No<br>mptly                                                         |  |  |
| Step 1.<br>Step 2.                                                                                                    | Navigate to the appointment management<br>module.<br>Initiate the process of booking an appointment for<br>a dummy patient to trigger a notification.                                                                                                    | 1. System sen<br>notifications<br>patients pro<br>after bookin<br>appointmen                                                                                                    | ds Select Yes/No<br>s to<br>mptly<br>g an<br>t via                                |  |  |
| Step 1.<br>Step 2.<br>Step 3.                                                                                                    | Navigate to the appointment management<br>module.<br>Initiate the process of booking an appointment for<br>a dummy patient to trigger a notification.<br>Check that the system sends a notification to the<br>patient about the appointment details, including<br>the date, time, and healthcare practitioner, and<br>also include the link in case of a teleconsultation<br>appointment. | <ol> <li>Expected Out</li> <li>System sen<br/>notifications<br/>patients pro<br/>after bookin<br/>appointmen<br/>SMS, Whats<br/>or patient po</li> <li>For any cha<br/>the system s<br/>an updated</li> </ol> | ds Select Yes/No<br>to mptly<br>g an<br>t via<br>SApp,<br>ortal.<br>nge,<br>sends |  |  |

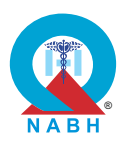

|         | Steps to produce                                                                                                    | Expected Outcome | Note/Deviation |
|---------|----------------------------------------------------------------------------------------------------|------------------|----------------|
| Step 5. | Try to make some changes to the appointment schedule and save it in the system.                                            |                  |                |
| Step 6. | Check that the system sends notifications to the patient through a digital communication channel with updated information. |                  |                |

| AAC.2. The system supports patient appointments and the medical practitioner schedules. |                                                                                                    |                                                                                       |              |                |  |
|-----------------------------------------------------------------------------------------|----------------------------------------------------------------------------------------------------|---------------------------------------------------------------------------------------|--------------|----------------|--|
| AAC.2.c                                                                                 | : The system has the capability to record time stamps                                                                   | 5.                                                                                    |              |                |  |
| <b>Test Ca</b><br>(OPD) a                                                               | se: Verify that the system captures time stamps accur<br>nd Inpatient Department (IPD) scenarios.                       | ately in both the                                                                     | Outpati      | ent Department |  |
|                                                                                         | Pre-requisite for test Test Validation                                                                                  |                                                                                       |              |                |  |
| <b>1.</b> Heal using                                                                    | thcare provider or administrative staff is logged in to t<br>g valid login credentials.                                 | he system                                                                             |              |                |  |
| 2. Patie<br>the s                                                                       | ent management modules for both OPD and IPD are a<br>system.                                                            | vailable within                                                                       |              | Manual         |  |
| 3. Test<br>OPD                                                                          | environment includes simulated patient data and wor<br>and IPD scenarios.                                               | kflows for                                                                            |              |                |  |
|                                                                                         | Steps to produce                                                                                                    | Expected Out                                                                          | tcome        | Note/Deviation |  |
| Scenari                                                                                 | o 1:                                                                                                    | 1. The system                                                                         |              | Select Yes/No  |  |
| Step 1.                                                                                 | Navigate to the section with the functionality related to managing OPD visits.                                          | accurately<br>captures time<br>stamps for events<br>in both OPD and<br>IPD scenarios. | 1e<br>avents |                |  |
| Step 2.                                                                                 | Simulate a dummy patient check-in at the OPD using the system.                                                          |                                                                                       | ) and<br>os. |                |  |
| Step 3.                                                                                 | Start consultation for the patient.                                                                                     |                                                                                       |              |                |  |
| Step 4.                                                                                 | Enter any necessary tests or procedures performed during the OPD appointment and trigger patient check-out.             | procedures<br>ppointment and                                                          |              |                |  |
| Step 5.                                                                                 | Verify that the time stamps are captured for each process and also capture the start and end times of the consultation. |                                                                                       |              |                |  |
| Step 6.                                                                                 | Check that the time stamp is correctly reflected in the patient's OPD visit record.                                     |                                                                                       |              |                |  |

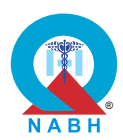

|                    | Steps to produce                                                                                                    | Expected Outcome                                                                                       | Note/Deviation |
|--------------------|----------------------------------------------------------------------------------------------------|----------------------------------------------------------------------------------------------------|----------------|
| Scenari<br>Step 1. | <b>o 2:</b><br>Navigate to the section with the functionality<br>related to managing IPD processes.                                             | 1. The system<br>accurately<br>captures time<br>stamps for events<br>in both OPD and<br>IPD scenarios. | Select Yes/No  |
| Step 2.            | Simulate a patient admission to the IPD using the system.                                                                                       |                                                                                                    |                |
| Step 3.            | Enter details for all procedures, tests, and<br>medications administered during the patient's stay<br>in the IPD and trigger patient check-out. |                                                                                                    |                |
| Step 4.            | Verify that the time stamps are captured for each process.                                                                                      |                                                                                                    |                |
| Step 5.            | Check that the time stamp is accurately reflected in the patient's IPD discharge record.                                                        |                                                                                                    |                |

**AAC.2.** The system supports patient appointments and the medical practitioner schedules.

**AAC.2.d:** The system captures details of appointments made through external systems.

**Test Case:** Verify that the system captures appointments made through any external system and reflects them accurately within the system.

| Pre-requisite for test                                                                                                    |                                                                                                    |                                                                            | Те                    | st Validation  |
|----------------------------------------------------------------------------------------------------|----------------------------------------------------------------------------------------------------|----------------------------------------------------------------------------|-----------------------|----------------|
| 1. Heal<br>using                                                                                                    | thcare provider or administrative staff is logged in to the valid login credentials.                                       |                                                                            |                       |                |
| 2. Exter<br>funct                                                                                                    | <ol> <li>External systems are integrated with the appointment booking<br/>functionality of the system.</li> </ol>          |                                                                            |                       | Manual         |
| <b>3.</b> Test environment includes simulated dummy patient appointment data from external systems.                                                         |                                                                                                    |                                                                            |                       |                |
|                                                                                                    | Steps to produce                                                                                                    | Expected Out                                                               | tcome                 | Note/Deviation |
| Scenario 1:<br>Step 1. Navigate to the section with the functionalities<br>responsible for the booking of patient<br>appointments through external systems. |                                                                                                    | 1. The system Select<br>successfully<br>captures<br>appointment<br>booking | Select Yes/No         |                |
| Step 2.<br>Step 3.                                                                                                    | Initiate appointment booking through one of the external systems.<br>Enter all the relevant information of the patient and | ellation made                                                              | n/canc<br>de<br>ernal |                |
| •                                                                                                    | save it to the external system.                                                                                            | systems.                                                                   |                       |                |

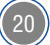

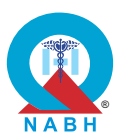

|         | Steps to produce                                                                                                    | Expected Outcome                                                                              | Note/Deviation     |
|---------|----------------------------------------------------------------------------------------------------|-----------------------------------------------------------------------------------------------|--------------------|
| Step 4. | Check that the appointment details entered through the external system are accurately captured.                                                  | 1. The system<br>successfully<br>captures                                                     | Select Yes/No      |
| Step 5. | Check that the appointment information is reflected in the system.                                                                               | appointment<br>booking,<br>modification/canc<br>ellation made<br>through external<br>systems. | /canc<br>e<br>rnal |
| Step 6. | Repeat steps 2 to 4 for other available mechanisms for appointment booking.                                                                      |                                                                                               |                    |
| Step 7. | Stimulate a scenario where there is already an appointment scheduled through the internal system.                                                |                                                                                               |                    |
| Step 8. | Try to book an appointment through an external system at the same time(slot) as the appointment booked through the internal system.              |                                                                                               |                    |
| Step 9. | Check the system's capability to provide a correct<br>response, such as displaying a message that the<br>slot is already booked.                 |                                                                                               |                    |
| Scenari | o 2:                                                                                                    |                                                                                               |                    |
| Step 1. | Navigate to the section with the functionalities responsible for the modification/cancellation of patient appointments through external systems. |                                                                                               |                    |
| Step 2. | Initiate appointment modification/cancellation through one of the external systems.                                                              |                                                                                               |                    |
| Step 3. | Enter necessary notes and details and save it to the external system.                                                                            |                                                                                               |                    |
| Step 4. | Verify that the appointment modification/ cancellation is captured at the external system.                                                       |                                                                                               |                    |
| Step 5. | Verify that the appointment modification/cancellation is reflected in the system.                                                                |                                                                                               |                    |
| Step 6. | Repeat steps 2 to 4 for other available mechanisms for appointment modification/cancellation visits.                                             |                                                                                               |                    |

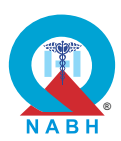

. . . . . . . .

AAC.2. The system supports patient appointments and the medical practitioner schedules.

**AAC.2.e:** The system displays the available dates, times, and the profile of the medical practitioners for booking appointments by the staff.

**Test Case:** Verify that the system displays the available date and time along with the complete profile of the medical practitioner, including working hours, years of experience, detailed education qualifications, specialty, and additional certifications (if any), while the appointment is being booked by the staff.

| Pre-requisite for test                                                                                                    |                                                                                                    | lest validation                                                                                                    |  |  |  |
|----------------------------------------------------------------------------------------------------|----------------------------------------------------------------------------------------------------|----------------------------------------------------------------------------------------------------|--|--|--|
| <ol> <li>Healthcare provider or administrative staff is logged in to the system<br/>using valid login credentials.</li> <li>Medical practitioner profiles, including working hours, qualifications,<br/>specialty, and certifications, are stored and maintained within the<br/>system.</li> <li>Appointment booking functionality is available and integrated with<br/>medical practitioner profiles.</li> </ol>                                                                         |                                                                                                    |                                                                                                    |  |  |  |
| Steps to produce                                                                                                    | Expected Ou                                                                                                    | tcome Note/Deviation                                                                                                    |  |  |  |
| <ul> <li>Step 1. Navigate to the appointment booking movisition the system.</li> <li>Step 2. Access the list of available medical practific for appointment booking.</li> <li>Step 3. Select a medical practitioner from the list and times for the selected practitioner.</li> <li>Step 5. Check that the system displays details or practitioner such as working hours, years experience, detailed education qualifications. (if speciality, and additional certifications.)</li> </ul> | <ul> <li>able dates</li> <li>any)</li> <li>1. The system displays the calendar ar comprehen profile of the selected m practitioner the appoint booking profile of the sof ions, any)</li> <li>2. Profile infor includes we hours, year experience detailed education qualification specialty, a additional certification any)</li> </ul> | Select Yes/No<br>Select Yes/No<br>Select Select Yes/No<br>Select Select Se |  |  |  |

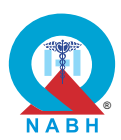

Manual

 AAC.2.f: The patients are able to digitally book an appointment with a specific medical practitioner based on the dates and time displayed on the system.

 Test Case: Verify that the system allows patients to book appointments with specific medical practitioners.

 Pre-requisite for test
 Test Validation

 1. Medical practitioners are registered in the system.

**AAC.2.** The system supports patient appointments and the medical practitioner schedules.

- 2. Patients are registered in the system.
- 3. Appointment slots are available for booking.

|         | Steps to produce                                                                                                    | Expected Outcome                                                                                                    | Note/Deviation                                   |               |
|---------|----------------------------------------------------------------------------------------------------|----------------------------------------------------------------------------------------------------|--------------------------------------------------|---------------|
| Step 1. | Log into the system as a patient through the patient portal or hospital website.                                                                                            | <ol> <li>The system books<br/>the appointment<br/>with the specific<br/>medical<br/>practitioner<br/>successfully.</li> <li>The booked<br/>appointment is<br/>reflected in the<br/>system's</li> </ol> | 1. The system books Select Yes/I the appointment | Select Yes/No |
| Step 2. | Navigate to the appointment booking module.                                                                                                    |                                                                                                    |                                                  |               |
| Step 3. | Select a specific medical practitioner for whom an appointment needs to be booked.                                                                                          |                                                                                                    | practitioner<br>successfully.                    |               |
| Step 4. | Verify and confirm that the system displays<br>information about the selected medical<br>practitioner, including their specialty, skills,<br>expertise, and qualifications. |                                                                                                    |                                                  |               |
| Step 5. | Book an appointment with the selected medical practitioner for a specific health issue or consultation for a dummy patient.                                                 | scheduling<br>module.                                                                                                    |                                                  |               |
| Step 6. | Access the patient's appointment schedule.                                                                                                    |                                                                                                    |                                                  |               |
| Step 7. | Confirm that the newly booked appointment is accurately reflected in the patient's records.                                                                                 |                                                                                                    |                                                  |               |

**AAC.2.** The system supports patient appointments and the medical practitioner schedules.

**AAC.2.g:** The system display and print the medical practitioner's schedule.

**Test Case:** Verify that the system displays and prints the schedule of all medical practitioners upon request.

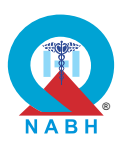

|                                                                                                    | Pre-requisite for test                                                                                                    |                                                                                                    | Те                                                          | st Validation  |
|----------------------------------------------------------------------------------------------------|----------------------------------------------------------------------------------------------------|----------------------------------------------------------------------------------------------------|-------------------------------------------------------------|----------------|
| <ol> <li>Healthcare provider or administrative staff with appropriate permissions to access and print schedules is logged into the system.</li> <li>Medical practitioners are registered and have assigned schedules.</li> <li>Working printers should be available and integrated with the system.</li> </ol> |                                                                                                    |                                                                                                    |                                                             |                |
|                                                                                                    | Steps to produce                                                                                                    | Expected Ou                                                                                                    | tcome                                                       | Note/Deviation |
| Step 1.<br>Step 2.<br>Step 3.<br>Step 4.<br>Step 5.<br>Step 6.<br>Step 7.<br>Step 8.<br>Step 9.                                                                                                    | Navigate to the schedule management module<br>within the system.<br>Access the functionality to display schedules for<br>one or multiple medical practitioners.<br>Select the option to view or print the schedule for<br>one or multiple medical practitioners.<br>Verify that the system displays a comprehensive<br>list of medical practitioners along with their<br>schedules.<br>Ensure that the displayed schedules include<br>relevant details such as working hours,<br>appointment slots, and any scheduled breaks.<br>Select the print option or button to generate a<br>physical copy of the schedule.<br>Verify that the system initiates the printing process<br>and a print preview is displayed.<br>Ensure that the printed schedule accurately<br>reflects the displayed information, including all<br>relevant details.<br>Check for any formatting issues or discrepancies<br>between the displayed and printed schedules. | <ol> <li>The schedu<br/>the selected<br/>medical<br/>practitioner<br/>accurately<br/>displayed o<br/>system.</li> <li>A printed ve<br/>of the sched<br/>generated a<br/>matches the<br/>displayed<br/>schedule.</li> </ol> | le of<br>d<br>is<br>in the<br>ersion<br>dule is<br>and<br>e | Select Yes/No  |
| Step 10                                                                                                    | . Verify that the printout includes all necessary details and is formatted for easy readability.                                                                                                    |                                                                                                    |                                                             |                |

**AAC.2.** The system supports patient appointments and the medical practitioner schedules.

AAC.2.h: The system has the capability of queue management for various healthcare services.

Test Case: Verify the queue management capability of the system.

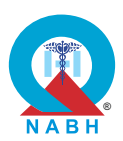

|                                                                                                    | Pre-requisite for test                                                                                                    |                                                                                                    | Test Validation                                                                |                |
|----------------------------------------------------------------------------------------------------|----------------------------------------------------------------------------------------------------|----------------------------------------------------------------------------------------------------|--------------------------------------------------------------------------------|----------------|
| <ol> <li>Healthcare provider or administrative staff is logged in to the system<br/>using valid login credentials.</li> <li>A queue management system and display board should be available<br/>and integrated into the system.</li> </ol> |                                                                                                    |                                                                                                    |                                                                                | Manual         |
|                                                                                                    | Steps to produce                                                                                                    | Expected Ou                                                                                                    | tcome                                                                          | Note/Deviation |
| Step 1.<br>Step 2.<br>Step 3.<br>Step 4.                                                                                                    | Navigate to the queue management module.<br>Check that the system can assign digital tokens or<br>tickets to patients upon arrival to track their<br>position in the queue to monitor and manage<br>patient flow efficiently.<br>Simulate a scenario where multiple patients arrive<br>and register through the queue management<br>system.<br>Try to add patients with various visit types such as<br>scheduled visits, walk-ins, new visits, and revisits.<br>(Optional) | <ol> <li>The queue<br/>management<br/>system accurately<br/>reflects the order<br/>of patients waiting<br/>for appointments.</li> <li>All the relevant<br/>information about<br/>the token,<br/>expected waiting<br/>time, and queue<br/>no. is displayed.</li> <li>All the patient<br/>registration<br/>information is<br/>synchronized.</li> </ol> | nt<br>urately<br>order<br>waiting<br>nents.<br>rant<br>about<br>aiting<br>ueue | Select Yes/No  |
| Step 5.<br>Step 6.                                                                                                    | Check that each patient is assigned a digital token<br>or ticket upon registration to track their position in<br>the queue.<br>Confirm that the queue management system<br>allows healthcare organization staff to monitor and<br>control patient flow effectively including viewing<br>the current status of the queue and managing<br>patient wait times                                                                                                    |                                                                                                    |                                                                                |                |
| Step 7.                                                                                                    | Try to register multiple patients through various dispensers simultaneously.                                                                                                    |                                                                                                    |                                                                                |                |
| Step 8.                                                                                                    | Check that all patient registrations in the queue<br>management system are synchronized into the<br>system and assign a digital token or ticket number<br>to each patient without overlapping.                                                                                                    |                                                                                                    |                                                                                |                |

**AAC.2.** The system supports patient appointments and the medical practitioner schedules.

AAC.2.i: The system displays estimated patient waiting time for various healthcare services.

**Test Case:** Verify that the system displays the waiting time for a patient and notifies patients about their approximate wait time through notifications or display boards.

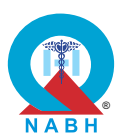

|                                                                                                    | Pre-requisite for test                                                                                                    |                                                                                   | Test Validation         |                                            |
|----------------------------------------------------------------------------------------------------|----------------------------------------------------------------------------------------------------|-----------------------------------------------------------------------------------|-------------------------|--------------------------------------------|
| 1. Healthcare provider or administrative staff is logged in to the system using valid login credentials. |                                                                                                    |                                                                                   |                         |                                            |
| <ol> <li>Queue management functionality is enabled.</li> </ol>                                           |                                                                                                    |                                                                                   |                         | Manual                                     |
| 3. Patie                                                                                                 | ent notification settings are configured.                                                                                                    |                                                                                   |                         |                                            |
|                                                                                                    | Steps to produce                                                                                                    | Expected Ou                                                                       | tcome                   | Note/Deviation                             |
| Step 1.                                                                                                  | Navigate to the section with the functionalities related to the managing waiting times of patients.                                                                                                    | 1. The system accurately                                                          |                         | Select Yes/No<br>ting<br>ents<br>eir<br>ne |
| Step 2.                                                                                                  | Check the feature responsible for displaying and notifying patients about the waiting time.                                                                                                    | time for pat                                                                      | iiting<br>ients<br>neir |                                            |
| Step 3.                                                                                                  | Simulate the scenario where a dummy patient<br>arrives at the healthcare organization and registers<br>for their appointment or joins the queue for the<br>appointment/service.                                             | position in the<br>queue.<br>2. Patients receive                                  | he<br>eive              |                                            |
| Step 4.                                                                                                  | Verify that the system displays the estimated waiting time to the patient upon registration or joining the queue for the appointment/service.                                                                               | notifications<br>containing<br>information about<br>their estimated<br>wait time. |                         |                                            |
| Step 5.                                                                                                  | Verify that the system sends notifications to patients informing them about the estimated wait time.                                                                                                    |                                                                                   |                         |                                            |
| Step 6.                                                                                                  | Validate that patients receive notifications containing information about the estimated wait time.                                                                                                    |                                                                                   |                         |                                            |
| Step 7.                                                                                                  | Trigger the completion/cancellation of an<br>appointment of the previous patient and confirm<br>that the displayed waiting time is updated in real-<br>time based on the current queue status and<br>appointment schedules. |                                                                                   |                         |                                            |
| Step 8.                                                                                                  | Verify that the display boards in the waiting area show accurate and updated waiting times for patients.                                                                                                    |                                                                                   |                         |                                            |
| Step 9.                                                                                                  | Simulate scenarios where waiting times change<br>due to delays or changes in the queue and verify<br>that the system updates notifications and display<br>boards accordingly.                                               |                                                                                   |                         |                                            |

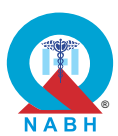

AAC.3. The system handles laboratory test orders and samples.

AAC.3.a: The system configures clinical and administrative workflow for laboratory management.

**Test Case:** Verify that the system supports clinical and administrative workflows for laboratory management functionalities including setup of masters, configuration of SOPs and rules, the establishment of information flow between treating medical practitioners, laboratory, and billing departments, ensuring the accuracy of reports, and generation of report templates for different specialties.

|                                                                                                    | Pre-requisite for test                                                                                                    |                                                                                                    | Те                                                                                               | st Validation  |
|----------------------------------------------------------------------------------------------------|----------------------------------------------------------------------------------------------------|----------------------------------------------------------------------------------------------------|--------------------------------------------------------------------------------------------------|----------------|
| <ol> <li>Healthcare staff members such as medical practitioners, laboratory personnel, billing personnel, etc. with appropriate permissions are logged into their accounts.</li> <li>Laboratory management module is enabled and configured.</li> <li>Masters, SOPs, rules, and other relevant entities are set up in the system and available for testing.</li> </ol> |                                                                                                    |                                                                                                    |                                                                                                  |                |
|                                                                                                    | Steps to produce                                                                                                    | Expected Ou                                                                                                    | tcome                                                                                            | Note/Deviation |
| Step 1.<br>Step 2.<br>Step 3.                                                                                                    | <ul> <li>Navigate to the section with the functionalities related to laboratory management.</li> <li>Check the features available for setting up and configuring laboratory management workflows in the system, including:</li> <li><b>a. Setup of masters:</b> Verify the system's capability to set up master data including necessary fields.</li> <li><b>b. Configuration of SOPs and rules:</b> Validate the system's ability to configure standard operating procedures (SOPs) and rules governing laboratory processes, including sample collection, testing, and result reporting.</li> <li><b>c. Information flow setup:</b> Confirm that the system enables the establishment of information flow between treating medical practitioners, laboratory personnel, and the billing department to ensure seamless coordination and communication.</li> <li><b>d. Report template generation:</b> Ensure that the system allows for the generation of report templates tailored to different specialties such as microbiology, biochemistry, etc.</li> <li>Configure laboratory management workflows, including setting up masters, SOPs, rules, and information flow as per requirements.</li> </ul> | <ol> <li>Laboratory<br/>manageme<br/>functionaliti<br/>including se<br/>masters,<br/>configuration<br/>SOPs and r<br/>establishme<br/>information<br/>accuracy of<br/>reports, and<br/>generation<br/>report temp<br/>for different<br/>specialties,<br/>successfully<br/>verified.</li> </ol> | nt<br>es,<br>etup of<br>on of<br>rules,<br>ent of<br>flow,<br>f<br>d<br>of<br>plates<br>are<br>y | Select Yes/No  |

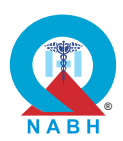

|         | Steps to produce                                                                     | Expected Outcome | Note/Deviation |
|---------|--------------------------------------------------------------------------------------|------------------|----------------|
| Step 4. | Generate report templates for different specialties using the system's capabilities. |                  |                |
| Step 5. | Check that the generated report template is accurate.                                |                  |                |

| AAC.3. The system handles laboratory test orders and samples.                                                                                                    |                                                                                                    |                                                                                                    |                                                                            |                |  |
|----------------------------------------------------------------------------------------------------|----------------------------------------------------------------------------------------------------|----------------------------------------------------------------------------------------------------|----------------------------------------------------------------------------|----------------|--|
| <b>AAC.3.b:</b> The system automatically assigns a specimen number for every sample collected / received and links it to the patient's unique identifier.                                                                                                    |                                                                                                    |                                                                                                    |                                                                            |                |  |
| <b>Test Case:</b> Verify that the system generates specimen numbers for samples collected/ received and links them to their patient's unique identifier.                                                                                                    |                                                                                                    |                                                                                                    |                                                                            |                |  |
|                                                                                                    | Pre-requisite for test Test Validation                                                                                                    |                                                                                                    |                                                                            |                |  |
| <ol> <li>Healthcare staff members with appropriate permissions are logged in to their accounts.</li> <li>The laboratory testing module is enabled and configured.</li> <li>A sample record (blood, urine, etc.) should be available for testing purposes.</li> <li>Labeling mechanisms, such as barcodes or label printing, are integrated within the system and configured for use.</li> </ol> |                                                                                                    |                                                                                                    |                                                                            |                |  |
|                                                                                                    | Steps to produce                                                                                                    | Expected Ou                                                                                                    | tcome                                                                      | Note/Deviation |  |
| Step 1.<br>Step 2.<br>Step 3.<br>Step 4.<br>Step 5.                                                                                                    | Navigate to the specimen management module.<br>Access the functionality to create a new specimen<br>entry for collected or received samples.<br>Collect or receive a sample and enter the relevant<br>details into the system, such as sample type,<br>collection date, and time.<br>Verify that the system automatically generates a<br>unique specimen number for each sample<br>collected or received.<br>Ensure that the generated specimen number is<br>displayed prominently on the specimen entry<br>screen. | <ol> <li>System ger<br/>and assigns<br/>unique ider<br/>to the samp</li> <li>System link<br/>unique ider<br/>of the samp<br/>the patient's<br/>unique ider<br/>accurately.</li> </ol> | nerates<br>s<br>ntifier<br>bles.<br>s<br>ntifier<br>ble to<br>s<br>ntifier | Select Yes/No  |  |
| Step 6.<br>Step 7.                                                                                                    | Link the specimen number to the patient's unique<br>identifier by selecting or entering the patient's<br>details in the system.<br>Verify that the specimen number is correctly                                                                                                    |                                                                                                    |                                                                            |                |  |
|                                                                                                    | associated with the patient's unique identifier.                                                                                                    |                                                                                                    |                                                                            |                |  |

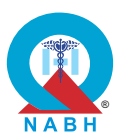

|         | Steps to produce                                                                                                    | Expected Outcome | Note/Deviation |
|---------|----------------------------------------------------------------------------------------------------|------------------|----------------|
| Step 8. | Access the patient's record to confirm that the specimen number is visible and linked under the patient's profile.                             |                  |                |
| Step 9. | Review the specimen management system to<br>ensure that the generated specimen numbers are<br>unique and follow the system's numbering format. |                  |                |

| AAC.3. The system handles laboratory test orders and samples. |                                                                                                    |                                                                                                    |            |                 |  |
|---------------------------------------------------------------|----------------------------------------------------------------------------------------------------|----------------------------------------------------------------------------------------------------|------------|-----------------|--|
| AAC.3.c: The system tracks specimens.                         |                                                                                                    |                                                                                                    |            |                 |  |
| Test Ca                                                       | se: Verify that the system tracks specimens accurate                                                                                                    | ly, through uniqi                                                                                   | ue identif | liers.          |  |
| Pre-requisite for test                                        |                                                                                                    |                                                                                                    | Те         | Test Validation |  |
| <ol> <li>Heal<br/>their</li> </ol>                            | thcare staff members with appropriate permissions ar accounts.                                                                                               | e logged into                                                                                       |            |                 |  |
| 2. The                                                        | laboratory testing module is enabled and configured.                                                                                                    |                                                                                                    |            | Manual          |  |
| 3. A sa<br>patie                                              | mple record (blood, urine, etc.) already attached with<br>ant ID should be available for testing purposes.                                                   | the unique                                                                                          |            |                 |  |
|                                                               | Steps to produce                                                                                                    | Expected Ou                                                                                         | tcome      | Note/Deviation  |  |
| Step 1.                                                       | Navigate to the specimen tracking.                                                                                                    | <ol> <li>The system tracks<br/>the specimen's<br/>status through<br/>unique identifiers.</li> </ol> |            | Select Yes/No   |  |
| Step 2.                                                       | Access the functionality to create a new specimen entry for a dummy patient.                                                                                 |                                                                                                    |            |                 |  |
| Step 3.                                                       | Collect or receive a specimen and enter relevant details, including the specimen type, collection date, and patient information.                             |                                                                                                    |            |                 |  |
| Step 4.                                                       | Check that the system generates or assigns a unique identifier for the specimen entered into the system.                                                     |                                                                                                    |            |                 |  |
| Step 5.                                                       | Check that the unique identifier is displayed prominently and associated with the specimen details.                                                          |                                                                                                    |            |                 |  |
| Step 6.                                                       | Access the specimen record using the unique identifier to confirm that all associated details (e.g., collection time, test results) are correctly displayed. |                                                                                                    |            |                 |  |
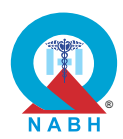

|         | Steps to produce                                                                                                    | Expected Outcome | Note/Deviation |
|---------|----------------------------------------------------------------------------------------------------|------------------|----------------|
| Step 7. | Simulate scenarios where specimens are moved<br>between different locations or different stages<br>(e.g., from the collection site to the laboratory) and<br>verify that the unique identifier remains consistent<br>and accurate throughout. |                  |                |
| Step 8. | Ensure that the system provides accurate tracking information when searching or retrieving specimens based on their unique identifier.                                                                                                    |                  |                |
| Step 9. | Track the specimen through various stages of its lifecycle, including collection, processing, analysis, and reporting.                                                                                                    |                  |                |
| Step 10 | Check and confirm that the system updates the<br>specimen status such as in process' to 'processed'<br>etc. accurately as it progresses through each<br>stage.                                                                                |                  |                |

AAC.3.d: The system creates/ modifies templates for laboratory reports.

**Test Case:** Verify that the system creates and modifies the laboratory report templates for different specialties such as biochemistry, microbiology, etc., allowing configurability and editability within the system.

| Pre-requisite for test        |                                                                                                    |                                                                         | Те            | st Validation  |
|-------------------------------|----------------------------------------------------------------------------------------------------|-------------------------------------------------------------------------|---------------|----------------|
| 1. Heal<br>the s              | thcare staff members with appropriate permissions ar system.                                                                                                    |                                                                         | Manual        |                |
| Steps to produce Expected Out |                                                                                                    |                                                                         | tcome         | Note/Deviation |
| Step 1.                       | Navigate to the report template management module.                                                                                                    | 1. The system successfull                                               | Select Yes/No |                |
| Step 2.                       | Access the functionality to edit the laboratory report template.                                                                                                    | supports the<br>creation and<br>modification of                         |               |                |
| Step 3.                       | Select the specialty for which the report template is to be created (e.g., biochemistry, microbiology).                                                                      | reporting<br>templates for                                              |               |                |
| Step 4.                       | Check that the system allows for the configuration<br>of template fields specific to the selected specialty,<br>including test parameters, results, and reference<br>ranges. | different<br>specialties such<br>as biochemistry,<br>microbiology, etc. |               |                |
| Step 5.                       | Make some changes to the content of the report template and save it in the system.                                                                                           |                                                                         |               |                |

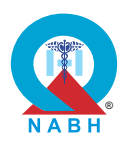

|         | Steps to produce                                                                                                    | Expected Outcome | Note/Deviation |
|---------|----------------------------------------------------------------------------------------------------|------------------|----------------|
| Step 6. | Enter sample data into the template fields to<br>ensure that the template correctly displays all<br>necessary information for the chosen specialty.      |                  |                |
| Step 7. | Save the new report template and verify that it is<br>correctly listed and accessible under the specialty<br>category in the template management module. |                  |                |

\_\_\_\_\_

| AAC.3.              | AAC.3. The system handles laboratory test orders and samples.                                                                                                    |                                           |                    |                |  |
|---------------------|----------------------------------------------------------------------------------------------------|-------------------------------------------|--------------------|----------------|--|
| AAC.3.e             | e: The system enables sample label printing.                                                                                                    |                                           |                    |                |  |
| Test Ca<br>collecte | <b>se:</b> Verify that the system supports the printing of uni d.                                                                                                 | que labels for la                         | boratory           | samples        |  |
|                     | Pre-requisite for test                                                                                                    |                                           | Те                 | st Validation  |  |
| 1. Heal<br>the s    | thcare staff members with appropriate permissions ar<br>system.                                                                                                   | e logged into                             |                    |                |  |
| 3. A wo             | protection and barcode scanner should be availably<br>prated with the system.                                                                                     | e and                                     |                    | Manual         |  |
| 4. Keep<br>the s    | a dummy patient record with laboratory tests assign<br>system.                                                                                                    | ed available in                           |                    |                |  |
|                     | Steps to produce                                                                                                    | Expected Ou                               | tcome              | Note/Deviation |  |
| Scenari             | o 1:                                                                                                    | 1. The system prints Select Yes/N         |                    | Select Yes/No  |  |
| Step 1.             | Navigate to the specimen management or label printing module.                                                                                                    | unique labe<br>samples co<br>which are ta | els for<br>Ilected |                |  |
| Step 2.             | Select the dummy patient record for whom the laboratory test has been assigned.                                                                                   | to the<br>corresponding                   |                    |                |  |
| Step 3.             | Select one laboratory test ordered for the dummy patient.                                                                                                    | patient.                                  |                    |                |  |
| Step 4.             | Collect or receive a laboratory sample and enter<br>the necessary details into the system, such as<br>specimen type, collection date, and patient<br>information. |                                           |                    |                |  |
| Step 5.             | Select the option to generate labels for printing.                                                                                                    |                                           |                    |                |  |
| Step 6.             | Verify that the label is printed.                                                                                                    |                                           |                    |                |  |
| Step 7.             | Verify that the label contains a unique identifier<br>and tag it to the corresponding patient for whom<br>the label was printed.                                  |                                           |                    |                |  |

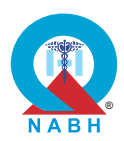

|         | Steps to produce                                                                                                    | Expected Outcome | Note/Deviation |
|---------|----------------------------------------------------------------------------------------------------|------------------|----------------|
| Scenari | o 2 (in case the label has a barcode):                                                                                  |                  |                |
| Step 1. | Perform steps 1 to 5 from scenario 1 and then scan the barcode with a barcode scanner.                                  |                  |                |
| Step 2. | Verify that the label contains the barcode which is tagged to the corresponding patient for whom the label was printed. |                  |                |

| AAC.3. The system handles laboratory test orders and samples. |                                                                                                    |                                            |            |                       |
|---------------------------------------------------------------|----------------------------------------------------------------------------------------------------|--------------------------------------------|------------|-----------------------|
| AAC.3.f                                                       | : The system appends laboratory reports.                                                                                       |                                            |            |                       |
| <b>Test Ca</b> s<br>maintain                                  | se: Verify that the system appends the laboratory rep<br>red for any changes made.                                             | orts of various to                         | ests, with | n a clear audit trail |
|                                                               | Pre-requisite for test                                                                                                    |                                            | Те         | st Validation         |
| 1. Heal<br>shou                                               | thcare provider with authorization to manage laborato<br>Id be logged into the system.                                         | ry reports                                 |            |                       |
| 2. Keep                                                       | a dummy patient's record with multiple test orders aven.                                                                       | vailable in the                            |            | Manual                |
| 3. The made                                                   | system is configured to maintain an audit trail for any e to laboratory reports.                                               | changes                                    |            |                       |
|                                                               | Steps to produce                                                                                                    | Expected Out                               | tcome      | Note/Deviation        |
| Step 1.                                                       | Navigate to the laboratory report management module within the system.                                                         | <ol> <li>The system<br/>appends</li> </ol> |            | Select Yes/No         |
| Step 2.                                                       | Select the dummy patient for whom multiple test orders were assigned.                                                          | laboratory<br>reports, cap<br>all pecessa  | oturing    |                       |
| Step 3.                                                       | Access an existing laboratory report for a specific test for a dummy patient.                                                  | details and<br>information                 | patient    |                       |
| Step 4.                                                       | Append additional information or test results to the existing report as needed.                                                |                                            |            |                       |
| Step 5.                                                       | Verify that the appended information is correctly<br>added to the report and that the report content is<br>updated accurately. |                                            |            |                       |
| Step 6.                                                       | Confirm that the electronic signature is applied to the report and is visible in the report details.                           |                                            |            |                       |
| Step 7.                                                       | Finalize the report within the system and ensure that it is marked as "finalized" or "completed."                              |                                            |            |                       |
| Step 8.                                                       | Verify that once finalized, the report is no longer<br>editable by any users, including the pathologist<br>who signed it.      |                                            |            |                       |

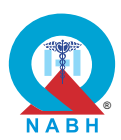

| Steps to produce                                                                                                    | Expected Outcome                                                                                                    | Note/Deviation |
|----------------------------------------------------------------------------------------------------|----------------------------------------------------------------------------------------------------|----------------|
| <ul> <li>Step 6. Save the modified report and ensure that the system maintains the updated version.</li> <li>Step 7. Navigate to the audit trail section.</li> <li>Step 8. Access the audit trail for the report.</li> <li>Step 9. Verify that the audit trail includes detailed report of any changes made to the report. including</li> </ul> | e <b>2.</b> The audit trail<br>feature accurately<br>records the<br>appending of<br>laboratory<br>reports, including<br>user actions, |                |
| date, time, user who made the changes, and specific modifications.                                                                                                    | timestamps, and report details.                                                                                                    |                |
| Step 10. Check that the audit trail provides a clear an chronological record of all updates and addi made to the report.                                                                                                    | d<br>tions                                                                                                    |                |

AAC.3.g: The system generates a non-editable final report once it is signed by the pathologist.

**Test Case:** Verify that the system successfully generates finalized pathology reports signed by the pathologist and ensures that these reports are not editable after finalization.

|                                                                                                    | Pre-requisite for test |                                                                                                    |                                                                                                    | Те    | st Validation  |
|----------------------------------------------------------------------------------------------------|------------------------|----------------------------------------------------------------------------------------------------|----------------------------------------------------------------------------------------------------|-------|----------------|
| <ol> <li>Healthcare provider with permission to finalize and generate laboratory<br/>reports should be logged into the system.</li> </ol> |                        |                                                                                                    |                                                                                                    |       |                |
| 2.                                                                                                    | Crea<br>CBC            |                                                                                                    | Manual                                                                                                    |       |                |
| <ol> <li>Keep sample test reports, for example, CBC test reports for the patient<br/>available in the system.</li> </ol>                  |                        |                                                                                                    |                                                                                                    |       |                |
|                                                                                                    |                        | Steps to produce                                                                                                    | Expected Ou                                                                                                    | tcome | Note/Deviation |
| Ste                                                                                                    | ер 1.                  | Navigate to the pathology report management module.                                                                    | 1. The system<br>successfully<br>generates non-<br>editable finalized<br>reports only when<br>it is signed by the<br>pathologist. |       | Select Yes/No  |
| Ste                                                                                                    | эр 2.                  | Access an existing pathology report that is ready for finalization.                                                    |                                                                                                    |       |                |
| Ste                                                                                                    | ер 3.                  | Review the report to ensure that all required information, including test results and diagnostic details, is complete. |                                                                                                    |       |                |
| Ste                                                                                                    | ер 4.                  | Verify that the system provides an option for the pathologist to sign the report electronically.                       |                                                                                                    |       |                |
| Ste                                                                                                    | ep 5.                  | Have the pathologist electronically sign the report using their credentials.                                           |                                                                                                    |       |                |

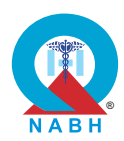

| Steps to produce                                                                                                    | Expected Outcome                                                                                                    | Note/Deviation |
|----------------------------------------------------------------------------------------------------|----------------------------------------------------------------------------------------------------|----------------|
| <ul> <li>Step 9. Attempt to make changes to the finalized and ensure that the system prevents any modifications, displaying an appropriate or restriction.</li> <li>Step 10. Access the finalized report to confirm that correctly labeled and stored as a finalized document.</li> </ul> | report2. Finalized reports<br>are locked and<br>not editable after<br>the finalization<br>process, ensuring<br>data integrity and<br>compliance with<br>regulatory<br>requirements. | Select Yes/No  |

| AAC.3.             | The system handles laboratory test orders and sample                                                                                           | es.                       |           |                  |
|--------------------|----------------------------------------------------------------------------------------------------|---------------------------|-----------|------------------|
| AAC.3.h            | : The system clearly marks the damaged/ rejected sa                                                                                            | imples.                   |           |                  |
| Test Cast they are | se: Verify that the system calls out or labels certain sa not used for further testing.                                                        | mples as dama             | ged or sp | ooiled, ensuring |
|                    | Pre-requisite for test                                                                                                    |                           | Те        | st Validation    |
| 1. Heal<br>man     | thcare provider with authorization to access laborator agement should be logged into the system.                                               | y test                    |           |                  |
| 2. The the s       | sample management module or functionality is acces                                                                                             | sible within              |           | Manual           |
| 3. Syste           | em should have alert settings enabled for the laborate                                                                                         | ory section.              |           |                  |
|                    | Steps to produce                                                                                                    | Expected Ou               | tcome     | Note/Deviation   |
| Step 1.            | Navigate to the specimen management module.                                                                                                    | 1. System updates         |           | Select Yes/No    |
| Step 2.            | Access the functionality to create a new specimen entry for collected or received samples.                                                     | the status o<br>sample as | f         |                  |
| Step 3.            | Select the dummy sample that needs to be labeled.                                                                                              | opcomed.                  |           |                  |
| Step 4.            | Collect or receive a sample and enter the relevant details into the system, such as sample type, collection date, and patient information.     |                           |           |                  |
| Step 5.            | Simulate scenarios where samples are damaged or spoiled (e.g., through improper handling or storage).                                          |                           |           |                  |
| Step 6.            | Access the sample entry or management screen<br>and mark the affected samples as "damaged" or<br>"spoiled."                                    |                           |           |                  |
| Step 7.            | Verify that the system allows for the designation of<br>the sample status and that the status is clearly<br>labeled as "damaged" or "spoiled." |                           |           |                  |

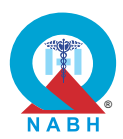

| Steps to produce                                                                                                    | Expected Outcome | Note/Deviation |
|----------------------------------------------------------------------------------------------------|------------------|----------------|
| <b>Step 8.</b> Ensure that once a sample is marked as damagor spoiled, it is automatically flagged or highlighted within the system's sample management interface, and check that is there color coding available for sample status. | ed<br>any        |                |

**AAC.3.i:** The system displays the reference range for a test and highlights abnormal/out of range results.

**Test Case:** Verify that the system displays the normal range for a test and highlights abnormal/out of range results.

|                                                                                                    | Pre-requisite for test                                                                                                    |                                                                                                    | Те                                                                                       | st Validation  |  |  |
|----------------------------------------------------------------------------------------------------|----------------------------------------------------------------------------------------------------|----------------------------------------------------------------------------------------------------|------------------------------------------------------------------------------------------|----------------|--|--|
| <ol> <li>Healthcare provider with authorization to access laboratory test<br/>management should be logged into the system.</li> <li>Normal and abnormal ranges for tests should be defined in the system.</li> <li>Keep a dummy patient record available for use to whom a laboratory<br/>test order has been assigned.</li> </ol> |                                                                                                    |                                                                                                    |                                                                                          |                |  |  |
|                                                                                                    | Steps to produce                                                                                                    | Expected Out                                                                                                    | tcome                                                                                    | Note/Deviation |  |  |
| Step 1.<br>Step 2.<br>Step 3.<br>Step 4.<br>Step 5.<br>Step 6.<br>Step 7.<br>Step 8.                                                                                                    | Navigate to the section with functionalities related<br>to managing laboratory test orders.<br>Select a dummy patient record that includes test<br>results.<br>Verify that the system displays the normal range<br>for each test next to the corresponding result.<br>Enter or review test results that are within the<br>normal range.<br>Confirm that the system displays these results<br>without any special highlighting or alerts.<br>Enter or review test results that are outside the<br>normal range.<br>Confirm that the system highlights these out-of-<br>range results (e.g., with color, bold text, or an alert<br>symbol).<br>Ensure that the highlighted abnormal results are<br>easily distinguishable from the normal results. | <ol> <li>The system<br/>displays ref<br/>ranges for<br/>laboratory to<br/>based on sy<br/>factors such<br/>age, sex, ar<br/>health cond</li> <li>The system<br/>prominently<br/>highlights<br/>abnormal te<br/>results, mak<br/>them easily<br/>identifiable<br/>the test report</li> </ol> | erence<br>ests<br>pecific<br>n as<br>nd<br>lition.<br>/<br>est<br>king<br>within<br>prt. | Select Yes/No  |  |  |

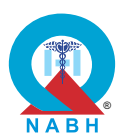

| AAC.3: Th                                                                      | AAC.3: The system handles laboratory test orders and samples.                                                                                                    |                                                                                                    |                                           |                 |  |
|--------------------------------------------------------------------------------|----------------------------------------------------------------------------------------------------|----------------------------------------------------------------------------------------------------|-------------------------------------------|-----------------|--|
| <b>AAC.3.j:</b> T                                                              | he system flags the incorrect tests/ reports that nee                                                                                                    | d to be repeated                                                                                                    |                                           |                 |  |
| Test Case<br>issued and                                                        | : Verify that the system has the capability to flag tes d require a repeat test for accurate reporting.                                                                                                    | ts for which inco                                                                                                    | rrect rep                                 | oorts have been |  |
|                                                                                | Pre-requisite for test                                                                                                    |                                                                                                    | Те                                        | est Validation  |  |
| 1. Health<br>should                                                            | care providers with permission to generate laborato<br>I be logged into the system.                                                                                                    | ry reports                                                                                                    |                                           |                 |  |
| <ol> <li>The pa<br/>within t</li> </ol>                                        | athology report generation module or functionality is the system.                                                                                                    | accessible                                                                                                    |                                           | Manual          |  |
| 3. Keep fi                                                                     | inalized test reports for the dummy patient available                                                                                                    | in the system.                                                                                                    |                                           |                 |  |
|                                                                                | Steps to produce                                                                                                    | Expected Out                                                                                                    | come                                      | Note/Deviation  |  |
| Step 1.NStep 2.StepStep 3.EStep 3.StepStep 4.SStep 5.CStep 6.SStep 7.CStep 8.V | Navigate to the laboratory test ordering screen.<br>Select a dummy patient and initiate a laboratory<br>est (e.g., blood test).<br>Enter the incorrect data for the test report in the<br>aboratory test results entry screen.<br>Save and issue the report.<br>Observe if the system provides an option to flag<br>he report as incorrect.<br>Select the option to flag the issued report as<br>ncorrect.<br>Confirm the reason for flagging the report (e.g.,<br>lata entry error, equipment malfunction).<br>Verify that the system flags the test as requiring a<br>epeat and initiates a repeat order for the same | <ol> <li>The system<br/>allows labora<br/>staff to flag to<br/>for which<br/>incorrect rep<br/>were issued.</li> <li>The system<br/>successfully<br/>the test as<br/>requiring a re</li> <li>The system<br/>supports<br/>generating a<br/>report for the<br/>repeat test.</li> </ol> | atory<br>ests<br>oorts<br>flags<br>epeat. | Select Yes/No   |  |
| Step 9. 0<br>la<br>Step 10. E<br>Step 11. 0<br>Step 12. V<br>a                 | Complete the process for sample collection and<br>ab processing for the repeat test.<br>Enter the correct results for the repeat test.<br>Generate and issue the new test report.<br>/erify that the system stores both the incorrect<br>and the corrected reports while marking the final                                                                                                    |                                                                                                    |                                           |                 |  |
| re<br>Step 13. A<br>Step 14. C<br>a<br>a                                       | eport as accurate.<br>Access the dummy patient's test history.<br>Confirm that the flagged test and the repeat test<br>are clearly indicated, with details of the incorrect<br>and correct reports.                                                                                                    |                                                                                                    |                                           |                 |  |

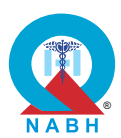

**AAC.3.k:** The system sends notifications to patients and medical professionals when their reports are ready.

**Test Case:** Verify that the digital system sends notifications to patients and medical professionals once their reports are ready, enabling easy access to their test results through SMS, email, chat application, or patient portal notifications.

|                                                                                                    | Pre-requisite for test                                                                                                    |                                                                                                    | Те                               | st Validation  |  |
|----------------------------------------------------------------------------------------------------|----------------------------------------------------------------------------------------------------|----------------------------------------------------------------------------------------------------|----------------------------------|----------------|--|
| <ol> <li>Healthcare provider with permission to manage report notifications<br/>should be logged into the system.</li> <li>Keep dummy patient test reports available in the system.</li> <li>Patient consent has been obtained along with the preferred way of<br/>communication channel recorded in the system regarding notification.</li> <li>Appropriate notification service subscriptions are in place, for example,<br/>SMS package, WhatsApp API, etc.</li> </ol> |                                                                                                    |                                                                                                    |                                  |                |  |
|                                                                                                    | Steps to produce                                                                                                    | Expected Ou                                                                                                    | tcome                            | Note/Deviation |  |
| Step 1.                                                                                                    | Navigate to the section where test results are finalized (e.g., Report Management, Test Results).                                                           | 1. The system sends<br>notifications to<br>patients and<br>medical<br>professionals<br>regarding the<br>availability of their<br>reports through<br>selected channels | sends<br>to                      | Select Yes/No  |  |
| Step 2.                                                                                                    | Finalize a test report for a dummy patient and check it is marked as ready for review.                                                                      |                                                                                                    | d                                |                |  |
| Step 3.                                                                                                    | Verify that the system sends a notification to the patient regarding the availability of their report through their preferred way of communication channel. |                                                                                                    | ne<br>of their<br>ough<br>annels |                |  |
| Step 4.                                                                                                    | Check that the patient receives a notification on their patient portal (if applicable).                                                                     | (email, chat<br>application,                                                                                                    | t<br>, SMS,                      |                |  |
| Step 5.                                                                                                    | Verify that the medical professionals involved also receive notifications about the availability of the report.                                             | patient port                                                                                                    | al).                             |                |  |
| Step 6.                                                                                                    | Ensure that the notifications provide clear instructions or links for accessing the test results.                                                           |                                                                                                    |                                  |                |  |
| Step 7.                                                                                                    | Check the test results using each notification<br>channel to ensure that the links or instructions<br>function properly and lead to the correct report.     |                                                                                                    |                                  |                |  |
| Step 8.                                                                                                    | Access the patient's test history.                                                                                                    |                                                                                                    |                                  |                |  |
| Step 9.                                                                                                    | Confirm that the flagged test and the repeat test are clearly indicated, with details of the incorrect and correct reports.                                 |                                                                                                    |                                  |                |  |

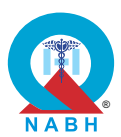

AAC.3.I:The system allows patients to view/download their reports.

**Test Case:** Verify that the system allows patients to access and download their test reports, especially when notifications are sent via the patient portal, ensuring ease of access, and reducing the potential for errors in manual communication and record-keeping.

|                                                                                                    | Pre-requisite for test                                                                                             |                                                                    | Те             | st Validation  |  |
|----------------------------------------------------------------------------------------------------|----------------------------------------------------------------------------------------------------|--------------------------------------------------------------------|----------------|----------------|--|
| <ol> <li>Healthcare provider with permission to manage report notifications<br/>should be logged into the system.</li> </ol> |                                                                                                    |                                                                    |                |                |  |
| <b>2.</b> Keep                                                                                                    | o dummy patient test reports available in the system.                                                              |                                                                    |                |                |  |
| 3. Patie<br>are p                                                                                                    | ent notification functionalities, including patient portal i<br>properly configured and enabled within the system. | notifications,                                                     |                | Manual         |  |
| 4. Appi<br>SMS                                                                                                    | opriate notification service subscriptions are in place,<br>package, WhatsApp API, etc.                            | for example,                                                       |                |                |  |
| 5. A du<br>avail                                                                                                    | mmy patient's credentials to access the patient portal able.                                                       | should be                                                          |                |                |  |
|                                                                                                    | Steps to produce                                                                                                   | Expected Out                                                       | tcome          | Note/Deviation |  |
| Step 1.                                                                                                    | Navigate to the patient portal section where test reports are accessible.                                          | <ol> <li>The system<br/>a notificatio</li> </ol>                   | sends<br>n to  | Select Yes/No  |  |
| Step 2.                                                                                                    | Check that the patient has received a notification indicating that their test report is available.                 | the patient<br>digital<br>communica<br>channels su<br>patient port | via            |                |  |
| Step 3.                                                                                                    | Log in to the patient portal using the dummy patient's credentials.                                                |                                                                    | uch as<br>al,  |                |  |
| Step 4.                                                                                                    | Locate the section or tab where test reports are listed.                                                           | chat applica<br>email, SMS                                         | ation,<br>once |                |  |
| Step 5.                                                                                                    | Verify that the patient can view the list of available test reports, including the newly available ones.           | finalized.                                                         | 5              |                |  |
| Step 6.                                                                                                    | Select the test report that has been recently made available.                                                      | 2. The patient be able to                                          | should         |                |  |
| Step 7.                                                                                                    | Confirm that the system allows the patient to view the full test report details.                                   | the report th<br>notification.                                     | hrough         |                |  |
| Step 8.                                                                                                    | Check the download functionality by clicking the download option for the test report.                              |                                                                    |                |                |  |
| Step 9.                                                                                                    | Verify that the report downloads successfully in the expected format (e.g., PDF).                                  |                                                                    |                |                |  |
| Step 10                                                                                                    | . Open the downloaded file to ensure it contains the correct and complete test report information.                 |                                                                    |                |                |  |

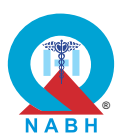

**AAC.3.m:** The system identifies tests that have been referred to external labs and maintains the records of the results.

**Test Case:** Verify that the system identifies tests referred to external labs and maintains records of the results.

|                                                                                                    | Pre-requisite for test                                                                                                    |                                                                                                    | Те                  | st Validation  |  |
|----------------------------------------------------------------------------------------------------|----------------------------------------------------------------------------------------------------|----------------------------------------------------------------------------------------------------|---------------------|----------------|--|
| <ol> <li>External laboratory information and contact details are accurately<br/>recorded and accessible within the system.</li> </ol> |                                                                                                    |                                                                                                    |                     |                |  |
| 2. Keep<br>assig                                                                                                    | dummy patient records to whom laboratory tests hav<br>uned available in the system.                                                                  | ve been                                                                                              |                     |                |  |
| 3. Keep the s                                                                                                    | specimen data linked to the dummy patient records ystem.                                                                                             | available in                                                                                         |                     | Manual         |  |
| 4. All th<br>the e<br>colle                                                                                                    | e necessary information for the specimen that needs<br>xternal laboratory is available such as test ID, and sar<br>ction date, test name, etc.       | to be sent to<br>nple                                                                                |                     |                |  |
|                                                                                                    | Steps to produce                                                                                                    | Expected Ou                                                                                          | tcome               | Note/Deviation |  |
| Step 1.                                                                                                    | Log in to the system as laboratory staff.                                                                                                    | 1. The system                                                                                        | 1                   | Select Yes/No  |  |
| Step 2.                                                                                                    | Navigate to the patient's test ordering screen.                                                                                                    | accurately<br>records all<br>relevant details of<br>test orders sent to<br>external<br>laboratories. |                     |                |  |
| Step 3.                                                                                                    | Select a dummy test to be referred to an external laboratory.                                                                                        |                                                                                                    | tails of<br>sent to |                |  |
| Step 4.                                                                                                    | Verify that the system provides an option to mark the test as referred to an external lab.                                                           |                                                                                                    | 6.                  |                |  |
| Step 5.                                                                                                    | Generate a sample collection label for the selected test.                                                                                            | 2. Any activitie<br>related to th                                                                    | es<br>ne test       |                |  |
| Step 6.                                                                                                    | Verify that the label clearly indicates that the sample is for an external lab, including details like test name, patient ID, and external lab info. | requisitions or<br>orders are logged<br>accurately and<br>comprehensively.                           |                     |                |  |
| Step 7.                                                                                                    | Enter the referral lab's details, including the lab<br>name, contact details, and expected test<br>turnaround time.                                  |                                                                                                    |                     |                |  |
| Step 8.                                                                                                    | Confirm that the system allows and stores this information accurately.                                                                               |                                                                                                    |                     |                |  |
| Step 9.                                                                                                    | Navigate to the referred tests section in the system.                                                                                                |                                                                                                    |                     |                |  |
| Step 10                                                                                                    | Verify that the system lists the test as "referred"<br>with a status indicating the sample has been sent<br>to the external lab.                     |                                                                                                    |                     |                |  |

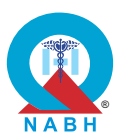

| Steps to produce                                                                                                    | Expected Outcome                                            | Note/Deviation                                                          |  |
|----------------------------------------------------------------------------------------------------|-------------------------------------------------------------|-------------------------------------------------------------------------|--|
| <b>Step 11.</b> After receiving results from the external lab, input the results into the system.                                                                                  | 3. Records of tests sent to external                        |                                                                         |  |
| <b>Step 12.</b> Verify that the test result is marked as received from an external lab and is distinguishable from internal test results.                                          | laboratories can<br>be retrieved easily<br>for reference or | laboratories can<br>be retrieved easily<br>for reference or<br>auditing |  |
| Step 13. Ensure the result is digitally stored in the patient's record.                                                                                                    | purposes.                                                   |                                                                         |  |
| Step 14. Access the patient's test history.                                                                                                    |                                                             |                                                                         |  |
| Step 15. Verify that referred tests are identifiable and distinguishable from in-house tests.                                                                                      |                                                             |                                                                         |  |
| Step 16. Ensure that all records for the referred test, including referral details and results, are accessible.                                                                    |                                                             |                                                                         |  |
| <b>Step 17.</b> Verify that all actions related to the referred test (order, referral, results entry) are logged in the system's audit trail for tracking and compliance purposes. |                                                             |                                                                         |  |

| AAC.3. The system handles laboratory test orders and samples.                   |  |  |  |  |
|---------------------------------------------------------------------------------|--|--|--|--|
| AAC.3.n: The system links the laboratory reports of the patients to their ABHA. |  |  |  |  |
| Test Case: Verified by external certification.                                  |  |  |  |  |
| Pre-requisite for test Test Validation                                          |  |  |  |  |
| External Certification                                                          |  |  |  |  |
| Steps to produce Expected Outcome Note/Deviation                                |  |  |  |  |
| External Certification Select Yes/No ABDM certification.                        |  |  |  |  |

40

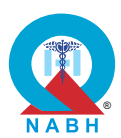

| AAC.4. The system handles radiology test orders and images.                                                                                                    |                                                                                                    |                                                                                                    |                |  |  |
|----------------------------------------------------------------------------------------------------|----------------------------------------------------------------------------------------------------|----------------------------------------------------------------------------------------------------|----------------|--|--|
| AAC.4.a: The system configures clinical and administrative workflow for management of radiology department.                                                                                                    |                                                                                                    |                                                                                                    |                |  |  |
| <b>Test Case:</b> Verify that the system supports clinical and administrative workflow for radiology management functionalities, including workflow setup, configuration of controls, and generation of report templates for different radiology specialties.                                                                                                    |                                                                                                    |                                                                                                    |                |  |  |
| Pre-requisite for test                                                                                                    |                                                                                                    | Те                                                                                                    | st Validation  |  |  |
| 1. Healthcare professional or administrator with permissions to radiology management should be logged into the system.                                                                                                    | to configure                                                                                                    |                                                                                                    |                |  |  |
| 2. Radiology department information, including specialty deta roles, is accurately recorded and accessible within the systematic systematic structure of the systematic systematic structure of the systematic systematic systematic structure of the systematic systematic systematic structure of the systematic systematic structure of the systematic structure structure of the systematic structure structure st | ails and user<br>tem.                                                                                                    |                                                                                                    | Manual         |  |  |
| <b>3.</b> Report templates for different radiology specialties are defi configured within the system.                                                                                                    | ned and                                                                                                    |                                                                                                    | wanuai         |  |  |
| 4. Masters, SOPs, rules, and other relevant entities are set up system and available for testing.                                                                                                    | o in the                                                                                                    |                                                                                                    |                |  |  |
| Steps to produce                                                                                                    | Expected Out                                                                                                    | come                                                                                                    | Note/Deviation |  |  |
| <ul> <li>Step 1. Navigate to the radiology management section of the system.</li> <li>Step 2. Check the features available for setting up and configuring radiology management workflows in the system, including: <ul> <li>a. Setup of masters: Verify the system's capability to set up master data including necessary fields.</li> <li>b. Configuration of SOPs and rules: Validate the system's ability to configure standard operating procedures (SOPs) and rules governing radiology processes, including testing, and result reporting.</li> <li>c. Information flow setup: Confirm that the system enables the establishment of information flow between treating medical practitioners, radiology personnel, and the billing department to ensure seamless coordination and communication.</li> </ul> </li> <li>Step 3. Configure radiology management workflows, including setting up masters, SOPs, rules, and information flow as per requirements.</li> </ul>                                                                                                    | <ol> <li>The system<br/>provides<br/>comprehens<br/>options for s<br/>up radiology<br/>workflows,<br/>including sta<br/>creation, us<br/>assignment,<br/>workflow co</li> <li>Controls relator<br/>to radiology<br/>workflows c<br/>configured as<br/>needed with<br/>system.</li> <li>Administrate<br/>authorized u<br/>can generate<br/>customize relator<br/>for a configured as<br/>needed with<br/>system.</li> </ol> | sive<br>setting<br>/<br>age<br>er role<br>and<br>ntrols.<br>ated<br>an be<br>and<br>in the<br>ors or<br>users<br>e and<br>eport | Select Yes/No  |  |  |
| <b>Step 4.</b> Check that the system can generate report templates.                                                                                                    | templates for<br>different radiology<br>specialties.                                                                                                    |                                                                                                    |                |  |  |

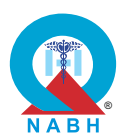

|         | Steps to produce                                                                                                    | Expected Outcome                                                                          | Note/Deviation |
|---------|----------------------------------------------------------------------------------------------------|-------------------------------------------------------------------------------------------|----------------|
| Step 5. | Verify that the system provides options to create<br>templates for different radiology specialties, such<br>as X-rays, ultrasound (USG), MRIs, CT scans, etc. | 4. Customized<br>report templates<br>are applied                                          |                |
| Step 6. | Generate a report and verify that it is created as per the defined template.                                                                                  | accurately and<br>reflect the specific<br>requirements of<br>each radiology<br>specialty. |                |

**AAC.4.b:**The system creates/ modifies a new radiology request, generate a unique ID for the request, and link it to the patient's unique ID.

**Test Case:** Verify that the system creates and modifies a new radiology request, generates a unique ID for it and links it to the patient's unique ID.

| Pre-requisite for test |                                                                                                    | Те                                                                                                    | st Validation |                |  |  |
|------------------------|----------------------------------------------------------------------------------------------------|----------------------------------------------------------------------------------------------------|---------------|----------------|--|--|
| 1. Heal<br>be lo       | <ol> <li>Healthcare staff with authorization to manage radiology requests should<br/>be logged into the system.</li> </ol>                           |                                                                                                    |               |                |  |  |
| 2. Digit<br>proc       | <ol> <li>Digital unique identification mechanisms for radiological tests or<br/>procedures are configured and integrated with the system.</li> </ol> |                                                                                                    |               |                |  |  |
| <b>3.</b> Keep         | a dummy patient record available in the system.                                                                                                    |                                                                                                    |               |                |  |  |
|                        | Steps to produce                                                                                                    | Expected Ou                                                                                                    | tcome         | Note/Deviation |  |  |
| Step 1.                | Navigate to the radiology request management section of the system.                                                                                  | 1. System<br>creates/modifies                                                                                         | difies        | Select Yes/No  |  |  |
| Step 2.                | Initiate the process to create a new radiology request for a dummy patient.                                                                          | radiology test<br>request,<br>generates unique<br>ID for the same<br>and links it with<br>the patient's<br>unique ID. |               |                |  |  |
| Step 3.                | Enter the necessary details for the new radiology request, including patient information, test type, and any additional notes.                       |                                                                                                    |               |                |  |  |
| Step 4.                | Verify that the system generates a unique ID for the new radiology request.                                                                          |                                                                                                    |               |                |  |  |
| Step 5.                | Confirm that the unique ID is displayed and saved in the radiology request details.                                                                  |                                                                                                    |               |                |  |  |

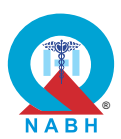

|         | Steps to produce                                                                                                   | Expected Outcome | Note/Deviation |
|---------|----------------------------------------------------------------------------------------------------|------------------|----------------|
| Step 6. | Check that the new radiology request is linked to the patient's unique ID.                                         |                  |                |
| Step 7. | Save the new radiology request and verify that it is correctly associated with the patient's unique ID.            |                  |                |
| Step 8. | Modify the existing radiology request by updating details such as test type, notes, or other relevant information. |                  |                |
| Step 9. | Verify that the system retains the unique ID of the radiology request after modification.                          |                  |                |

\_\_\_\_\_

| AAC.4.                      | AAC.4. The system handles radiology test orders and images.                                                                                                    |                                                                |                    |                |  |
|-----------------------------|----------------------------------------------------------------------------------------------------|----------------------------------------------------------------|--------------------|----------------|--|
| AAC.4.c                     | : The system sends notifications to the radiology de                                                                                                    | epartment as soor                                              | n as any t         | est is booked. |  |
| <b>Test Ca</b> s<br>booking | se: Verify that the system sends notifications to the r<br>of any test in OPD or IPD, including relevant patient                                                   | radiology departm<br>t and test details.                       | ient pron          | nptly upon the |  |
|                             | Pre-requisite for test                                                                                                    |                                                                | Те                 | st Validation  |  |
| 1. Heal<br>funct            | thcare providers with authorization to access radiolo ionalities should be logged into the system.                                                                 | ogy department                                                 |                    |                |  |
| 2. Radi<br>are a            | ology department contact information and notification courately recorded and accessible within the system                                                          | on preferences<br>n.                                           |                    | Manual         |  |
| 3. Keep                     | a dummy patient record available in the system                                                                                                    |                                                                |                    |                |  |
|                             | Steps to produce                                                                                                    | Expected Out                                                   | come               | Note/Deviation |  |
| Step 1.                     | Navigate to the section where radiology tests are booked for OPD or IPD patients.                                                                                  | 1. The system s<br>notifications                               | Select Yes/No      |                |  |
| Step 2.                     | Book a new radiology test for a dummy patient,<br>either in the outpatient department (OPD) or<br>inpatient department (IPD), and complete the<br>booking process. | radiology<br>department upon<br>test booking in<br>OPD or IPD. |                    |                |  |
|                             |                                                                                                    |                                                                |                    |                |  |
| Step 3.                     | Verify that the system triggers a notification to the radiology department upon booking the test.                                                                  | 2. Notifications<br>relevant patie                             | include<br>ent and |                |  |

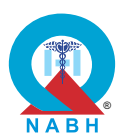

AAC.4.d: The system creates/ modifies templates for radiology reports.

**Test Case:** Verify that the radiology system creates and modifies reporting templates for different specialties such as X-ray, ultrasound (USG), etc., and these templates are configurable and editable within the system.

| Pre-requisite for test                                                                                      |                                                                                                    |                                                                                                    | Те                                                                                                    | st Validation                |
|----------------------------------------------------------------------------------------------------|----------------------------------------------------------------------------------------------------|----------------------------------------------------------------------------------------------------|----------------------------------------------------------------------------------------------------|------------------------------|
| 1. Heal<br>shou                                                                                             |                                                                                                    | Manual                                                                                                    |                                                                                                    |                              |
|                                                                                                    | Steps to produce                                                                                                    | Expected Out                                                                                                    | tcome                                                                                                    | Note/Deviation               |
| Step 1.<br>Step 2.<br>Step 3.<br>Step 4.<br>Step 5.<br>Step 6.<br>Step 7.<br>Step 8.<br>Step 9.<br>Step 10. | Steps to produceNavigate to the report template management<br>section of the radiology system.Access the interface for creating a new reporting<br>template.Create a new reporting template for a specific<br>radiology specialty (e.g., X-ray).Add and configure sections relevant to the X-ray<br>reports, including fields for findings, impressions,<br>and recommendations.Save the X-ray reporting template and verify that it<br>is listed and accessible in the template<br>management section.Repeat steps 2 to 5 to create a reporting template<br>for another specialty, such as ultrasound (USG).Access the interface for modifying existing<br>reporting templates.Select an existing reporting template (e.g., the X-<br>ray template) and make modifications (e.g., add<br>new fields, adjust formatting).Save the modified template and confirm that the<br>changes are applied and reflected in the system.Verify that the modified template is correctly used<br>in the generation of new reports for the<br>corresponding specialty.Confirm that all reporting templates (for different | <ol> <li>Expected Out</li> <li>The radiology system provous for creating new reporting templates for different specialties as x-ray, ultrasound etc.</li> <li>Reporting templates and configurable editable with system, allocusers to customize la formatting, a content.</li> <li>Newly create edited reportemplates and accessible for future use with system.</li> </ol> | gy<br>vides<br>w<br>or<br>such<br>(USG),<br>(USG),<br>re<br>e and<br>hin the<br>owing<br>ayout,<br>and<br>ted or<br>rting<br>re<br>for<br>vithin | Note/Deviation Select Yes/No |
| Step 11                                                                                                    | specialties) are configurable and editable as needed, without affecting other templates.                                                                                                    |                                                                                                    |                                                                                                    |                              |

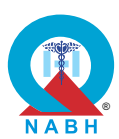

| AAC.4. The system handles radiology test orders and images.                                                                                                    |                                                                                                    |                                                                                                    |           |                |
|----------------------------------------------------------------------------------------------------|----------------------------------------------------------------------------------------------------|----------------------------------------------------------------------------------------------------|-----------|----------------|
| AAC.4.e                                                                                                    | : The system captures and shows the radiological tes                                                          | st status for ever                                                                                                    | y radiolo | gy test order. |
| Test Cas<br>various                                                                                                    | se: Verify that the system displays the status of radiolostatuses such as booked, ongoing, completed, report  | ogical tests/exar<br>red, etc.                                                                                         | minations | s, including   |
|                                                                                                    | Pre-requisite for test                                                                                        |                                                                                                    | Те        | st Validation  |
| <ol> <li>Healthcare staff with authorization to access test/examination statuses<br/>should be logged into the system.</li> <li>Multiple dummy patient test records with all possible statuses (booked,<br/>ongoing, completed, reported, etc.) should be available in the system at<br/>the time of testing.</li> </ol> |                                                                                                    |                                                                                                    |           | Manual         |
|                                                                                                    | Steps to produce                                                                                              | Expected Ou                                                                                                    | tcome     | Note/Deviation |
| Step 1.                                                                                                    | Navigate to the radiology test management section of the system.                                              | 1. The system provides op                                                                                              | tions     | Select Yes/No  |
| Step 2.                                                                                                    | Access the list of radiological tests or examinations.                                                        | to view the<br>of tests/                                                                                               | status    |                |
| Step 3.                                                                                                    | Verify that each test or examination has a visible status indicator.                                          | within the designated                                                                                                  | 15        |                |
| Step 4.                                                                                                    | Check that the system displays the following statuses accurately: booked, ongoing, completed, reported.       | module or section<br>with various<br>status options<br>such as booked,<br>ongoing,<br>completed, and<br>reported, etc. |           |                |
| Step 5.                                                                                                    | Choose a sample test with the status (booked,<br>ongoing, completed, reported) and update the<br>test status. |                                                                                                    |           |                |
| Step 6.                                                                                                    | Verify that the displayed status corresponds to the new state of the sample test.                             | . , , ,                                                                                                    |           |                |

AAC.4.f: The system appends radiology reports.

**Test Case:** Verify that the system appends preliminary radiology reports in the system.

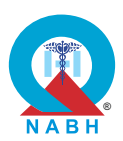

|                                                                                                    | Pre-requisite for test                                                                                                    |                                                                               | Tes                     | st Validation  |
|----------------------------------------------------------------------------------------------------|----------------------------------------------------------------------------------------------------|-------------------------------------------------------------------------------|-------------------------|----------------|
| <ol> <li>Healthcare provider with authorization to manage preliminary reports<br/>should be logged into the system.</li> <li>A dummy patient with multiple radiology test orders assigned to them<br/>should be available in the system.</li> </ol> |                                                                                                    |                                                                               |                         | Manual         |
|                                                                                                    | Steps to produce                                                                                                    | Expected Ou                                                                   | tcome                   | Note/Deviation |
| Step 1.                                                                                                    | Navigate to the section with the functionalities related to appending radiology reports and tracking changes.                                 | 1. The system<br>successfully<br>appends<br>radiology report<br>capturing all | y<br>y                  | Select Yes/No  |
| Step 2.                                                                                                    | Select a dummy patient for whom multiple radiology test orders are assigned.                                                                  |                                                                               | epons,<br>Il<br>details |                |
| Step 3.                                                                                                    | Process one of the radiology test orders.                                                                                                    | and patient                                                                   | lotano                  |                |
| Step 4.                                                                                                    | Verify that the radiology report contains details related to the respective test order.                                                       | information.                                                                  |                         |                |
| Step 5.                                                                                                    | Process other test orders.                                                                                                    |                                                                               |                         |                |
| Step 6.                                                                                                    | Verify that the report is appended<br>(automatically/semi-automatically) by the<br>subsequent test results for the respective test<br>orders. |                                                                               |                         |                |

**AAC.4.g:**The system has the capability to book radiology test appointment slots based on equipment and staff availability.

**Test Case:** Verify that the system books the radiology tests based on the availability of the machine and qualified staff, ensuring minimal wait time for patients by calculating machine availability.

|    | Pre-requisite for test                                                                                             | Test Validation |
|----|----------------------------------------------------------------------------------------------------|-----------------|
| 1. | Healthcare staff with authorization to manage appointment and machine schedules should be logged in to the system. |                 |
| 2. | Radiology test schedules are properly defined within the system.                                                   |                 |
| 3. | Machine availability schedules and maintenance times are recorded within the system.                               | Manual          |
| 4. | Keep a dummy patient record available in the system during testing, along with a unique identifier.                |                 |

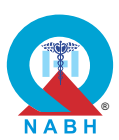

|         | Steps to produce                                                                                                    | Expected Outcome                                                                                                    | Note/Deviation |  |  |  |  |  |  |
|---------|----------------------------------------------------------------------------------------------------|----------------------------------------------------------------------------------------------------|----------------|--|--|--|--|--|--|
| Step 1. | Navigate to the radiology test booking module within the system.                                                                                                    | <ol> <li>The system<br/>books the<br/>schedule of tests<br/>having set<br/>schedules based<br/>on machine and<br/>staff availability.</li> <li>Machine<br/>availability is<br/>updated based on<br/>scheduled tests<br/>and maintenance<br/>times, minimizing<br/>patient wait time.</li> </ol> | Select Yes/No  |  |  |  |  |  |  |
| Step 2. | Select the option to book a test such as an MRI for the dummy patient.                                                                                                    |                                                                                                    |                |  |  |  |  |  |  |
| Step 3. | Check the schedule for an MRI on a specific date and check if any empty slot is available.                                                                                                    |                                                                                                    |                |  |  |  |  |  |  |
| Step 4. | Check if the system allows to assign a staff/automatically assigns staff for the test based on their availability.                                                                                                    |                                                                                                    |                |  |  |  |  |  |  |
| Step 5. | Try to schedule the MRI appointment on an<br>unavailable slot, for example, a slot which is<br>already booked for the machine or with a staff who<br>is already booked during the slot and verify that<br>the system does not allow to book this<br>appointment. |                                                                                                    |                |  |  |  |  |  |  |
| Step 6. | Verify that the system allows to schedule the MRI appointment on an available slot with an available staff.                                                                                                    |                                                                                                    |                |  |  |  |  |  |  |
| Step 7. | Confirm that the machine is marked as unavailable during the slot in which the appointment has been booked.                                                                                                    |                                                                                                    |                |  |  |  |  |  |  |

AAC.4.h:The system generates a non-editable final report once it is signed by the radiologist.

**Test Case:** Verify that the system successfully generates finalized radiology reports signed by the radiologist and ensures that these reports are not editable after finalization.

| Pre-requisite for test                                                                                                    | Test Validation |
|----------------------------------------------------------------------------------------------------|-----------------|
| <ol> <li>Healthcare provider with permission to finalize and generate radiology<br/>reports should be logged into the system.</li> </ol> | Manual          |
| 2. Create a dummy patient record linked with a radiology report.                                                                         |                 |

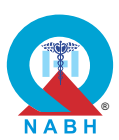

|         | Steps to produce                                                                                                    | Expected Outcome                                                                                            | Note/Deviation |
|---------|----------------------------------------------------------------------------------------------------|----------------------------------------------------------------------------------------------------|----------------|
| Step 1. | Navigate to the radiology report management section of the system.                                                                         | 1. The system<br>successfully<br>generates<br>finalized radiology                                           | Select Yes/No  |
| Step 2. | Access a completed radiology test or examination that requires finalization.                                                               |                                                                                                    |                |
| Step 3. | Verify that there is an option to finalize the radiology report and sign it.                                                               | radiologist's<br>signature                                                                                  |                |
| Step 4. | Generate the finalized radiology report and ensure<br>it includes a digital signature or other indication of<br>radiologist approval.      | appended.<br><b>2.</b> Finalized reports<br>are locked and                                                  |                |
| Step 5. | Save the finalized report and confirm that it is marked as "Finalized" or similar status in the system.                                    | not editable after<br>the finalization<br>process, ensuring                                                 |                |
| Step 6. | Attempt to edit the finalized report and verify that the system prevents any modifications.                                                | data integrity and<br>compliance with<br>regulatory                                                         |                |
| Step 7. | Check that the finalized report is viewable but locked from further editing or changes.                                                    | regulatory<br>requirements.                                                                                 |                |
| Step 8. | Check that the system maintains a record of the finalization, including the date and time of finalization and the radiologist's signature. | should not allow<br>the generation of<br>the finalized<br>report without the<br>radiologist's<br>signature. |                |

| AAC.4. The system handles radiology test orders and images.                                                                         |                 |  |
|----------------------------------------------------------------------------------------------------|-----------------|--|
| AAC.4.i: The system flags the amended radiology reports issued by the radio                                                         | logist.         |  |
| <b>Test Case:</b> Verify that the system flags radiology reports when they are edited and issued to the patient after finalization. |                 |  |
| Pre-requisite for test                                                                                                    | Test Validation |  |
| <ol> <li>Healthcare provider with authorization to manage radiology test reports<br/>should be logged into the system.</li> </ol>   |                 |  |
| 2. Radiology reports are being generated and finalized within the system.                                                           | Manual          |  |
| <b>3.</b> A lead radiologist is designated and has appropriate access rights to edit reports.                                       |                 |  |

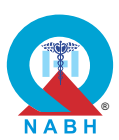

|         | Steps to produce                                                                                                    | Expected Outcome                                                                                                    | Note/Deviation |  |
|---------|----------------------------------------------------------------------------------------------------|----------------------------------------------------------------------------------------------------|----------------|--|
| Step 1. | Navigate to the radiology report management section of the system.                                                                                                    | 1. The system<br>should be able to<br>edit finalized<br>radiology report                                             | Select Yes/No  |  |
| Step 2. | Access a finalized radiology report that has been issued to a patient.                                                                                                |                                                                                                    |                |  |
| Step 3. | Verify that the report is marked as "Finalized" or similar status in the system.                                                                                      | through an authorized                                                                                                |                |  |
| Step 4. | Attempt to edit the finalized report (e.g., correct errors, and update information).                                                                                  | stakeholder's id.<br>2. The system<br>should flag the<br>test report that are<br>edited and re-<br>issued to patient |                |  |
| Step 5. | Confirm that the system allows for editing of the finalized report, and triggers a flag or notification indicating that changes are being made to a finalized report. |                                                                                                    |                |  |
| Step 6. | Save the edited report and verify that the system<br>updates the status to reflect that it has been<br>modified after finalization.                                   | after finalization.                                                                                                  |                |  |
| Step 7. | Check that the system logs details of the changes<br>made, including the date and time of the<br>modification and the user who made the changes.                      |                                                                                                    |                |  |
| Step 8. | Ensure that the edited report is flagged or marked<br>as revised or amended to differentiate it from the<br>original finalized report                                 |                                                                                                    |                |  |

**AAC.4.j:** The system sends notifications to patients and medical professionals when their reports are ready.

**Test Case:** Verify that the system sends notifications to patients and medical professionals once their reports are ready through a digital communication channel.

|    | Pre-requisite for test                                                                                              | Test Validation |
|----|----------------------------------------------------------------------------------------------------|-----------------|
| 1. | Healthcare staff with authorization to manage test reports should be logged into the system.                        |                 |
| 2. | Patient contact information, including email addresses or phone numbers, is accurately recorded in the system.      | Manual          |
| 3. | Reports, such as pathology reports, radiology reports, or other medical documents, are generated within the system. | Maridai         |
| 4. | Patient consent to receive the notification has been obtained and recorded in the system.                           |                 |

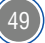

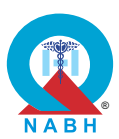

|         | Steps to produce                                                                                                    | Expected Outcome                                                                                                    | Note/Deviation |  |  |  |  |
|---------|----------------------------------------------------------------------------------------------------|----------------------------------------------------------------------------------------------------|----------------|--|--|--|--|
| Step 1. | Navigate to the section with the functionality related to managing radiology report notifications.                                                                                                    | <ol> <li>The system<br/>successfully<br/>sends<br/>notifications to the<br/>patient and<br/>medical<br/>professionals for<br/>the availability of<br/>the report.</li> </ol> | Select Yes/No  |  |  |  |  |
| Step 2. | Finalize a report for a dummy patient and ensure it is marked as ready for review.                                                                                                    |                                                                                                    |                |  |  |  |  |
| Step 3. | Verify that the system triggers notifications to be sent once the report is reviewed and approved.                                                                                                    |                                                                                                    |                |  |  |  |  |
| Step 4. | Check that the system sends a notification to the<br>patient using the following digital communication<br>channels such as SMS, Email, Chat application,<br>and patient portal notification                              |                                                                                                    |                |  |  |  |  |
| Step 5. | Confirm that the notification includes relevant<br>details such as the report's availability, instructions<br>for accessing it, and any required credentials or<br>links.                                                |                                                                                                    |                |  |  |  |  |
| Step 6. | Verify that the system also sends notifications to<br>relevant medical professionals (e.g., referring<br>doctors, and specialists) using the appropriate<br>digital channels such as SMS, Email, and Chat<br>application |                                                                                                    |                |  |  |  |  |
| Step 7. | Check that notifications to medical professionals<br>contain necessary details including patient<br>information, report type, and access instructions.                                                                   |                                                                                                    |                |  |  |  |  |
| Step 8. | Confirm that notifications are sent promptly after<br>the report is finalized and are received by both<br>patients and medical professionals                                                                             |                                                                                                    |                |  |  |  |  |

**AAC.4.k:** The system allows patients to view/download their reports.

**Test Case:** Verify that the system allows patients to access and download their test reports, when notifications are sent via email, WhatsApp/ online messaging platform, SMS, or patient portal., ensuring ease of access and reducing the potential for errors in manual communication and record-keeping.

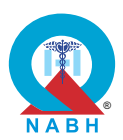

|                                                                                                    | Pre-requisite for test                                                                                                    |                                                                                                    | Те                                                                                 | st Validation  |
|----------------------------------------------------------------------------------------------------|----------------------------------------------------------------------------------------------------|----------------------------------------------------------------------------------------------------|------------------------------------------------------------------------------------|----------------|
| <ol> <li>Keep a sample radiology test report that is linked to the dummy patient records available in the system.</li> <li>Patient notification functionalities, including patient portal notifications, are properly configured and enabled within the system.</li> <li>Login credentials for healthcare staff with authorization to access radiology reports should be available at the testing.</li> </ol> |                                                                                                    |                                                                                                    |                                                                                    | Manual         |
|                                                                                                    | Steps to produce                                                                                                    | Expected Ou                                                                                                    | tcome                                                                              | Note/Deviation |
| Step 1.<br>Step 2.<br>Step 3.<br>Step 4.<br>Step 5.<br>Step 6.<br>Step 7.<br>Step 8.<br>Step 9.<br>Step 10                                                                                                    | Log into the system as a healthcare staff.<br>Navigate to the section with the functionality<br>related to managing radiology reports.<br>Select the dummy patient for whom the test report<br>has been generated.<br>Finalize the dummy radiology test report and save<br>it in the system.<br>Log into the patient portal as a dummy patient<br>Verify that the system sends notifications through<br>the preferred digital communication channel for<br>report availability.<br>Verify that the notification indicates the availability<br>of the test report and provides relevant information<br>about the report.<br>Send a notification as well as a PDF or link of the<br>report to the patient through a preferred digital<br>communication platform such as a patient portal,<br>email, chat application, SMS, etc.<br>Check that the user is able to view and download<br>the test report after receiving the notification.<br>Open the downloaded report to ensure it is<br>complete. | <ol> <li>The system<br/>a notificatio<br/>the patient<br/>digital<br/>communica<br/>channels su<br/>patient port<br/>email, chat<br/>application,<br/>once the re<br/>finalized.</li> <li>The patient<br/>accesses/d<br/>ads the rep<br/>through<br/>notification.</li> </ol> | a sends<br>n to<br>via<br>ation<br>uch as<br>al,<br>SMS<br>port is<br>ownlo<br>ort | Select Yes/No  |

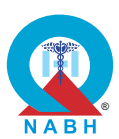

**AAC.4.I:** The system sends a notification when a test ordered is contraindicated based on the patient's condition.

**Test Case:** Verify that the system checks contraindications when a test is ordered, ensuring that tests incompatible with the patient's condition are flagged with a visible warning and notifications that cannot be ignored.

|                                                                                                    | Pre-requisite for test                                                                                                    |                                                                                                    | Те                                                                                             | st Validation  |
|----------------------------------------------------------------------------------------------------|----------------------------------------------------------------------------------------------------|----------------------------------------------------------------------------------------------------|------------------------------------------------------------------------------------------------|----------------|
| <ol> <li>A healthcare provider with authorization to manage the radiology test<br/>management system should be logged into the system.</li> <li>Test ordering functionality is enabled and configured within the system.</li> <li>Keep a dummy patient record with a treatment plan/condition pre-<br/>specified, available in the system.</li> </ol> |                                                                                                    |                                                                                                    | Manual                                                                                         |                |
|                                                                                                    | Steps to produce                                                                                                    | Expected Out                                                                                                    | tcome                                                                                          | Note/Deviation |
| Step 1.<br>Step 2.<br>Step 3.<br>Step 4.<br>Step 5.<br>Step 6.<br>Step 7.<br>Step 8.                                                                                                    | Navigate to the section where tests are ordered.<br>Select a dummy patient with known<br>contraindications for certain tests (e.g., pregnancy,<br>chest x-ray in case of pacemaker, allergies, pre-<br>existing conditions).<br>Initiate the process to order a new test for the<br>patient.<br>Enter the details of the test being ordered.<br>Verify that the system automatically checks for<br>contraindications based on the patient's condition<br>and medical history.<br>Confirm that if the ordered test is incompatible<br>with the patient's condition, the system displays a<br>visible warning or alert indicating the<br>contraindication.<br>Check that the warning includes specific details<br>about the nature of the contraindication and the<br>reasons why the test is flagged.<br>Confirm that the system generates a notification<br>about the contraindication to relevant parties (e.g.,<br>ordering physician, medical team) including<br>details about the flagged issue. | <ol> <li>The system<br/>performs<br/>contraindica<br/>check when<br/>is ordered.</li> <li>If the ordered<br/>is contraind<br/>for the patie<br/>system flags<br/>with a visibl<br/>warning tha<br/>cannot be<br/>ignored.</li> <li>The warning<br/>message cla<br/>indicates the<br/>reason for the<br/>contraindica<br/>and advises<br/>against<br/>proceeding<br/>the test order</li> </ol> | ations<br>n a test<br>ed test<br>licated<br>ent, the<br>s it<br>e<br>ation<br>s<br>with<br>er. | Select Yes/No  |
| -                                                                                                    | about the contraindication to relevant parties (e.g.,<br>ordering physician, medical team) including<br>details about the flagged issue.                                                                                                    | proceeding with the test order.                                                                                                    |                                                                                                |                |

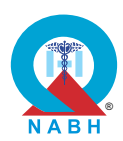

\_\_\_\_

| Steps to produce                                                                                                    | Expected Outcome                                   | Note/Deviation |
|----------------------------------------------------------------------------------------------------|----------------------------------------------------|----------------|
| <b>Step 9.</b> Stimulate a scenario where a doctor prescribes a drug that is contraindicated to a dummy patient's health condition.       | 4. Doctors should be able to dismiss the alert and | Select Yes/No  |
| Step 10. Check that the system provides an option to reject or dismiss the alert and be able to prescribe that drug to the dummy patient. | prescribe<br>medication to the<br>patient.         |                |
| Step 11. Retrieve dummy patient records from the system.                                                                                  |                                                    |                |
| Step 12. Check that the prescribed drug is properly recorded in the patient's health record.                                              |                                                    |                |

| AAC.4. The system handles radiology test orders and images.    |                                    |              |                |  |
|----------------------------------------------------------------|------------------------------------|--------------|----------------|--|
| AAC.4.m: The system links radiology report/s of the patient to | o their ABHA.                      |              |                |  |
| Test Case: External Certification                              |                                    |              |                |  |
| Pre-requisite for test Test Validation                         |                                    |              |                |  |
| External Certification                                         |                                    |              |                |  |
| Steps to produce                                               | Expected Ou                        | tcome        | Note/Deviation |  |
| External Certification                                         | Confirmation of ABDM certification | of<br>ation. | Select Yes/No  |  |

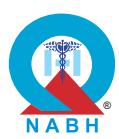

**AAC.4.n:** The system maintains a record of the tests that are outsourced to other radiology centers and maintains a repository of their results.

**Test Case:** Verify that the system maintains accurate and complete digital records of radiology tests and their results sent to an external center.

|                                                                                                    | Pre-requisite for test                                                                                                    |                                                                                                    | Те                                                                         | st Validation  |
|----------------------------------------------------------------------------------------------------|----------------------------------------------------------------------------------------------------|----------------------------------------------------------------------------------------------------|----------------------------------------------------------------------------|----------------|
| <ol> <li>A healthcare provider with authorization to manage the laboratory test<br/>management system should be logged into the system.</li> <li>Test ordering and tracking functionality is enabled and configured within<br/>the system.</li> <li>External centers for conducting tests are identified and integrated into<br/>the system.</li> <li>Test requisition forms or orders include relevant details such as patient<br/>information, test type, and destination external center.</li> <li>Keep a dummy radiology test that is sent to the external lab available in<br/>the system.</li> </ol> |                                                                                                    |                                                                                                    |                                                                            |                |
|                                                                                                    | Steps to produce                                                                                                    | Expected Ou                                                                                                    | tcome                                                                      | Note/Deviation |
| Step 1.<br>Step 2.<br>Step 3.<br>Step 4.<br>Step 5.<br>Step 6.<br>Step 7.                                                                                                    | Navigate to the radiology test management<br>section of the system.<br>Verify that the system includes an option or<br>section for managing and viewing records of tests<br>sent to external centers.<br>Select a dummy radiology test that has been sent<br>to an external center for analysis.<br>Confirm that the system displays the test details,<br>including the test type, date, and patient<br>information, as well as the external center to which<br>the test was sent.<br>Access the records for the selected test and verify<br>that the system shows the complete details of the<br>test results received from the external center.<br>Check that the results include all necessary<br>information such as findings, interpretations, and<br>any additional notes from the external center.<br>Verify that the digital record is complete, accurate,<br>and matches the results provided by the external<br>center. | <ol> <li>The system<br/>maintains a<br/>record of te<br/>orders sent<br/>external cer<br/>including al<br/>relevant dei</li> <li>The system<br/>maintains a<br/>accurate<br/>repository o<br/>results rece<br/>from extern<br/>centers.</li> </ol> | digital<br>st<br>to<br>nters,<br>l<br>tails.<br>n<br>of test<br>ived<br>al | Select Yes/No  |

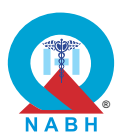

|         | Steps to produce                                                                                                    | Expected Outcome | Note/Deviation |
|---------|----------------------------------------------------------------------------------------------------|------------------|----------------|
| Step 8. | Check that the system maintains a clear and<br>comprehensive log of the test records, including<br>timestamps for when the test was sent and when<br>the results were received. |                  |                |
| Step 9. | Confirm that any updates or changes to the test results are accurately reflected in the system.                                                                                 |                  |                |
| Step 10 | Verify that the system provides an option to audit<br>or review the history of tests sent to external<br>centers and their results.                                             |                  |                |

\_\_\_\_\_\_

| AAC.5.                                                                                                    | The system supports patient admissions.                                                                                                    |                                                                                                    |                                                                   |                 |
|----------------------------------------------------------------------------------------------------|----------------------------------------------------------------------------------------------------|----------------------------------------------------------------------------------------------------|-------------------------------------------------------------------|-----------------|
| AAC.5.a                                                                                                    | : The system configures rules/ workflow for patient ac                                                                                                    | dmission.                                                                                                    |                                                                   |                 |
| Test Ca                                                                                                    | se: Verify that the system configures different rules/wo                                                                                                    | orkflows for each                                                                                                    | n patient                                                         | admission type. |
|                                                                                                    | Pre-requisite for test                                                                                                    |                                                                                                    | Те                                                                | st Validation   |
| <ol> <li>Healthcare providers with authorization to manage patient admission<br/>should be logged into the system.</li> <li>Dummy patient details must be available in the system.</li> </ol> |                                                                                                    |                                                                                                    |                                                                   |                 |
|                                                                                                    | Steps to produce                                                                                                    | Expected Ou                                                                                                    | tcome                                                             | Note/Deviation  |
| Step 1.<br>Step 2.<br>Step 3.<br>Step 4.                                                                                                    | <ul> <li>Navigate to the patient admission workflow configuration section of the system.</li> <li>Access the settings or configuration options for defining admission rules and workflows.</li> <li>Identify and select the different types of patient admissions (e.g., emergency, planned admissions, and daycare admissions.</li> <li>Configure specific rules and workflows for each admission type. e.g.</li> <li>(a). Emergency Admission: Define workflows for immediate triage, rapid response, and emergency protocols;</li> </ul> | <ol> <li>The system<br/>allows users<br/>configure d<br/>rules for eac<br/>type of adm</li> <li>Users can d<br/>criteria such<br/>required<br/>documents<br/>workflow sta<br/>etc.</li> </ol> | s to<br>ifferent<br>ch<br>nission.<br>lefine<br>n as<br>,<br>eps, | Select Yes/No   |

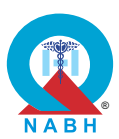

|         | Steps to produce                                                                                                    | Expected Outcome                                                                                 | Note/Deviation |
|---------|----------------------------------------------------------------------------------------------------|--------------------------------------------------------------------------------------------------|----------------|
| Step 5. | <ul> <li>(b) Inpatient Admission: Configure workflows for room allocation, ongoing care, and discharge planning.</li> <li>When configuring the rule for emergency admission, check that the system offers the option to choose triage for emergency admissions.</li> <li>(Optional)</li> </ul> | 3. Configured rules<br>are saved<br>successfully and<br>applied when<br>processing<br>admission. |                |
| Step 6. | Save the configured rules and workflows for each admission type.                                                                                                    |                                                                                                  |                |
| Step 7. | Check the system by creating patient admissions<br>of each type and verify that the appropriate<br>workflows and rules are applied.                                                                                                    |                                                                                                  |                |
| Step 8. | Verify that each admission type's workflow includes all relevant steps, notifications, and actions specific to the admission type.                                                                                                    |                                                                                                  |                |
| Step 9. | Ensure that the system allows for modifications and updates to the rules and workflows as needed.                                                                                                    |                                                                                                  |                |
| Step 10 | Confirm that all workflows and rules are consistently applied across different patient admissions and accurately reflect the configured settings.                                                                                                    |                                                                                                  |                |

AAC.5.b: The system configures templates for various healthcare services.

**Test Case:** Verify that the system enables configuration and editing of various templates used in healthcare organizations, ensuring clarity on mandatory and non-mandatory fields.

|    | Pre-requisite for test                                                                                                    | Test Validation |
|----|----------------------------------------------------------------------------------------------------|-----------------|
| 1. | Healthcare staff with authorization to manage template configuration and editing should be logged into the system.                                                                 |                 |
| 2. | Various templates utilized in healthcare organizations, such as patient admission forms, discharge summaries, patient progress notes, and summaries, are accessible in the system. | Manual          |

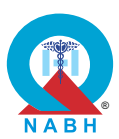

|                                                                                                    | Steps to produce                                                                                                    | Expected Outcome                                                                                                    | Note/Deviation                  |
|----------------------------------------------------------------------------------------------------|----------------------------------------------------------------------------------------------------|----------------------------------------------------------------------------------------------------|---------------------------------|
| Step 1.<br>Step 2.<br>Step 3.<br>Step 4.<br>Step 5.<br>Step 5.<br>Step 6.<br>Step 7.<br>Step 8.<br>Step 9. | Steps to produceNavigate to the section with the functionality<br>related to template configuration and editing.Identify the templates to be configured and edited<br>for patient admission forms, discharge summary<br>patient progress notes, etc.Select the specific template to be configured.Access the template configuration options within<br>the system.Configure a new or existing template, including:Adding fields to the template (e.g., patient name,<br>date of birth, medical history), Designating fields<br>as mandatory or non-mandatory.Check that the system provides clear indicators or<br>labels for mandatory fields (e.g., asterisks, bold<br>text) and non-mandatory fields.Save the configured template and verify that the<br>settings are applied correctly.Test the template by using it in a practical<br>scenario, such as filling out a form or generating a<br>document.Confirm that mandatory fields are marked and<br>require input before submission or saving, and<br>that non-mandatory fields are optional. | <ol> <li>Expected Outcome</li> <li>The system<br/>allows users to<br/>configure and edit<br/>templates.</li> <li>Mandatory fields<br/>are clearly<br/>marked,<br/>distinguishing<br/>them from non-<br/>mandatory fields.</li> <li>Users can add,<br/>remove, or<br/>rearrange fields<br/>within the<br/>template as<br/>needed.</li> <li>Changes made to<br/>the template are<br/>reflected in the<br/>layout and<br/>structure.</li> </ol> | Note/Deviation<br>Select Yes/No |
| Step 10                                                                                                    | Edit the template to add, remove, or modify fields,<br>and verify that changes are correctly updated and<br>reflected in the template.                                                                                                    |                                                                                                    |                                 |
| Step 10                                                                                                    | that non-mandatory fields are optional.<br>Edit the template to add, remove, or modify fields,<br>and verify that changes are correctly updated and<br>reflected in the template.                                                                                                    |                                                                                                    |                                 |
| Step 11                                                                                                    | such as discharge summary and patient progress notes.                                                                                                    |                                                                                                    |                                 |

**AAC.5.c:** The system manages patient's admission-related information.

**Test Case:** Verify that the system effectively captures and manages admission-related information, including patient demographics, preliminary diagnosis, medical history, care plan, date of admission, expected date of discharge, package details, and payor details, and provides capabilities for data capture, document upload, insurance details.

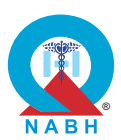

|                                                                                                    | Pre-requisite for test                                                                               |                                                                                                    | Те                                                  | st Validation  |
|----------------------------------------------------------------------------------------------------|----------------------------------------------------------------------------------------------------|----------------------------------------------------------------------------------------------------|-----------------------------------------------------|----------------|
| <ol> <li>Healthcare provider with authorization to manage patient admission<br/>should be logged into the system.</li> </ol> |                                                                                                    |                                                                                                    |                                                     | Manual         |
|                                                                                                    | Steps to produce                                                                                     | Expected Out                                                                                                    | tcome                                               | Note/Deviation |
| Step 1.                                                                                                    | Navigate to the section with the functionalities related to capturing patient details for admission. | 1. The system provides                                                                                                   | Select Yes/No                                       |                |
| Step 2.                                                                                                    | Initiate the process of capturing admission-related information.                                     | forms or fiel                                                                                                    | sive<br>Ids to<br>ient                              |                |
| Step 3.                                                                                                    | Enter patient demographics, including name, age, gender, contact information, etc.                   | demograph<br>preliminary                                                                                                 | iics,                                               |                |
| Step 4.                                                                                                    | Record preliminary diagnosis and medical history as relevant.                                        | diagnosis,<br>medical his                                                                                                | tory,                                               |                |
| Step 5.                                                                                                    | Input care plan details, including treatment goals and interventions.                                | admission,<br>package de                                                                                                 | care plan, date of<br>admission,<br>package details |                |
| Step 6.                                                                                                    | Specify the date of admission and expected date of discharge if applicable.                          | <ul> <li>and payor details.</li> <li>2. Data capture and document upload functionalities are available within</li> </ul> |                                                     |                |
| Step 7.                                                                                                    | Enter package details, if applicable, including treatment packages or plans chosen by the patient.   |                                                                                                    |                                                     |                |
| Step 8.                                                                                                    | Capture payor details, such as insurance information or payment method (if applicable).              | the system for<br>attaching relevant                                                                                     |                                                     |                |
| Step 9.                                                                                                    | Ensure that mandatory fields are clearly marked and require completion before proceeding.            | documents.<br>3. The system                                                                                              |                                                     |                |
| Step 10                                                                                                    | . Check the system's functionality to scan and upload patient documents.                             | effectively<br>manages and<br>stores the<br>captured<br>admission-related<br>information,                                |                                                     |                |
| Step 11                                                                                                    | . Submit the admission form.                                                                         |                                                                                                    |                                                     |                |
| Step 12                                                                                                    | Navigate to the patient's admission record within the system.                                        |                                                                                                    |                                                     |                |
| Step 13                                                                                                    | . Select the option to edit admission-related information.                                           | accessibility<br>data integrit                                                                                           | y and<br>ty.                                        |                |
| Step 14                                                                                                    | . Modify relevant fields or details within the admission record.                                     | 4. Healthcare                                                                                                    |                                                     |                |
| Step 15                                                                                                    | . Save the changes and confirm the successful editing of the information.                            | to update patient-<br>related<br>information.                                                                            |                                                     |                |

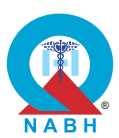

**AAC.5.d:** The system creates and manages healthcare packages for patients with inclusion/exclusion of services.

**Test Case:** Verify that the system effectively displays, creates, and manages different packages offered by the healthcare organization and can assign these packages to the patient, including details such as services included/excluded, charges, and options for managing and upgrading a package.

| Pre-requisite for test                                                                                                    |                                                                                                    | Те                                                                                                    | st Validation                                                   |                |
|----------------------------------------------------------------------------------------------------|----------------------------------------------------------------------------------------------------|----------------------------------------------------------------------------------------------------|-----------------------------------------------------------------|----------------|
| <ol> <li>Healthcare providers with permission to manage package information<br/>should be logged into the system.</li> <li>Healthcare services should be already created and available in the<br/>system.</li> </ol> |                                                                                                    |                                                                                                    |                                                                 |                |
|                                                                                                    | Steps to produce                                                                                                    | Expected Out                                                                                                    | tcome                                                           | Note/Deviation |
| Step 1.<br>Step 2.<br>Step 3.<br>Step 4.<br>Step 5.<br>Step 6.<br>Step 7.<br>Step 8.<br>Step 9.                                                                                                    | Navigate to the section with the functionalities<br>related to managing healthcare packages.<br>Select the option to create a new healthcare<br>package.<br>Create a new package entering details such as<br>healthcare services included, excluded services,<br>charges, etc.<br>Save the package details.<br>Try to assign a selected package to the dummy<br>patient and check that the system assigns the<br>selected package to the patient.<br>Select an upgrade/update option within a<br>package.<br>Verify that the system provides clear instructions<br>for upgrading/updating packages, if applicable.<br>Make some changes in the package such as<br>adding services, removing a few services,<br>updating the charges, etc.<br>Check that any changes to the package are<br>updated in the system and properly assigned to<br>the patient. | <ol> <li>The system<br/>enables creand manag<br/>of healthcar<br/>packages.</li> <li>Detailed<br/>information<br/>each packa<br/>including se<br/>included/ex<br/>d, charges,<br/>options for<br/>upgrades, is<br/>presented.</li> <li>Healthcare<br/>providers sl<br/>be able to cand modify<br/>packages<br/>assigned to<br/>patients.</li> </ol> | for<br>ege,<br>ervices<br>colude<br>and<br>s<br>hould<br>create | Select Yes/No  |

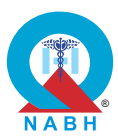

| AAC.5. The system supports patient admissions.                                                                                                    |                                                                                                    |                                                                                                    |          |                  |
|----------------------------------------------------------------------------------------------------|----------------------------------------------------------------------------------------------------|----------------------------------------------------------------------------------------------------|----------|------------------|
| AAC.5.e                                                                                                    | : The system designates the treating medical practition                                                                                                    | oners.                                                                                                    |          |                  |
| Test Cas<br>team for                                                                                                    | se: Verify that the system designates treating medical the patient and displays this information accurately.                                                                                  | practitioners ald                                                                                                    | ong with | the supporting   |
|                                                                                                    | Pre-requisite for test                                                                                                    |                                                                                                    | Те       | st Validation    |
| <ol> <li>Healthcare providers with permission to manage patient information<br/>and configure physician assignments should be logged into the system.</li> <li>User roles with permission to view patient information and configure<br/>physician assignments are defined within the system.</li> <li>Dummy medical practitioner records should be available in the system.</li> </ol> |                                                                                                    |                                                                                                    |          |                  |
|                                                                                                    | Steps to produce                                                                                                    | Expected Out                                                                                                    | tcome    | Note/Deviation   |
| Step 1.                                                                                                    | Navigate to the section with the functionality related to designating medical practitioners to a patient.                                                                                     | 1. The system<br>allows for the<br>designation of<br>treating medical<br>practitioner and<br>supporting team<br>for the patient. |          | Select Yes/No    |
| Step 2.                                                                                                    | Identify the section or fields for designating primary and/or secondary medical practitioners.                                                                                                |                                                                                                    |          |                  |
| Step 3.                                                                                                    | Assign a primary treating medical practitioner to the patient by selecting from a list of available practitioners:                                                                            |                                                                                                    |          | for the patient. |
| Step 4.                                                                                                    | Assign additional support team members, such as<br>nurses, physician assistants, or other healthcare<br>professionals, to the patient:                                                        |                                                                                                    |          |                  |
| Step 5.                                                                                                    | Ensure that the system provides options to add multiple support team members.                                                                                                    |                                                                                                    |          |                  |
| Step 6.                                                                                                    | Verify that each team member's role is clearly defined (e.g., primary nurse, assistant physician).                                                                                            |                                                                                                    |          |                  |
| Step 7.                                                                                                    | Save the assignments and verify that the designated treating practitioner and support team members are accurately displayed in the patient's record.                                          |                                                                                                    |          |                  |
| Step 8.                                                                                                    | Confirm that the system clearly shows the<br>hierarchy or roles of the assigned medical<br>practitioners and support team, ensuring that the<br>primary treating practitioner is highlighted. |                                                                                                    |          |                  |

60

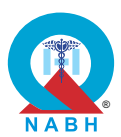

| AAC.5.                     | AAC.5. The system supports patient admissions.                                                                                                    |                                         |                        |                              |  |
|----------------------------|----------------------------------------------------------------------------------------------------|-----------------------------------------|------------------------|------------------------------|--|
| AAC.5.f                    | : The system auto-populates all relevant data fields w<br>patient Identifier.                                                                                                    | hen a patient is a                      | admitted               | on entering their            |  |
| <b>Test Cas</b><br>medical | <b>se:</b> Verify that the system auto-populates patient data history, by entering the unique patient ID, facilitating the unique patient ID, facilitating the unique patient ID, f | , including demo<br>efficient data retr | ographic<br>rieval for | details and repeat patients. |  |
|                            | Pre-requisite for test                                                                                                    |                                         | Те                     | st Validation                |  |
| 1. Heal<br>shou            | thcare providers with permission to manage patient ir<br>Id be logged into the system.                                                                                                    | nformation                              |                        |                              |  |
| 2. Dum<br>medi             | my patient OPD records, including demographic deta<br>ical history, should be available in the system.                                                                                                    | ails and                                |                        | Manual                       |  |
| <b>3.</b> Uniq             | ue patient ID for dummy patient should be available.                                                                                                    |                                         |                        |                              |  |
|                            | Steps to produce                                                                                                    | Expected Out                            | tcome                  | Note/Deviation               |  |
| Step 1.                    | Navigate to the section with the functionality related to managing patient admissions.                                                                                                    | 1. The system successfully              | Select Yes/No          |                              |  |
| Step 2.                    | Try to admit the dummy patient in IPD using the unique patient identifier.                                                                                                    | populates<br>demographic<br>details and |                        |                              |  |
| Step 3.                    | Verify that demographic details and medical history are automatically populated based on the entered patient ID.                                                                                                    | based on the<br>entered unique          |                        |                              |  |
| Step 4.                    | Manually review the auto-populated demographic details to ensure accuracy.                                                                                                    | patient ID.                             |                        |                              |  |
| Step 5.                    | Validate the auto-populated medical history against the patient's known medical records to ensure completeness.                                                                                                    |                                         |                        |                              |  |

**AAC.5.g:** The system sends notifications to all relevant departments and staff during the admission/transfer process.

**Test Case:** Verify that the system sends notifications to relevant stakeholders, including floor managers, administrators, and registration desk personnel, during various patient-related processes such as admission/transfer.

|    | Pre-requisite for test                                                                                                    | <b>Test Validation</b> |
|----|----------------------------------------------------------------------------------------------------|------------------------|
| 1. | Healthcare providers with permission to send notifications should be logged into the system.                                         |                        |
| 2. | User roles with permissions to send and receive notifications are defined within the system.                                         | Manual                 |
| 3. | Various patient-related processes, such as admission, discharge, transfer, and appointment scheduling, are configured in the system. |                        |

61

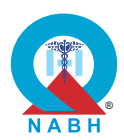

|         | Steps to produce                                                                                                    | Expected Outcome                                                 | Note/Deviation |
|---------|----------------------------------------------------------------------------------------------------|------------------------------------------------------------------|----------------|
| Step 1. | Navigate to the section with the functionalities related to discharge management.                                                                                                    | 1. The system triggers                                           | Select Yes/No  |
| Step 2. | Initiate a discharge process that requires sending notifications to stakeholders like ward assignment, bed allocation, patient transfers, billing, etc.                                             | notifications to<br>relevant<br>stakeholders,<br>including floor |                |
| Step 3. | Enter the required information for the discharge process (For e.g. details-ward type, and number).                                                                                                  | managers,<br>administrators,                                     |                |
| Step 4. | Submit the discharge request to trigger the notification broadcast.                                                                                                    | and registration<br>desk personnel,                              |                |
| Step 5. | Verify notification delivery by confirming that<br>notifications are sent and received by designated<br>stakeholders, including floor managers,<br>administrators, and registration desk personnel. | patient-related processes.                                       |                |

AAC.5.h: The system displays details of occupied beds.

**Test Case:** Verify that the system provides real-time insights to administrative staff and senior management regarding bed occupancy status, including vacant, preoccupied, occupied, and reserved beds.

| Pre-requisite for test                                                                                                 |                                                                                                    |                                                               | Test Validation    |                |  |  |
|----------------------------------------------------------------------------------------------------|----------------------------------------------------------------------------------------------------|---------------------------------------------------------------|--------------------|----------------|--|--|
| 1. Heal<br>shou                                                                                                    | <ol> <li>Healthcare providers with permission to access bed management<br/>should be logged into the system.</li> </ol>                                       |                                                               |                    |                |  |  |
| <b>2.</b> Keep                                                                                                    | dummy patient records available in the system.                                                                                                    |                                                               |                    | Manual         |  |  |
| <b>3.</b> User roles with permissions to access bed occupancy data and generate reports are defined within the system. |                                                                                                    |                                                               |                    |                |  |  |
|                                                                                                    | Steps to produce                                                                                                    | Expected Out                                                  | tcome              | Note/Deviation |  |  |
| Step 1.                                                                                                    | Navigate to the section with the functionalities related to bed management or occupancy monitoring.                                                           | <ol> <li>The system<br/>provides da<br/>bed occupa</li> </ol> | ita on<br>ancy     | Select Yes/No  |  |  |
| Step 2.                                                                                                    | Check that the system provides options to view<br>bed status based on parameters such as vacant,<br>preoccupied, occupied, and reserved.                      | status, including<br>vacant,<br>preoccupied,<br>occupied, and | uding<br>d,<br>und |                |  |  |
| Step 3.                                                                                                    | Confirm that the system displays the current<br>status of each bed accurately, distinguishing<br>between vacant, preoccupied, occupied, and<br>reserved beds. | reserved be                                                   | eds.               |                |  |  |

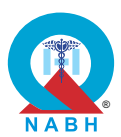

| AAC.5. The system supports patient admissions.                                                                                                    |                                                                                                    |                  |         |                |
|----------------------------------------------------------------------------------------------------|----------------------------------------------------------------------------------------------------|------------------|---------|----------------|
| AAC.5.i: The system has the capability to predict bed availability.                                                                                                    |                                                                                                    |                  |         |                |
| <b>Test Ca</b><br>manage                                                                                                    | <b>se:</b> Verify that the system predicts bed availability bas ment of the healthcare organization's capacity.                                                                                                    | ed on data and   | enables | proactive      |
|                                                                                                    | Pre-requisite for test                                                                                                    |                  | Те      | st Validation  |
| <ol> <li>Healthcare staff with authorization to manage predictive analytics or bed<br/>management modules should be logged into the system.</li> <li>Dummy historical data on bed occupancy, patient admissions,<br/>discharges, and other relevant data are available.</li> </ol> |                                                                                                    |                  |         |                |
|                                                                                                    | Steps to produce                                                                                                    | Expected Ou      | tcome   | Note/Deviation |
| Step 1.<br>Step 2.<br>Step 3.<br>Step 4.                                                                                                    | Navigate to the section with the functionalities<br>related to bed availability.<br>Access the predictive analytics feature for bed<br>availability and verify that the system uses<br>historical data and current trends to forecast future<br>bed availability.<br>Review the predicted bed availability for a<br>specified time frame (e.g., next 24 hours, next 7<br>days) and verify that the predictions include<br>details such as expected bed vacancies,<br>occupancy rates, and potential bottlenecks.<br>Verify that the system allows users to adjust the<br>predictive model parameters (e.g., occupancy<br>rates, patient turnover rates) to refine the bed<br>availability forecasts.<br>Confirm that administrative staff can use the<br>predictive data to proactively manage capacity,<br>such as by adjusting staffing levels, reallocating<br>resources, or coordinating patient transfers. | Expected Outcome |         | Select Yes/No  |

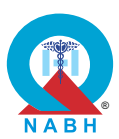

| AAC.6. The system manages patient discharge and transfer processes. |                                                                                                    |                                                          |               |                 |  |  |
|---------------------------------------------------------------------|----------------------------------------------------------------------------------------------------|----------------------------------------------------------|---------------|-----------------|--|--|
| AAC.6.a                                                             | : The system creates/modifies a discharge summary.                                                                                                    |                                                          |               |                 |  |  |
| Test Cas<br>template                                                | se: Verify that the system creates or modifies discharges.                                                                                                    | ge summaries ba                                          | ased on       | predefined      |  |  |
|                                                                     | Pre-requisite for test Test Validation                                                                                                    |                                                          |               |                 |  |  |
| 1. Heal<br>logg                                                     | thcare staff with authorization to manage templates fo<br>ed into the system.                                                                                                    | r discharge is                                           |               |                 |  |  |
| 2. User<br>acce                                                     | roles with permissions to generate discharge summa<br>ss predefined templates are defined within the system                                                                                                    | ries and<br>n.                                           |               | Monuol          |  |  |
| 3. Pred<br>avail                                                    | efined templates for discharge summaries are configuable within the system.                                                                                                    | ured and                                                 |               | Manual          |  |  |
| 4. Keep                                                             | o dummy information required for patient discharge av                                                                                                    | ailable for                                              |               |                 |  |  |
| use.                                                                |                                                                                                    | Francisco de Ocea                                        |               | Nata (Deviation |  |  |
|                                                                     | Steps to produce                                                                                                    | Expected Out                                             | come          | Note/Deviation  |  |  |
| Step 1.                                                             | Navigate to the discharge summary section or patient discharge module of the system.                                                                                                    | <ol> <li>System creates<br/>and modifies</li> </ol>      | Select Yes/No |                 |  |  |
| Step 2.                                                             | Verify that the system provides predefined<br>templates for discharge summaries, tailored to<br>different patient conditions or treatment plans.                                                                              | discharge<br>summary based<br>on predefined<br>template. |               | d               |  |  |
| Step 3.                                                             | Select a dummy patient ready for discharge and initiate the creation of a discharge summary.                                                                                                    |                                                          |               |                 |  |  |
| Step 4.                                                             | Choose a predefined template that matches the dummy patient's condition or treatment from the available options.                                                                                                    |                                                          |               |                 |  |  |
| Step 5.                                                             | Verify that the selected template automatically<br>populates with relevant patient information, such<br>as patient demographics, medical history,<br>treatment summary, medication prescribed, and<br>follow-up instructions. |                                                          |               |                 |  |  |
| Step 6.                                                             | Modify the discharge summary as needed by adding, editing, or removing information within the predefined template.                                                                                                    |                                                          |               |                 |  |  |
| Step 7.                                                             | Verify that the system allows customization of the discharge summary template, such as inserting additional sections (e.g., patient education).                                                                               |                                                          |               |                 |  |  |
| Step 8.                                                             | Confirm that all mandatory fields in the template are clearly marked and require completion before finalizing the discharge summary.                                                                                          |                                                          |               |                 |  |  |

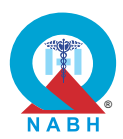

|         | Steps to produce                                                                                                    | Expected Outcome | Note/Deviation |
|---------|----------------------------------------------------------------------------------------------------|------------------|----------------|
| Step 9. | Save the discharge summary and verify that the system correctly generates the summary based on the modified template.                       |                  |                |
| Step 10 | <ul> <li>Review the generated discharge summary to<br/>ensure that all patient-specific information is<br/>accurately reflected.</li> </ul> |                  |                |

**AAC.6.** The system manages patient discharge and transfer processes.

**AAC.6.b:** The system shows the list of patients due for discharge.

**Test Case:** Verify that the system generates a list of patients due for discharge on a specific day and appropriately identifies discharges, including Leave Against Medical Advice (LAMA), Discharge Against Medical Advice (DAMA), and Disappeared cases.

| Pre-requisite for test                                                                                              |                                                                                                    |                                                                           | Test Validation       |                |  |  |
|----------------------------------------------------------------------------------------------------|----------------------------------------------------------------------------------------------------|---------------------------------------------------------------------------|-----------------------|----------------|--|--|
| <ol> <li>Healthcare staff with authorization to access the discharge list is logged<br/>into the system.</li> </ol> |                                                                                                    |                                                                           |                       |                |  |  |
| 2. Dum<br>inforr                                                                                                    | my patient records, including admission and discharg<br>mation, are accurately maintained within the system.                                               |                                                                           | Manual                |                |  |  |
| 3. User patie                                                                                                    | roles with permissions to generate discharge lists and<br>nt discharge information are defined within the system                                           |                                                                           | Mariuar               |                |  |  |
| 4. Keep<br>DAM                                                                                                    | <ol> <li>Keep multiple patient records with different types of discharge (LAMA,<br/>DAMA, disappeared cases) should be available in the system.</li> </ol> |                                                                           |                       |                |  |  |
|                                                                                                    | Steps to produce                                                                                                    | Expected Ou                                                               | tcome                 | Note/Deviation |  |  |
| Step 1.                                                                                                    | Navigate to the section with the functionalities related to discharge management.                                                                          | 1. The system<br>generates a list<br>patients due for<br>discharge on the | a list of             | Select Yes/No  |  |  |
| Step 2.                                                                                                    | Select the option to generate a list of patients due for discharge on a specified date.                                                                    |                                                                           | e for<br>on the<br>av |                |  |  |
| Step 3.                                                                                                    | Verify that the system displays a comprehensive list of patients scheduled for discharge.                                                                  |                                                                           | <i>д</i> у.           |                |  |  |
| Step 4.                                                                                                    | Mark a dummy patient as LAMA, DAMA, etc.                                                                                                    |                                                                           |                       |                |  |  |
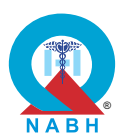

|         | Steps to produce                                                                                                    | Expected Outcome                                                                                                    | Note/Deviation |
|---------|----------------------------------------------------------------------------------------------------|----------------------------------------------------------------------------------------------------|----------------|
| Step 5. | Verify the presence of patients marked as Leave<br>Against Medical Advice (LAMA), Discharged<br>Against Medical Advice (DAMA), or Disappeared<br>cases in the discharge list and are clearly labeled<br>and distinguishable from other discharge statuses. | 2. The system<br>appropriately<br>identifies different<br>types of<br>discharges,<br>including Leave<br>Against Medical<br>Advice (LAMA),<br>Discharged<br>Against Medical<br>Advice (DAMA),<br>and Disappeared<br>cases, if<br>applicable. |                |

**AAC.6.c:** The system creates and processes a checklist and manages clearances for patient discharge, if any.

**Test Case:** Verify that the system creates a discharge checklist capturing all necessary clearances and checkpoints before a patient is discharged, including recording reasons for any delays in the discharge process.

|    | Pre-requisite for test                                                                                                    | Test Validation |
|----|----------------------------------------------------------------------------------------------------|-----------------|
| 1. | Healthcare staff (finance, clinical, etc.) with authorization to manage patient discharge is logged into the system.                              |                 |
| 2. | User roles with permissions to initiate discharge processes, access discharge checklists, and record delay reasons are defined within the system. | Manual          |
| 3. | Dummy patient information, including admission details and care plans, is accurately maintained within the system.                                |                 |
| 4. | List out the names of checkpoints required at the time of discharge.                                                                              |                 |

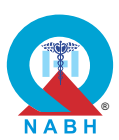

|         | Steps to produce                                                                                                    | Expected Outcome                                                                                                    | Note/Deviation                                                                                                    |                                            |  |
|---------|----------------------------------------------------------------------------------------------------|----------------------------------------------------------------------------------------------------|----------------------------------------------------------------------------------------------------|--------------------------------------------|--|
| Step 1. | Navigate to the discharge management or patient discharge section of the system.                                                                                                    | <ol> <li>The system<br/>creates a<br/>discharge<br/>checklist<br/>capturing all<br/>necessary<br/>checkpoints<br/>before patient<br/>discharge.</li> <li>The system<br/>allows to tick off<br/>or complete the<br/>checkpoints in the<br/>discharge<br/>checklist.</li> <li>The system<br/>allows for the<br/>recording of<br/>reasons for any<br/>delays<br/>encountered<br/>during the<br/>discharge<br/>process.</li> </ol> | ItIt is system<br>creates a<br>discharge<br>checklist<br>capturing all<br>necessary<br>checkpoints<br>before patient<br>discharge.Select YesItItSelect YesItSelect YesItSelect YesItSelect YesItSelect YesItSelect YesItSelect YesSelect Yes< | Select Yes/No                              |  |
| Step 2. | Verify that the system provides an option to create<br>or access a discharge checklist for patients<br>scheduled for discharge.                                                                                              |                                                                                                    |                                                                                                    |                                            |  |
| Step 3. | Select a dummy patient due for discharge and initiate the creation of a discharge checklist.                                                                                                    |                                                                                                    |                                                                                                    | necessary<br>checkpoints<br>before patient |  |
| Step 4. | Verify that the discharge checklist including all essential checkpoints for clearance such as financial or clinical clearance is activated.                                                                                  |                                                                                                    |                                                                                                    |                                            |  |
| Step 5. | Log in as a finance/clinical department employee<br>to access the discharge checklist and tick off the<br>checkpoints as applicable.                                                                                         |                                                                                                    |                                                                                                    |                                            |  |
| Step 6. | Intentionally delay one or more checkpoints in the<br>discharge process such as delay in obtaining<br>financial clearance or room cleaning and verify<br>that the system distinguishes it from the<br>completed checkpoints. |                                                                                                    |                                                                                                    |                                            |  |
| Step 7. | Use the system's functionality to record the reason for the delay.                                                                                                    |                                                                                                    | delays<br>encountered                                                                                                    |                                            |  |
| Step 8. | Verify that the system accurately captures and records the reason for the delay in the designated field or section.                                                                                                    |                                                                                                    |                                                                                                    |                                            |  |
| Step 9. | Complete all the checkpoints and submit the discharge checklist.                                                                                                    |                                                                                                    |                                                                                                    |                                            |  |

**AAC.6.d:** The system manages transfer patients within the healthcare organizations.

**Test Case:** Verify that the system facilitates and manages patient transfers by notifying the receiving healthcare team of the patient's condition, medical history, current treatment plan, and other relevant details, ensuring appropriate care during the transfer process.

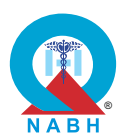

| Pre-requisite for test                                                                                                    |                                                                                                    | Tes                                                                                                    | st Validation                                                                                                    |                |
|----------------------------------------------------------------------------------------------------|----------------------------------------------------------------------------------------------------|----------------------------------------------------------------------------------------------------|----------------------------------------------------------------------------------------------------|----------------|
| <ol> <li>Health<br/>(transf<br/>system</li> <li>User r<br/>patien</li> <li>Dumm<br/>and ca</li> </ol>                                                                                   |                                                                                                    | Manual                                                                                                    |                                                                                                    |                |
|                                                                                                    | Steps to produce                                                                                                    | Expected Ou                                                                                                    | tcome                                                                                                    | Note/Deviation |
| Step 1.       I         Step 2.       I         Step 3.       I         Step 3.       I         Step 4.       I         Step 5.       I         Step 6.       I         Step 7.       I | Navigate to the patient's profile in the system.<br>Initiate the patient transfer process by selecting<br>the appropriate option to transfer the patient to<br>another healthcare team or facility.<br>Enter the required details for the transfer, including<br>the receiving healthcare team/facility, transfer<br>reason, and any special instructions.<br>Confirm that the system automatically compiles<br>the patient's condition, medical history, current<br>treatment plan, and any other relevant details.<br>Verify that the system sends a notification to the<br>receiving healthcare team with the compiled<br>patient information.<br>Confirm that the receiving healthcare team<br>acknowledges the receipt of the notification within<br>the system.<br>Check that the patient's status is updated in the<br>system to reflect the transfer and that the receiving<br>healthcare team has access to all relevant patient<br>information. | <ol> <li>The system<br/>captures pa<br/>transfers.</li> <li>The system<br/>notifies/upc<br/>the receivin<br/>healthcare to<br/>of the patie<br/>impending<br/>transfer.</li> <li>The notifica<br/>contains<br/>comprehen<br/>information<br/>the patient,<br/>including<br/>demograph<br/>medical his<br/>current trea<br/>plan, and o<br/>relevant det</li> </ol> | atient<br>atient<br>dates<br>g<br>team<br>nt's<br>ation<br>sive<br>about<br>hics,<br>tory,<br>ttment<br>ther<br>tails. | Select Yes/No  |

AAC.6.e: The system raises interim bills upon the patient's request.

**Test Case:** Verify that the system generates interim bills upon patient request and that these interim bills are clearly identified.

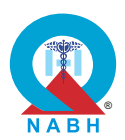

| Pre-requisite for test                                                                                                    |                                                                                                    | Те                                                                                                    | st Validation                                                                 |                |
|----------------------------------------------------------------------------------------------------|----------------------------------------------------------------------------------------------------|----------------------------------------------------------------------------------------------------|-------------------------------------------------------------------------------|----------------|
| <ol> <li>Healthcare staff with authorization to manage patient bills is logged into<br/>the system.</li> <li>User roles with permissions to generate interim bills and access billing<br/>functionalities are defined within the system.</li> <li>Dummy patient records, including treatment details and billing<br/>information, are accurately maintained within the system.</li> </ol> |                                                                                                    |                                                                                                    |                                                                               |                |
|                                                                                                    | Steps to produce                                                                                                    | Expected Out                                                                                                    | tcome                                                                         | Note/Deviation |
| Step 1.<br>Step 2.<br>Step 3.<br>Step 4.<br>Step 5.<br>Step 6.<br>Step 7.                                                                                                    | Navigate to the section with the functionalities<br>related to bill management.<br>Select a dummy patient admitted in the system.<br>Verify that the system provides an option to<br>generate an interim bill upon patient or authorized<br>personnel request.<br>Initiate the process to generate an interim bill for<br>the selected patient.<br>Confirm that the system generates the interim bill<br>and clearly labels it as an "Interim Bill" to<br>distinguish it from final or other types of bills.<br>Verify that the interim bill includes all necessary<br>patient information.<br>Test the system's ability to generate multiple<br>interim bills for the same patient over time,<br>ensuring that each bill is clearly labeled and<br>distinct. | <ol> <li>The system<br/>generates in<br/>bills.</li> <li>Interim bills<br/>capture billi<br/>details incluservices rer<br/>and associa<br/>charges.</li> <li>Interim bills<br/>clearly iden<br/>as such,<br/>distinguishi<br/>them from r<br/>invoices or<br/>bills.</li> </ol> | nterim<br>ing<br>uding<br>ndered<br>ated<br>are<br>tified<br>regular<br>final | Select Yes/No  |

**AAC.6.f:** The system links the discharge summary of the patient with their ABHA.

Test Case: Verified by external certification.

**Pre-requisite for test** 

**Test Validation** 

**External Certification** 

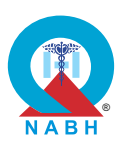

| Steps to produce       | Expected Outcome                    | Note/Deviation |
|------------------------|-------------------------------------|----------------|
| External Certification | Confirmation of ABDM certification. | Select Yes/No  |

AAC.7. The system has capabilities to disseminate information to patients.

**AAC.7.a:** The system provides important care delivery information for patients.

**Test Case 1:** Verify that the system effectively disseminates important information to patients.

|                                                                                                    | Pre-requisite for test                                                                                                    |                                                                                        | Те     | st Validation  |
|----------------------------------------------------------------------------------------------------|----------------------------------------------------------------------------------------------------|----------------------------------------------------------------------------------------|--------|----------------|
| <ol> <li>Healthcare providers or administrative staff is logged in to the system<br/>by using valid login credentials.</li> <li>Dummy information to be disseminated to patients is available within<br/>the system.</li> </ol> |                                                                                                    |                                                                                        |        |                |
|                                                                                                    | Steps to produce                                                                                                    | Expected Ou                                                                            | tcome  | Note/Deviation |
| Step 1.                                                                                                    | Navigate to the section or module where hospital information is provided.                                                                                                    | 1. The system<br>displays the<br>important care<br>delivery<br>information<br>clearly. | ר<br>פ | Select Yes/No  |
| Step 2.                                                                                                    | Verify that the system provides options to<br>disseminate important information to patients,<br>such as medical test results, appointment<br>reminders, important updates, or alerts. |                                                                                        | are    |                |
| Step 3.                                                                                                    | Select a dummy patient or group of patients to receive the information.                                                                                                    |                                                                                        |        |                |
| Step 4.                                                                                                    | Choose the type of important information to be disseminated and enter relevant content.                                                                                               |                                                                                        |        |                |
| Step 5.                                                                                                    | Initiate the process of disseminating the information.                                                                                                    |                                                                                        |        |                |
| Step 6.                                                                                                    | Verify that the system sends the information to the intended patients through the selected communication channels.                                                                    |                                                                                        |        |                |
| Step 7.                                                                                                    | Check that important information such as<br>appointment details (location, address, contact<br>details), reports availability, follow-up schedule,<br>etc. is accessible to the user. |                                                                                        |        |                |

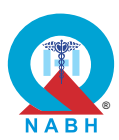

| AAC.7. The system has capabilities to disseminate information to patients.                                         |                                                                                                    |                                                                  |                   |                |
|----------------------------------------------------------------------------------------------------|----------------------------------------------------------------------------------------------------|------------------------------------------------------------------|-------------------|----------------|
| AAC.7.a                                                                                                    | : The system provides important care delivery information                                                                                   | ation for patients                                               | 6.                |                |
| Test Cas                                                                                                    | se 2: Verify that the system displays data in another lo                                                                                    | ocal language. (                                                 | Optional          | )              |
|                                                                                                    | Pre-requisite for test                                                                                                    |                                                                  | Те                | st Validation  |
| 1. Healthcare provider or administrative staff is logged in to the system by using valid login credentials. Manual |                                                                                                    |                                                                  |                   |                |
| Steps to produce Expected Out                                                                                      |                                                                                                    |                                                                  | tcome             | Note/Deviation |
| Step 1.                                                                                                    | Navigate to the system settings or user preferences section where language options are available.                                           | <ol> <li>User sees t<br/>information<br/>his/her pref</li> </ol> | he<br>in<br>erred | Select Yes/No  |
| Step 2.                                                                                                    | Verify that the system provides an option to select a local language from a list of available languages.                                    | language which is<br>available in the                            | hich is<br>the    |                |
| Step 3.                                                                                                    | Choose the desired local language from the list and apply the changes.                                                                      | system.                                                          |                   |                |
| Step 4.                                                                                                    | Confirm that the system refreshes or reboots, if necessary, to apply the new language settings.                                             |                                                                  |                   |                |
| Step 5.                                                                                                    | Verify that all displayed data, including text, labels,<br>buttons, and menus, is correctly translated into<br>the selected local language. |                                                                  |                   |                |

 AAC.7. The system has capabilities to disseminate information to patients.

 AAC.7.b: The system has the capability to display its NABH certifications.

 Test Case: Verify that the system displays all the certifications or accreditations obtained by healthcare organizations under the system login page.

 Pre-requisite for test
 Test Validation

 1. Healthcare provider or administrative staff is logged in to the system by using valid login credentials.
 Manual

 2. A list of certifications or accreditations obtained by the healthcare organization should be available as well as relevant information such as issue date, issue authority, etc.
 Manual

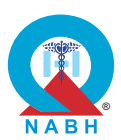

|         | Steps to produce                                                                                                    | Expected Outcome                                                          | Note/Deviation                                                                                                    |               |
|---------|----------------------------------------------------------------------------------------------------|---------------------------------------------------------------------------|----------------------------------------------------------------------------------------------------|---------------|
| Step 1. | Navigate to the section designated for displaying certifications or accreditations obtained by the healthcare organization.                                                                     | 1. System displays Secretifications obtained by healthcare organizations. | 1. System displays Select Select Sele | Select Yes/No |
| Step 2. | Check that the certifications or accreditations section is clearly visible and prominently displayed on the login page.                                                                         |                                                                           |                                                                                                    |               |
| Step 3. | Confirm that the section includes relevant details,<br>such as:<br>certification or accreditation name, Issuing<br>organization or body, date of issuance, certificate<br>number, or reference. |                                                                           |                                                                                                    |               |
| Step 4. | Check that NABH certification or accreditation is<br>displayed with its official logo or emblem, if<br>applicable, to enhance authenticity and<br>recognition.                                  |                                                                           |                                                                                                    |               |

**AAC.8.** The system manages patient feedback, experience and complaints.

**AAC.8.a:** The system has the capability to receive feedback and complaints from the patients/family members.

**Test Case:** Verify that the system has the capability to receive feedback and complaints from patients/family members and records the data accurately.

|    | Pre-requisite for test                                                                                                    | Test Validation |
|----|----------------------------------------------------------------------------------------------------|-----------------|
| 1. | Patient feedback collection mechanisms through various applicable channels such as SMS/WhatsApp are integrated and operational. |                 |
| 2. | The patient or family member is registered in the system with valid contact details (e.g., mobile number, email).               | Manual          |
| 3. | The system has pre-configured patient satisfaction survey forms.                                                                |                 |
| 4. | Log-in credentials for patients and healthcare staff should be available at the time of testing.                                |                 |

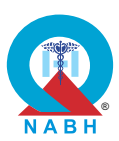

|         | Steps to produce                                                                                             | Expected Outcome                                                                                                    | Note/Deviation                 |
|---------|----------------------------------------------------------------------------------------------------|----------------------------------------------------------------------------------------------------|--------------------------------|
| Step 1. | Log in to the system as a patient or family member through the patient portal.                               | 1. The system allows patients or                                                                                                    | Select Yes/No                  |
| Step 2. | Navigate to the feedback/surveys section.                                                                    | tamily members                                                                                                    |                                |
| Step 3. | Check that the system provides an option to fill<br>out a patient feedback/ survey or submit a<br>complaint. | feedback via a<br>structured<br>satisfaction                                                                                                    |                                |
| Step 4. | Select the "Patient Satisfaction Survey" option.                                                             | survey or to file a                                                                                                    |                                |
| Step 5. | Verify that the system presents a survey form containing at least the following questions:                   | 2. Feedback surveys                                                                                                    |                                |
|         | 1. How would you rate your overall experience at the hospital?                                               | contain the<br>required                                                                                                    |                                |
|         | 2. How would you rate the quality of care, including doctor consultation, nursing care, etc.?                | <ul> <li>questions, are</li> <li>rated on a 5-point</li> <li>scale, and</li> <li>produce rating</li> <li>analysis.</li> <li>3. Complaints are</li> <li>logged with a</li> </ul> |                                |
|         | <b>3.</b> How would you rate the healthcare staff's communication and explanation of the treatment plan?     |                                                                                                    |                                |
|         | 4. How would you rate the hospital environment,<br>including cleanliness and amenities?                      | unique reference<br>number, and the                                                                                                    |                                |
|         | 5. How would you rate the ease of registration/discharge processes?                                          | resolution<br>process is tracked<br>within the system.                                                                                                    |                                |
| Step 6. | Rate each question on a 5-point scale.                                                                       | 4 The system                                                                                                    |                                |
| Step 7. | Submit the survey.                                                                                           | allows sharing of                                                                                                    | f<br>m<br>or                   |
| Step 8. | Verify that the system confirms the submission of the feedback and generates a rating analysis.              | the feedback form via SMS, email, or                                                                                                    |                                |
| Step 9. | Log in to the system as an administrator or support staff.                                                   | platforms.                                                                                                    |                                |
| Step 10 | Navigate to the feedback management dashboard.                                                               | 5. The system confirms the                                                                                                    |                                |
| Step 11 | . Verify that the submitted feedback is logged and visible in the system.                                    | submission of<br>surveys and                                                                                                    |                                |
| Step 12 | . Check that the feedback includes the 5-point rating scale analysis for each question.                      | complaints.<br>6. Notifications<br>about complaint<br>resolution are                                                                                                    |                                |
| Step 13 | . Return to the patient portal and initiate a complaint submission.                                          |                                                                                                    | about complaint resolution are |
| Step 14 | . Fill out the complaint form with a detailed description and submit it.                                     | sent to patients,<br>and feedback<br>records are stored                                                                                                    |                                |
| Step 15 | . Verify that the system confirms the receipt of the complaint and generates a unique reference number.      | securely.                                                                                                    |                                |

\_\_\_\_

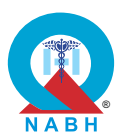

\_\_\_\_\_

| Steps to produce                                                                                                    | Expected Outcome | Note/Deviation |
|----------------------------------------------------------------------------------------------------|------------------|----------------|
| Step 16. Check that the system sends an SMS, email, or<br>link (URL or QR code) to the patient's registered<br>mobile number or email with a link to the feedback<br>form. |                  |                |
| Step 17. Access the feedback form through the link received and complete the survey.                                                                                       |                  |                |
| Step 18. Log in to the system as support staff and track the complaint resolution process.                                                                                 |                  |                |
| Step 19. Verify that the complaint resolution details (including status and outcome) are logged in the system.                                                             |                  |                |
| <b>Step 20.</b> Ensure that the system sends notifications to the patient regarding the resolution of their complaint.                                                     |                  |                |

\_ \_ \_ \_ \_ \_ \_ \_ \_ \_ \_ \_ \_ \_

| AAC.8. The system manages patient feedback, experience an                                                                                                    | nd complaints.                                                                                                    |                                  |                |  |
|----------------------------------------------------------------------------------------------------|----------------------------------------------------------------------------------------------------|----------------------------------|----------------|--|
| AAC.8.b: The system analyzes the feedback received and ge                                                                                                    | nerates reports/                                                                                                    | updates                          | dashboards.    |  |
| <b>Test Case:</b> Verify that the system effectively utilizes patient fee generates analytical reports/ dashboards.                                                                                                    | edback for proce                                                                                                    | ess impro                        | ovement and    |  |
| Pre-requisite for test                                                                                                    |                                                                                                    | Те                               | st Validation  |  |
| <ol> <li>Healthcare provider or administrative staff with access to the feedback<br/>module is logged in to the system by using valid login credentials.</li> <li>User roles with permissions to access and analyze patient feedback Manual<br/>data are defined within the system.</li> <li>Dummy patient feedbacks are available in the system.</li> </ol> |                                                                                                    |                                  |                |  |
| Steps to produce                                                                                                    | Expected Out                                                                                                    | tcome                            | Note/Deviation |  |
| <b>Step 1.</b> Navigate to the section with the functionalities related to managing patient feedback.                                                                                                    | <ol> <li>The system<br/>effectively u<br/>patient feed<br/>to analyze o<br/>and genera<br/>report for it.</li> </ol> | tilizes<br>back<br>lata<br>tes a | Select Yes/No  |  |

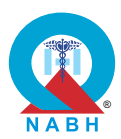

|         | Steps to produce                                                                                                    | Expected Outcome | Note/Deviation |
|---------|----------------------------------------------------------------------------------------------------|------------------|----------------|
| Step 2. | Review a sample of patient feedback entries to<br>identify common issues reported by patients, such<br>as long wait times during appointments,<br>communication preferences, treatment methods,<br>etc.            |                  |                |
| Step 3. | Check if the system allows the healthcare<br>organization's staff to extract actionable insights<br>from the patient feedback, such as identifying<br>areas for improvement in scheduling processes.<br>(Optional) |                  |                |
| Step 4. | Check that the system is able to analyze feedback data by using an analysis tool.                                                                                                    |                  |                |
| Step 5. | Generate a report for the feedback received as required.                                                                                                    |                  |                |

AAC.8. The system manages patient feedback, experience, and complaints.

AAC.8.c: The system captures patient-reported outcome measures (PROMs).

Test Case: Verify that the system captures patient-reported outcome measures (PROMs) and accurately records the data.

|                                                                                                    | Pre-requisite for test                                                 |                                                      | Test Validation |                |
|----------------------------------------------------------------------------------------------------|------------------------------------------------------------------------|------------------------------------------------------|-----------------|----------------|
| <ol> <li>The user is logged into the system with appropriate permissions.</li> <li>The system has been configured to support PROMs surveys.</li> <li>Keep a dummy patient record available in the system</li> </ol> |                                                                        |                                                      |                 |                |
|                                                                                                    | Steps to produce                                                       | Expected Out                                         | tcome           | Note/Deviation |
| Step 1.                                                                                                    | Navigate to the section for patient-reported outcome measures (PROMs). | 1. The system<br>presents a<br>standardized<br>PROMs |                 | Select Yes/No  |
| Step 2.                                                                                                    | Select a dummy patient for whom PROMs data needs to be collected.      |                                                      | d               |                |

Step 3. Initiate the PROM survey for the selected patient.

the patient. Step 4. Verify that the system presents a standardized PROMs questionnaire relevant to the patient's condition and the survey's objectives.

questionnaire to

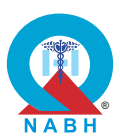

|         | Steps to produce                                                                                                    | Expected Outcome                                                                                                    | Note/Deviation                                  |  |
|---------|----------------------------------------------------------------------------------------------------|----------------------------------------------------------------------------------------------------|-------------------------------------------------|--|
| Step 5. | Ensure that the survey includes questions about<br>the patient's health status, symptoms, and overall<br>well-being, as listed in Annexure XXX. | <ol> <li>The patient is able<br/>to complete and<br/>submit the<br/>PROMs survey<br/>without errors.</li> <li>The system<br/>accurately<br/>records and<br/>stores the<br/>submitted PROMs<br/>data in the<br/>patient's record.</li> </ol> |                                                 |  |
| Step 6. | Allow the patient to complete the survey via the patient portal, mobile app, or other designated method.                                        |                                                                                                    |                                                 |  |
| Step 7. | Verify that the patient can submit responses without errors and that the system captures the data accurately.                                   |                                                                                                    |                                                 |  |
| Step 8. | Check that the system records the submitted PROMs data in the patient's record.                                                                 |                                                                                                    |                                                 |  |
| Step 9. | Access the patient's record and verify that the PROMs data is visible and correctly displayed.                                                  | <ul> <li>4. PROMs data is<br/>clearly<br/>categorized and<br/>organized in the</li> </ul>                                                                                                    |                                                 |  |
| Step 10 | . Ensure that the PROMs data is categorized and organized as per the standardized format.                                                       |                                                                                                    |                                                 |  |
| Step 11 | . Verify that the system allows authorized users to review and analyze the PROMs data.                                                          | patient's record.<br>5. Authorized users                                                                                                    |                                                 |  |
| Step 12 | . Check that the system provides functionality for generating reports based on the captured PROMs data.                                         | can access and<br>analyze the<br>PROMs data and                                                                                                    | can access and<br>analyze the<br>PROMs data and |  |
| Step 13 | Ensure that all actions related to the collection<br>and recording of PROMs data are logged in the<br>system's audit trail.                     | generate relevant<br>reports.                                                                                                    |                                                 |  |

| AAC.8. The system manages patient feedback, experience, and complaints.                                                                                                    |        |  |  |  |
|----------------------------------------------------------------------------------------------------|--------|--|--|--|
| AAC.8.d: The system captures Patient-reported experience measures (PREMs).                                                                                                    |        |  |  |  |
| <b>Test Case:</b> Verify that the system captures Patient-reported Experience Measures (PREMs) from patients and their families about their experiences with healthcare services. |        |  |  |  |
| Pre-requisite for test Test Validation                                                                                                    |        |  |  |  |
| 1. The patient or family member is registered in the system.                                                                                                    |        |  |  |  |
| 2. PREMs survey functionality is enabled in the system.                                                                                                    | Manual |  |  |  |
|                                                                                                    |        |  |  |  |

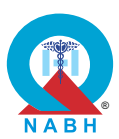

|                                          | Steps to produce                                                                                                    | Expected Outcome                                                                                                    | Note/Deviation                                                                                                    |  |
|------------------------------------------|----------------------------------------------------------------------------------------------------|----------------------------------------------------------------------------------------------------|----------------------------------------------------------------------------------------------------|--|
| Step 1.<br>Step 2.                       | Log in to the system as a patient or family<br>member via the patient portal.<br>Navigate to the "Experience Surveys" or "Patient                                                                                                    | 1. The system<br>presents a<br>comprehensive                                                                                                    | Select Yes/No                                                                                                    |  |
| Step 3.                                  | Feedback" section.<br>Verify that the system provides an option to fill out<br>a Patient-reported Experience Measures (PREMs)<br>survey.                                                                                                    | <ul> <li>PREMs survey<br/>form covering key<br/>aspects of patient<br/>experience.</li> <li>2. Patients can<br/>successfully<br/>submit their<br/>experience<br/>feedback.</li> <li>3. The system stores<br/>and categorizes<br/>patient-reported<br/>experience data<br/>for future<br/>reference.</li> <li>4. PREMs data is<br/>accessible for<br/>analysis by<br/>healthcare staff to<br/>improve the<br/>quality of<br/>services.</li> <li>5. Notifications for<br/>PREMs surveys<br/>are sent to<br/>patients'<br/>registered contact<br/>details.</li> </ul> |                                                                                                    |  |
| Step 4.                                  | Select the "Patient-reported Experience Survey" option.                                                                                                    |                                                                                                    |                                                                                                    |  |
| Step 5.                                  | Verify that the system presents a survey form<br>containing questions about patient experiences,<br>including communication with healthcare<br>providers, responsiveness of the healthcare<br>system, overall satisfaction with the care received,<br>ease of access to healthcare services, and staff<br>professionalism and interaction.                           |                                                                                                    | <ul> <li>experience<br/>feedback.</li> <li>3. The system stores<br/>and categorizes<br/>patient-reported<br/>experience data<br/>for future</li> </ul> |  |
| Step 6.                                  | Answer all survey questions based on your experience and submit the form.                                                                                                    |                                                                                                    |                                                                                                    |  |
| Step 7.                                  | Verify that the system confirms the submission of the experience survey and provides feedback acknowledgment.                                                                                                    |                                                                                                    |                                                                                                    |  |
| Step 8.                                  | Log in to the system as an administrator or healthcare staff.                                                                                                    |                                                                                                    | improve the<br>quality of<br>services.                                                                                                    |  |
| Step 9.<br>Step 10<br>Step 11<br>Step 12 | <ul> <li>Navigate to the experience survey dashboard.</li> <li>Verify that the submitted PREMs data is recorded<br/>and visible in the system, categorized by patient,<br/>date, and experience type.</li> <li>Check that the data includes individual responses<br/>to the survey questions.</li> <li>Verify that the system generates reports or visual</li> </ul> |                                                                                                    |                                                                                                    |  |
| Step 13                                  | summaries of patient-reported experience data for<br>analysis by healthcare staff.<br>Ensure that the system sends notifications or links                                                                                                    |                                                                                                    |                                                                                                    |  |
|                                          | for completing PREMs surveys when appropriate.                                                                                                    |                                                                                                    |                                                                                                    |  |

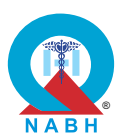

| Chap                                                                      | Chapter 2 - Continuity of Care (COP)                                                                                                    |                                                                                                    |                                                                            |                |
|---------------------------------------------------------------------------|----------------------------------------------------------------------------------------------------|----------------------------------------------------------------------------------------------------|----------------------------------------------------------------------------|----------------|
| <b>COP.1</b> . T                                                          | he system manages consultation services in OPD ar                                                                                                    | nd IPD.                                                                                                    |                                                                            |                |
| COP.1.a                                                                   | The system records and reviews initial assessment i                                                                                                    | in OPD and IPD                                                                                                    | and patie                                                                  | ent progress.  |
| Test Cas<br>IPD, and                                                      | se: Verify that the system can record and review the in patient progress over time.                                                                                                    | nitial assessmen                                                                                                    | t of patie                                                                 | nts in OPD and |
|                                                                           | Pre-requisite for test                                                                                                    |                                                                                                    | Те                                                                         | st Validation  |
| <ol> <li>A heato ac</li> <li>Keep</li> </ol>                              | althcare provider (nurse or medical practitioner) with<br>cess patient records in both OPD and IPD.<br>dummy patient registration records available in the s                                                                                                    | authorization<br>system.                                                                                                    |                                                                            | Manual         |
|                                                                           | Steps to produce                                                                                                    | Expected Out                                                                                                    | tcome                                                                      | Note/Deviation |
| Step 1.<br>Step 2.<br>Step 3.<br>Step 4.<br>Step 5.<br>Step 6.<br>Step 7. | <ul> <li>Navigate to the OPD module.</li> <li>Search for a dummy patient record in OPD and select the patient.</li> <li>Record the initial assessment by filling in required fields such as patient history, symptoms, and initial diagnosis related to antenatal care.</li> <li>Save the assessment and confirm the system shows a successful submission notification.</li> <li>Navigate to the patient's record to review the initial assessment entry for completeness and accuracy.</li> <li>Navigate to the re-assessment section for the same patient and update the record with a follow-up examination.</li> <li>Save the re-assessment and confirm successful submission.</li> </ul> | <ol> <li>The system<br/>successfully<br/>captures the<br/>assessment<br/>re-assessment<br/>different pati<br/>categories<br/>(antenatal,<br/>obstetrics,<br/>pediatrics,<br/>ophthalmolo<br/>ENT) in both<br/>and IPD.</li> <li>The healthca<br/>provider can<br/>retrieve and<br/>the assessm</li> </ol> | rinitial<br>and<br>ent for<br>ent<br>ogy,<br>OPD<br>are<br>review<br>ents. | Select Yes/No  |
| Step 8.<br>Step 9.                                                        | Repeat Steps 2-7 for different patient categories<br>(obstetrics, pediatrics, ophthalmology, ENT) by<br>searching for their respective dummy patient<br>records and completing initial and re-<br>assessments.<br>Navigate to the IPD module and search for the<br>dummy patient record (assuming the patient is                                                                                                    | 3. Patient progranotes are sar<br>and displayer<br>correctly, she<br>chronologica<br>updates<br>across all co                                                                                                    | ress<br>ved<br>ed<br>owing<br>al                                           |                |
| Sten 10                                                                   | admitted).                                                                                                    | es.                                                                                                    | αισχυπ                                                                     |                |
|                                                                           | admission details, vitals, and care plan.                                                                                                    |                                                                                                    |                                                                            |                |
| Step 11                                                                   | . Save the IPD assessment and verify the submission is successful.                                                                                                    |                                                                                                    |                                                                            |                |

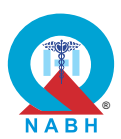

| Steps to produce                                                                                                    | Expected Outcome | Note/Deviation |
|----------------------------------------------------------------------------------------------------|------------------|----------------|
| Step 12. Update the patient's progress notes with treatment updates and observations for antenatal care.                                                                                                    |                  |                |
| <b>Step 13.</b> Review the patient's progress history and confirm that the system displays all previous updates accurately and in chronological order.                                                                                         |                  |                |
| <b>Step 14.</b> Repeat Steps 9-13 for different patient categories<br>(obstetrics, pediatrics, ophthalmology, ENT) by<br>searching for their respective dummy patient<br>records and completing their IPD assessments<br>and progress updates. |                  |                |

| COP.1.             | COP.1. The system manages consultation services in OPD and IPD.                                                                                                    |                                                                                |            |                  |  |
|--------------------|----------------------------------------------------------------------------------------------------|--------------------------------------------------------------------------------|------------|------------------|--|
| COP.1.b            | : The system provides a summary of the patient's con<br>OPD visit.                                                                                                    | ndition, medicatio                                                             | on order   | , and follow-up  |  |
| Test Cas<br>manage | <b>se:</b> Verify that the system can generate a concise over medication orders, and follow-up visits.                                                                      | erview of a patien                                                             | t's healtl | h condition, and |  |
|                    | Pre-requisite for test                                                                                                    |                                                                                | Те         | st Validation    |  |
| 1. A he<br>reco    | althcare provider with authorization to access and mards.                                                                                                    | anage patient                                                                  |            |                  |  |
| 2. Dum infor       | my patient records are created in the system and all mation should be available.                                                                                            | the relevant                                                                   |            | Monuel           |  |
| 3. Histo<br>previ  | prical data, including medical history, current symptor<br>ious diagnoses, is available in the system for the dur                                                           | ms, and<br>nmy patient.                                                        |            | Manual           |  |
| 4. Follo<br>the s  | w-up visit of a dummy patient is already scheduled a system.                                                                                                    | nd saved in                                                                    |            |                  |  |
|                    | Steps to produce                                                                                                    | Expected Out                                                                   | come       | Note/Deviation   |  |
| Step 1:            | Select a dummy patient from the system (either OPD or IPD).                                                                                                    | 1. The system accurately                                                       |            | Select Yes/No    |  |
| Step 2.            | Navigate to the patient summary or health overview module.                                                                                                    | provides a co<br>overview of the<br>patient's heat                             |            |                  |  |
| Step 3.            | Generate and review a concise summary of the<br>patient's health condition, including key details<br>such as medical history, current diagnosis, and<br>ongoing treatments. | patient's nealth<br>condition,<br>summarizing<br>medical history,<br>symptoms, |            |                  |  |

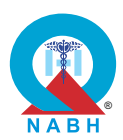

|                    | Steps to produce                                                                                                    | Expected Outcome                                                                                                    | Note/Deviation                                                                                               |  |
|--------------------|----------------------------------------------------------------------------------------------------|----------------------------------------------------------------------------------------------------|----------------------------------------------------------------------------------------------------|--|
| Step 4.<br>Step 5. | Verify that the summary is accurate and complete<br>by cross-checking it with the patient's records.<br>Navigate to the medication orders module.           | diagnosis, and<br>examination<br>findings.                                                                                                    |                                                                                                    |  |
| Step 6.            | Create, modify, and save medication orders for<br>the patient, ensuring the system supports order<br>entry for various drug types (e.g., oral, injectable). | <ol> <li>The system<br/>accurately<br/>provides a concise<br/>overview of the<br/>medication order<br/>for the patient.</li> <li>The system</li> </ol> | 2. The system<br>accurately<br>provides a concise<br>overview of the<br>medication order<br>for the patient. |  |
| Step 7.            | Verify that the medication orders are correctly recorded by reviewing the patient's medication list and checking for any alerts or warnings.                |                                                                                                    |                                                                                                    |  |
| Step 8.            | Navigate to the follow-up visit scheduling module.                                                                                                    | 3. The system                                                                                                    |                                                                                                    |  |
| Step 9.            | Schedule a follow-up visits for the patient, specifying the date, time, and department.                                                                     | provides a concise<br>overview of the                                                                                                    | provides a concise<br>overview of the                                                                        |  |
| Step 10            | <ul> <li>Verify that the follow-up visit is accurately<br/>scheduled by checking the appointment calendar<br/>and patient record.</li> </ul>                | follow-up visit for the patient.                                                                                                    |                                                                                                    |  |

| COP.1.                                                                                                    | COP.1. The system manages consultation services in OPD and IPD.                                                                                                    |                                                                                                    |                                  |                               |  |
|----------------------------------------------------------------------------------------------------|----------------------------------------------------------------------------------------------------|----------------------------------------------------------------------------------------------------|----------------------------------|-------------------------------|--|
| COP.1.c                                                                                                    | : The system creates order sets based on frequently                                                                                                    | prescribed medi                                                                                                    | cations.                         |                               |  |
| Test Ca<br>commo                                                                                                    | <b>se:</b> Verify that the hospital system provides a platform nly prescribed medications and are able to create orc                                                                                                    | h where medical<br>ler sets and allow                                                                                                    | practition<br>v them to          | ners can view<br>o modify it. |  |
|                                                                                                    | Pre-requisite for test                                                                                                    |                                                                                                    | Те                               | st Validation                 |  |
| 1. The medical practitioner with authorization to view medication databases and create order sets should be logged into the system. |                                                                                                    |                                                                                                    |                                  |                               |  |
|                                                                                                    | Steps to produce                                                                                                    | Expected Out                                                                                                    | come                             | Note/Deviation                |  |
| Step 1.<br>Step 2.<br>Step 3.<br>Step 4.                                                                                            | Navigate to the order management section.<br>Select an order type (e.g., medication, radiology,<br>laboratory).<br>Choose a specific order to review from the<br>available list.<br>Access and review the detailed information for the<br>selected order. | 1. The system<br>provides det<br>information of<br>medication, a<br>diagnostic te<br>orders assign<br>patient to<br>healthcare<br>providers. | ailed<br>on<br>and<br>est<br>ned | Select Yes/No                 |  |

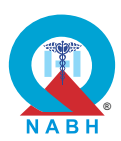

|         | Steps to produce                                                                                                    | Expected Outcome                                                                                                    | Note/Deviation                                                                               |  |
|---------|----------------------------------------------------------------------------------------------------|----------------------------------------------------------------------------------------------------|----------------------------------------------------------------------------------------------|--|
| Step 5. | Confirm that the list includes commonly used medications by cross-checking with real-time information.                                                                        | 2. Medical<br>practitioners can<br>create, edit, and<br>personalize order<br>sets using pre-<br>established<br>templates based<br>on individual<br>patient needs. | 2. Medical<br>practitioners can<br>create, edit, and<br>personalize order<br>sets using pre- |  |
| Step 6. | Select medications from the list and create a new order set.                                                                                                    |                                                                                                    |                                                                                              |  |
| Step 7. | Choose medications from the system to include in the custom order set.                                                                                                    |                                                                                                    |                                                                                              |  |
| Step 8. | Modify the order set by adding or removing<br>medications or modifying some content of the<br>order set such as dosages, or frequencies based<br>on individual patient needs. |                                                                                                    |                                                                                              |  |
| Step 9. | Save the modified order set and verify that the changes are accurately reflected.                                                                                             |                                                                                                    |                                                                                              |  |

| <b>COP.1.</b> The system manages consultation services in OPD and IPD.                                                                                                    |                                                                                                    |                                                 |  |  |
|----------------------------------------------------------------------------------------------------|----------------------------------------------------------------------------------------------------|-------------------------------------------------|--|--|
| COP.1.d: The system provides details of the medica                                                                                                    | ations, radiology, and diagn                                                                                                    | nostics.                                        |  |  |
| <b>Test Case:</b> Verify that the system enables healthcare providers to access detailed information about various types of orders, including medication, radiology, and laboratory orders etc.                                                                                                    |                                                                                                    |                                                 |  |  |
| Pre-requisite for test                                                                                                    |                                                                                                    | Test Validation                                 |  |  |
| <ol> <li>Healthcare provider with authorization to access different orders should<br/>be logged into the system.</li> <li>Sample data of dummy patients for medications, radiology, and<br/>laboratory orders populated in the system.</li> </ol>                                                      |                                                                                                    |                                                 |  |  |
| Steps to produce Expected Outcome Note/Deviation                                                                                                    |                                                                                                    |                                                 |  |  |
| <ul> <li>Step 5. Navigate to the order management section</li> <li>Step 2. Select an order type (e.g., medication, rad laboratory).</li> <li>Step 3. Choose a specific order to review from the available list.</li> <li>Step 4. Access and review the detailed information selected order.</li> </ul> | n.<br>iology,<br>iology,<br>for the<br>information or<br>medication, a<br>diagnostic tes<br>orders assign<br>patient to<br>healthcare<br>provides deta | st<br>select Yes/No<br>n<br>n<br>st<br>st<br>st |  |  |

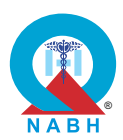

|         | Steps to produce                                                                                                    | Expected Outcome                                                                                                    | Note/Deviation |
|---------|----------------------------------------------------------------------------------------------------|----------------------------------------------------------------------------------------------------|----------------|
| Step 5. | Verify that all relevant details (e.g., order status, patient information, order specifics) are accurately displayed. | 2. When the user selects a specific medication or                                                                                                    |                |
| Step 6. | Ensure that the system provides options to view additional details or historical data as needed.                      | diagnostic test<br>order<br>comprehensive<br>details such as<br>date and time,<br>type, dosage, and<br>specific<br>instructions should<br>be displayed as<br>applicable. |                |

| <b>COP.1.</b> 7                                                                                                    | COP.1. The system manages consultation services in OPD and IPD.                                                                           |                                                                                                    |                                         |                |  |
|----------------------------------------------------------------------------------------------------|----------------------------------------------------------------------------------------------------|----------------------------------------------------------------------------------------------------|-----------------------------------------|----------------|--|
| COP.1.e                                                                                                    | <b>COP.1.e:</b> The system has the capability to capture the digital signatures of treating medical practitioners.                        |                                                                                                    |                                         |                |  |
| Test Cas<br>practition                                                                                                    | <b>Test Case:</b> Verify that the hospital system accurately captures the digital signatures of medical practitioners on patient records. |                                                                                                    |                                         |                |  |
|                                                                                                    | Pre-requisite for test Test Validation                                                                                                    |                                                                                                    |                                         |                |  |
| <ol> <li>Healthcare provider with authorization to sign patient records should be logged into the system.</li> <li>Digital signature methods such as biometric authentication, OTP, and digital signature keys are properly configured and available within the Manual system.</li> <li>Keep dummy patient records available in the system that need to be signed such as prescriptions, lab reports, and discharge summaries.</li> </ol> |                                                                                                    |                                                                                                    |                                         |                |  |
|                                                                                                    | Steps to produce                                                                                                    | Expected Out                                                                                                    | come                                    | Note/Deviation |  |
| Step 1.<br>Step 2.                                                                                                    | Navigate to the patient record section from the dashboard.<br>Select a dummy patient record that requires a signature.                    | 1. The system allows<br>authorized medical<br>practitioners to<br>securely capture<br>digital signatures<br>on various patient<br>records. | allows<br>iedical<br>to<br>ture<br>ures | Select Yes/No  |  |
| Step 3.                                                                                                    | available mechanisms to digitally sign on the patient record (e.g., stylus, touchpad).                                                    |                                                                                                    |                                         |                |  |

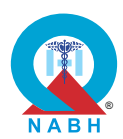

|         | Steps to produce                                                                                                    | Expected Outcome                                                                                                    | Note/Deviation |
|---------|----------------------------------------------------------------------------------------------------|----------------------------------------------------------------------------------------------------|----------------|
| Step 4. | Capture the digital signature using the provided interface.                                                                          | 2. Digital signature<br>methods (biometric<br>authentication,<br>OTP, digital<br>signature keys                                       |                |
| Step 5. | ubmit the digital signature and save the changes the patient record.                                                                 |                                                                                                    |                |
| Step 6. | Verify that the digital signature appears accurately on the patient record.                                                          | etc) are available<br>and functioning                                                                                                 |                |
| Step 7. | Check that the signature timestamp, practitioner's<br>name, and credentials are accurately recorded in<br>the audit trail or system. | correctly.<br>3. The system is<br>capable of<br>recording a<br>timestamp for the<br>signature and<br>saving it in the<br>audit trail. |                |

**COP.1.f:** The system has the capability to generate Computerized Provider Order Entry (CPOE) for laboratory tests.

**Test Case:** Verify that the system allows medical practitioners to place laboratory orders electronically and integrates seamlessly with patient records for accurate and up-to-date information.

| Pre-requisite for test                                                                                                    |                                                                        | Те                                                                                    | st Validation    |                |
|----------------------------------------------------------------------------------------------------|------------------------------------------------------------------------|---------------------------------------------------------------------------------------|------------------|----------------|
| <ol> <li>Healthcare provider with authorization to place laboratory orders should<br/>be logged into the system.</li> <li>Dummy patient records should be available in the system.</li> </ol> |                                                                        |                                                                                       |                  | Manual         |
|                                                                                                    | Steps to produce                                                       | Expected Out                                                                          | come             | Note/Deviation |
| Step 1.                                                                                                    | Access the laboratory orders section from the dashboard.               | 1. The system a medical                                                               | allows           | Select Yes/No  |
| Step 2.                                                                                                    | Select the option to place a new laboratory order for a dummy patient. | practitioners<br>easily navigat<br>the laboratory<br>orders section<br>select patient | to<br>ate to     |                |
| Step 3.                                                                                                    | Choose the appropriate tests and fill in the required details.         |                                                                                       | on and<br>ts for |                |
| Step 4.                                                                                                    | Submit the laboratory order electronically.                            | whom orders<br>to be placed                                                           | s need           |                |

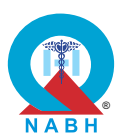

|         | Steps to produce                                                                                                    | Expected Outcome                                                                                                    | Note/Deviation                                                     |
|---------|----------------------------------------------------------------------------------------------------|----------------------------------------------------------------------------------------------------|--------------------------------------------------------------------|
| Step 5. | Verify that the laboratory order is reflected in the patient record.                                                                        | 2. Medical<br>practitioners can<br>choose from a<br>comprehensive<br>catalog of available<br>laboratory tests<br>and specify any                                                                                                    |                                                                    |
| Step 6. | Check that the order details, including test types and submission dates, are accurately displayed.                                          |                                                                                                    |                                                                    |
| Step 7. | Confirm that the order status updates in real time as it progresses through the system.                                                     |                                                                                                    | s updates in real time laboratory tests<br>system. and specify any |
| Step 8. | Review integration with other system modules to<br>ensure that the laboratory order information is<br>consistent across the patient record. | <ul> <li>necessary details<br/>for each test.</li> <li>3. Laboratory orders<br/>are seamlessly<br/>linked with patient<br/>records, ensuring<br/>accuracy and<br/>accessibility of<br/>information.</li> <li>4. Submitted<br/>laboratory orders<br/>are successfully<br/>received by the</li> </ul> |                                                                    |
|         |                                                                                                    | laboratory<br>department.                                                                                                    |                                                                    |

| COP.1. The system manages consultation services in OPD and IPD.                                                                                      |                 |  |
|----------------------------------------------------------------------------------------------------|-----------------|--|
| <b>COP.1.g:</b> The system has the capability to generate Computerized Provider Order Entry (CPOE) for radiological examinations.                    |                 |  |
| <b>Test Case:</b> Verify that the hospital system offers a platform for medical practitioners to electronically place radiology orders for patients. |                 |  |
| Pre-requisite for test                                                                                                    | Test Validation |  |
|                                                                                                    |                 |  |

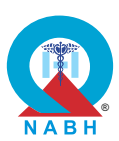

|         | Steps to produce                                                                    | Expected Outcome                                                                                                    | Note/Deviation                                                                                       |                                           |
|---------|-------------------------------------------------------------------------------------|----------------------------------------------------------------------------------------------------|----------------------------------------------------------------------------------------------------|-------------------------------------------|
| Step 1. | Navigate to the radiology orders section from the dashboard.                        | 1. The system allows<br>medical<br>practitioners to<br>easily navigate to<br>the radiology<br>orders section and<br>select patients for                                                 | Select Yes/No                                                                                        |                                           |
| Step 2. | Select the option to create a new radiology order for a dummy patient.              |                                                                                                    | practitioners to<br>easily navigate to<br>the radiology<br>orders section and<br>select patients for |                                           |
| Step 3. | Choose the required radiology tests and enter the necessary details.                |                                                                                                    |                                                                                                    | orders section and<br>select patients for |
| Step 4. | Submit the radiology order electronically.                                          | whom orders need                                                                                                    |                                                                                                    |                                           |
| Step 5. | Confirm that the radiology order is visible in the patient's record.                | to be placed.<br>2. Medical<br>practitioners can<br>choose from a<br>comprehensive<br>catalog of available<br>radiology tests and<br>specify any<br>necessary details<br>for each test. | to be placed.<br>2. Medical                                                                          |                                           |
| Step 6. | <b>6.</b> Verify that the order details, including test types and order date, are a |                                                                                                    |                                                                                                    |                                           |
| Step 7. | Check that the system confirms order submission and provides status updates.        |                                                                                                    |                                                                                                    |                                           |
|         |                                                                                     | 3. Submitted<br>radiology orders<br>are successfully<br>received by the<br>radiology<br>department.                                                                                     |                                                                                                    |                                           |

**COP.1.h:** The system has the capability to generate e-prescription or Computerized Provider Order Entry for medicines.

**Test Case 1:** Verify that the system allows medical practitioners to electronically prescribe medications to the patient.

|    | Pre-requisite for test                                                                              | Test Validation |
|----|----------------------------------------------------------------------------------------------------|-----------------|
| 1. | Medical practitioner should be logged into the system.                                              |                 |
| 2. | Keep a dummy patient record available in the system and schedule an appointment for a consultation. | Manual          |

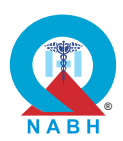

|                                                                                                    | Steps to produce                                                                                         | Expected Outcome                                                                                                    | Note/Deviation                                                                                                    |                                                  |  |
|----------------------------------------------------------------------------------------------------|----------------------------------------------------------------------------------------------------|----------------------------------------------------------------------------------------------------|----------------------------------------------------------------------------------------------------|--------------------------------------------------|--|
| Step 1.                                                                                                    | Access the "Medication Prescriptions" section from the dashboard.                                        | <ol> <li>The medical<br/>practitioner<br/>successfully logs<br/>into the e-<br/>prescription<br/>system.</li> <li>Prescriptions are<br/>accurately<br/>captured and<br/>stored within the<br/>patient's record,<br/>ensuring<br/>completeness and<br/>accessibility</li> </ol> | <ol> <li>The medical practitioner successfully logs into the e-prescription system.</li> <li>Description sector</li> </ol> | Select Yes/No                                    |  |
| Step 2.                                                                                                    | Select the option to create a new prescription for a dummy patient.                                      |                                                                                                    |                                                                                                    | successfully logs<br>into the e-<br>prescription |  |
| Step 3.                                                                                                    | Enter the medication details, including drug name, dosage, and instructions.                             |                                                                                                    |                                                                                                    |                                                  |  |
| Step 4.                                                                                                    | Submit the prescription electronically.                                                                  |                                                                                                    |                                                                                                    |                                                  |  |
| Step 5.                                                                                                    | Verify that the prescription appears in the dummy patient's record.                                      |                                                                                                    |                                                                                                    |                                                  |  |
| Step 6.                                                                                                    | Confirm that the medication details, including dosage and instructions, are accurately displayed.        |                                                                                                    | patient's record,<br>ensuring<br>completeness and<br>accessibility                                                         |                                                  |  |
| <b>Step 7.</b> Check that the system provides confirmation the prescription submission and updates to order status. | Check that the system provides confirmation of the prescription submission and updates the order status. | doooolollinty.                                                                                                    |                                                                                                    |                                                  |  |

**COP.1.h:** The system has the capability to generate e-prescription or Computerized Provider Order Entry for medicines.

**Test Case 2:** Verify that the system identifies drug-drug interaction, conflict with patient condition, etc., and provides alerts.

|                                                                                                    | Pre-requisite for test                                          |                                                                                           | Test Validation      |   |  |
|----------------------------------------------------------------------------------------------------|-----------------------------------------------------------------|-------------------------------------------------------------------------------------------|----------------------|---|--|
| <b>1.</b> Med                                                                                                    | 1. Medical practitioner should be logged into the system.       |                                                                                           |                      |   |  |
| <ol> <li>Patient records are available and up-to-date within the system with<br/>some complications with allergies. (For e.g. Allergy 1: Penicillin, Allergy<br/>2: Sulfa drugs)</li> </ol> |                                                                 | Manual                                                                                    |                      |   |  |
|                                                                                                    | Steps to produce                                                | Expected Out                                                                              | tcome Note/Deviation | n |  |
| Step 1.                                                                                                    | Access the medication prescriptions section from the dashboard. | 1. System recommend                                                                       | Select Yes/No        | ) |  |
| Step 2.                                                                                                    | Use the system to search and select a dummy patient record.     | or alerts are<br>relevant,<br>actionable, a<br>aligned with<br>established<br>guidelines. | and<br>clinical      |   |  |

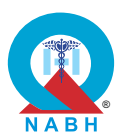

|         | Steps to produce                                                                                                    | Expected Outcome | Note/Deviation |
|---------|----------------------------------------------------------------------------------------------------|------------------|----------------|
| Step 3. | Create or modify a medication prescription,<br>including entering multiple drugs (e.g. (medicine-<br>Bactrim (which contains sulfamethoxazole, a<br>sulfa drug)) for the patient. |                  |                |
| Step 4. | Submit the prescription.                                                                                                    |                  |                |
| Step 5. | Observe if the system identifies any drug-drug interactions or conflicts with existing patient conditions.                                                                        |                  |                |
| Step 6. | Verify that the system provides clear alerts or warnings for any identified interactions or conflicts.                                                                            |                  |                |
| Step 7. | Check that the alerts include relevant details<br>about the interaction or conflict and<br>recommended actions.                                                                   |                  |                |

| COP.1.                                                                                                    | COP.1. The system manages consultation services in OPD and IPD.                                                                              |                                                                            |                     |                   |  |
|----------------------------------------------------------------------------------------------------|----------------------------------------------------------------------------------------------------|----------------------------------------------------------------------------|---------------------|-------------------|--|
| COP.1.i                                                                                                    | The system creates order sets (laboratory and diagr                                                                                          | nostics) based or                                                          | n the pat           | ient's diagnosis. |  |
| Test Ca<br>based o                                                                                                    | <b>se:</b> Verify that the system enables the creation of orden the patient's diagnosis.                                                     | er sets for labora                                                         | tory and            | diagnostic tests  |  |
|                                                                                                    | Pre-requisite for test                                                                                                    |                                                                            | Те                  | st Validation     |  |
| <ol> <li>Medical practitioners should be logged into the system.</li> <li>Keep a dummy patient record available in the system who has a specific disease such as kidney disease.</li> </ol> |                                                                                                    |                                                                            |                     |                   |  |
|                                                                                                    | Steps to produce                                                                                                    | Expected Out                                                               | come                | Note/Deviation    |  |
| Step 1.<br>Step 2.                                                                                                    | Navigate to the Lab order section for a dummy<br>patient,<br>Attempt to assign laboratory tests and radiology<br>tests to the dummy patient. | 1. The system<br>enables mec<br>practitioners<br>create order              | lical<br>to<br>sets | Select Yes/No     |  |
| Step 3.                                                                                                    | Verify that the system shows a predefined list<br>(order set) of laboratory tests related to the<br>selected patient's medical condition.    | for laboratory<br>radiology<br>procedures l<br>on the patier<br>diagnosis. |                     |                   |  |

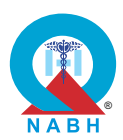

|         | Steps to produce                                                                                                    | Expected Outcome                                                                                             | Note/Deviation                                                     |                                                                    |                                                                    |                                                                    |                                                                    |                                                                    |                                                                    |                                                                    |  |
|---------|----------------------------------------------------------------------------------------------------|----------------------------------------------------------------------------------------------------|--------------------------------------------------------------------|--------------------------------------------------------------------|--------------------------------------------------------------------|--------------------------------------------------------------------|--------------------------------------------------------------------|--------------------------------------------------------------------|--------------------------------------------------------------------|--------------------------------------------------------------------|--|
| Step 4. | Make any necessary additions or removals of specific tests based on the patient's condition and clinical requirements.       | 2. Predefined order<br>sets relevant to the<br>patient's diagnosis<br>are available within<br>the system for | 2. Predefined order<br>sets relevant to the<br>patient's diagnosis | 2. Predefined order<br>sets relevant to the<br>patient's diagnosis | 2. Predefined order<br>sets relevant to the<br>patient's diagnosis | 2. Predefined order<br>sets relevant to the<br>patient's diagnosis | 2. Predefined order<br>sets relevant to the<br>patient's diagnosis | 2. Predefined order<br>sets relevant to the<br>patient's diagnosis | 2. Predefined order<br>sets relevant to the<br>patient's diagnosis | 2. Predefined order<br>sets relevant to the<br>patient's diagnosis |  |
| Step 5. | Save the laboratory order set in the system.                                                                                 |                                                                                                    |                                                                    |                                                                    |                                                                    |                                                                    |                                                                    |                                                                    |                                                                    |                                                                    |  |
| Step 6. | Repeat steps 2-5, but this time for radiology tests (e.g., ultrasonography) associated with the patient's medical condition. | efficient selection.                                                                                         |                                                                    |                                                                    |                                                                    |                                                                    |                                                                    |                                                                    |                                                                    |                                                                    |  |
| Step 7. | Save the radiology order set in the system.                                                                                  |                                                                                                    |                                                                    |                                                                    |                                                                    |                                                                    |                                                                    |                                                                    |                                                                    |                                                                    |  |
| Step 8. | Access a patient's medical record from the system.                                                                           |                                                                                                    |                                                                    |                                                                    |                                                                    |                                                                    |                                                                    |                                                                    |                                                                    |                                                                    |  |
| Step 9. | Check that all laboratory orders and radiology orders are correctly assigned to the dummy patient.                           |                                                                                                    |                                                                    |                                                                    |                                                                    |                                                                    |                                                                    |                                                                    |                                                                    |                                                                    |  |

**COP.1.j:** The system allows importing patient-specific information/results for review and comments.

**Test Case:** Verify that the system provides a platform for medical practitioners to import and review patient-specific information that is obtained from different departments such as laboratory, radiology/imaging, or other departments.

|                                                                                                    | Pre-requisite for test                                               |                                 | Те      | st Validation  |
|----------------------------------------------------------------------------------------------------|----------------------------------------------------------------------|---------------------------------|---------|----------------|
| <ol> <li>Medical practitioners should be logged into the system.</li> <li>Dummy patient-specific data from different service areas is accurately recorded and available in the system.</li> </ol> |                                                                      |                                 |         | Manual         |
|                                                                                                    | Steps to produce                                                     | Expected Out                    | come    | Note/Deviation |
| Step 1.                                                                                                    | Access the Patient Information section from the dashboard.           | 1. The system provides a p      | latform | Select Yes/No  |
| Step 2.                                                                                                    | Select the option to import dummy patient-<br>specific information.  | for medical<br>practitioners    |         |                |
| Step 3.                                                                                                    | Choose the data sources (e.g., visits, laboratory, radiology, etc.). | specific<br>information that is |         |                |
| Step 4.                                                                                                    | Import the relevant patient data from selected departments.          | obtained from                   |         |                |

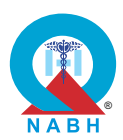

|         | Steps to produce                                                                                                    | Expected Outcome                      | Note/Deviation |
|---------|----------------------------------------------------------------------------------------------------|---------------------------------------|----------------|
| Step 5. | Review the imported information in the dummy patient record.                                                                | different<br>departments such         |                |
| Step 6. | Add comments to the imported information.                                                                                   | as laboratory,                        |                |
| Step 7. | Save the dummy patient's record with the imported data and comments.                                                        | or other equipment<br>or departments. |                |
| Step 8. | Verify that the imported data, along with the comments, can be retrieved and viewed by other authorized users.              |                                       |                |
| Step 9. | Confirm that all relevant details from various departments are accessible and correctly associated with the patient record. |                                       |                |

**COP.1.k:** The system notifies treating medical practitioners when placing duplicate orders.

**Test Case:** Verify that the system notifies treating medical practitioners when placing a new request for laboratory tests, radiology procedures, pharmacy orders, or other diagnostics procedures if a duplicate request already exists.

| Pre-requisite for test                                                                                                    |                                                                                                    |                                             | Те                 | st Validation  |  |
|----------------------------------------------------------------------------------------------------|----------------------------------------------------------------------------------------------------|---------------------------------------------|--------------------|----------------|--|
| 1. Medi                                                                                                    | 1. Medical practitioners should be logged into the system.                                                     |                                             |                    |                |  |
| <ol> <li>Keep a dummy patient record available in the system with multiple tests<br/>(CBC, Chest X-ray, ECG) and a pharmacy order assigned (Amoxicillin<br/>500 mg) to him.</li> </ol> |                                                                                                    |                                             |                    | Manual         |  |
|                                                                                                    | Steps to produce                                                                                               | Expected Out                                | come               | Note/Deviation |  |
| Step 1.                                                                                                    | Navigate to the patient records.                                                                               | 1. The system                               | should             | Select Yes/No  |  |
| Step 2.                                                                                                    | Select a dummy patient from the system to assign a test.                                                       | check for ex<br>requests and<br>the medical | isting<br>d notify |                |  |
| Step 3.                                                                                                    | Place a new request for a laboratory test,<br>radiology procedure, pharmacy order, or<br>diagnostic procedure. | duplicate<br>laboratory tests,              |                    |                |  |
| Step 4.                                                                                                    | Enter another request that exactly matches the details of the above request                                    | radiology<br>procedures,                    |                    |                |  |

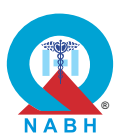

|         | Steps to produce                                                                             | Expected Outcome                | Note/Deviation |
|---------|----------------------------------------------------------------------------------------------|---------------------------------|----------------|
| Step 5. | Verify that the system detects the duplicate request.                                        | pharmacy orders, or diagnostics |                |
| Step 6. | Confirm that the system notifies the medical practitioner of the existing duplicate request. | procedure<br>requests.          |                |
| Step 7. | Review the notification details to ensure accurate and clear information is provided.        |                                 |                |

| COP.1.                                                                                                    | COP.1. The system manages consultation services in OPD and IPD.                                                                                                  |                                                 |                 |                 |  |
|----------------------------------------------------------------------------------------------------|----------------------------------------------------------------------------------------------------|-------------------------------------------------|-----------------|-----------------|--|
| COP.1.I:                                                                                                    | The system allows patients to access their prescription                                                                                                    | ons.                                            |                 |                 |  |
| Test Cas<br>accessir                                                                                                    | <b>se:</b> Verify that the hospital system provides a platform ng their prescriptions.                                                                           | n that is easily ac                             | cessible        | by patients for |  |
|                                                                                                    | Pre-requisite for test                                                                                                    |                                                 | Те              | st Validation   |  |
| 1. Patie                                                                                                    | nts with authorization to access prescriptions should                                                                                                    | be available.                                   |                 |                 |  |
| 2. Prescriptions for the patient should be available in a section or designated platform where patients can access prescriptions or medication records. |                                                                                                    |                                                 |                 |                 |  |
|                                                                                                    | Steps to produce                                                                                                    | Expected Out                                    | come            | Note/Deviation  |  |
| Step 1.                                                                                                    | Log in to the patient portal or designated platform where the patient can access prescriptions or medication records.                                            | 1. Patients can<br>access and<br>their prescrip | view<br>otions. | Select Yes/No   |  |
| Step 2.                                                                                                    | Navigate to the Prescriptions section.                                                                                                    |                                                 |                 |                 |  |
| Step 3.                                                                                                    | Access the list of available prescriptions.                                                                                                    |                                                 |                 |                 |  |
| Step 4.                                                                                                    | Verify that each prescription detail is displayed.                                                                                                    |                                                 |                 |                 |  |
| Step 5.                                                                                                    | Confirm that prescription information is up-to-date and accurately reflects current orders.                                                                      |                                                 |                 |                 |  |
| Step 6.                                                                                                    | Test accessibility using various devices. For<br>example, send medications by SMS on a<br>smartphone, send them via email, and view your<br>email on a computer. |                                                 |                 |                 |  |

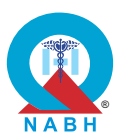

**COP.1.m:** The system sends alerts in case of critical test results.

**Test Case:** Verify that the system sends alerts to relevant staff/departments (e.g., treating medical practitioners, nursing staff, and laboratory personnel) whenever a critical study/test result is available in the laboratory.

|                                                                                                    | Dro roquisito for tost                                                                                                    |                                                                                         | То                                                                            | at Validation          |  |
|----------------------------------------------------------------------------------------------------|----------------------------------------------------------------------------------------------------|-----------------------------------------------------------------------------------------|-------------------------------------------------------------------------------|------------------------|--|
|                                                                                                    |                                                                                                    |                                                                                         | Ie                                                                            | St Validation          |  |
| <ol> <li>Healthcare provider with authorization to access lab module.</li> <li>The user has appropriate permissions to receive alerts for critical test results.</li> <li>The system is configured to identify and flag critical test results.</li> <li>The system has defined staff/departments and their contact information.</li> </ol> |                                                                                                    |                                                                                         |                                                                               | Manual                 |  |
|                                                                                                    | Steps to produce                                                                                                    | Expected Out                                                                            | tcome                                                                         | Note/Deviation         |  |
| Step 1.<br>Step 2.                                                                                                    | Navigate to the laboratory module<br>Select a dummy patient from the system for which                                                                         | 1. The system<br>accurately                                                             | tical                                                                         | Select Yes/No          |  |
| Step 3.                                                                                                    | the test is assigned (For e.g. Blood glucose level).<br>Enter the test result for Blood Glucose Level as<br>450 mg/dL for the dummy patient.                  | lab values criti<br>lab values an<br>triggers notifi<br>alerts to relev<br>stakeholders | lab values and<br>triggers notificatio<br>alerts to relevant<br>stakeholders. | nd<br>fication<br>vant |  |
| Step 4.                                                                                                    | Confirm the lab result significantly exceeds or falls<br>below the established normal range, and check<br>that the system identifies the result as critical.  |                                                                                         |                                                                               | 6.                     |  |
| Step 5.                                                                                                    | Check that notifications are sent via available mechanisms/channels to the relevant stakeholders.                                                             |                                                                                         |                                                                               |                        |  |
| Step 6.                                                                                                    | Check the content of the notifications sent for critical study/critical values accurately.                                                                    |                                                                                         |                                                                               |                        |  |
| Step 7.                                                                                                    | Check that the system is able to give the trend<br>analysis for ICU /OT /CRITICAL patients, as a<br>delta check based on laboratory test value.<br>(Optional) |                                                                                         |                                                                               |                        |  |

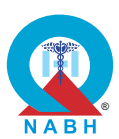

**COP.1.n:** The system allows medical practitioners to access past medical records within the healthcare organization.

**Test Case:** Verify that the system allows treating or referring medical practitioners to access past medical records of their patients within the hospital.

|                                                                           | Pre-requisite for test                                                                                                    |                                                                                                    | Те                           | est Validation |
|---------------------------------------------------------------------------|----------------------------------------------------------------------------------------------------|----------------------------------------------------------------------------------------------------|------------------------------|----------------|
| <ol> <li>Test<br/>avail</li> <li>Treat<br/>syste</li> </ol>               | data containing comprehensive medical records for<br>able within the system.<br>ting or referring medical practitioners should be logg<br>em.                                                                                                    | patients is<br>ed into the                                                                                                    |                              | Manual         |
|                                                                           | Steps to produce                                                                                                    | Expected Out                                                                                                    | come                         | Note/Deviation |
| Step 1.<br>Step 2.<br>Step 3.<br>Step 4.<br>Step 5.<br>Step 6.<br>Step 7. | Navigate to the Patient Records section.<br>Search for a dummy patient record by using key<br>identifiers such as patient name, mobile number,<br>UHID, or ABHA number<br>Select a dummy patient from the search result.<br>Access the section to view the medical history.<br>Review both past and most recent medical<br>records.<br>Verify that all records are accurately displayed<br>and accessible.<br>Confirm that record details are up-to-date and<br>complete. | <ol> <li>The system<br/>access to pa<br/>medical reco<br/>medical<br/>practitioners</li> <li>Patient recor<br/>can be retrie<br/>accurately us<br/>key identifier<br/>as patient na<br/>mobile numb<br/>UHID, or AB<br/>number.</li> <li>Medical<br/>practitioners<br/>review<br/>comprehens<br/>medical reco<br/>the patient.</li> </ol> | allows<br>atient<br>ords for | Select Yes/No  |

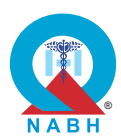

| COP.1. The system manages consultation services in OPD and IPD.                        |                                    |      |                |
|----------------------------------------------------------------------------------------|------------------------------------|------|----------------|
| COP.1.o: The system has the capability to link patient's health records to their ABHA. |                                    |      |                |
| Test Case: Verified by external certification.                                         |                                    |      |                |
| Pre-requisite for test Test Validation                                                 |                                    |      |                |
| External Certification                                                                 |                                    |      |                |
| Steps to produce                                                                       | Expected Out                       | come | Note/Deviation |
| External Certification                                                                 | Confirmation of<br>ABDM certificat | ion. | Select Yes/No  |

| COP.1. The system manages consultation services in OPD and IPD.                              |                                    |       |                   |
|----------------------------------------------------------------------------------------------|------------------------------------|-------|-------------------|
| <b>COP.1.p:</b> The system provides access to a patient's past medical records through ABHA. |                                    |       |                   |
| Test Case: Verified by external certification.                                               |                                    |       |                   |
| Pre-requisite for test Test Validation                                                       |                                    |       |                   |
|                                                                                              |                                    | Exter | nal Certification |
| Steps to produce                                                                             | Expected Out                       | come  | Note/Deviation    |
| External Certification                                                                       | Confirmation of<br>ABDM certificat | ion.  | Select Yes/No     |

**COP.2.** The system manages nursing care processes.

**COP.2.a:** The system captures nursing notes for inpatients.

**Test Case:** Verify that the system allows nurses to create digital IPD (In-Patient Department) nursing notes.

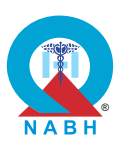

|                                                                                                    | Pre-requisite for test                                                                                                    |                                                                                 | Те                       | st Validation  |
|----------------------------------------------------------------------------------------------------|----------------------------------------------------------------------------------------------------|---------------------------------------------------------------------------------|--------------------------|----------------|
| <ol> <li>Nurse with authorization to manage nursing notes should be logged into the system.</li> <li>A dummy patient should be admitted with a nurse's care in the system.</li> </ol> |                                                                                                    |                                                                                 |                          |                |
|                                                                                                    | Steps to produce                                                                                                    | Expected Out                                                                    | come                     | Note/Deviation |
| Step 1.                                                                                                    | Access the nursing notes section from the dashboard.                                                                                                    | 1. Nurses can on new nursing                                                    | create<br>notes,         | Select Yes/No  |
| Step 2.                                                                                                    | Select the option to create a new IPD nursing note for a dummy patient.                                                                                                    | documenting<br>essential det                                                    | g<br>tails<br>t care     |                |
| Step 3.                                                                                                    | Enter details into the digital note interface such as<br>the timestamp of the entry, patient particulars<br>(e.g., name, ID), nurse identification information<br>(e.g., nurse's name, ID), an overview of the<br>patient's condition, clinical findings, significant<br>events during the shift, observations regarding the<br>patient's response to care or progression. | and conditio<br>2. Existing nurs<br>notes are<br>accessible to<br>nurses for re | n.<br>sing<br>o<br>view. |                |
| Step 4.                                                                                                    | Save the nursing note.                                                                                                    |                                                                                 |                          |                |
| Step 5.                                                                                                    | Verify that the nursing note is accurately recorded and visible in the dummy patient's IPD record.                                                                                                    |                                                                                 |                          |                |

| COP.2. The system manages nursing care processes.                                                                                                    |                 |  |  |
|----------------------------------------------------------------------------------------------------|-----------------|--|--|
| <b>COP.2.b:</b> The system facilitates digital handover between medical practitioners/ nurses during shift changes for inpatients.                                                                          |                 |  |  |
| <b>Test Case:</b> Verify that the hospital system effectively captures handovers between medical practitioners/ nurses during shift changes and maintains records of nursing care plans for all inpatients. |                 |  |  |
| Pre-requisite for test                                                                                                    | Test Validation |  |  |
| <ol> <li>Nurse with authorization to manage nursing notes should be logged<br/>into the system.</li> <li>A dummy patient should be admitted with a nurse's care in the system.</li> </ol>                   | Manual          |  |  |

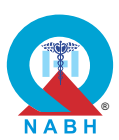

|         | Steps to produce                                                                                                    | Expected Outcome                                                                                                    | Note/Deviation |
|---------|----------------------------------------------------------------------------------------------------|----------------------------------------------------------------------------------------------------|----------------|
| Step 1. | Access the shift handover section from the dashboard.                                                                                                    | 1. Healthcare providers can                                                                                                    | Select Yes/No  |
| Step 2. | Initiate a handover entry for the current shift.                                                                                                    | effectively                                                                                                    |                |
| Step 3. | Enter details of the handover, including dummy<br>patient-related information such as vital signs,<br>procedures undergone, scheduled diagnostics or<br>procedures for the day, information related to the<br>patient's current condition, recent changes in<br>condition, ongoing treatment, possible changes<br>or complications, and any other relevant<br>information. Additionally, include minimum<br>healthcare worker identification details (employee<br>ID, name, etc.). | handover<br>exchanges,<br>ensuring that<br>essential patient-<br>related information<br>is communicated<br>accurately<br>between shifts. |                |
| Step 4. | Save the handover record.                                                                                                    |                                                                                                    |                |
| Step 5. | Navigate to the nursing care plans section.                                                                                                    |                                                                                                    |                |
| Step 6. | Review and update nursing care plans for all inpatients.                                                                                                    |                                                                                                    |                |
| Step 7. | Verify that all handovers are recorded and accessible.                                                                                                    |                                                                                                    |                |
| Step 8. | Confirm that nursing care plans are complete and accurately maintained.                                                                                                    |                                                                                                    |                |

**COP.3.a:** The system maintains records of prospective donors.

**Test Case:** Verify that the digital donor registration and screening system effectively registers donors, and maintains a comprehensive database of donor information.

| Pre-requisite for test                                                                                                    | Test Validation |
|----------------------------------------------------------------------------------------------------|-----------------|
| <ol> <li>Medical practitioners/Administrative staff with authorization to manage<br/>blood donor registration should be logged into the system.</li> </ol> | Manual          |

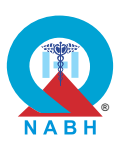

|         | Steps to produce                                                                                                    | Expected Outcome Note/Deviation                                                                                                    |                                                                                       |                                                    |                                    |                                    |  |
|---------|----------------------------------------------------------------------------------------------------|----------------------------------------------------------------------------------------------------|---------------------------------------------------------------------------------------|----------------------------------------------------|------------------------------------|------------------------------------|--|
| Step 1. | Navigate to the blood donor registration section from the dashboard.                                                             | 1. Healthcare staff can register new                                                                                                    | Select Yes/No                                                                         |                                                    |                                    |                                    |  |
| Step 2. | Initiate a new donor registration.                                                                                               | blood donors and<br>input relevant<br>donor information<br>into the system.                                                                                                    |                                                                                       |                                                    |                                    |                                    |  |
| Step 3. | Enter donor details, including personal information and screening results.                                                       |                                                                                                    | donor information into the system.                                                    | donor information into the system.                 | donor information into the system. | donor information into the system. |  |
| Step 4. | Submit the registration form.                                                                                                    | 2. The system can                                                                                                    |                                                                                       |                                                    |                                    |                                    |  |
| Step 5. | Verify that the donor is successfully registered and added to the database.                                                      | <ul> <li>2. The system can screen potential donors based on predefined criteria, identifying highrisk donors and ensuring the safety of blood transfusion procedures.</li> <li>3. Screening results are recorded and stored within the system for future reference and monitoring.</li> </ul> | screen potential donors based on                                                      | screen potential donors based on                   | screen potential donors based on   | screen potential donors based on   |  |
| Step 6. | Confirm that the system evaluates the donor against set criteria to identify high-risk donors.                                   |                                                                                                    |                                                                                       |                                                    |                                    |                                    |  |
| Step 7. | Check that high-risk donors are marked as ineligible in the system.                                                              |                                                                                                    | ensuring the safety<br>of blood<br>transfusion<br>procedures.<br>3. Screening results |                                                    |                                    |                                    |  |
| Step 8. | Access the donor database and confirm that the new entry is accurately reflected, including any ineligibility status.            |                                                                                                    |                                                                                       | transfusion<br>procedures.<br>3. Screening results |                                    |                                    |  |
| Step 9. | Check the system's ability to retrieve and display<br>donor information, including identifying and<br>managing high-risk donors. |                                                                                                    |                                                                                       |                                                    |                                    |                                    |  |

**COP.3.b:** The system should support the calculation of turnaround time.

**Test Case:** Verify that the system accurately calculates the turnaround time for blood component requests, including capturing start and end times, sub-activities, and reasons for delays.

| Pre-requisite for test                                                                                                    | Test Validation |
|----------------------------------------------------------------------------------------------------|-----------------|
| <ol> <li>Healthcare staff with authorization to access the digital blood bank<br/>management system module be logged into the system.</li> </ol> | Manual          |
| 2. Keep a dummy patient record available in the system.                                                                                          |                 |

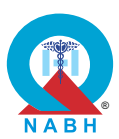

|         | Steps to produce                                                                                                    | Expected Outcome                                                                                                    | Note/Deviation                                                                                            |  |
|---------|----------------------------------------------------------------------------------------------------|----------------------------------------------------------------------------------------------------|----------------------------------------------------------------------------------------------------|--|
| Step 1. | Navigate to the system's blood bank module where blood component requests are generated and processed.                 | 1. The system can<br>capture start and<br>end times, sub-<br>activities, and<br>reasons for delays<br>to record<br>turnaround time for<br>blood component<br>requests. | d Select Yes/No                                                                                           |  |
| Step 2. | Generate a new request for a blood component<br>(e.g., packed red blood cells, plasma) for a<br>dummy patient.         |                                                                                                    | activities, and<br>reasons for delays<br>to record<br>turnaround time for<br>blood component<br>requests. |  |
| Step 3. | Check the system records the start time automatically when the request is submitted.                                   |                                                                                                    |                                                                                                    |  |
| Step 4. | Document any sub-activities involved in processing the request, such as blood typing, cross-matching, and reservation. |                                                                                                    |                                                                                                    |  |
| Step 5. | Mark the request as completed when the blood component is cross-matched/reserved and available for transfusion.        |                                                                                                    |                                                                                                    |  |
| Step 6. | Ensure the system records the end time automatically when the process is finalized.                                    |                                                                                                    |                                                                                                    |  |
| Step 7. | Confirm that the system automatically calculates the total turnaround time.                                            |                                                                                                    |                                                                                                    |  |
| Step 8. | Review the calculated TAT to ensure it accurately reflects the time taken for the entire process.                      |                                                                                                    |                                                                                                    |  |
| Step 9. | If there is a delay in processing the request, enter<br>the reason for the delay as per the organization's<br>policy.  |                                                                                                    |                                                                                                    |  |
| Step 10 | Verify that the system prompts for a reason and logs it appropriately.                                                 |                                                                                                    |                                                                                                    |  |

**COP.3.c:** The system manages the stock of blood and blood components.

**Test Case:** Verify that the digital blood transfusion management module monitors the availability of blood and blood component units, facilitates timely requisition and dispatch of blood units, and ensures accurate tracking of blood inventory.

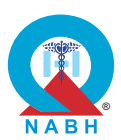

| Pre-requisite for test                                                                                                    |                                                                                                    | Те                                                                                                    | st Validation                                                                                                    |                                         |               |
|----------------------------------------------------------------------------------------------------|----------------------------------------------------------------------------------------------------|----------------------------------------------------------------------------------------------------|----------------------------------------------------------------------------------------------------|-----------------------------------------|---------------|
| <ol> <li>Healthcare staff with authorization to access the digital blood<br/>transfusion management system module be logged into the system.</li> <li>Both the requester and approver should be logged in the system.</li> </ol> |                                                                                                    |                                                                                                    |                                                                                                    | Manual                                  |               |
|                                                                                                    | Steps to produce                                                                                                    | Expected Out                                                                                                    | come                                                                                                    | Note/Deviation                          |               |
| Step 1.                                                                                                    | Navigate to the blood inventory management section from the dashboard.                                                                                                    | <ol> <li>Blood bank<br/>management<br/>functionalities,<br/>including</li> </ol>                                                                                       | 1. Blood bank Select Yes/<br>management                                                                                                    | 1. Blood bank Select Yes/<br>management | Select Yes/No |
| Step 2.                                                                                                    | Review the current inventory of blood and blood components.                                                                                                    |                                                                                                    | functionalities,<br>including                                                                                                    |                                         |               |
| Step 3.                                                                                                    | Initiate a requisition for blood units.                                                                                                    | verification o                                                                                                    | verification of                                                                                                    |                                         |               |
| Step 4.                                                                                                    | Verify that the requisition process accurately<br>updates the inventory and generates a dispatch<br>request.                                                                 | <ul> <li>requisitions,<br/>dispatch<br/>management, and<br/>alert generation,<br/>are accessible.</li> <li>2. Real-time<br/>information on<br/>blood supply</li> </ul> | it, and                                                                                                    |                                         |               |
| Step 5.                                                                                                    | Monitor the status of the requisition and ensure timely dispatch of blood units.                                                                                             |                                                                                                    | lion,<br>lle.                                                                                                    |                                         |               |
| Step 6.                                                                                                    | Confirm that the system accurately tracks and updates blood inventory levels.                                                                                                |                                                                                                    | <ul> <li>Real-time<br/>information on<br/>blood supply<br/>availability is<br/>accurately<br/>displayed within<br/>the system.</li> <li>The system should<br/>display alert</li> </ul> |                                         |               |
| Step 7.                                                                                                    | Check that the system can generate an inventory<br>report that includes details such as blood<br>discarded as per the blood discard policy of the<br>healthcare organization | availability is<br>accurately<br>displayed wi<br>the system.                                                                                                    |                                                                                                    |                                         |               |
| Step 8.                                                                                                    | Review inventory reports to ensure accuracy and completeness.                                                                                                    | 3. The system should<br>display alert<br>messages for<br>expired blood<br>units, or other<br>inventory<br>management<br>issues.                                        |                                                                                                    |                                         |               |
| Step 9.                                                                                                    | Create a scenario in which one of the blood components is nearing its expiration.                                                                                            |                                                                                                    | or<br>d                                                                                                    |                                         |               |
| Step 10                                                                                                    | . Check that the system generates alerts for blood components nearing expiry.                                                                                                |                                                                                                    | er<br>It                                                                                                    |                                         |               |

**COP.3.d:** The system supports safe transfusion of blood/blood components and captures blood transfusion-related incidents.

**Test Case:** Verify that the system effectively captures and maintains digital records of blood transfusion-related incidents.

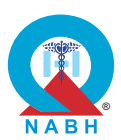

| Pre-requisite for test                                                                                                    |                                                                                                    | Test Validation                                                                                                    |                                                             |                                                             |  |
|----------------------------------------------------------------------------------------------------|----------------------------------------------------------------------------------------------------|----------------------------------------------------------------------------------------------------|-------------------------------------------------------------|-------------------------------------------------------------|--|
| <ol> <li>Healthcare staff with authorization to maintain digital records of blood<br/>transfusion-related incidents should be logged into the system.</li> <li>Incident reporting systems for hemovigilance are implemented and<br/>accessible.</li> </ol> |                                                                                                    |                                                                                                    |                                                             | Manual                                                      |  |
|                                                                                                    | Steps to produce                                                                                                    | Expected Out                                                                                                    | come                                                        | Note/Deviation                                              |  |
| Step 1.                                                                                                    | Navigate to the section designated for documenting blood transfusion-related incidents.                                                                                        | 1. Authorized u can accurate                                                                                                    | isers<br>ely                                                | Select Yes/No                                               |  |
| Step 2.                                                                                                    | Select the option to report a new blood transfusion-related incident.                                                                                                    | record incidents,<br>capturing all<br>pertinent details for<br>thorough<br>documentation.<br>2. Incident records<br>are stored within<br>the system and are                | record incidents,<br>capturing all<br>pertinent details for | record incidents,<br>capturing all<br>pertinent details for |  |
| Step 3.                                                                                                    | Enter detailed information about the incident,<br>including dummy patient details, incident type,<br>and any relevant notes.                                                   |                                                                                                    | ation.                                                      |                                                             |  |
| Step 4.                                                                                                    | Submit the incident report and confirm that it is accurately recorded in the system.                                                                                           |                                                                                                    | ithin<br>and are                                            |                                                             |  |
| Step 5.                                                                                                    | Review the incident record to ensure all details are complete and correctly documented.                                                                                        | <ul> <li>and cyclem and are readily accessible for analysis and review.</li> <li><b>3.</b> The system is capable of generating an incident report for analysis.</li> </ul> |                                                             |                                                             |  |
| Step 6.                                                                                                    | Verify that the record is accessible and can be updated as necessary.                                                                                                    |                                                                                                    |                                                             |                                                             |  |
| Step 7.                                                                                                    | Select an option to generate an incident report<br>and check that the system is able to generate an<br>incident report for analysis and onward<br>submission to hemovigilance. |                                                                                                    |                                                             |                                                             |  |
| Step 8.                                                                                                    | Review the generated report containing all the information related blood transfusion incident                                                                                  |                                                                                                    |                                                             |                                                             |  |

**COP.3.e:** The system has the capability to check bloodstock information through the Unified Health Interface.

**Test Case:** Verify that the system can access and share real-time bloodstock information through the Unified Health Interface (UHI) platform.

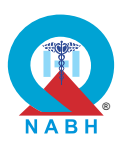

| Pre-requisite for test                                                                                                    |                                                                                                    |                                         | Те                                  | st Validation     |  |
|----------------------------------------------------------------------------------------------------|----------------------------------------------------------------------------------------------------|-----------------------------------------|-------------------------------------|-------------------|--|
| <ol> <li>Healthcare staff with authorization to blood bank stock management<br/>should be logged into the system.</li> </ol> |                                                                                                    |                                         |                                     |                   |  |
| 2. The                                                                                                    | Blood Bank Information System is integrated with the                                                                      | UHI system.                             |                                     | Manual            |  |
| 3. Real-<br>share                                                                                                    | time updates on blood bank stock levels are configued through the UHI platform.                                           | red to be                               |                                     |                   |  |
|                                                                                                    | Steps to produce                                                                                                    | Expected Out                            | come                                | Note/Deviation    |  |
| Step 1.                                                                                                    | Navigate to the blood bank management section.                                                                            | 1. Real-time up                         | dates                               | Select Yes/No     |  |
| Step 2.                                                                                                    | Access the blood bank-related information from the system.                                                                | on blood bai<br>stock levels accurately | on blood bank<br>stock levels are   |                   |  |
| Step 3.                                                                                                    | Enter a query to check the current bloodstock levels in your healthcare organization.                                     | displayed within the UHI system.        | displayed within<br>the UHI system. |                   |  |
| Step 4.                                                                                                    | Check that the system successfully sends this query to the UHI platform.                                                  | 2. The search functionality             | ows<br>ck<br>fic                    |                   |  |
| Step 5.                                                                                                    | Verify that the system retrieves real-time bloodstock information from the UHI platform.                                  | users to query<br>blood bank stock      |                                     |                   |  |
| Step 6.                                                                                                    | Check that the data includes detailed information such as blood type, quantity, and expiration dates.                     | blood types                             |                                     |                   |  |
| Step 7.                                                                                                    | Select a different healthcare facility within the UHI network.                                                            | 3. The UHI system                       |                                     | 3. The UHI system |  |
| Step 8.                                                                                                    | Submit a request to view their bloodstock levels.                                                                         | sharing of bl                           |                                     |                   |  |
| Step 9.                                                                                                    | Confirm that the system retrieves and displays the bloodstock information from the selected facility.                     | bank stock<br>information v             |                                     |                   |  |
| Step 10                                                                                                    | Update your blood bank's stock levels in the system and ensure that this update is promptly shared with the UHI platform. | providers or facilities.                |                                     |                   |  |
| Step 11                                                                                                    | Verify that other healthcare providers within the UHI network can access the updated bloodstock information.              |                                         |                                     |                   |  |

**COP.4.** The system manages emergency and medico-legal cases.

**COP.4.a:** The system manages registration and record maintenance of patients in emergency department.

**Test Case:** Verify the functionality and effectiveness of the digital emergency registration functionality to enable quick registration and retrieval of patient information during urgent situations.

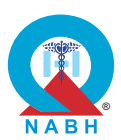

| Pre-requisite for test                                                                                                    |                                                                                                    | Test Validation                                                                                                    |                                                                                                    |                |
|----------------------------------------------------------------------------------------------------|----------------------------------------------------------------------------------------------------|----------------------------------------------------------------------------------------------------|----------------------------------------------------------------------------------------------------|----------------|
| <ol> <li>Healthcare staff with authorization to emergency registration module<br/>should be logged into the system.</li> </ol> |                                                                                                    |                                                                                                    | Manual                                                                                                    |                |
|                                                                                                    | Steps to produce                                                                                                    | Expected Out                                                                                                    | come                                                                                                    | Note/Deviation |
| Step 1.<br>Step 2.<br>Step 3.<br>Step 4.<br>Step 5.<br>Step 6.<br>Step 7.<br>Step 8.                                           | <ul> <li>Navigate to the Emergency Registration section.</li> <li>Initiate a new emergency registration.</li> <li>Enter dummy patient details into the registration form.</li> <li>Submit the registration and confirm that the system processes the information promptly.</li> <li>Retrieve the newly registered dummy patient information from the emergency system using identifiers such as name, patient ID, and unique emergency numbers.</li> <li>Check the system's capability to update and modify patient records during emergencies.</li> <li>Stimulate a scenario in which the patient is discharged from the emergency department but doesn't feel well for some reason.</li> <li>Check that the system captures the readmission details of the patient upon re-admission to the emergency ward within 72 hrs.</li> </ul> | <ol> <li>The digital<br/>emergency<br/>registration s<br/>should enab<br/>and accurate<br/>registration of<br/>patients duri<br/>emergencies</li> <li>Patient inforr<br/>entered into<br/>system shou<br/>saved accura<br/>and retrievate<br/>without delay</li> <li>Existing patie<br/>records shou<br/>readily access<br/>within the sy</li> <li>The system<br/>capture the<br/>readmission<br/>of the patien</li> </ol> | system<br>le swift<br>of<br>ng<br>s.<br>mation<br>the<br>ild be<br>ately<br>ble<br>y.<br>ent<br>uld be<br>ssible<br>stem.<br>can<br>details<br>t. | Select Yes/No  |

**COP.4.** The system manages emergency and medico-legal cases.

COP.4.b: The system has the capability to label a case as a medico-legal case (MLC).

**Test Case:** Verify that the system effectively assists the hospital in labeling a case as a medico-legal case by providing necessary features for collecting and recording accurate and efficient information using a digital checklist.
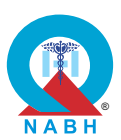

| Pre-requisite for test                                                                                                    |                                                                                                    |                                                                                                    | Те                     | est Validation       |
|----------------------------------------------------------------------------------------------------|----------------------------------------------------------------------------------------------------|----------------------------------------------------------------------------------------------------|------------------------|----------------------|
| <ol> <li>Healthcare staff with authorization to access and modify health records<br/>should be logged into the system.</li> <li>A dummy patient with relevant information should be available.</li> </ol> |                                                                                                    |                                                                                                    |                        | Manual               |
|                                                                                                    | Steps to produce                                                                                                    | Expected Out                                                                                                    | come                   | Note/Deviation       |
| Step 1.<br>Step 2.                                                                                                    | Navigate to the functionality for labeling the case<br>as medico-legal.<br>Select a dummy patient that needs to be marked           | <ol> <li>The system<br/>provides<br/>functionality to<br/>label a case as a<br/>medico-legal cas</li> <li>Patient records<br/>accurately reflect<br/>the labeling of<br/>cases as medico<br/>legal cases,<br/>ensuring</li> </ol> | to                     | Select Yes/No        |
| Step 3.                                                                                                    | as MLC.<br>Begin the process of labeling a case as medico-<br>legal within the system. (Checkbox, radio button,<br>indicator, etc.) |                                                                                                    | l case.<br>ds<br>flect | a<br>se.<br>:t<br>D- |
| Step 4.                                                                                                    | Check that the system prompts for necessary information to be collected and recorded for the medico-legal case.                     |                                                                                                    | of<br>dico-            |                      |
| Step 5.                                                                                                    | Ensure that the system provides access to a digital checklist/list to guide the collection of required data.                        | comprehensive<br>documentation<br>and appropriate<br>handling of such<br>cases within the<br>healthcare                                                                                                    |                        |                      |
| Step 6.                                                                                                    | Use the digital checklist/list provided by the system to collect relevant information for the medico-legal case.                    |                                                                                                    |                        |                      |
| Step 7.                                                                                                    | Enter the information as per the checklist/list.                                                                                    | organization                                                                                                    | •                      |                      |
| Step 8.                                                                                                    | Check that all necessary data fields are available<br>and accessible within the checklist for<br>comprehensive documentation.       |                                                                                                    |                        |                      |
| Step 9.                                                                                                    | Verify that all information collected for the medico-<br>legal case is stored in the hospital's medical<br>record system.           |                                                                                                    |                        |                      |

**COP.4.** The system manages emergency and medico-legal cases.

**COP.4.c:** The system supports monitoring and transmission of patient information from the ambulance to the emergency department.

**Test Case:** Verify that the system effectively supports the integration of patient-centric information from hospital ambulances to the hospital's emergency department, including the transmission of vitals recorded by smart ambulances.

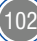

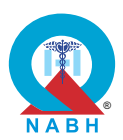

| Pre-requisite for test                                                                                                    |                                                                                                    | Test Validation                                                                         |
|----------------------------------------------------------------------------------------------------|----------------------------------------------------------------------------------------------------|-----------------------------------------------------------------------------------------|
| <ol> <li>Healthcare staff with authorization to integrate p<br/>information from healthcare organization's amb<br/>logged into the system.</li> <li>Test data, including simulated patient vital sign<br/>purposes.</li> <li>Hospital ambulance systems should be integra<br/>systems and capable of transmitting patient vita<br/>emergency department in real time.</li> </ol>                                                                                                    | Manual                                                                                                    |                                                                                         |
| Steps to produce                                                                                                    | Expected Out                                                                                                    | tcome Note/Deviation                                                                    |
| <ul> <li>Step 1. Access the emergency department interfation session with the ambulance system.</li> <li>Step 3. Verify that patient information from the anis transmitted to the emergency department in the strange system.</li> <li>Step 4. Check that vitals recorded by the smart ambulance (such as heart rate, blood presoxygen saturation, and ECG data, if availa accurately transmitted and displayed.</li> <li>Step 5. Confirm that the transmitted data is integrating the patient's record in the emergency department of the patient's record in the emergency department.</li> <li>Step 6. Review the patient information and vitals accurately transmitted and displayed.</li> </ul> | <ul> <li>ace.</li> <li>1. Patient vital data from he ambulances should be seamlessly transmitted healthcare organization emergency department.</li> <li>acted into partment to ensure</li> <li>accurately a display the part of the seamles should be seamlessly transmitted healthcare organization emergency department.</li> </ul> | sign Select Yes/No<br>ospital<br>to the<br>r's<br>ncy<br>system<br>ive<br>nd<br>patient |

**COP.4.** The system manages emergency and medico-legal cases.

**COP.4.d:** The system has the capability to capture emergency codes and staff response.

Test Case: Verify that the system activates the emergency codes and captures staff response.

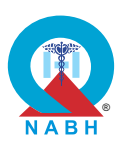

|                                                           | Pre-requisite for test                                                                                                    |                                                                                                    | Те                                                             | st Validation  |
|-----------------------------------------------------------|----------------------------------------------------------------------------------------------------|----------------------------------------------------------------------------------------------------|----------------------------------------------------------------|----------------|
| <ol> <li>Heal<br/>man</li> <li>Lists<br/>defin</li> </ol> | Manual                                                                                                    |                                                                                                    |                                                                |                |
|                                                           | Steps to produce                                                                                                    | Expected Out                                                                                                    | tcome                                                          | Note/Deviation |
| Step 1.<br>Step 2.<br>Step 3.<br>Step 4.<br>Step 5.       | Access the emergency codes section from the<br>dashboard.<br>Select and activate a specific emergency code<br>(like Code Red, Yellow, Blue, and Grey within the<br>system).<br>Verify that the system triggers the appropriate<br>alerts and notifications as per a defined protocol.<br>Capture staff responses to the activated<br>emergency code.<br>Confirm that the staff responses are accurately | <ol> <li>Relevant<br/>stakeholders<br/>promptly not<br/>through the<br/>configured<br/>channels up<br/>activation of<br/>emergency of</li> <li>System shou<br/>able to log th<br/>action relate</li> </ol> | s are<br>tified<br>on<br>each<br>code.<br>uld be<br>ne<br>d to | Select Yes/No  |
| Step 5.                                                   | recorded and associated with the emergency<br>code.<br>Review the activation logs and staff response data                                                                                                    | the emergency<br>code into the log                                                                                                    | a log.                                                         |                |
|                                                           | for completeness and accuracy.                                                                                                    |                                                                                                    |                                                                |                |

**COP.5.** The system supports Intensive care services.

**COP.5.a:** The system supports the rational use of intensive care services by adopting appropriate admission and discharge criteria.

**Test Case:** Verify that the system enforces evidence-based criteria for the rational use of ICU resources, optimizing patient outcomes and resource allocation.

|    | Pre-requisite for test                                                                                              | Test Validation |
|----|----------------------------------------------------------------------------------------------------|-----------------|
| 1. | Healthcare providers with authorization to manage the ICU admission and discharge should be logged into the system. | Manual          |
| 2. | Keep dummy patient records available in the system.                                                                 |                 |

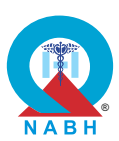

|         | Steps to produce                                                                                                    | Expected Outcome                                                                                                    | Note/Deviation                                                                             |  |
|---------|----------------------------------------------------------------------------------------------------|----------------------------------------------------------------------------------------------------|--------------------------------------------------------------------------------------------|--|
| Step 1. | Navigate to the ICU admission and discharge criteria section.                                                               | <ol> <li>The system can<br/>provide potential<br/>decisions<br/>regarding patient<br/>ICU admission<br/>based on<br/>evidence-based<br/>criteria.</li> <li>The system can<br/>provide potential<br/>decisions<br/>regarding patient<br/>discharge based<br/>on evidence-based<br/>criteria.</li> </ol> | Select Yes/No                                                                              |  |
| Step 2. | Select a dummy patient requiring potential ICU admission.                                                                   |                                                                                                    | decisions<br>regarding patient<br>ICU admission<br>based on<br>evidence-based<br>criteria. |  |
| Step 3. | Apply the evidence-based criteria provided in<br>Annexure XXX to determine if the patient qualifies<br>for ICU admission.   |                                                                                                    |                                                                                            |  |
| Step 4. | Verify that the system correctly flags the patient as eligible or ineligible based on the criteria.                         |                                                                                                    |                                                                                            |  |
| Step 5. | Record the system's decision to admit or not admit the patient to the ICU.                                                  |                                                                                                    |                                                                                            |  |
| Step 6. | Ensure the reasoning behind the decision is clearly documented in the patient's record.                                     |                                                                                                    |                                                                                            |  |
| Step 7. | Select a dummy patient currently in the ICU who is being considered for discharge.                                          |                                                                                                    |                                                                                            |  |
| Step 8. | Apply the evidence-based discharge criteria<br>provided in Annexure XXX to assess if the patient<br>is ready for discharge. |                                                                                                    |                                                                                            |  |
| Step 9. | Confirm that the system accurately assesses and flags the patient's eligibility for discharge.                              |                                                                                                    |                                                                                            |  |
| Step 10 | <ul> <li>Record the system's decision to discharge or<br/>retain the patient in the ICU.</li> </ul>                         |                                                                                                    |                                                                                            |  |
| Step 11 | Ensure the system logs the criteria met or not met for the discharge decision.                                              |                                                                                                    |                                                                                            |  |

**COP.5.** The system supports Intensive care services.

**COP.5.b:** The system supports risk assessment and outcomes of patients.

**Test Case:** Verify that the system accurately calculates predicted mortality rates using validated scales for patients admitted to the Intensive care unit.

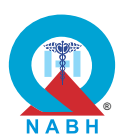

|                                                                                                    | Pre-requisite for test                                                                                                    |                                                                                                    |                                  | st Validation  |  |
|----------------------------------------------------------------------------------------------------|----------------------------------------------------------------------------------------------------|----------------------------------------------------------------------------------------------------|----------------------------------|----------------|--|
| <ol> <li>Healthcare providers with authorization to manage the risk assessment section of the system for ICU patients should be logged into the system.</li> <li>keep dummy patient details available at the time of testing.</li> </ol> |                                                                                                    |                                                                                                    |                                  |                |  |
|                                                                                                    | Steps to produce                                                                                                    | Expected Out                                                                                            | come                             | Note/Deviation |  |
| Step 1.                                                                                                    | Navigate to the risk assessment section of the system for ICU patients.                                                                                                    | 1. The system a be integrated                                                                           | ould Select Yes/No<br>with<br>le |                |  |
| Step 2.                                                                                                    | Choose an appropriate mortality prediction scale<br>(e.g., APACHE, SOFA, SAPS, MPM, PRISM)<br>based on the patient's age and condition.                                     | a mortality<br>prediction scale<br>(e.g., APACHE,                                                       |                                  |                |  |
| Step 3.                                                                                                    | Enter relevant dummy patient data into the scale.                                                                                                    | MPM, PRISM                                                                                              | ',<br>1).                        |                |  |
| Step 4.                                                                                                    | Ensure the system accurately calculates the predicted mortality rate using the selected scale.                                                                              | 2. The system can<br>calculate the<br>mortality rate<br>based on the<br>patient's age and<br>condition. |                                  |                |  |
| Step 5.                                                                                                    | Record the patient's outcome, such as discharge, transfer, re-admission, or death, within the system.                                                                       |                                                                                                    |                                  |                |  |
| Step 6.                                                                                                    | If the patient is re-admitted, ensure the system<br>accurately captures and records the time<br>difference between the original discharge/transfer<br>and the re-admission. |                                                                                                    |                                  |                |  |
| Step 7.                                                                                                    | Verify that the system flags or alerts based on the re-admission time frame as per clinical guidelines.                                                                     |                                                                                                    |                                  |                |  |
| Step 8.                                                                                                    | Generate a report summarizing the patient's risk assessment, predicted mortality rate, and outcome.                                                                         |                                                                                                    |                                  |                |  |
| Step 9.                                                                                                    | Confirm that all data is accurately represented in<br>the report and that re-admission times are<br>correctly calculated and displayed                                      |                                                                                                    |                                  |                |  |

**COP.5.** The system supports Intensive care services.

**COP.5.c:** The system supports the integration of patient care data from monitoring devices.

**Test Case:** Verify that the system accurately integrates real-time data from patient monitoring devices into the patient's digital health record.

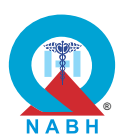

\_ \_ \_ \_ \_ \_ \_ \_

| Pre-requisite for test                                                                                                    |                                                                                                    | Те                                                                                                    | st Validation         |                 |  |  |
|----------------------------------------------------------------------------------------------------|----------------------------------------------------------------------------------------------------|----------------------------------------------------------------------------------------------------|-----------------------|-----------------|--|--|
| <ol> <li>Healthcare providers with authorization to manage patient records<br/>should be logged into the system.</li> <li>Various patient monitoring devices (e.g., vital sign monitors) should be<br/>integrated into the system.</li> </ol> |                                                                                                    |                                                                                                    |                       |                 |  |  |
|                                                                                                    | Steps to produce                                                                                                    | Expected Out                                                                                               | come                  | Note/Deviation  |  |  |
| Step 1.                                                                                                    | Connect various patient monitoring devices (e.g., vital sign monitors) to the system.                                   | 1. The system should<br>integrate real-time<br>data from patient<br>monitoring devices<br>into the system. | should<br>I-time      | d Select Yes/No |  |  |
| Step 2.                                                                                                    | Check that the devices are recognized by the system and establish a stable connection.                                  |                                                                                                    | tient<br>evices<br>em |                 |  |  |
| Step 3.                                                                                                    | Check the patient's vital signs using connected devices (e.g., heart rate, blood pressure, oxygen saturation).          | into the system.                                                                                           |                       |                 |  |  |
| Step 4.                                                                                                    | Confirm that the data is automatically and accurately transferred to the patient's digital health record in real-time.  |                                                                                                    |                       |                 |  |  |
| Step 5.                                                                                                    | Cross-check the data transferred from the monitoring devices against the device's original readings to ensure accuracy. |                                                                                                    |                       |                 |  |  |
| Step 6.                                                                                                    | Verify that no data discrepancies or errors occur during the transfer process.                                          |                                                                                                    |                       |                 |  |  |

| COP.5. The system supports Intensive care services.                                                                                       |        |  |  |  |
|----------------------------------------------------------------------------------------------------|--------|--|--|--|
| <b>COP.5.d:</b> The system supports the capture of various services provided as a part of patient care.                                   |        |  |  |  |
| <b>Test Case:</b> Verify that the system effectively captures and documents various healthcare services provided as part of patient care. |        |  |  |  |
| Pre-requisite for test Test Validation                                                                                                    |        |  |  |  |
| <ol> <li>Healthcare providers with authorization to manage patient care service<br/>modules should be logged into the system.</li> </ol>  | Manual |  |  |  |

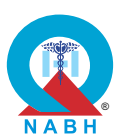

|         | Steps to produce                                                                                                    | Expected Outcome                                                                                                    | Note/Deviation                                                         |  |
|---------|----------------------------------------------------------------------------------------------------|----------------------------------------------------------------------------------------------------|------------------------------------------------------------------------|--|
| Step 1. | Navigate to the ICU care section where patient care services are recorded.                                                                                                    | 1. The system should<br>be capable of<br>capturing and<br>documenting<br>various healthcare<br>services provided<br>as part of patient<br>care. | Select Yes/No                                                          |  |
| Step 2. | Select a dummy patient from the system.                                                                                                    |                                                                                                    |                                                                        |  |
| Step 3. | Log the amount of fluids and nutrients consumed<br>by the patient (input). and document the excreted<br>fluids (output).                                                       |                                                                                                    | various healthcare<br>services provided<br>as part of patient<br>care. |  |
| Step 4. | Verify that the system accurately calculates and displays the patient's fluid balance.                                                                                         |                                                                                                    |                                                                        |  |
| Step 5. | Select a relevant care bundle (e.g., infection prevention).                                                                                                    |                                                                                                    |                                                                        |  |
| Step 6. | Document each step in the care bundle, such as catheter removal and maintenance of sterile techniques.                                                                         |                                                                                                    |                                                                        |  |
| Step 7. | Ensure the system tracks and confirms adherence to all components of the care bundle.                                                                                          |                                                                                                    |                                                                        |  |
| Step 8. | Enter details of the patient's regular repositioning schedule.                                                                                                    |                                                                                                    |                                                                        |  |
| Step 9. | Record each instance of the patient being repositioned.                                                                                                    |                                                                                                    |                                                                        |  |
| Step 10 | . Verify that the system logs the time, frequency, and type of position change accurately.                                                                                     |                                                                                                    |                                                                        |  |
| Step 11 | Ensure that all recorded healthcare services,<br>including input-output data, care bundle<br>adherence, and position changes, are correctly<br>stored in the patient's record. |                                                                                                    |                                                                        |  |
| Step 12 | . Generate a report summarizing the documented care services.                                                                                                    |                                                                                                    |                                                                        |  |
| Step 13 | . Review the report for accuracy and completeness.                                                                                                    |                                                                                                    |                                                                        |  |

**COP.6.a:** The system records procedure/ surgical safety checklist in operating rooms/wards/OPD.

**Test Case:** Verify that the system effectively facilitates the recording of a detailed procedure/surgical safety checklist in operating rooms/wards/OPD.

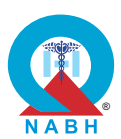

|                                                                                                    | Pre-requisite for test                                                                           |                                                                                                    |                 | st Validation  |
|----------------------------------------------------------------------------------------------------|--------------------------------------------------------------------------------------------------|----------------------------------------------------------------------------------------------------|-----------------|----------------|
| <ol> <li>Healthcare staff with authorization to manage procedure/surgical safety<br/>checklists should be logged into the system.</li> </ol> |                                                                                                  |                                                                                                    |                 | Manual         |
| Steps to produce Expected Ou                                                                                                    |                                                                                                  |                                                                                                    | come            | Note/Deviation |
| Step 1.                                                                                                    | Navigate to the operating room interface and access the surgical safety checklist section.       | <ol> <li>The digital system<br/>provides access to<br/>record a<br/>comprehensive<br/>surgical safety<br/>checklist tailored<br/>for the patient</li> </ol> | ystem<br>ess to | Select Yes/No  |
| Step 2.                                                                                                    | Select the option to create or access a new checklist.                                           |                                                                                                    | ive             |                |
| Step 3.                                                                                                    | Complete the checklist by entering detailed safety information and steps.                        |                                                                                                    | ored<br>nt      |                |
| Step 4.                                                                                                    | Save the completed checklist.                                                                    | based on se                                                                                                    | selected        |                |
| Step 5.                                                                                                    | Verify that the checklist is accurately recorded and stored in the system.                       | surgery.                                                                                                    |                 |                |
| Step 6.                                                                                                    | Review the saved checklist to ensure all required details are included and correctly documented. |                                                                                                    |                 |                |

**COP.6.b:** The system captures notes related to pre-operative assessment and patient preparation for surgeries.

**Test Case:** Verify that the system effectively captures and records pre-operative assessment and preparation details of patients for surgeries.

|    | Pre-requisite for test                                                                                          | Test Validation |
|----|----------------------------------------------------------------------------------------------------|-----------------|
| 1. | Healthcare staff with authorization to enter pre-operative assessment details should be logged into the system. | Manual          |
| 2. | Keep a dummy patient registered in the system whose surgery is scheduled.                                       | iviai luai      |

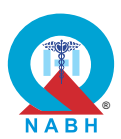

|         | Steps to produce                                                                                               | Expected Outcome                                 | Note/Deviation |
|---------|----------------------------------------------------------------------------------------------------|--------------------------------------------------|----------------|
| Step 1. | Access the pre-operative assessment section from the dashboard.                                                | 1. The digital system captures detailed          | Select Yes/No  |
| Step 2. | Select the dummy patient scheduled for surgery.                                                                | eduled for surgery. pre-operative                |                |
| Step 3. | Enter detailed pre-operative assessment information, including medical history, vitals, and preparation steps. | including<br>information on<br>medical history,  |                |
| Step 4. | Submit and save the pre-operative assessment.                                                                  | current                                          |                |
| Step 5. | Verify that the system accurately captures and records the assessment and preparation details.                 | results, and any relevant medical                |                |
| Step 6. | Review the recorded information to ensure completeness and accuracy.                                           | conditions. and patient-centric data accurately. |                |

**COP.6.c:** The system maintains records of patient consent.

Test Case: Verify that the system allows digital Capture and Recording of Patient Consent.

| Pre-requisite for test                          |                                                                                                    |                                                                                                | Те                          | st Validation  |
|-------------------------------------------------|----------------------------------------------------------------------------------------------------|------------------------------------------------------------------------------------------------|-----------------------------|----------------|
| <ol> <li>User<br/>patie</li> <li>The</li> </ol> | Manual                                                                                                    |                                                                                                |                             |                |
|                                                 | Steps to produce                                                                                                    | Expected Out                                                                                   | come                        | Note/Deviation |
| Step 1.<br>Step 2.                              | Access the patient consent section from the dashboard.<br>Select the relevant dummy patient record requiring consent.                                                                                                  | 1. The system<br>recording pa<br>consent for<br>healthcare                                     | allows<br>Itient<br>various | Select Yes/No  |
| Step 3.<br>Step 4.                              | Select an option to record consent for a specific<br>healthcare activity (e.g., treatment, procedure,<br>information sharing).<br>Record the type of consent being obtained (e.g.,<br>treatment, procedure, research). | activities.<br>2. The system<br>prompts for I<br>guardian cor<br>for minors or<br>disabled pat | legal<br>nsent              |                |

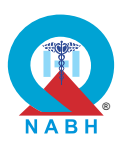

|         | Steps to produce                                                                                                    | Expected Outcome                                  | Note/Deviation |
|---------|----------------------------------------------------------------------------------------------------|---------------------------------------------------|----------------|
| Step 5. | Simulate a scenario in which the patient is a minor<br>or has a disability and is required to sign a<br>consent form.   | and correctly stores the information.             |                |
| Step 6. | If the patient is a minor or has a disability, the system should prompt for legal guardian consent.                     | <b>3.</b> The consent authentication              |                |
| Step 7. | Enter the legal guardian's details and capture consent.                                                                 | process is<br>completed                           |                |
| Step 8. | Choose the authentication method (e.g., Aadhar-<br>based OTP, fingerprint).                                             | Aadhar-based OTP<br>or fingerprints.              |                |
| Step 9. | Complete the authentication process by entering the OTP or capturing the fingerprint of the patient/kin/legal guardian. | 4. The system marks<br>consent records            |                |
| Step 10 | Retrieve patient records from the system and check that the system stores the consent record in the patient's profile.  | especially for<br>minors or disabled<br>patients. |                |
| Step 11 | Verify that the system marks the consent as belonging to a minor or disabled patient, if applicable.accuracy.           |                                                   |                |

**COP.6.d:** The system schedules, re-schedules, or cancels interventional procedures/ surgeries.

**Test Case:** Verify the system's capability to schedule, reschedule, or cancel surgeries with real-time OT availability and department notifications.

| Pre-requisite for test                                                                                                    | Test Validation |
|----------------------------------------------------------------------------------------------------|-----------------|
| <ol> <li>Healthcare staff with authorization to schedule procedures/surgeries<br/>should be logged into the system.</li> </ol> | 3               |
| 2. Keep a record of a dummy patient who requires surgery.                                                                      | Manual          |
| <b>3.</b> Relevant departments (laboratory, radiology, dietary) are integrated the system.                                     | with            |

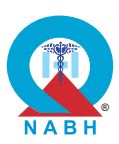

|                                             | Steps to produce                                                                                                    | E                                                                             | xpected Outcome                                                                                                    | Note/Deviation |
|---------------------------------------------|----------------------------------------------------------------------------------------------------|-------------------------------------------------------------------------------|----------------------------------------------------------------------------------------------------|----------------|
| Step 1.<br>Step 2.                          | Navigate to the OT scheduling module<br>Select a dummy patient, check available OT<br>slots, and book an available OT slot for the<br>selected surgery.                                                                                                    | 1. T<br>re<br>a<br>s                                                          | The system displays<br>eal-time OT<br>wailability and allows<br>eamless scheduling                                                                                                    | Select Yes/No  |
| Step 3.<br>Step 4:<br>Step 5.               | Mark the surgery as planned.<br>Check that the system notifies the relevant<br>departments (e.g., laboratory, radiology,<br>dietary) about the scheduled procedure.<br><b>(Optional)</b><br>Check if the system prompts nurses and billing<br>staff to complete preoperative workups and OT<br>clearances.                                                                                                    | 2. F<br>a<br>u<br>p<br>n<br>s<br>c                                            | Relevant departments<br>are notified of<br>pcoming<br>procedures, and<br>nurses and billing<br>taff are prompted to<br>complete necessary<br>clearances.                                                                                                    |                |
| Step 6.<br>Step 7.<br>Step 8.               | Select an already scheduled surgery and<br>reschedule it to a different time or date.<br>Verify that the system captures the duration of<br>the delay and updates relevant department<br>notifications.<br>Schedule a second surgery for a patient<br>(UHID) within 30 days of a previous surgery.                                                                                                    | 3. T<br>th<br>d<br>re<br>s<br>u<br>n<br>a                                     | The system captures<br>the duration of any<br>lelays when<br>escheduling<br>surgeries and<br>updates department<br>notifications                                                                                                    |                |
| Step 9.<br>Step 10.<br>Step 11.<br>Step 12. | <ul> <li>Ensure the system flags the patient's UHID and prompts to mark the surgery as planned or unplanned.</li> <li>Select a scheduled surgery and cancel the booking.</li> <li>Verify that the system updates OT availability and sends cancellation notifications to relevant departments.</li> <li>Check that the system is able to send cancellation notifications to relevant departments. (Optional)</li> </ul> | <b>4.</b> T<br>p<br>s<br>3<br>fc<br>s<br>u<br><b>5.</b> C<br>p<br>w<br>u<br>d | The system flags any<br>patient undergoing a<br>second surgery within<br>00 days and prompts<br>or marking the<br>surgery as planned or<br>inplanned.<br>Cancellations are<br>processed efficiently,<br>with OT availability<br>updated and<br>lepartments notified. |                |

**COP.6.e:** The system records the start and end times of the planned operation.

Test Case: Verify that the system records the start and end times of surgeries or operations.

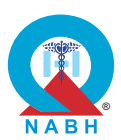

|                                                            | Pre-requisite for test                                                                                                    |                                                                                             | Те             | st Validation  |
|------------------------------------------------------------|----------------------------------------------------------------------------------------------------|---------------------------------------------------------------------------------------------|----------------|----------------|
| <ol> <li>Healt<br/>times</li> <li>Keep<br/>oper</li> </ol> | Manual                                                                                                    |                                                                                             |                |                |
|                                                            | Steps to produce                                                                                                    | Expected Out                                                                                | come           | Note/Deviation |
| Step 1.<br>Step 2.                                         | Navigate to the surgery management section<br>from the dashboard.<br>Select a scheduled surgery or operation.                              | <ol> <li>The system<br/>provides a<br/>functionality for<br/>capturing operation</li> </ol> | for<br>eration | Select Yes/No  |
| Step 4.                                                    | within the system.<br>Monitor the surgery process, and once                                                                                | start and end<br>times.                                                                     |                |                |
| Step 5.                                                    | completed, record the end time in the system.<br>Submit and verify that both the start and end<br>times are accurately captured and saved. |                                                                                             |                |                |
| Step 6.                                                    | Review the surgery logs to ensure that the recorded times are correct and complete.                                                        |                                                                                             |                |                |

**COP.6.f:** The system records the necessary details of the anaesthesia/procedural sedation administered.

**Test Case:** Verify that the system accurately records and maintains all necessary details of anesthesia/procedural sedation administered to patients.

|    | Pre-requisite for test                                                                                                    | Test Validation |
|----|----------------------------------------------------------------------------------------------------|-----------------|
| 1. | Healthcare staff with authorization to maintain digital records of anesthesia/procedural sedation administered to patients should be logged into the system. | Manual          |
| 2. | Keep a dummy patient registered in the system.                                                                                                    |                 |

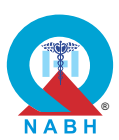

|         | Steps to produce                                                                                                    | Expected Outcome                        | Note/Deviation                                           |                                                          |                                                          |                                                          |                                                          |  |
|---------|----------------------------------------------------------------------------------------------------|-----------------------------------------|----------------------------------------------------------|----------------------------------------------------------|----------------------------------------------------------|----------------------------------------------------------|----------------------------------------------------------|--|
| Step 1. | Navigate to the anesthesia/procedural sedation documentation section.                                                                                                    | 1. The system maintains digital         | Select Yes/No                                            |                                                          |                                                          |                                                          |                                                          |  |
| Step 2. | Select a dummy patient from the system.                                                                                                    | records of                              |                                                          |                                                          |                                                          |                                                          |                                                          |  |
| Step 3. | Enter pre-anesthesia and pre-induction<br>assessment details, including patient history,<br>physical examination, and any identified risk<br>factors.                                                                  | administered to<br>patients accurately. | ural sedation<br>administered to<br>patients accurately. | ural sedation<br>administered to<br>patients accurately. | ural sedation<br>administered to<br>patients accurately. | ural sedation<br>administered to<br>patients accurately. | ural sedation<br>administered to<br>patients accurately. |  |
| Step 4. | Choose the type of anesthesia administered (e.g., local, regional, spinal, general) from the system's dropdown menu.                                                                                                   |                                         |                                                          |                                                          |                                                          |                                                          |                                                          |  |
| Step 5. | Record intra-operative monitoring data at regular<br>intervals, including temperature, heart rate,<br>cardiac rhythm, respiratory rate, blood pressure,<br>oxygen saturation, and end-tidal carbon dioxide<br>(ETCO2). |                                         |                                                          |                                                          |                                                          |                                                          |                                                          |  |
| Step 6. | Enter the details of the drugs used for procedural sedation, including dosage and administration times.                                                                                                    |                                         |                                                          |                                                          |                                                          |                                                          |                                                          |  |
| Step 7. | Document the patient's post-anesthesia/post-<br>sedation status, including monitoring of vital signs<br>and recovery status based on predefined criteria<br>before shifting the patient.                               |                                         |                                                          |                                                          |                                                          |                                                          |                                                          |  |
| Step 8. | Ensure that all anesthesia and sedation details,<br>including pre-, intra-, and post-operative data, are<br>correctly recorded and stored in the patient's<br>digital record.                                          |                                         |                                                          |                                                          |                                                          |                                                          |                                                          |  |
| Step 9. | Generate a report summarizing the anesthesia/procedural sedation details and verify the accuracy and completeness of the data. (If applicable)                                                                         |                                         |                                                          |                                                          |                                                          |                                                          |                                                          |  |

**COP.6.g:** The system records necessary details for surgical procedures/interventions undertaken.

**Test Case:** Verify that the system effectively maintains digital records for surgical procedures/interventions.

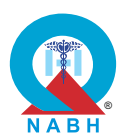

|                                                                                                    | Pre-requisite for test                                                                                       |                                                                    | Те               | st Validation  |
|----------------------------------------------------------------------------------------------------|----------------------------------------------------------------------------------------------------|--------------------------------------------------------------------|------------------|----------------|
| <ol> <li>Healthcare staff with authorization to maintain digital records of surgical procedures/interventions should be logged into the system.</li> <li>Keep a dummy patient registered into the system whose operation schedule is available at the time of testing.</li> </ol> |                                                                                                    |                                                                    |                  |                |
|                                                                                                    | Steps to produce                                                                                             | Expected Out                                                       | come             | Note/Deviation |
| Step 1.                                                                                                    | Navigate to the functionality for maintaining digital records of surgical procedures/ interventions.         | <ol> <li>The system<br/>maintains dig<br/>records for s</li> </ol> | gital<br>urgical | Select Yes/No  |
| Step 2.                                                                                                    | Select a dummy patient and simulate a scenario where surgical procedures/interventions are ongoing.          | procedures and interventions accurately.                           | and              |                |
| Step 3.                                                                                                    | Start the process of recording necessary surgical details of surgical procedures/interventions on a patient. |                                                                    |                  |                |
| Step 4.                                                                                                    | Enter the necessary surgical details of surgical procedures/interventions accurately into the system.        |                                                                    |                  |                |
| Step 5.                                                                                                    | Verify that the system captures all the relevant details of surgical procedures/interventions undertaken.    |                                                                    |                  |                |
| Step 6.                                                                                                    | Review the recorded details of surgeries/operations for accuracy and completeness.                           |                                                                    |                  |                |

**COP.7.** The system manages dietary consultation and specific nutritional therapy.

**COP.7.a:** The system captures dietary screening, manages dietary consultation, and maintains records where relevant.

Test Case: Verify that the digital system enables the allocation of specific diets to patients.

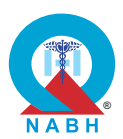

| Pre-requisite for test                            |                                                                                                    |                                                                                                    | Те               | st Validation  |
|---------------------------------------------------|----------------------------------------------------------------------------------------------------|----------------------------------------------------------------------------------------------------|------------------|----------------|
| <ol> <li>Healt<br/>logge</li> <li>Keep</li> </ol> | hcare staff with authorization to manage dietary requent of the system.<br>The a dummy patient registered in the system.                                                                                                    | irements is                                                                                                    |                  | Manual         |
|                                                   | Steps to produce                                                                                                    | Expected Out                                                                                                    | come             | Note/Deviation |
| Step 1.                                           | Navigate to the diet management section from the dashboard.                                                                                                    | 1. The system a healthcare                                                                                                    | allows           | Select Yes/No  |
| Step 2.                                           | Select the dummy patient requiring a specific diet.                                                                                                    | providers to and update of dietary                                                                                            | enter<br>diverse |                |
| Step 3.                                           | Access the dietary screening tool and perform a nutritional assessment using the system's validated screening tools.                                                                                                    | <ul> <li>cleary</li> <li>requirements for patients.</li> <li>2. Dietary</li> <li>requirements are accurately saved</li> </ul> | s for            |                |
| Step 4.                                           | Record the results of the dietary screening in the patient's electronic health record (EHR).                                                                                                    |                                                                                                    | s are<br>aved    |                |
| Step 5.                                           | Verify that the recorded screening results are accurately saved and retrievable from the patient's EHR.                                                                                                    | and displaye<br>the patient's<br>medical reco                                                                                 | d in<br>ord.     |                |
| Step 6.                                           | Initiate a dietary consultation by selecting the option to document a consultation within the patient's record.                                                                                                    | 3. Dietary<br>requirements<br>accurately                                                                                      | s are            |                |
| Step 7.                                           | Select a diet plan template based on the patient's<br>nutritional needs, including any specific dietary<br>requirements (e.g., low sodium, diabetic), and<br>edit the diet plan as per the patient's health<br>condition and requirements. | displayed in hospital kitch                                                                                                   | the<br>nen.      |                |
| Step 8.                                           | Save the dietary consultation and verify that the recommendations are clearly documented and linked to the patient's clinical records.                                                                                                    |                                                                                                    |                  |                |
| Step 9.                                           | Review the dummy patient's record to ensure the correct diet plan is displayed and accessible to relevant departments.                                                                                                    |                                                                                                    |                  |                |

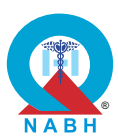

| COP.7. The s                                                                                                    | COP.7. The system manages dietary consultation and specific nutritional therapy.                                                                                                    |                                                                                                    |                                                                                                    |                   |
|----------------------------------------------------------------------------------------------------|----------------------------------------------------------------------------------------------------|----------------------------------------------------------------------------------------------------|----------------------------------------------------------------------------------------------------|-------------------|
| COP.7.b: The                                                                                                    | e system maintains a record of the therapeutic d                                                                                                    | iet given to inpat                                                                                                    | ients.                                                                                                    |                   |
| Test Case: V<br>for inpatient                                                                                                    | Verify that the digital system maintains accurate a care.                                                                                                    | and consistent re                                                                                                    | cords of                                                                                                    | therapeutic diets |
|                                                                                                    | Pre-requisite for test                                                                                                    |                                                                                                    | Те                                                                                                    | st Validation     |
| <ol> <li>Healthcare staff (nurse, dietitian) with authorization to maintain a record<br/>of diverse dietary options is logged into the system.</li> <li>Keep a dummy patient registered in the system.</li> </ol> |                                                                                                    |                                                                                                    |                                                                                                    |                   |
|                                                                                                    | Steps to produce                                                                                                    | Expected Out                                                                                                    | come                                                                                                    | Note/Deviation    |
| Step 1.Nave<br>secStep 2.Sel<br>dietStep 3.Ent<br>on 1Step 4.Save<br>patStep 5.Ver<br>refleStep 6.Che<br>plan<br>                                                                                                 | wigate to the therapeutic diet management<br>ction from the dashboard.<br>lect a dummy patient requiring a therapeutic<br>at.<br>ter or update the therapeutic diet plan based<br>the patient's specific medical needs.<br>we the therapeutic diet information to the<br>tient's digital record.<br>rify that the system accurately records and<br>lects the therapeutic diet in the patient's profile.<br>teck for updates or modifications to the diet<br>an and confirm they are accurately reflected in<br>a system. | <ol> <li>The dietician<br/>successfully<br/>the dietary ne<br/>preferences,<br/>allergies in th<br/>system.</li> <li>The prescrib<br/>therapeutic of<br/>saved accura<br/>the patient's</li> <li>Healthcare<br/>providers can<br/>the dietary<br/>recommenda<br/>and prescrib<br/>therapeutic of<br/>the patient's</li> <li>Any updates<br/>dietary inform<br/>are reflected<br/>real-time and<br/>accessible to<br/>relevant<br/>stakeholders</li> </ol> | can<br>record<br>eeds,<br>and<br>ne<br>ed<br>diet is<br>ately in<br>profile.<br>n view<br>ations<br>ed<br>diet in<br>profile.<br>to the<br>nation<br>in<br>d are<br>o all | Select Yes/No     |

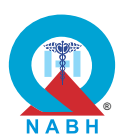

**COP.8.** The system tracks and monitors all infection prevention and control-related activities and sentinel events.

**COP.8.a:** The system captures, monitors, manages, and reports, different types of infection-related incidents.

**Test Case:** Verify that the system tracks, reports, and manages different types of infection-related incidents individually.

|                    | Pre-requisite for test                                                                                                |                                                                                                    | Те        | st Validation  |
|--------------------|----------------------------------------------------------------------------------------------------|----------------------------------------------------------------------------------------------------|-----------|----------------|
| 1. Heali<br>is loo | thcare staff with authorization to manage infection-re<br>gged into the system.                                       | lated incidents                                                                                                    |           | Manual         |
|                    | Steps to produce                                                                                                    | Expected Out                                                                                                    | come      | Note/Deviation |
| Step 1.            | Navigate to the infection management section from the dashboard.                                                      | 1. The infection control nurse                                                                                                    | e can     | Select Yes/No  |
| Step 2.            | Select the option to report a new infection-related incident.                                                         | successfully rep<br>the infection<br>incident with all<br>required details<br><b>2.</b> Details of<br>prophylactic<br>medications,<br>observed<br>improvements,<br>progress are<br>accurately | eport     |                |
| Step 3.            | Enter the details of the infection, specifying the type of infection and patient information.                         |                                                                                                    | ails.     |                |
| Step 4.            | Save and submit the infection incident report.                                                                        |                                                                                                    |           |                |
| Step 5.            | Verify that the system accurately tracks and records the incident as an individual case.                              |                                                                                                    |           |                |
| Step 6.            | Access the incident management module and review the recorded infection case.                                         |                                                                                                    | ts, and   |                |
| Step 7.            | Ensure the system generates reports specific to the type of infection and facilitates appropriate management actions. | documented<br>updated in th<br>system.                                                                                                    | and<br>ne |                |

**COP.8.** The system tracks and monitors all infection prevention and control-related activities and sentinel events.

**COP.8.b:** The system supports the healthcare organization's antimicrobial usage policy.

**Test Case:** Verify that the system implements a clearly defined antimicrobial usage policy, available digitally to treating medical practitioners.

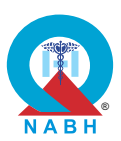

|                                                          | Pre-requisite for test                                                                                                    |                                                                                                    | Те                                                                                                    | st Validation  |
|----------------------------------------------------------|----------------------------------------------------------------------------------------------------|----------------------------------------------------------------------------------------------------|----------------------------------------------------------------------------------------------------|----------------|
| <ol> <li>A hear<br/>antin</li> <li>The antice</li> </ol> | althcare provider with authorization to manage to acc<br>nicrobial usage is logged into the system.<br>antimicrobial usage policy is pre-defined in the syste          | cess<br>m.                                                                                                    |                                                                                                    | Manual         |
|                                                          | Steps to produce                                                                                                    | Expected Out                                                                                                    | come                                                                                                    | Note/Deviation |
| Step 1.<br>Step 2.                                       | Access the antimicrobial usage policy document<br>within the system.<br>Ensure that the policy includes strategies to                                                  | 1. The medical practitioner c access the antimicrobial                                                                                       | an<br>usage                                                                                                    | Select Yes/No  |
|                                                          | administration, duration, and timing of antimicrobial therapy.                                                                                                    | policy withou issues.                                                                                                    | it any                                                                                                    |                |
| Step 3.                                                  | Confirm that the antimicrobial usage policy is easily accessible and prominently displayed within the system interface.                                                | 2. The system<br>enforces the<br>requirement to<br>provide a                                                                                 | <ul> <li>The system<br/>enforces the<br/>requirement to<br/>provide a<br/>justification for<br/>antimicrobial<br/>prescriptions.</li> <li>All prescribed<br/>antimicrobials<br/>adhere to the<br/>policy guidelines<br/>for indications.</li> </ul> |                |
| Step 4.                                                  | Verify that medical practitioners can easily<br>reference the policy document while prescribing<br>antimicrobials, ensuring adherence to the<br>recommended practices. | justification fo<br>antimicrobial<br>prescriptions                                                                                           |                                                                                                    |                |
| Step 5.                                                  | Simulate a scenario where a medical practitioner prescribes antimicrobial dosage that violates the antimicrobial policy defined by the healthcare organization.        | 3. All prescribed<br>antimicrobials<br>adhere to the<br>policy guideli<br>for indication<br>selection, do<br>administratio<br>route, duratic |                                                                                                    |                |
| Step 6.                                                  | Verify that the system includes an option for healthcare providers to input a reason or justification for prescribing antimicrobial drugs.                             |                                                                                                    | sing,<br>n<br>on, and                                                                                                    |                |
| Step 7.                                                  | Attempt to prescribe antimicrobial drugs to the patient and save the prescription.                                                                                     | timing. If they<br>not meet guid<br>system shou<br>display an ald<br>the user.                                                               | / do<br>delines<br>ld<br>ert to                                                                                                    |                |

**COP.8.** The system tracks and monitors all infection prevention and control related activities and sentinel events.

**COP.8.c:** The system captures all patient care incidents and sentinel events.

**Test Case:** Verify that the system captures and manages patient care incidents and sentinel events digitally.

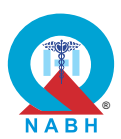

|                                                                                                    | Pre-requisite for test                                                                                                    |                                                                                                    | Те                                                              | st Validation  |
|----------------------------------------------------------------------------------------------------|----------------------------------------------------------------------------------------------------|----------------------------------------------------------------------------------------------------|-----------------------------------------------------------------|----------------|
| <ol> <li>Healthcare staff with authorization to incident management is logged<br/>into the system.</li> <li>The system has modules for recording exposure incidents and<br/>administering prophylaxis.</li> <li>Keep a dummy healthcare staff registered in the system.</li> </ol> |                                                                                                    |                                                                                                    |                                                                 |                |
|                                                                                                    | Steps to produce                                                                                                    | Expected Out                                                                                                    | come                                                            | Note/Deviation |
| Step 1.<br>Step 2.<br>Step 3.<br>Step 4.<br>Step 5.<br>Step 6.<br>Step 7.                                                                                                    | Navigate to the incident management section<br>from the dashboard.<br>Select the option to report a new patient care<br>incident or sentinel event.<br>Enter detailed information about the incident or<br>event, including patient details and a description<br>of the issue.<br>Submit the report and ensure it is accurately<br>recorded in the system.<br>Review the recorded incident or event to verify<br>that all details are captured correctly.<br>Navigate to the management module to review<br>and track the status of reported incidents and<br>events.<br>Confirm that the system provides options for<br>follow-up actions and resolution tracking. | <ol> <li>The healthca<br/>staff can<br/>successfully<br/>patient care<br/>incidents and<br/>sentinel even</li> <li>The system<br/>triggers real-<br/>alerts to releve<br/>employees<br/>promptly.</li> <li>Healthcare<br/>employees<br/>receiving ale<br/>access incide<br/>details and<br/>document<br/>response act</li> </ol> | report<br>d<br>nts.<br>time<br>vant<br>rts can<br>ent<br>tions. | Select Yes/No  |

**COP.8.** The system tracks and monitors all infection prevention and control-related activities and sentinel events.

**COP.8.d:** The system maintains records of the healthcare organization staff, exposed to any infections at the workplace.

**Test Case:** Verify that the system effectively captures and maintains digital records of hospital employees exposed to infections (such as HIV, Hepatitis B, and Hepatitis C) during duty hours.

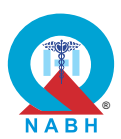

|                 | Pre-requisite for test                                                                                                    |                                                                                                    | Те                                                                                                    | st Validation   |  |
|-----------------|----------------------------------------------------------------------------------------------------|----------------------------------------------------------------------------------------------------|----------------------------------------------------------------------------------------------------|-----------------|--|
| 1. Heal<br>into | thcare staff with authorization to incident manageme the system.                                                                                                    | nt is logged                                                                                                    | -                                                                                                    |                 |  |
| 2. The adm      | system has modules for recording exposure incident inistering prophylaxis.                                                                                                    | s and                                                                                                    |                                                                                                    | Manual          |  |
| 3. Keep         | a dummy healthcare staff registered in the system.                                                                                                    |                                                                                                    |                                                                                                    |                 |  |
|                 | Steps to produce                                                                                                    | Expected Out                                                                                                    | come                                                                                                    | Note/Deviation  |  |
| Step 1.         | Navigate to the section designated for recording incidents from the dashboard.                                                                                                    | 1. The healthca administrator                                                                                                    | are<br>r can                                                                                                    | Select Yes/No   |  |
| Step 2.         | Select the option to report a new exposure incident.                                                                                                    | successfully re<br>the exposure<br>incident with a<br>required detail<br>2. Administrators<br>track exposure<br>incidents and<br>prophylaxis<br>records. | report<br>e<br>all                                                                                                    |                 |  |
| Step 3.         | Enter detailed information about the exposure, including employee details, infection type, and incident specifics.                                                                |                                                                                                    | <ul> <li>exposure,<br/>type, and</li> <li>ormation is</li> <li>updates the<br/>sonal health</li> <li>required details.</li> <li>2. Administrators can<br/>track exposure<br/>incidents and<br/>prophylaxis<br/>records.</li> </ul> | ails.<br>rs can |  |
| Step 4.         | Submit the report and ensure the information is accurately recorded in the system.                                                                                                |                                                                                                    |                                                                                                    |                 |  |
| Step 5.         | Verify that the system maintains and updates the digital records of the employee's personal health appropriately.                                                                 |                                                                                                    |                                                                                                    |                 |  |
| Step 6.         | Check that the system can track exposed<br>employees and generate alerts or notifications for<br>exposure incidents requiring immediate risk<br>assessment and follow-up actions. |                                                                                                    |                                                                                                    |                 |  |

**COP.9.** The system supports the risk assessment of patients.

**COP.9.a:** The system assists the organization to identify vulnerable patients, patients at the risk of fall or developing/worsening of pressure ulcers, or deep vein thrombosis.

**Test Case:** Verify that the system accurately identifies vulnerable patients to adverse health outcomes, including those at risk of falls, pressure ulcers, and deep vein thrombosis.

|    | Pre-requisite for test                                                                                                    | Test Validation |
|----|----------------------------------------------------------------------------------------------------|-----------------|
| 1. | A healthcare provider with authorization to manage the patient risk assessment section should be logged into the system.               | Manual          |
| 2. | Keep a dummy patient with known risk factors such as chronic illness, advanced age, or multiple comorbidities available in the system. | Mariuar         |

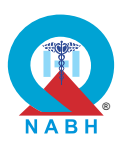

|                    | Steps to produce                                                                                                    | Expected Outcome                                                                                   | Note/Deviation |
|--------------------|----------------------------------------------------------------------------------------------------|----------------------------------------------------------------------------------------------------|----------------|
| Step 1.<br>Step 2. | Navigate to the patient risk assessment section.<br>Choose a dummy patient profile with known risk<br>factors such as chronic illness, advanced age, or<br>multiple comorbidities               | <ol> <li>System should be<br/>able to do risk<br/>assessment based<br/>on patient data.</li> </ol> | Select Yes/No  |
| Step 3.            | Utilize validated tools (e.g., Braden Scale, EPUAP, NPUAP, and fall risk assessment tools) within the system to assess the patient's risk for pressure ulcers, falls, and deep vein thrombosis. |                                                                                                    |                |
| Step 4.            | Review the system-generated scores for each risk<br>assessment tool and ensure they align with<br>expected outcomes based on the patient's<br>profile.                                          |                                                                                                    |                |
| Step 5.            | Check if the system generates appropriate alerts<br>and recommendations for healthcare providers<br>based on the identified risks.                                                              |                                                                                                    |                |

**COP.10.** The system supports patient services in remote settings.

**COP.10.a:** The system has the capability to offer remote/virtual clinical consultations to patients when needed.

**Test Case:** Verify that the system effectively supports medical practitioners in offering virtual consultations to patients as required, utilizing various remote/virtual clinical consultation methods.

|                                                                                                    | Pre-requisite for test                                             |                                                                | Те                      | st Validation  |
|----------------------------------------------------------------------------------------------------|--------------------------------------------------------------------|----------------------------------------------------------------|-------------------------|----------------|
| <ol> <li>Healthcare staff with authorization to conduct virtual consultations is<br/>logged into the system.</li> <li>The system supports multiple channels for virtual consultations (video<br/>conferencing, Skype, instant messaging).</li> </ol> |                                                                    |                                                                |                         |                |
|                                                                                                    | Steps to produce                                                   | Expected Out                                                   | come                    | Note/Deviation |
| Step 1.                                                                                                    | Navigate to the appointment scheduling section from the dashboard. | 1. The medical practitioner of                                 | an                      | Select Yes/No  |
| Step 2.                                                                                                    | Select the option to initiate a new virtual consultation.          | successfully<br>schedule a v<br>consultation<br>notify the pat | irtual<br>and<br>tient. |                |

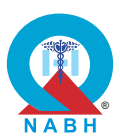

|         | Steps to produce                                                                              | Expected Outcome                                                                                                    | Note/Deviation |
|---------|-----------------------------------------------------------------------------------------------|----------------------------------------------------------------------------------------------------|----------------|
| Step 3. | Choose the remote consultation method (e.g., video call, chat, phone call).                   | <b>2.</b> The virtual consultation is                                                                                                |                |
| Step 4. | Enter patient details and schedule the consultation.                                          | initiated<br>successfully using<br>the chosen                                                                                        |                |
| Step 5. | Conduct the virtual consultation using the selected method.                                   | channel, and both<br>parties can connect                                                                                             |                |
| Step 6. | Record the consultation details and any follow-up actions in the system.                      | <ul> <li>without issues.</li> <li>3. The consultation is conducted effectively, covering necessary clinical interactions.</li> </ul> |                |
| Step 7. | Verify that the consultation is accurately documented and accessible in the patient's record. |                                                                                                    |                |
|         |                                                                                               | 4. Consultation<br>details are<br>accurately<br>documented in the<br>patient's health<br>record.                                     |                |

 COP.10. The system supports patient services in remote settings.

 COP.10.b: The system supports effective homecare services.

 Test Case: Verify that the system effectively supports booking, billing, monitoring at-home service delivery, and feedback collection for various healthcare services provided at patients' homes.

 Pre-requisite for test
 Test Validation

 1. The homecare services module is activated and accessible within the HIS/EMR system.
 Manual

 2. Homecare service offerings, including at-home sample collection, wearable device utilization, physiotherapy, and nursing care, are configured in the system.
 Manual

**3.** Healthcare staff with authorization to access homecare services should be logged into the system.

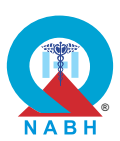

|         | Steps to produce                                                                                                    | Expected Outcome                                                                                                    | Note/Deviation                                            |  |
|---------|----------------------------------------------------------------------------------------------------|----------------------------------------------------------------------------------------------------|-----------------------------------------------------------|--|
| Step 3. | Navigate to the section designated for homecare service management.                                                        | 1. The system should<br>support efficient<br>booking of<br>homecare services,<br>allowing for                                                                               | Select Yes/No                                             |  |
| Step 2. | Book a new at-home healthcare service by entering patient details and selecting the required service.                      |                                                                                                    | booking of<br>homecare services,<br>allowing for          |  |
| Step 3. | Confirm the booking and ensure it is recorded in the system.                                                               | on patient<br>preferences.                                                                                                    |                                                           |  |
| Step 4. | Monitor the service delivery status and update as necessary.                                                               | <ul> <li>Invoices generated<br/>by the system<br/>should accurately<br/>reflect the services<br/>provided and<br/>facilitate seamless<br/>billing<br/>management</li> </ul> |                                                           |  |
| Step 5. | Process billing for the at-home service and verify that charges are correctly applied and documented.                      |                                                                                                    | should accurately<br>reflect the services<br>provided and |  |
| Step 6. | Collect and record patient feedback after the service is delivered.                                                        |                                                                                                    |                                                           |  |
| Step 7. | Review the service records to ensure all booking,<br>billing, monitoring, and feedback details are<br>accurately captured. | 3. Service delivery<br>monitoring features<br>should enable real-<br>time tracking of<br>homecare<br>appointments.                                                          |                                                           |  |

## **COP.11.** The system manages the assessment and re-assessment of patients availing rehabilitation services.

**COP.11.a:** The system supports functional assessment and re-assessment of patients who avail of rehabilitation services.

**Test Case:** Verify that the digital system effectively supports the functional assessment and reassessment of patients availing rehabilitation services.

|    | Pre-requisite for test                                                                                       | Test Validation |
|----|----------------------------------------------------------------------------------------------------|-----------------|
| 1. | Medical practitioners should be logged into the system.                                                      |                 |
| 2. | Functional assessment scales relevant to each therapy discipline are available and configured in the system. | Manual          |

**3.** A dummy patient profile is created in the system.

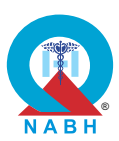

|         | Steps to produce                                                                                 | Expected Outcome                                                                                                    | Note/Deviation |
|---------|--------------------------------------------------------------------------------------------------|----------------------------------------------------------------------------------------------------|----------------|
| Step 1. | Navigate to the Rehabilitation Assessments section.                                              | <ol> <li>The system should<br/>provide easy</li> </ol>                                                                                                    | Select Yes/No  |
| Step 2. | Select a patient requiring functional assessment or reassessment.                                | access to<br>functional<br>assessment tools                                                                                                    |                |
| Step 3. | Initiate the functional assessment by entering relevant details and test results.                | relevant to each<br>therapy discipline.                                                                                                    |                |
| Step 4. | Submit and save the assessment data.                                                             | 2. Functional                                                                                                    |                |
| Step 5. | For reassessment, update the patient's existing assessment with new details as required.         | assessments should be                                                                                                    |                |
| Step 6. | Verify that the system accurately records both initial assessments and subsequent reassessments. | conducted<br>accurately and<br>efficiently using the<br>integrated                                                                                                    |                |
| Step 7. | Review the assessment records to ensure all data is complete and correctly documented.           | <ul> <li>assessment scales.</li> <li>3. The system should<br/>support<br/>modification of<br/>treatment plans<br/>based on<br/>reassessment<br/>findings.</li> <li>4. Assessment results<br/>should be<br/>seamlessly<br/>integrated into the<br/>patient's EMR,<br/>ensuring<br/>comprehensive<br/>documentation.</li> </ul> |                |

**COP.12.** The system provides a Clinical Decision Support System.

COP.12.a: The system supports the Clinical Decision Support System (CDSS).

**Test Case:** Verify the system functionality of the Clinical Decision Support System (CDSS) in improving patient outcomes, reducing medical errors, increasing efficiency in care delivery, enhancing communication between healthcare providers and patients, improving patient satisfaction, and reducing healthcare costs.

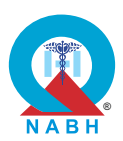

| Pre-requisite for test                                                                                                    |                                                                                                    | Test             | Validation     |
|----------------------------------------------------------------------------------------------------|----------------------------------------------------------------------------------------------------|------------------|----------------|
| <ol> <li>Medical practitioners should be logged into the system.</li> <li>Relevant clinical guidelines and best practices should be<br/>the CDSS.</li> </ol>                                                                                                    | integrated into                                                                                            | Ν                | Manual         |
| Steps to produce                                                                                                    | Expected Out                                                                                               | come N           | lote/Deviation |
| Demonstrate at least 2 different scenarios<br>Scenario 1.<br>Description: A physician attempts to prescribe a new<br>medication for a patient.<br>Input:<br>Patient Information:<br>Name: Jane Smith<br>Age: 60 years<br>Diagnosis: Diabetes<br>Drug Prescription Request:<br>New Medication: Metformin (for diabetes)<br>Existing Medication: Simvastatin (for cholesterol)<br>Expected Behavior:<br>The CDSS should detect the potential drug interaction<br>between Metformin and Simvastatin.<br>An alert should be triggered, warning about the risk of<br>myopathy or rhabdomyolysis.<br>The system should suggest an alternative statin or adjust<br>the dosage.<br>Scenario 2. | <ol> <li>The result of<br/>test scenario<br/>should be may<br/>with the expension<br/>behavior.</li> </ol> | the atched ected | Select Yes/No  |
| <ul> <li>Description: A physician attempts to manage the care of a pregnant woman with diabetes. The CDSS should provide dietary recommendations, monitor for potential medication interactions, and offer lifestyle advice to ensure the health and safety of both the mother and the developing fetus.</li> <li>Patient Information:</li> <li>Name: Mary Johnson</li> <li>Age: 32 years</li> <li>Weight: 70 kg</li> </ul>                                                                                                    |                                                                                                    |                  |                |

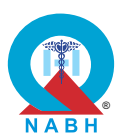

| Steps to produce                                                                                                    | Expected Outcome | Note/Deviation |
|----------------------------------------------------------------------------------------------------|------------------|----------------|
| Height: 165 cm                                                                                                    |                  |                |
| Body Mass Index (BMI): 25.7                                                                                                    |                  |                |
| Diagnosis: Gestational Diabetes                                                                                                    |                  |                |
| Pregnancy Stage: 24 weeks                                                                                                    |                  |                |
| Current Medication: Insulin (for diabetes management)                                                                                                    |                  |                |
| Dietary Preferences:                                                                                                    |                  |                |
| A balanced diet with emphasis on low glycemic index foods                                                                                                    |                  |                |
| Allergies: None                                                                                                    |                  |                |
| Likes: Fruits, Vegetables, Lean proteins                                                                                                    |                  |                |
| Dislikes: Spicy foods                                                                                                    |                  |                |
| Expected Behavior:                                                                                                    |                  |                |
| The CDSS should provide a comprehensive management<br>plan, including safe medication usage, dietary<br>recommendations, and lifestyle changes tailored for a<br>pregnant woman with diabetes. |                  |                |

**COP.12.** The system provides a Clinical Decision Support System.

**COP.12.b:** The system triggers alerts to medical practitioners whenever critical interventions are required.

**Test Case:** Verify the system's capability to promptly trigger alerts to healthcare providers based on individual data, ensuring timely and effective interventions for critical situations.

| Pre-requisite for test                                                                                                    | Test Validation |
|----------------------------------------------------------------------------------------------------|-----------------|
| <ol> <li>A medical practitioner with authorization to access the alert<br/>configuration setting should be logged into the system.</li> </ol> | Manual          |
| 2. Keep a dummy patient record available in the system.                                                                                       |                 |

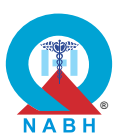

|         | Steps to produce                                                                                                    | Expected Outcome                                                                            | Note/Deviation                                                                     |  |
|---------|----------------------------------------------------------------------------------------------------|---------------------------------------------------------------------------------------------|------------------------------------------------------------------------------------|--|
| Step 1. | Simulate scenarios that trigger potential critical interventions, such as prescribing medications with known interactions or contraindications.                                        | <ol> <li>The system should<br/>promptly generate<br/>alerts and</li> </ol>                  | Select Yes/No                                                                      |  |
| Step 2. | Enter patient data into the system for a dummy patient record, including medication orders, patient allergies, and medical history.                                                    | notifications for<br>critical scenarios<br>such as duplicate                                | notifications for<br>critical scenarios<br>such as duplicate<br>therapy, drug-drug |  |
| Step 3. | Try to save it in the system and the system should<br>automatically trigger scenarios that match the<br>criteria for critical interventions based on the<br>simulated patient data.    | interactions, allergy<br>warnings, and<br>other pertinent<br>issues.                        |                                                                                    |  |
| Step 4. | Check and confirm that the system promptly<br>detects and triggers alerts when encountering<br>situations such as duplicate therapy, drug-drug<br>interactions, or allergy conflicts.  | 2. Alerts should be<br>displayed<br>prominently within<br>the HIS/EMR                       |                                                                                    |  |
| Step 5. | Check and confirm that alert notification is clearly visible at the medical practitioner's end.                                                                                        | <ul><li>interface.</li><li>3. Alerts should provide clear and concise information</li></ul> | interface.<br><b>3.</b> Alerts should<br>provide clear and<br>concise information  |  |
| Step 6. | Review the content of alert notifications triggered by the system.                                                                                                    |                                                                                             |                                                                                    |  |
| Step 7. | Check and confirm that alerts provide clear and<br>actionable information, including the nature of the<br>issue, patient details, and recommended actions<br>for healthcare providers. | regarding the<br>identified issue and<br>recommended<br>actions for<br>resolution.          |                                                                                    |  |

| COP.12. The system provides a Clinical Decision Support System.                                                                                                    |                      |  |  |
|----------------------------------------------------------------------------------------------------|----------------------|--|--|
| <b>COP.12.c:</b> The system triggers an alert for notifiable diseases as required by the health department.                                                                                                    |                      |  |  |
| <b>Test Case:</b> Verify the system's capability to automatically trigger alerts when a diagnosis or event requiring reporting to another department (Govt) is captured, ensuring timely communication and compliance with regulatory requirements. |                      |  |  |
| Pre-requisite for test Test Validation                                                                                                    |                      |  |  |
| 1. Medical practitioner should be logged into the system,                                                                                                    |                      |  |  |
| 2. The customized list of notifiable diseases for the specific state/UT is up to date.                                                                                                    | Manual+Self Attested |  |  |

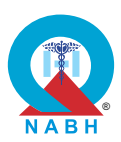

|         | Steps to produce                                                                                                    | Expected Outcome                                                                                                    | Note/Deviation                                                                                                    |               |
|---------|----------------------------------------------------------------------------------------------------|----------------------------------------------------------------------------------------------------|----------------------------------------------------------------------------------------------------|---------------|
| Step 1. | Navigate to the regulatory reporting section from the dashboard.                                                                                                    | 1. Whenever a<br>medical<br>practitioner records<br>a diagnosis of a<br>notifiable disease<br>in the patient's<br>medical record, it<br>should<br>automatically<br>generate an alert<br>that is sent to the<br>relevant<br>stakeholder. | from <b>1.</b> Whenever a medical practitioner records a diagnosis of a notifiable disease in the patient's medical record, it a should gue automatically generate an alert | Select Yes/No |
| Step 2. | Configure a test scenario with a diagnosis or event that requires reporting to a government department.                                                                                        |                                                                                                    |                                                                                                    |               |
| Step 3. | Enter or simulate the capture of the specified<br>diagnosis or event in the system E.g. Record a<br>diagnosis of a reportable disease (e.g., dengue<br>fever) in the patient's medical record. |                                                                                                    |                                                                                                    |               |
| Step 4. | Verify that the system automatically triggers an alert for the required reporting.                                                                                                    |                                                                                                    |                                                                                                    |               |
| Step 5. | Check that the alert is sent to the appropriate department or regulatory body.                                                                                                    |                                                                                                    | stakenoldel.                                                                                                    |               |
| Step 6. | Confirm the alert includes all necessary information for compliance and reporting.                                                                                                    |                                                                                                    |                                                                                                    |               |
| Step 7. | Assess the timeliness and accuracy of the alert to ensure it meets regulatory requirements.                                                                                                    |                                                                                                    |                                                                                                    |               |

**COP.13.** The system has the capability to create care plans.

**COP.13.a:** The system has the capability to create customized care plans based on current standards of practice.

**Test Case:** Verify the system's capability to create customized care plans for patients.

| Pre-requisite for test                                                                                                    | Test Validation |
|----------------------------------------------------------------------------------------------------|-----------------|
| <ol> <li>Medical practitioner should be logged into the system,</li> <li>A dummy patient should be present in the system.</li> </ol> | Manual          |

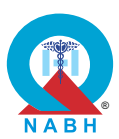

|         | Steps to produce                                                                                                | Expected Outcome                                 | Note/Deviation |
|---------|----------------------------------------------------------------------------------------------------|--------------------------------------------------|----------------|
| Step 1. | Navigate to the care plan management section.                                                                   | 1. Medical                                       | Select Yes/No  |
| Step 2. | Select the option to create a new care plan for a dummy patient.                                                | practitioners<br>should be able to               |                |
| Step 3. | Enter patient-specific information and clinical details.                                                        | records by using identifiers.                    |                |
| Step 4. | Customize the care plan by selecting relevant interventions, goals, and timelines based on the patient's needs. | 2. Medical<br>practitioners<br>should be able to |                |
| Step 5. | Save and review the customized care plan to ensure all details are accurately recorded.                         | create customized care plans.                    |                |
| Step 6. | Verify that the care plan is accessible in the patient's record and can be updated as needed.                   |                                                  |                |

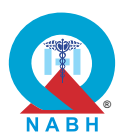

## **Chapter 3 - Management of Medication (MOM)**

MOM.1. The system maintains inventory records for medicines and consumables in the pharmacy.

**MOM.1.a:** The system has the capability to identify emergency medications and high-risk medications including look-alike and sound-alike medications.

**Test Case:** Verify that the system correctly tags high alert, look-alike, and sound-alike medications and provides checks to make different strengths of the same medication easily identifiable by the prescribing physician.

|                                                                                                    | Pre-requisite for test                                                                                                    |                                                                                                    | Te                                                                                                    | est Validation                                       |
|----------------------------------------------------------------------------------------------------|----------------------------------------------------------------------------------------------------|----------------------------------------------------------------------------------------------------|----------------------------------------------------------------------------------------------------|------------------------------------------------------|
| <ol> <li>Login credentials for authorized physician who can prescribe high-risk<br/>medication should be available.</li> <li>Create a dummy patient medical situation where high-risk medication is<br/>required for the treatment.</li> </ol> |                                                                                                    |                                                                                                    | -                                                                                                    | Manual                                               |
|                                                                                                    | Steps to produce                                                                                                    | Expected Out                                                                                                    | come                                                                                                    | Note/Deviation                                       |
| Step 1:<br>Step 2.<br>Step 3.                                                                                                    | Navigate to the medication management module.<br>Access the medication catalog and identify high-<br>alert, look-alike, and sound-alike (LASA)<br>medications within the system.<br>Verify that the system correctly tags these                                           | <ol> <li>The system can<br/>identify high-aler<br/>look-alike, and<br/>sound-alike<br/>medications whe<br/>prescribed by the<br/>physician.</li> <li>The system is<br/>capable of<br/>producing a visu<br/>or textual alert fo<br/>the prescribing</li> </ol> | le. <b>1.</b> The system can<br>identify high-alert,<br>look-alike, and<br>sound-alike<br>medications when<br>prescribed by the | can Select Yes/No<br>-alert,<br>nd<br>when<br>by the |
| Step 4.                                                                                                    | medications with appropriate labels or warnings,<br>such as "High Alert" or "LASA," to indicate their<br>risk level.<br>Review the tagging criteria to ensure that the<br>system accurately distinguishes between LASA<br>medications, including those with similar names |                                                                                                    | is<br>visual<br>ert for<br>ng                                                                                                   |                                                      |
| Step 5.                                                                                                    | or packaging, and assigns appropriate alerts.<br>Simulate the process of prescribing a high-alert or<br>LASA medication and verify that the system<br>provides an immediate visual or textual alert to the<br>prescribing physician, highlighting the potential<br>risks. | <ul> <li>3. The system can highlight medications with different strengths</li> </ul>                                                                                                    |                                                                                                    |                                                      |
| Step 6.                                                                                                    | Check if the system requires the prescribing<br>physician to acknowledge the alert before<br>proceeding with the prescription, ensuring that<br>the risk is recognized and considered.                                                                                    |                                                                                                    |                                                                                                    |                                                      |
| Step 7.                                                                                                    | Access the list of available strengths for a specific<br>LASA medication and verify that the system<br>provides clear differentiation between the different<br>strengths, such as distinct colors, font sizes, or<br>additional labels.                                   |                                                                                                    |                                                                                                    |                                                      |

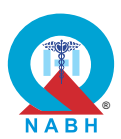

|         | Steps to produce                                                                                                    | Expected Outcome | Note/Deviation |
|---------|----------------------------------------------------------------------------------------------------|------------------|----------------|
| Step 8. | Simulate a scenario where a prescribing<br>physician attempts to select a medication with<br>multiple strengths, and verify that the system<br>provides checks to ensure the correct strength is<br>chosen. |                  |                |
| Step 9. | Check that the system allows for updates to the tagging criteria or alert mechanisms as new high-<br>alert or LASA medications are identified or as best practices evolve.                                  |                  |                |

**MOM.1.** The system maintains inventory records for medicines and consumables in the pharmacy.

**MOM.1.b:** The system has the capability to search, track, and maintain inventory records of medicines and consumables in the pharmacy.

**Test Case:** Verify the system's capability to efficiently manage medical supplies using an inventory system, including proper grouping and maintenance of inventory records for different categories of medicines.

|                                                                                                    | Pre-requisite for test                                                                                                    |                                                                                                    | Те                                                                                | st Validation  |
|----------------------------------------------------------------------------------------------------|----------------------------------------------------------------------------------------------------|----------------------------------------------------------------------------------------------------|-----------------------------------------------------------------------------------|----------------|
| <ol> <li>A healthcare staff authorized to configure and manage inventory data<br/>should be logged into the system.</li> <li>Dummy stock items should be available in the inventory.</li> </ol>                                                                                                    |                                                                                                    |                                                                                                    | Manual                                                                            |                |
| Steps                                                                                                    | to produce                                                                                                    | Expected Out                                                                                                    | come                                                                              | Note/Deviation |
| <ul> <li>Step 1. Navigate to the investment of the system of such as high-risk in (LASA), and emereined istinguishable.</li> <li>Step 3. Ensure each catege distinguishable.</li> <li>Step 4. Use the search furth medication or use to scan the code of consumable. (Option Step 5. Confirm that the statistic like medication.</li> </ul> | ventory management section.<br>displays predefined categories<br>such as look-alike sound alike<br>gency medicines.<br>gory is clearly defined and<br>nctionality to locate a specific<br>a bar code or QR code scanner<br>on a specific medicine or<br><b>tional for barcode scanner</b> )<br>earch results display accurate<br>ation name, stock quantity, and | <ol> <li>The system a<br/>searching fo<br/>medications.</li> <li>The system<br/>provides det<br/>information I<br/>stock levels<br/>location of th<br/>medicine.</li> <li>The system a<br/>the inventory<br/>based upon<br/>addition/dele</li> </ol> | allows<br>r<br>ailed<br>ike<br>and,<br>ne<br>adjusts<br><i>i</i> levels<br>etion. | Select Yes/No  |

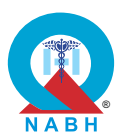

|         | Steps to produce                                                                                                    | Expected Outcome | Note/Deviation |
|---------|----------------------------------------------------------------------------------------------------|------------------|----------------|
| Step 6. | Add new medication stock, including batch<br>number, expiration date, and quantity, and assign<br>it to the appropriate category.           |                  |                |
| Step 7. | Save the changes and confirm that the inventory records are accurately updated.                                                             |                  |                |
| Step 8. | Retrieve and verify the updated inventory record to ensure all details are correct.                                                         |                  |                |
| Step 9. | Simulate issuing the same medication and confirm that the system accurately updates the inventory levels.                                   |                  |                |
| Step 10 | Review the inventory management dashboard to verify the accurate reflection of inventory levels, categories, and alerts.                    |                  |                |
| Step 11 | . Check if the system generates alerts or<br>notifications for critical inventory issues like low<br>stock or approaching expiration dates. |                  |                |

MOM.1. The system maintains inventory records for medicines and consumables in the pharmacy.

**MOM.1.c:** The system notifies and alerts the minimum re-order levels of medication to the relevant staff/ departments.

**Test Case:** Verify that the system can notify relevant stakeholders about minimum re-order levels for medical supplies and alert them when stock levels are low, preventing shortages and ensuring timely reordering.

|    | Pre-requisite for test                                                                      | Test Validation |
|----|---------------------------------------------------------------------------------------------|-----------------|
| 1. | A healthcare staff authorized to configure inventory data should be logged into the system. | Manual          |
| 2. | Create a dummy inventory item and save all relevant information in the system.              | Martuar         |

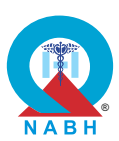

|         | Steps to produce                                                                                                    | Expected Outcome                                                                                                    | Note/Deviation             |
|---------|----------------------------------------------------------------------------------------------------|----------------------------------------------------------------------------------------------------|----------------------------|
| Step 1. | Navigate to the inventory management or alert section.                                                                                                    | <ol> <li>Healthcare staff is<br/>able to set re-order<br/>levels for inventory<br/>items based on<br/>historical data or<br/>stock availability.</li> <li>The system sends<br/>timely and<br/>accurate alerts<br/>when stock levels</li> </ol> | s Select Yes/No<br>er<br>y |
| Step 2. | Check the system settings for minimum re-order levels for medical supplies.                                                                                                    |                                                                                                    |                            |
| Step 3. | Enter re-order values for dummy items in the inventory based on stock availability or historical data.                                                                                    |                                                                                                    |                            |
| Step 4. | Save the re-order values and ensure they are properly stored in the system.                                                                                                    |                                                                                                    |                            |
| Step 5. | Simulate a scenario where stock levels of a medical supply fall below the minimum re-order level.                                                                                         | fall below the set re-order.                                                                                                    |                            |
| Step 6. | Check that the system generates an alert or<br>notification for relevant staff/departments, such as<br>inventory managers or procurement teams<br>through the configured alert mechanism. |                                                                                                    |                            |
| Step 7. | Check and confirm that the notification includes<br>details about the specific medical supply, current<br>stock level, and re-order requirements.                                         |                                                                                                    |                            |
| Step 8. | Check that notifications are sent promptly and received by the designated staff/departments.                                                                                              |                                                                                                    |                            |

**MOM.2.** The system supports the process of medication management.

**MOM.2.a** : The system manages the process of prescribing, indenting, dispensing, and administration of pharmacy orders and maintenance of records.

**Test Case:** Verify that the system manages process of prescribing, indenting, dispensing, and administration of pharmacy orders and maintenance of records.

|    | Pre-requisite for test                                                                                                    | Test Validation |
|----|----------------------------------------------------------------------------------------------------|-----------------|
| 1. | Medical practitioner with authorization to access hospital formulary and medication should be logged into the system.        |                 |
| 2. | All the relevant information about the dummy drug such as dosage, indications, and potential side effects should be present. | Manual          |
| 3. | A dummy patient with all the relevant details should be present in the system.                                               |                 |

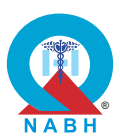

| Steps to produce   |                                                                                                    | Expected Outcome                                                                                                    | Note/Deviation |  |
|--------------------|----------------------------------------------------------------------------------------------------|----------------------------------------------------------------------------------------------------|----------------|--|
| Scenari<br>Step 1. | <b>o 1:</b><br>Select a dummy patient to prescribe medication.                                                                                                    | <ol> <li>The system<br/>provides medical<br/>practitioners with<br/>easy access to the<br/>hospital drug<br/>formulary.</li> <li>The hospital<br/>formulary interface<br/>displays important<br/>information about<br/>medications,<br/>including updates<br/>on availability and<br/>stock levels.</li> <li>Healthcare<br/>providers can<br/>easily search for<br/>particular</li> </ol> | Select Yes/No  |  |
| Step 2.            | Select one medication to prescribe and check<br>that the system displays detailed information<br>about the selected medication, including dosage,<br>indications, contraindications, and potential side<br>effects. |                                                                                                    |                |  |
| Step 3.            | Check the system for updates on medication availability and stock levels.                                                                                                    |                                                                                                    |                |  |
| Step 4.            | Order one more drug where the medication order level is low/or the drug is out of stock.                                                                                                    |                                                                                                    |                |  |
| Step 5.            | Check and confirm that the system provides<br>notifications or alerts when stock levels are low or<br>when medications are unavailable.                                                                             |                                                                                                    |                |  |
| Step 6.            | Check that the system provides alternative medication suggestions.                                                                                                    |                                                                                                    |                |  |
| Scenari            | o 2:                                                                                                    | formulary.                                                                                                    |                |  |
| Step 1.            | Log into the system and check the inventory management features of the system.                                                                                                    | <ol> <li>The administrator<br/>should be able to</li> </ol>                                                                                                    |                |  |
| Step 2.            | Create an indent for medication/s.                                                                                                    | easily track and                                                                                                    |                |  |
| Step 3.            | Confirm that the system allows the creation of indents.                                                                                                    | items in the inventory.                                                                                                    |                |  |
| Step 4.            | Confirm that the procurement team receives the indent.                                                                                                    |                                                                                                    |                |  |
| Scenari            | 0 3:                                                                                                    |                                                                                                    |                |  |
| Step 1.            | Log into the system and check for outstanding prescriptions for a dummy patient.                                                                                                    |                                                                                                    |                |  |
| Step 2.            | Dispense the prescribed medication and check the system allows dispensing.                                                                                                    |                                                                                                    |                |  |
| Step 3.            | Confirm that the inventory levels are adjusted post-dispense.                                                                                                    |                                                                                                    |                |  |
| Scenario 4:        |                                                                                                    |                                                                                                    |                |  |
| Step 1.            | Check that the system provides a view of all<br>pharmacy orders and maintains the record for the<br>same.                                                                                                    |                                                                                                    |                |  |

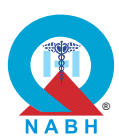

**MOM.2.** The system supports the process of medication management.

MOM.2.b: The system provides a timestamp at the time of dispensing of medication or devices.

**Test Case:** Verify that the system accurately transcribes time stamps for dispensing medications and devices across different patient care stations.

| Pre-requisite for test                                                                                |                                                                                                    |                                                                                                    | Test Validation |                |  |  |
|----------------------------------------------------------------------------------------------------|----------------------------------------------------------------------------------------------------|----------------------------------------------------------------------------------------------------|-----------------|----------------|--|--|
| <ol> <li>Healthcare provider should be logged into the system using valid<br/>credentials.</li> </ol> |                                                                                                    |                                                                                                    |                 |                |  |  |
| 2. Crea<br>for th                                                                                     | 2. Create a dummy patient medical situation where medication is required for the treatment. Manual                                                                                  |                                                                                                    |                 |                |  |  |
| 3. Phar                                                                                               | macist login credentials should be present at the time                                                                                                    | e of testing                                                                                                    |                 |                |  |  |
| <b>4.</b> A du                                                                                        | mmy device should be present in the system at the ti                                                                                                    | me of testing.                                                                                                    |                 |                |  |  |
|                                                                                                    | Steps to produce                                                                                                    | Expected Out                                                                                                    | come            | Note/Deviation |  |  |
| Scenari                                                                                               | o 1:                                                                                                    | 1. The medicat                                                                                                    | ion             | ts<br>nt       |  |  |
| Step 1.                                                                                               | Navigate to the medication dispensing section.                                                                                                    | management<br>system captures<br>time stamps<br>automatically for<br>medication<br>dispensing events<br>at different patient<br>care stations. | t               |                |  |  |
| Step 2.                                                                                               | Choose a dummy patient from the system.                                                                                                    |                                                                                                    | u 69            |                |  |  |
| Step 3.                                                                                               | Order a specific medication to a selected dummy patient from the selected care station.                                                                                             |                                                                                                    | y for           |                |  |  |
| Step 4.                                                                                               | Log into the system as a pharmacist and dispense a specific medication to a dummy patient from the pharmacy.                                                                        |                                                                                                    | atient          |                |  |  |
| Step 5.                                                                                               | Check and confirm that the system records the timestamp accurately for the dispensing event.                                                                                        |                                                                                                    |                 |                |  |  |
| Step 6.                                                                                               | Navigate to another patient care station (e.g., ICU,<br>General Ward, Emergency Room) within the<br>system and repeat the medication dispensing<br>process for a different patient. |                                                                                                    |                 |                |  |  |
| Step 7.                                                                                               | Check and confirm that the system records the timestamp accurately for the dispensing event.                                                                                        |                                                                                                    |                 |                |  |  |
| Scenario 2:                                                                                           |                                                                                                    |                                                                                                    |                 |                |  |  |
| Step 1.                                                                                               | Navigate to the section related to the dispensing of devices.                                                                                                    |                                                                                                    |                 |                |  |  |
| Step 2.                                                                                               | Select a dummy device from the available inventory to dispense.                                                                                                    |                                                                                                    |                 |                |  |  |
|                                                                                                    |                                                                                                    |                                                                                                    |                 |                |  |  |

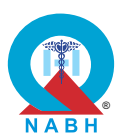

|         | Steps to produce                                                                                                    | Expected Outcome | Note/Deviation |
|---------|----------------------------------------------------------------------------------------------------|------------------|----------------|
| Step 3. | Enter the necessary details for dispensing the dummy device (e.g., patient ID, device type, quantity).                                                                              |                  |                |
| Step 4. | Confirm the dispensing of the device.                                                                                                    |                  |                |
| Step 5. | Verify that the system generates a timestamp and<br>check the timestamp details to ensure they<br>include the date and time in the appropriate<br>format (e.g., DD/MM/YYYY HH: MM). |                  |                |
| Step 6. | Review the dispensing record in the system to confirm that the timestamp is stored correctly and associated with the correct dispensing event.                                      |                  |                |
| Step 7. | Test the process by dispensing another device<br>and verifying that a new timestamp is generated<br>accurately.                                                                     |                  |                |

## **MOM.2.** The system supports the process of medication management.

**MOM.2.c:** The system alerts the prescription of a high-risk medication and has the capability to verify at the time of dispensing.

**Test Case:** Verify that the system alerts the prescription of a high-risk medication and verifies at the time of dispensing.

| Pre-requisite for test                                                                                                    | Test Validation                                                                                          |                                   |  |  |  |
|----------------------------------------------------------------------------------------------------|----------------------------------------------------------------------------------------------------|-----------------------------------|--|--|--|
| <ol> <li>Healthcare provider should be logged into the system using valid<br/>credentials.</li> </ol>                                                                                               |                                                                                                    |                                   |  |  |  |
| <ol> <li>Create a dummy patient medical situation where medication is required Manual for the treatment.</li> <li>Pharmacist login credentials should be present at the time of testing.</li> </ol> |                                                                                                    |                                   |  |  |  |
| Steps to produce                                                                                                    | Expected Out                                                                                             | come Note/Deviation               |  |  |  |
| <ul><li>Step 1. Navigate to the medication prescribing module.</li><li>Step 2. Prescribe a high-risk medication for a dummy patient.</li></ul>                                                      | <ol> <li>The prescrip<br/>the high-risk<br/>medication is<br/>properly aler<br/>and verified.</li> </ol> | tion of Select Yes/No<br>S<br>ted |  |  |  |
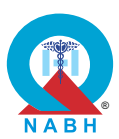

|         | Steps to produce                                                                                                    | Expected Outcome                                                                                     | Note/Deviation                          |  |
|---------|----------------------------------------------------------------------------------------------------|----------------------------------------------------------------------------------------------------|-----------------------------------------|--|
| Step 3. | Confirm that the system generates an alert<br>immediately upon the prescription of the high-risk<br>medication, highlighting the potential risks<br>associated with it.                                   | <ol> <li>The dispensing<br/>event is logged in<br/>the system.</li> <li>The system should</li> </ol> |                                         |  |
| Step 4. | Verify that the system visually tags the high-risk<br>medication in the prescription interface, making it<br>easily identifiable (e.g., with a color-coded label,<br>icon, or highlight). (Optional step) | <ol> <li>The system should<br/>visually tag high-<br/>risk medications.</li> </ol>                   | visually tag high-<br>risk medications. |  |
| Step 5. | Review the alert to ensure it includes critical information such as dosage, contraindications, and necessary precautions.                                                                                 |                                                                                                    |                                         |  |
| Step 6. | Acknowledge the alert and proceed with the prescription.                                                                                                    |                                                                                                    |                                         |  |
| Step 7. | Navigate to the medication dispensing module<br>and select the prescribed high-risk medication for<br>dispensing to the dummy patient.                                                                    |                                                                                                    |                                         |  |
| Step 8. | Verify that the system prompts another alert at the time of dispensing, reminding the dispenser of the high-risk nature of the medication.                                                                |                                                                                                    |                                         |  |
| Step 9. | Check if the system requires confirmation or<br>additional verification by a second pharmacist<br>before allowing the medication to be dispensed<br>as per the policy of the healthcare organization.     |                                                                                                    |                                         |  |
| Step 10 | Dispense the medication after completing the required verification steps, and confirm that the system records the event with a timestamp and verification details.                                        |                                                                                                    |                                         |  |

**MOM.2.d:** The system generates reports of stock inventory.

Test Case: Verify that the system can generate comprehensive stock inventory reports.

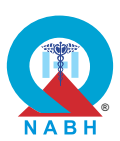

| Pre-requisite for test                                                                                              |                                                                                                    |                                                                                                    | Те                                              | st Validation  |  |
|----------------------------------------------------------------------------------------------------|----------------------------------------------------------------------------------------------------|----------------------------------------------------------------------------------------------------|-------------------------------------------------|----------------|--|
| <ol> <li>A healthcare staff authorized to configure inventory data should be<br/>logged into the system.</li> </ol> |                                                                                                    |                                                                                                    |                                                 | Manual         |  |
|                                                                                                    | Steps to produce                                                                                                    | Expected Out                                                                                                    | come                                            | Note/Deviation |  |
| Step 1.                                                                                                    | Navigate to the inventory management module/reports section.                                                                                                    | 1. The medicati management                                                                                                    | ion<br>t                                        | Select Yes/No  |  |
| Step 2.                                                                                                    | Access the report generation section related to stock inventory.                                                                                                    | system allow<br>users to spec                                                                                                 | vs<br>cify<br>or                                |                |  |
| Step 3.                                                                                                    | Select the parameters for the inventory report,<br>such as date range (start and end date), specific<br>categories (e.g., high-risk medicines, emergency<br>supplies), or specific storage locations. | parameters for<br>generating<br>inventory<br>evaluation re                                                                    | c inventory<br>evaluation reports.              | ports.         |  |
| Step 4.                                                                                                    | Generate the stock inventory report based on the selected parameters.                                                                                                    | successfully                                                                                                    | e                                               |                |  |
| Step 5.                                                                                                    | Verify that the report includes all relevant details,<br>such as medication names, quantities, batch<br>numbers, expiration dates, and storage locations.                                             | inventory<br>evaluation reporbased on the<br>selected<br>parameters.<br>3. The report                                         | eport<br>e                                      |                |  |
| Step 6.                                                                                                    | Check that the report accurately reflects the current stock levels and any recent transactions, such as additions, depletions, or reorders.                                                           |                                                                                                    |                                                 |                |  |
| Step 7.                                                                                                    | <ul> <li>7. Export the report in various formats (e.g., PDF, Excel) and verify that the data remains intact and correctly formatted in each format.</li> </ul>                                        | provides<br>comprehens<br>insights into<br>inventory lev<br>usage patter<br>and potential<br>shortages.                       | ive<br>els,<br>ns,<br>I                         |                |  |
|                                                                                                    | 4. Detailed<br>information is<br>included in th<br>report, such<br>current stock<br>levels, usage<br>trends, and<br>forecasted<br>shortages.                                                          | s<br>he<br>as<br>(                                                                                                    |                                                 |                |  |
|                                                                                                    |                                                                                                    | 5. Stock reports<br>should be av<br>for analysis<br>purposes so<br>hospital can<br>decisions to<br>improve stoc<br>management | s<br>vailable<br>the<br>make<br>make<br>k<br>t. |                |  |

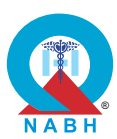

| MOM.2. The system supports the process of medication management.                                                                                                    |                                                                                                    |                                                                                                    |                                                                                                    |                |
|----------------------------------------------------------------------------------------------------|----------------------------------------------------------------------------------------------------|----------------------------------------------------------------------------------------------------|----------------------------------------------------------------------------------------------------|----------------|
| MOM.2.                                                                                                    | e: The system suggests medication based on the he                                                                                                    | althcare organiza                                                                                                    | ation's fo                                                                                                    | rmulary.       |
| Test Cas                                                                                                    | se: Verify that the system can suggest medications b                                                                                                    | ased on the hosp                                                                                                    | oital drug                                                                                                    | g formulary.   |
|                                                                                                    | Pre-requisite for test                                                                                                    |                                                                                                    | Те                                                                                                    | st Validation  |
| <ol> <li>Medical practitioners should be logged into the system using valid credentials.</li> <li>Keep a dummy patient record available in the system and schedule an appointment for the consultation.</li> </ol> |                                                                                                    |                                                                                                    |                                                                                                    | Manual         |
|                                                                                                    | Steps to produce                                                                                                    | Expected Out                                                                                                    | come                                                                                                    | Note/Deviation |
| Step 1.<br>Step 2.<br>Step 3.<br>Step 4.<br>Step 5.<br>Step 6.<br>Step 7.                                                                                                    | Navigate to the medication prescribing module.<br>Begin entering a new prescription for a dummy<br>patient, and selecting the diagnosis or condition<br>for which the medication is required.<br>Check that the system automatically suggests<br>medications (based on smart text search) from<br>the hospital formulary relevant to the diagnosis or<br>condition entered.<br>Select one of the suggested medications and<br>proceed with the prescription process.<br>Confirm that the system allows you to view<br>detailed information about the suggested<br>medication, such as indications,<br>contraindications, and potential drug interactions.<br>Simulate a scenario where the prescribed<br>medication is not present in the drug formulary.<br>Complete the prescription process and check that<br>the system provides the alert that the drug is not<br>present in the hospital drug formulary. | <ol> <li>The system of<br/>medication<br/>suggestions<br/>on the hospit<br/>formulary.</li> <li>Additional<br/>information a<br/>suggested<br/>medications<br/>provided to a<br/>medical<br/>practitioners<br/>prescribing.</li> <li>Warnings are<br/>displayed if a<br/>selected<br/>medication is<br/>available or<br/>appropriate b<br/>on the formu</li> <li>Users are<br/>prompted to<br/>choose from<br/>suggested<br/>medications<br/>manually ove<br/>the suggestion</li> </ol> | offers<br>based<br>tal<br>about<br>is<br>assist<br>in<br>a<br>s not<br>oased<br>lary.<br>the<br>or<br>erride<br>on if | Select Yes/No  |

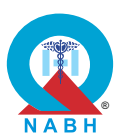

MOM.2.f: The system highlights the drugs and devices sourced from outside the formulary.

**Test Case:** Verify that the system can highlight/mark prescriptions for drugs and devices that are not in the hospital formulary for necessary evaluation and record purposes.

|                                                                                                    | Pre-requisite for test                                                                                                    |                                                                                                    | Те                                                                                    | st Validation  |
|----------------------------------------------------------------------------------------------------|----------------------------------------------------------------------------------------------------|----------------------------------------------------------------------------------------------------|---------------------------------------------------------------------------------------|----------------|
| <ol> <li>Medica</li> <li>Create</li> </ol>                                                                                                    | I practitioners should be logged into the system.<br>a dummy patient in the system.                                                                                                    |                                                                                                    |                                                                                       | Manual         |
|                                                                                                    | Steps to produce                                                                                                    | Expected Out                                                                                                    | come                                                                                  | Note/Deviation |
| Scenario 1<br>Step 1. N<br>Step 2. Br<br>pa<br>in<br>Step 3. Ve<br>m<br>Step 4. C<br>no<br>is<br>Step 5. C<br>pr<br>de<br>op<br>ju<br>Step 6. If<br>re<br>Step 7. C<br>du<br>is | 1:<br>lavigate to the medication prescribing module.<br>eegin entering a new prescription for a dummy<br>atient, and selecting a medication that is not<br>heluded in the hospital formulary.<br>erify that the system automatically highlights or<br>harks the prescription as a non-formulary drug.<br>Check if the system displays a prompt or alert to<br>otify the prescriber that the selected medication<br>a not part of the hospital's approved formulary.<br>Confirm that the system allows the medical<br>ractitioner to proceed with the prescription<br>espite the non-formulary status, and provides an<br>ption for additional actions such as entering<br>ustification or requesting approval.<br>required, enter the necessary justification or<br>equest approval to proceed with prescribing the<br>on-formulary drug.<br>Confirm that the system logs the non-formulary<br>rug prescription for record purposes, ensuring it<br>a flagged for future review. | <ol> <li>The system of<br/>medications<br/>against the h<br/>formulary du<br/>the prescribin<br/>process.</li> <li>When a medioutside the<br/>formulary is<br/>selected for<br/>prescription,<br/>system highl<br/>or marks the<br/>prescription<br/>accordingly.</li> <li>Medical<br/>practitioners<br/>proceed with<br/>prescription<br/>process whill<br/>being aware<br/>medications<br/>outside the<br/>formulary.</li> <li>Non-formula<br/>medications</li> </ol> | checks<br>nospital<br>ring<br>ng<br>lication<br>the<br>ights<br>can<br>the<br>e<br>of | Select Yes/No  |
| <b>Step 1.</b> N                                                                                                    | lavigate to the inventory management or rocurement module.                                                                                                    | flagged.                                                                                                    |                                                                                       |                |
| Step 2. So in                                                                                                    | earch for a specific medical device within the nventory.                                                                                                    |                                                                                                    |                                                                                       |                |

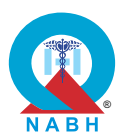

|         | Steps to produce                                                                                                    | Expected Outcome                                                                                       | Note/Deviation            |
|---------|----------------------------------------------------------------------------------------------------|----------------------------------------------------------------------------------------------------|---------------------------|
| Step 3. | Verify that the system accurately highlights devices that are sourced from outside the formulary (e.g., with a distinct color, icon, or label).                              | 5. The system should<br>visually highlight<br>the devices<br>sourced from<br>outside the<br>formulary. |                           |
| Step 4. | Select a highlighted device to view detailed<br>information, including the source, reason for<br>being outside the formulary, and any associated<br>risks or considerations. |                                                                                                    | outside the<br>formulary. |
| Step 5. | Attempt to process a procurement request for a highlighted device.                                                                                                    |                                                                                                    |                           |
| Step 6. | Verify that the system triggers a warning or<br>confirmation message when attempting to<br>procure or use a device sourced from outside the<br>formulary.                    |                                                                                                    |                           |
| Step 7. | Complete the procurement or usage process and<br>verify that the system logs the transaction, noting<br>that the device was sourced from outside the<br>formulary.           |                                                                                                    |                           |

**MOM.2.g:** The system records the history of drug allergy/adverse reactions and alerts the prescribing medical practitioner.

**Test Case:** Verify that the system notifies medical practitioners of patient allergies while prescribing drugs based on the patient's past medical history.

| Pre-requisite for test                                                                                                    | Test Validation |
|----------------------------------------------------------------------------------------------------|-----------------|
| <ol> <li>Medical practitioners should be logged into the system.</li> <li>Create a dummy patient and medical history that contains a case of allergy to medicine.</li> </ol> | Manual          |

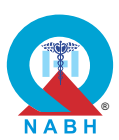

|         | Steps to produce                                                                                                    | Expected Outcome                                                                                                    | Note/Deviation                                                              |  |
|---------|----------------------------------------------------------------------------------------------------|----------------------------------------------------------------------------------------------------|-----------------------------------------------------------------------------|--|
| Step 1. | Choose a dummy patient from the system for the prescription.                                                                                                    | <ol> <li>The system<br/>alerts/indicates the<br/>medical<br/>practitioner of the<br/>patient's allergies<br/>while prescribing<br/>the allergen<br/>medicine to the<br/>patient.</li> </ol> | Select Yes/No                                                               |  |
| Step 2. | Navigate to the medication order section.                                                                                                    |                                                                                                    |                                                                             |  |
| Step 3. | Begin entering a new prescription for the patient<br>and select a medication that has a known cross-<br>reaction or contraindication with one of the<br>dummy patient's documented allergies.                                     |                                                                                                    | patient's allergies<br>while prescribing<br>the allergen<br>medicine to the |  |
| Step 4. | Check that the system automatically generates an<br>alert or notification to warn the medical<br>practitioner about the potential allergic reaction<br>based on the patient's past medical history.                               |                                                                                                    |                                                                             |  |
| Step 5. | Check if the system provides options for the<br>prescriber to acknowledge the alert, choose an<br>alternative medication, or proceed with the<br>prescription while documenting the reason for<br>overriding the allergy warning. |                                                                                                    |                                                                             |  |
| Step 6. | If an alternative medication is selected, ensure<br>that the system updates the prescription<br>accordingly and removes the allergy alert.                                                                                        |                                                                                                    |                                                                             |  |

**MOM.2.h:** The system facilitates medication reconciliation.

**Test Case:** Verify that the system accurately performs medication reconciliation for a patient postdischarge.

| Pre-requisite for test                                                                                                    | Test Validation |
|----------------------------------------------------------------------------------------------------|-----------------|
| <ol> <li>Medical practitioner should be logged into the system.</li> <li>Dummy patient records are available with a pre-admission medication<br/>list and in-hospital treatment documentation in the system.</li> </ol> | Manual          |

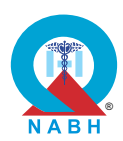

|                    | Steps to produce                                                                                                    | Expected Outcome                                                                                                    | Note/Deviation                |  |
|--------------------|----------------------------------------------------------------------------------------------------|----------------------------------------------------------------------------------------------------|-------------------------------|--|
| Step 1.<br>Step 2. | Navigate to the medication reconciliation section.<br>Select the discharged dummy patient whose<br>medication reconciliation needs to be performed. | <ol> <li>Medical<br/>practitioner should<br/>be able to retrieve<br/>patient records by<br/>using patient<br/>identifiers.</li> <li>Post-discharge<br/>treatment plan is<br/>created accurately<br/>considering all<br/>relevant<br/>medications.</li> </ol> | Select Yes/No                 |  |
| Step 3.            | Review the dummy patient's discharge summary and list of medications provided at discharge.                                                         |                                                                                                    | using patient<br>identifiers. |  |
| Step 4.            | Compare the discharge medications with the patient's pre-discharge medication list.                                                                 |                                                                                                    |                               |  |
| Step 5.            | Identify and resolve any discrepancies or omissions between the two lists.                                                                          |                                                                                                    |                               |  |
| Step 6.            | Update the patient's medication records to reflect the accurate post-discharge regimen.                                                             |                                                                                                    | relevant<br>medications.      |  |
| Step 7.            | Save and verify the updated medication list in the patient's record for accuracy.                                                                   |                                                                                                    |                               |  |

MOM.2.i: The system has the capability to notify about the medications or devices nearing expiry date.

**Test Case:** Verify that the system notifies relevant staff/departments when medications are nearing the expiry date, facilitating timely disposal and preventing potential medical emergencies.

|                               | Pre-requisite for test                                                                                                    |                                                                                                    |                                    | st Validation  |
|-------------------------------|----------------------------------------------------------------------------------------------------|----------------------------------------------------------------------------------------------------|------------------------------------|----------------|
| 1. A he<br>logg               | Manual                                                                                                    |                                                                                                    |                                    |                |
|                               | Steps to produce                                                                                                    | Expected Out                                                                                                    | come                               | Note/Deviation |
| Step 1.<br>Step 2.<br>Step 3. | Navigate to the inventory management section.<br>Retrieve a list of medications from the system and<br>select one medication for testing.<br>Verify that the system is configured to monitor<br>expiry dates and trigger notifications a specified<br>number of days before the actual expiry (e.g., 30<br>days). | 1. The medicat<br>managemen<br>system provi<br>option to set<br>notification<br>thresholds for<br>medication e<br>dates. | ion<br>t<br>des an<br>or<br>expiry | Select Yes/No  |

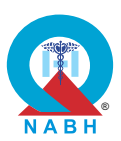

|         | Steps to produce                                                                                                    | Expected Outcome                                                                                                    | Note/Deviation |
|---------|----------------------------------------------------------------------------------------------------|----------------------------------------------------------------------------------------------------|----------------|
| Step 4. | Simulate a scenario where medications are<br>nearing their expiry dates by adjusting the system<br>date or manually updating the expiry dates in the<br>inventory records.         | 2. Notifications are<br>triggered and sent<br>to relevant<br>staff/departments<br>as medications                                                                                                    | Select Yes/No  |
| otop o. | alerts or notifications to relevant<br>staff/departments, such as inventory managers,<br>pharmacists, and medical practitioners, regarding<br>the impending expiry.                | <ul><li>approach their<br/>expiry dates.</li><li>3. Staff/departments<br/>receive accurate</li></ul>                                                                                                    |                |
| Step 6. | Check that the notification is sent via the configured channels (e.g., dashboard, emails, or other alert mechanisms) and is received promptly by the designated staff/departments. | and timely<br>notifications<br>regarding<br>medications<br>nearing expiry.                                                                                                    |                |
| Step 7. | Review the content of the notification to ensure it<br>includes critical information, such as the<br>medication name, batch number, quantity, and the<br>exact expiry date.        | 4. Notifications<br>include essential<br>information about<br>medication names,<br>expiry dates, and<br>recommended<br>actions.                                                                                                    |                |
|         |                                                                                                    | 5. The system's<br>notification<br>mechanism<br>operates<br>effectively,<br>contributing to the<br>proactive<br>management of<br>medication expiry<br>and prevention of<br>potential risks<br>associated with<br>expired<br>medications. |                |

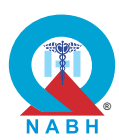

MOM.2.j: The system maintains a record of medications or devices that are returned or recalled.

**Test Case:** Verify that the system can track medication and device returns and recalls electronically, maintaining accurate records of the reason for return and recall, including potential adverse reactions or quality issues.

|                                                                                                    | Pre-requisite for test                                                                                                    |                                                                                                    | Test Validation                                                                                                    |                                                                                                    |  |
|----------------------------------------------------------------------------------------------------|----------------------------------------------------------------------------------------------------|----------------------------------------------------------------------------------------------------|----------------------------------------------------------------------------------------------------|----------------------------------------------------------------------------------------------------|--|
| <ol> <li>A healthcare staff with authorization to manage inventory data should<br/>be logged into the system.</li> <li>Create a dummy inventory item (medication and medical product) and<br/>save it in the system.</li> </ol> |                                                                                                    |                                                                                                    | Manual                                                                                                    |                                                                                                    |  |
|                                                                                                    | Steps to produce                                                                                                    | Expected Out                                                                                                    | come                                                                                                    | Note/Deviation                                                                                                    |  |
| Scenari<br>Step 1.<br>Step 2.                                                                                                    | <b>o 1</b><br>Navigate to the inventory management section.<br>Access the module or section designated for<br>tracking medication and medical product returns<br>and recalls.                                                      | 1. The system a<br>healthcare si<br>initiate and re<br>returns or re<br>medications<br>medical proc                                                                                                    | allows<br>taff to<br>ecord<br>calls of<br>and<br>ducts                                                                                                    | Select Yes/No                                                                                                    |  |
| Step 3.                                                                                                    | Simulate a scenario where a batch of medication<br>or a medical product is identified for recall due to<br>quality issues or potential adverse reactions.                                                                          | <ol> <li>The reason f<br/>each return of<br/>recall is accure<br/>recorded and<br/>stored in the<br/>system.</li> <li>A comprehe<br/>digital record<br/>returns and n<br/>is maintained<br/>including rea<br/>batch numbe<br/>quantities, and<br/>dates.</li> </ol> | The reason for<br>each return or<br>recall is accurately                                                                                                    |                                                                                                    |  |
| Step 4.                                                                                                    | Initiate the recall process within the system and<br>verify that it prompts for mandatory details such<br>as the reason for the recall, affected batch<br>numbers, and specific quality or safety concerns.                        |                                                                                                    | <ul> <li>recorded and<br/>stored in the<br/>system.</li> <li>3. A comprehensive<br/>digital record of<br/>returns and recalls<br/>is maintained,<br/>including reasons,<br/>batch numbers,<br/>quantities, and<br/>dates.</li> </ul> | recorded and<br>stored in the<br>system.<br>A comprehensive<br>digital record of<br>returns and recalls<br>is maintained,<br>including reasons, |  |
| Step 5.                                                                                                    | Confirm that the system allows you to record<br>detailed information about the recall, including<br>any reported adverse reactions associated with<br>the product.                                                                 |                                                                                                    |                                                                                                    |                                                                                                    |  |
| Step 6.                                                                                                    | Verify that the system generates alerts or<br>notifications to relevant stakeholders, such as<br>pharmacists, inventory managers, and healthcare<br>providers, about the recall, including instructions<br>for action.             |                                                                                                    |                                                                                                    | ers,<br>nd                                                                                                    |  |
| Step 7.                                                                                                    | Track the progress of the recall within the system,<br>ensuring that it logs all actions taken, such as<br>removing the recalled items from inventory,<br>notifying affected patients, and coordinating the<br>return of products. |                                                                                                    |                                                                                                    |                                                                                                    |  |

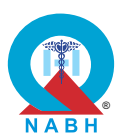

|         | Steps to produce                                                                                                    | Expected Outcome | Note/Deviation |
|---------|----------------------------------------------------------------------------------------------------|------------------|----------------|
| Step 8. | Simulate a scenario where a patient returns a<br>medication due to an adverse reaction, and verify<br>that the system prompts for detailed<br>documentation of the return, including the reason<br>and any associated medical issues. |                  |                |
| Step 9. | Confirm that the system updates the inventory records to reflect the return and adjusts stock levels accordingly.                                                                                                    |                  |                |
| Scenari | o 2:                                                                                                    |                  |                |
| Step 1. | Check that the system maintains accurate records<br>of all returns and recalls, including the date,<br>reason, batch numbers, and any associated<br>adverse reactions or quality issues.                                              |                  |                |
| Step 2. | Review the reporting capabilities of the system to<br>verify that it can generate comprehensive reports<br>on all returns and recalls, detailing the reasons,<br>actions taken, and outcomes.                                         |                  |                |
| Step 3. | Check that the system provides tools for<br>stakeholders to monitor ongoing recalls and<br>returns, including the status of returned products<br>and any pending actions.                                                             |                  |                |
| Step 4. | Verify that the audit logs capture all actions<br>related to medication and medical product returns<br>and recalls, ensuring that each step is<br>documented and traceable.                                                           |                  |                |
| Step 5. | Simulate a follow-up scenario where the recalled<br>or returned product is re-evaluated or replaced,<br>and confirm that the system records the<br>resolution and updates the relevant inventory and<br>patient records.              |                  |                |

**MOM.3.** The system supports safe administration of medications.

**MOM.3.a:** The system correctly identifies the patient at the time of medication administration and captures records.

**Test Case:** Verify that the system has the capability to identify a patient at the point of medication administration.

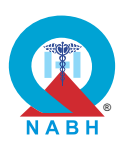

| Pre-requisite for test                                                                                                    |                                                                                                    | Те                                                                                                    | st Validation        |                |
|----------------------------------------------------------------------------------------------------|----------------------------------------------------------------------------------------------------|----------------------------------------------------------------------------------------------------|----------------------|----------------|
| <ol> <li>Login to the system as a nurse or medical practitioner.</li> <li>Patients and medications have identifiers for identification.</li> <li>Optional: A barcode scanner/RFID scanner is available and functional.</li> <li>Keep a dummy patient record available in the system.</li> </ol> |                                                                                                    |                                                                                                    |                      |                |
|                                                                                                    | Steps to produce                                                                                                    | Expected Out                                                                                                    | come                 | Note/Deviation |
| Step 1.<br>Step 2.<br>Step 3.<br>Step 4.                                                                                                    | Navigate to the medication administration<br>module.<br>Select a patient from the list of patients scheduled<br>for medication administration.<br>Verify that the system prompts for patient<br>identification before proceeding with the<br>medication administration process.<br>Use the system's patient identification methods,<br>such as scanning the barcode, entering a unique<br>patient ID, or using biometric verification.<br>Confirm that the system accurately identifies the<br>patient by displaying their full name, date of birth,<br>and other relevant identifiers (e.g., medical record<br>number) on the screen. | <ol> <li>The system<br/>successfully<br/>verifies patie<br/>identity by<br/>scanning a<br/>barcode/RFI<br/>entering the<br/>identifier.</li> </ol> | nt<br>D or<br>unique | Select Yes/No  |

**MOM.3.** The system supports safe administration of medications.

**MOM.3.b:** The system has the capability of maintaining an electronic medication administration record (eMAR).

**Test Case:** Verify that the Medication Administration Record (MAR) system accurately records the administration of drugs using a specific template or popup, capturing dosage, route of administration, date and time, and the administering personnel.

|    | Pre-requisite for test                                                                                                    | Test Validation |
|----|----------------------------------------------------------------------------------------------------|-----------------|
| 1. | A medical practitioner with authorization to manage the MAR<br>(Medication Administration Record) system should be logged into the<br>system. | Manual          |
| 2. | Create a dummy patient medical record in the system.                                                                                          |                 |

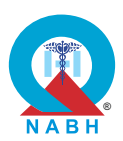

|         | Steps to produce                                                                                                    | Expected Outcome                                                                                                    | Note/Deviation |
|---------|----------------------------------------------------------------------------------------------------|----------------------------------------------------------------------------------------------------|----------------|
| Step 1. | Select a dummy patient from the list of patients scheduled for medication administration.                                                                                                    | 1. The MAR displays<br>a specific template<br>or popup for<br>recording<br>medication                                          | Select Yes/No  |
| Step 2. | Navigate to the Medication Administration Record (MAR) module.                                                                                                    |                                                                                                    |                |
| Step 3. | Access the medication order for the dummy<br>patient and verify that the system presents a<br>specific template for recording the medication<br>administration.                                                                                      | administration<br>details.<br>2. The MAR                                                                                       |                |
| Step 4. | Review the template to ensure that it includes<br>fields for capturing the dosage, route of<br>administration, date and time, and the<br>administering personnel.                                                                                    | maintains a<br>comprehensive<br>and accurate<br>record of all<br>medication<br>administrations for<br>the selected<br>patient. |                |
| Step 5. | Administer the prescribed medication to the<br>dummy patient, and enter the relevant details into<br>the template, including the exact dosage, the<br>route of administration (e.g., oral, intravenous),<br>and the date and time of administration. |                                                                                                    |                |
| Step 6. | Retrieve the dummy patient MAR record from the system.                                                                                                    |                                                                                                    |                |
| Step 7. | Check that the details are accurately recorded and displayed.                                                                                                    |                                                                                                    |                |

MOM.3. The system supports safe administration of medications.

**MOM.3.c:** The system maintains records of medical implants.

**Test Case:** Verify that the system can record details of medical implants, including batch number, serial number, implant and patient identifier, and associated procedure details, ensuring the information is documented in the patient's medical record and discharge summary.

| Pre-requisite for test                                                                         | Test Validation |
|------------------------------------------------------------------------------------------------|-----------------|
| 1. A surgeon or medical practitioner should be logged into the system.                         |                 |
| 2. Create a dummy patient scheduled for a procedure involving a medical implant in the system. | Manual          |

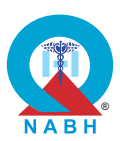

|                    | Steps to produce                                                                                                    | Expected Outcome                                                                                        | Note/Deviation |
|--------------------|----------------------------------------------------------------------------------------------------|----------------------------------------------------------------------------------------------------|----------------|
| Step 1.<br>Step 2. | Navigate to the patient medical record section.<br>Select a dummy patient from the list whose<br>medical record requires updating with implant<br>details.                                                                                | <ol> <li>The system should<br/>correctly capture<br/>and display the<br/>entered details for</li> </ol> | Select Yes/No  |
| Step 3.            | Access the section for recording implant<br>information within the patient's medical record.                                                                                                    | implant, including<br>batch number and                                                                  |                |
| Step 4.            | the batch number, serial number, and implant<br>identifier (e.g., implant type or model).                                                                                                    | <ul><li>serial number.</li><li>2. The saved details of the procedure</li></ul>                          |                |
| Step 5.            | Enter the associated procedure details, including<br>the date and type of procedure performed, and<br>any relevant notes about the implant.                                                                                               | and implants<br>appear correctly in<br>the patient's                                                    |                |
| Step 6.            | Verify that the system saves and accurately documents all entered implant details in the patient's medical record.                                                                                                    | <ul><li>a. The discharge summary includes</li></ul>                                                     |                |
| Step 7.            | Confirm that the system updates the discharge<br>summary to include the recorded implant details,<br>ensuring that the batch number, serial number,<br>implant identifier, patient identifier, and procedure<br>details are all included. | the recorded<br>details of the<br>medical implant<br>and procedure.                                     |                |

**MOM.4.a:** The system maintains a record of emergency medications and supports regular updating of the list.

Test Case: Verify that the system can maintain records of emergency medications at different locations.

|    | Pre-requisite for test                                                                                             | Test Validation |
|----|----------------------------------------------------------------------------------------------------|-----------------|
| 1. | A healthcare staff member authorized to manage medication management system data should be logged into the system. | Manual          |
| 2. | The system should have a list of emergency medications and their storage locations.                                | Martuar         |

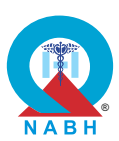

| Steps to produce |                                                                                                    | Expected Outcome                                                                                                    | Note/Deviation |
|------------------|----------------------------------------------------------------------------------------------------|----------------------------------------------------------------------------------------------------|----------------|
| Step 1.          | Navigate to the emergency medications management module.                                                                                                    | 1. The medication management                                                                                                    | Select Yes/No  |
| Step 2.          | Access the section for managing emergency<br>medication records and verify that it allows for the<br>documentation of medications at various<br>locations (e.g., emergency room, ICU, general<br>wards).     | <ul> <li>system displays a comprehensive list of emergency medications stored at different locations within the facility, with accurate details for each medication.</li> <li>2. Healthcare staff can easily update or add new emergency medication records in the system, ensuring timely and accurate management of emergency medication inventory.</li> </ul> |                |
| Step 3.          | Enter the details of emergency medications<br>(Dummy medication) available at a specific<br>location, including medication name, dosage,<br>quantity, and storage location, and save it in the<br>system.    |                                                                                                    |                |
| Step 4.          | Verify that the system accurately saves and<br>maintains the records of emergency medications<br>for each location and that the information is<br>accessible and up-to-date.                                 |                                                                                                    |                |
| Step 5.          | Retrieve emergency medication records from the system using the system search functionality.                                                                                                    |                                                                                                    |                |
| Step 6.          | Check that the system accurately saves and<br>maintains the records of emergency medications<br>for each location within the healthcare facility and<br>that information is accessible for future reference. |                                                                                                    |                |

**MOM.4.b:** The system generates records of medication errors.

**Test Case:** Verify that the system generates records of medication errors.

|    | Pre-requisite for test                                                                                            | Test Validation |
|----|----------------------------------------------------------------------------------------------------|-----------------|
| 1. | The system has an active database or repository for storing medication error records.                             |                 |
| 2. | The system has predefined criteria for what constitutes a near miss, medication error, and adverse drug reaction. | Manual          |
| 3. | The system includes analysis tools for pharmacovigilance.                                                         |                 |
| 4. | Historical data on medication errors is available for analysis.                                                   |                 |

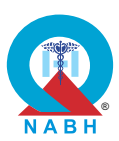

|          | Steps to produce                                                                                                    | Expected Outcome                             | Note/Deviation |
|----------|----------------------------------------------------------------------------------------------------|----------------------------------------------|----------------|
| Step 1.  | Navigate to the medication error reporting module.                                                                                                    | 1. All medication errors, near               | Select Yes/No  |
| Step 2.  | Simulate an event where a medication error occurs, such as incorrect dosage or wrong medication administration.                                                                                      | misses, and<br>adverse drug<br>reactions are |                |
| Step 3.  | The system processes the input and detects a potential medication error based on predefined criteria.                                                                                                | recorded in the system.                      |                |
| Step 4.  | Attempt to save or proceed with the input medication details.                                                                                                    | <b>2.</b> The system provides a detailed     |                |
| Step 5.  | The system generates an error alert indicating the nature of the medication error (e.g., "Dosage exceeds recommended limit" or "Medication does not match prescription").                            | analysis of<br>pharmacovigilance             |                |
| Step 6.  | Acknowledge the error alert.                                                                                                    |                                              |                |
| Step 7.  | The system allows the user to acknowledge the alert and provides options to correct the error or proceed with logging the error.                                                                     |                                              |                |
| Step 8.  | Choose to log the medication error.                                                                                                    |                                              |                |
| Step 9.  | The system logs the medication error with detailed information, including the type of error, patient details, medication details, and the user who made the error.                                   |                                              |                |
| Step 10  | Repeat steps 1-7 to simulate a near miss (e.g., an error detected and corrected before reaching the patient) and an adverse drug reaction (e.g., the patient experiences an unexpected side effect). |                                              |                |
| Step 11. | Navigate to the error and Adverse Drug Reactions (ADR) records section.                                                                                                    |                                              |                |
| Step 12. | The error and ADR records section displays a list of logged medication errors, near misses, and adverse drug reactions.                                                                              |                                              |                |
| Step 13  | . Verify that the logged medication errors, near misses, and adverse drug reactions are present in the records.                                                                                      |                                              |                |
| Step 14  | The logged events appear in the list with all relevant details (e.g., timestamp, event type, patient information, and the user who logged the event).                                                |                                              |                |
| Step 15  | Navigate to the pharmacovigilance section.                                                                                                    |                                              |                |
| Step 16  | . Perform a detailed analysis using the pharmacovigilance functionality (e.g., trend analysis, root cause analysis, statistical reports).                                                            |                                              |                |
| Step 17  | The system provides comprehensive analysis and generates detailed reports on medication errors, near misses, and adverse drug reactions.                                                             |                                              |                |

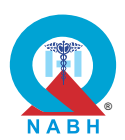

**MOM.4.c:** The system has the capability to create an analytical dashboard for consolidating data on medication error.

**Test Case:** Verify that the system can create an analytics dashboard that consolidates medication error data and enables trend analysis over time to guide quality improvement efforts.

|                 | Pre-requisite for test                                                                                                    |                                                                                                    | le                | st Validation   |
|-----------------|----------------------------------------------------------------------------------------------------|----------------------------------------------------------------------------------------------------|-------------------|-----------------|
| 1. A he<br>data | <ol> <li>A healthcare staff member authorized to manage dashboard system<br/>data should be logged into the system.</li> </ol>                                                      |                                                                                                    |                   |                 |
| 2. The serror   | system has an active database or repository for storing records.                                                                                                    | ng medication                                                                                                    |                   | Manual          |
| 3. Histo        | prical data on medication errors is available for analys                                                                                                    | is.                                                                                                    |                   |                 |
|                 | Steps to produce                                                                                                    | Expected Out                                                                                                    | come              | Note/Deviation  |
| Step 1.         | Navigate to the dashboard creation module within the system.                                                                                                    | 1. The system should<br>allow the creation<br>of an analytical<br>dashboard that<br>consolidates and<br>accurately<br>represents<br>medication error<br>data, with<br>functioning filters<br>and export options. | should            | d Select Yes/No |
| Step 2.         | Select the option to create a new analytical dashboard.                                                                                                    |                                                                                                    | cal<br>nat<br>and |                 |
| Step 3.         | In the dashboard configuration screen, specify the type of data to be consolidated as medication errors.                                                                            |                                                                                                    | error             |                 |
| Step 4.         | Define the data sources for the medication error data (e.g., electronic health records, and incident reports).                                                                      |                                                                                                    | Iters<br>ptions.  |                 |
| Step 5.         | Configure the data visualization elements (e.g., charts, graphs, tables) to represent different aspects of medication errors (e.g., type, frequency, time of occurrence, severity). |                                                                                                    |                   |                 |
| Step 6.         | Set up filters to allow for customized views of the medication error data (e.g., by department, time period, medication type).                                                      |                                                                                                    |                   |                 |
| Step 7.         | Save the dashboard configuration.                                                                                                    |                                                                                                    |                   |                 |
| Step 8.         | Verify that the dashboard is created successfully and displays accurate data on medication errors.                                                                                  |                                                                                                    |                   |                 |
| Step 9.         | Check the functionality of the filters by applying different filter combinations and observing the changes in the data representation.                                              |                                                                                                    |                   |                 |
| Step 10         | • Check that the dashboard allows for exporting or sharing the consolidated data in various formats (e.g., PDF, Excel).                                                             |                                                                                                    |                   |                 |

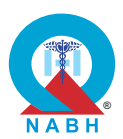

**MOM.4.d:** The system supports implementation of emergency medication protocols for critical scenarios.

**Test Case:** Verify that the medication management includes a provision for checklists, which helps in implementing medication protocol for emergency situations.

| Pre-requisite for test                                                                                              |                                                                                                    |                                                                                 | Те            | est Validation |
|----------------------------------------------------------------------------------------------------|----------------------------------------------------------------------------------------------------|---------------------------------------------------------------------------------|---------------|----------------|
| <ol> <li>A healthcare staff authorized to configure inventory data should be<br/>logged into the system.</li> </ol> |                                                                                                    |                                                                                 | Manual        |                |
|                                                                                                    | Steps to produce                                                                                                    | Expected Out                                                                    | come          | Note/Deviation |
| Step 1.<br>Step 2.                                                                                                  | Navigate to the medication management module.<br>Access the section dedicated to checklist<br>management or create a new checklist for<br>medication management.                                             | 1. The medication<br>management<br>system includes<br>functional                | Select Yes/No |                |
| Step 3.                                                                                                    | Check that the system provides options to create<br>and customize checklists for various medication<br>management tasks, such as inventory audits,<br>medication administration, and stock<br>replenishment. | checklists that<br>facilitate inventory<br>tracking and<br>management<br>tasks. |               |                |
| Step 4.                                                                                                    | Create a sample checklist that includes tasks for<br>tracking medication inventory, verifying stock<br>levels, checking expiration dates, and<br>documenting medication administration.                      |                                                                                 |               |                |
| Step 5.                                                                                                    | Check that the system allows for the addition of<br>specific items or criteria to the checklist, such as<br>batch numbers, storage conditions, and patient<br>identifiers.                                   |                                                                                 |               |                |
| Step 6.                                                                                                    | Implement the checklist in a simulated inventory management scenario, ensuring that each task is completed and recorded accurately.                                                                          |                                                                                 |               |                |
| Step 7.                                                                                                    | Confirm that the system generates alerts or notifications for incomplete or overdue checklist items as per the protocol.                                                                                     |                                                                                 |               |                |
| Step 8.                                                                                                    | Review the completed checklist to ensure that it accurately reflects the tasks performed, with all relevant details.                                                                                         |                                                                                 |               |                |

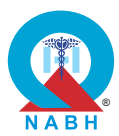

| Chap                                              | ter 4 - Digital Applications Contro                                                                                                    | ols (DAC)                                                       |                                   |                |
|---------------------------------------------------|----------------------------------------------------------------------------------------------------|-----------------------------------------------------------------|-----------------------------------|----------------|
| DAC.1.                                            | The system provides secure and flexible access to us                                                                                                    | sers.                                                           |                                   |                |
| DAC.1.a                                           | : The system supports secure URL access.                                                                                                    |                                                                 |                                   |                |
| Test Cas                                          | se: Verify that the system supports secure URL acces                                                                                                    | s for the user.                                                 |                                   |                |
|                                                   | Pre-requisite for test                                                                                                    |                                                                 | Те                                | est Validation |
| <ol> <li>Auth<br/>be av</li> <li>A see</li> </ol> | orized user with valid credentials for accessing patier<br>vailable.<br>cure URL to access the system is active.                                                                                     | nt data should                                                  |                                   | Manual         |
|                                                   | Steps to produce                                                                                                    | Expected Out                                                    | come                              | Note/Deviation |
| Step 1:<br>Step 2.                                | Access the system using a web browser.<br>Enter the system's URL in the browser's address<br>bar and press Enter.                                                                                    | 1. The system a<br>access throu<br>URL to users<br>valid creden | allows<br>Igh<br>5 with<br>tials. | Select Yes/No  |
| Step 3.<br>Step 4.                                | Verify that the system redirects to a secure URL,<br>starting with "https://".<br>Check that the browser displays a padlock icon in<br>the address bar, indicating that the connection is<br>secure. | 2. The system of access to authorized u within the ne           | grants<br>sers<br>vtwork.         |                |
| Step 5.                                           | Click on the padlock icon to view the security<br>certificate details, and ensure that the certificate is<br>valid and issued by a trusted Certificate Authority<br>(CA).                            | 3. The system<br>successfully<br>prompts for<br>when access     | OTP                               |                |
| Step 6.                                           | Confirm that the certificate details, such as the domain name and expiry date, are accurate and up-to-date.                                                                                          | VPN/two-fac                                                     | n<br>tor<br>on.                   |                |
| Step 7.                                           | Test the system's response when accessing the URL using "http://" instead of "https://", and verify that the system automatically redirects to the secure "https://" version.                        | 4. The system g<br>access upor<br>correct OTP                   | grants<br>1<br>entry.             |                |
| Step 8.                                           | Verify that all internal links and resources within<br>the system, such as images, scripts, and APIs, are<br>loaded over secure "https://" connections.                                              |                                                                 |                                   |                |
| Step 9.                                           | Attempt to access the system using an authorized<br>user's credentials from outside the healthcare<br>organization's network with VPN/two-factor<br>authentication.                                  |                                                                 |                                   |                |
| Step 10                                           | Verify that the system prompts for OTP delivery to the registered mobile device.                                                                                                    |                                                                 |                                   |                |
| Step 11                                           | Enter the correct OTP and verify that the system grants access, allowing the user to navigate the system as per their role's permissions.                                                            |                                                                 |                                   |                |

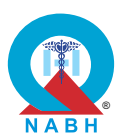

| DAC.1.                                                     | The system provides secure and flexible access to us                                                                                                  | sers.                                                          |                           |                |
|------------------------------------------------------------|----------------------------------------------------------------------------------------------------|----------------------------------------------------------------|---------------------------|----------------|
| DAC.1.t                                                    | : The system supports the application usage on mul                                                                                                    | tiple devices.                                                 |                           |                |
| Test Ca                                                    | se: Verify that the system supports the application us                                                                                                | age on multiple                                                | devices.                  |                |
|                                                            | Pre-requisite for test                                                                                                    |                                                                | Те                        | st Validation  |
| <ol> <li>Auth<br/>be a</li> <li>Multi<br/>are a</li> </ol> | orized user with valid credentials for accessing patier<br>vailable.<br>ple devices including smartphones, tablet computers<br>available for testing. | nt data should<br>s, and laptops                               |                           | Manual         |
|                                                            | Steps to produce                                                                                                    | Expected Out                                                   | come                      | Note/Deviation |
| Scenari<br>Step 1.                                         | o 1: For laptop/desktop<br>Open preferred web browsers such as Chrome<br>and Mozilla Firefox                                                          | 1. The system<br>accessible, a<br>features are<br>displayed co | is<br>and all<br>prrectly | Select Yes/No  |
| Step 2.                                                    | the browser's address bar.                                                                                                    | tablet computer and laptops.                                   | uters,                    |                |
| Step 4.                                                    | Enter valid credentials to log in to the system.                                                                                                    | 2. Specific task                                               | ks can                    |                |
| Step 5.                                                    | Once logged in, check that the system interface loads correctly on the devices.                                                                       | be performe<br>seamlessly of                                   | d<br>on all               |                |
| Step 6.                                                    | Check for any issues with screen layout, formatting, or functionality on both devices.                                                                | <b>3.</b> The system                                           | is<br>and                 |                |
| Step 7.                                                    | Test basic functions such as viewing patient records, entering data, and accessing menus or options.                                                  | actions such<br>scrolling, tap<br>buttons, and                 | and<br>as<br>pping        |                |
| Step 8.                                                    | Check the responsiveness of the system to user interactions and inputs on the devices.                                                                | entering data smoothly.                                        | a, work                   |                |
| Step 9.                                                    | Perform specific tasks within the system that are commonly used by users (e.g. scheduling appointments, and updating patient information).            |                                                                |                           |                |
| Step 10                                                    | . Verify that users can complete these tasks.                                                                                                    |                                                                |                           |                |
| Scenari                                                    | o 2: For Mobile/Tablet                                                                                                    |                                                                |                           |                |
| Step 1.                                                    | Open an application on a mobile phone or tablet.                                                                                                    |                                                                |                           |                |
| Step 2.                                                    | Try to navigate to the system's login page.                                                                                                    |                                                                |                           |                |
| Step 3.                                                    | Enter valid credentials to log in to the system.                                                                                                    |                                                                |                           |                |
| Step 4.                                                    | Once logged in, check that the system interface loads correctly on the devices.                                                                       |                                                                |                           |                |

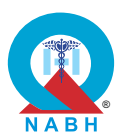

|         | Steps to produce                                                                                                    | Expected Outcome | Note/Deviation |
|---------|----------------------------------------------------------------------------------------------------|------------------|----------------|
| Step 5. | Check for any issues with screen layout, formatting, or functionality on both devices.                                                     |                  |                |
| Step 6. | Test basic functions such as viewing patient records, entering data, and accessing menus or options.                                       |                  |                |
| Step 7. | Check the responsiveness of the system to user interactions and inputs on the devices.                                                     |                  |                |
| Step 8. | Perform specific tasks within the system that are commonly used by users (e.g. scheduling appointments, and updating patient information). |                  |                |
| Step 9. | Verify that users can complete these tasks.                                                                                                |                  |                |

**DAC.1.** The system provides secure and flexible access to users.

**DAC.1.c:** The system supports cross-browser compatibility where applicable.

**Test Case:** Verify that the system supports cross-browser compatibility, ensuring consistent functionality and display across different web browsers.

|                                                  | Pre-requisite for test                                                                                                    | Те                                                                                     | st Validation                  |                |
|--------------------------------------------------|----------------------------------------------------------------------------------------------------|----------------------------------------------------------------------------------------|--------------------------------|----------------|
| <ol> <li>Work<br/>avail</li> <li>User</li> </ol> | king browsers like Chrome, Firefox, Safari, and Edge<br>able on testing devices.<br>s with login credentials should be available.                          | should be                                                                              |                                | Manual         |
|                                                  | Steps to produce                                                                                                    | Expected Out                                                                           | come                           | Note/Deviation |
| Step 1.                                          | Open the system on various web browsers<br>commonly used by users, such as Google<br>Chrome, Microsoft Edge, Safari, and Opera.                            | 1. The system<br>performs<br>consistently                                              | across                         | Select Yes/No  |
| Step 2.                                          | Check that the system display is consistent<br>across different browsers, with no significant<br>variations in layout, formatting, or visual elements.     | Chrome, Fire<br>Safari, and E<br>(as per the p                                         | etox,<br>Edge<br>product<br>s) |                |
| Step 3.                                          | Check that all user interface components,<br>including buttons, menus, forms, and images,<br>appear correctly and are aligned properly on each<br>browser. | <ol> <li>All features a<br/>functionalitie<br/>correctly with<br/>errors or</li> </ol> | and<br>s work<br>nout          |                |

discrepancies.

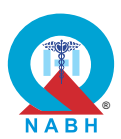

|         | Steps to produce                                                                                                    | Expected Outcome | Note/Deviation |
|---------|----------------------------------------------------------------------------------------------------|------------------|----------------|
| Step 4. | Perform basic functional tests on the system,<br>such as logging in, navigating through different<br>pages, submitting forms, and interacting with UI<br>elements. |                  |                |
| Step 5. | Check that all interactive features and functionalities work as expected on each browser without any errors or inconsistencies.                                    |                  |                |
| Step 6. | Check for any browser-specific issues, such as slow rendering or laggy behavior.                                                                                   |                  |                |

**DAC.1.** The system provides secure and flexible access to users.

**DAC.1.d:** The system offers multiple digital channels for the patient to engage with healthcare organizations and avail healthcare services.

**Test Case:** Verify the functionality and effectiveness of the system's support through multiple service delivery channels.

|                                             | Pre-requisite for test Te                                                                                                    |                                                                                                    |                           |                |  |
|---------------------------------------------|----------------------------------------------------------------------------------------------------|----------------------------------------------------------------------------------------------------|---------------------------|----------------|--|
| <ol> <li>The cred</li> <li>Insta</li> </ol> | user (dummy patient) should be logged into the syste<br>entials.<br>Il the system's mobile app on a smartphone or tablet                                                                                                    | em using valid<br>device.                                                                                               |                           | Manual         |  |
|                                             | Steps to produce                                                                                                    | Expected Out                                                                                                    | come                      | Note/Deviation |  |
| Step 1.<br>Step 2:                          | Identify the different service delivery channels<br>supported by the system, including Web, Email,<br>Online messaging, Chatbot, SMS, Mobile/Tablets<br>(Android, IOS), PHR app, and Kiosk.<br>Access the system through each identified service<br>delivery channel. | <ol> <li>Each service<br/>delivery char<br/>tested for<br/>functionality<br/>accessibility,<br/>ensuring tha</li> </ol> | inel is<br>and<br>t users | Select Yes/No  |  |
| Step 3:                                     | Verify that the user interface is consistent and<br>user-friendly across all service delivery channels,<br>with appropriate layouts and designs.                                                                                                    | can interact<br>the system<br>seamlessly a<br>various platfo                                                            | vith<br>Icross<br>orms.   |                |  |
| Step 4:                                     | Perform common user actions, such as<br>scheduling appointments, making payments, or<br>submitting requests, through each channel to<br>ensure functionality is consistent.                                                                                           |                                                                                                    |                           |                |  |

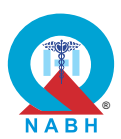

|         | Steps to produce                                                                                                    | Expected Outcome                                                                                  | Note/Deviation |
|---------|----------------------------------------------------------------------------------------------------|---------------------------------------------------------------------------------------------------|----------------|
| Step 5: | Test the accuracy and completeness of data<br>synchronization across channels by performing<br>an action on one channel (e.g., scheduling an<br>appointment) and verifying that it reflects correctly<br>on other channels. | 2. Users can receive<br>notifications,<br>access information,<br>and perform<br>necessary actions |                |
| Step 6: | Check that the system maintains session integrity<br>when switching between channels, ensuring that<br>the user experience is seamless without requiring<br>additional logins.                                              | through their<br>preferred service<br>delivery channels<br>without<br>encountering any            |                |
| Step 7: | Test the system's responsiveness and<br>performance across all channels, ensuring that<br>operations like data retrieval, form submissions,<br>and page loads are efficient.                                                | issues.                                                                                           |                |
| Step 8: | Check the system's integration with external<br>systems, such as payment gateways or third-party<br>services, ensuring smooth operation across all<br>channels.                                                             |                                                                                                   |                |
| Step 9: | Validate that any channel-specific features, such<br>as mobile app notifications or kiosk-based QR<br>code scanning, function as expected.                                                                                  |                                                                                                   |                |

| DAC 1  | The s  | vstem  | provides | secure | and | flexible | access | to | users  |
|--------|--------|--------|----------|--------|-----|----------|--------|----|--------|
| DAC.I. | 1116 3 | yolein | provides | SECULE | anu | IIEVIDIE | access | ιU | useis. |

**DAC.1.e:** The system supports single sign-on.

**Test Case:** Verify that the system supports single sign-on (SSO) functionality, allowing users to access multiple applications or systems with a single set of login credentials.

| Pre-requisite for test                                                                                                    | Те                                                                                   | st Validation         |                |
|----------------------------------------------------------------------------------------------------|--------------------------------------------------------------------------------------|-----------------------|----------------|
| 1. User accounts are created and linked to the SSO system and valid<br>credentials to login should be available. Manual                                                |                                                                                      |                       |                |
| Steps to produce                                                                                                    | Expected Out                                                                         | come                  | Note/Deviation |
| <ul><li>Step 1: Log in to the system using valid SSO credentials.</li><li>Step 2. Check and confirm that the user is able to access the system successfully.</li></ul> | <ol> <li>Users should<br/>able to log in<br/>system using<br/>seamlessly.</li> </ol> | l be<br>to the<br>SSO | Select Yes/No  |

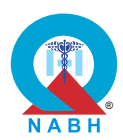

|         | Steps to produce                                                                                                    | Expected Outcome                                                                          | Note/Deviation |
|---------|----------------------------------------------------------------------------------------------------|-------------------------------------------------------------------------------------------|----------------|
| Step 3. | Try to access another integrated application or system without re-entering login credentials.                                                        | 2. Once authenticated,                                                                    |                |
| Step 4. | Confirm that the user remains authenticated and gains access to the additional application seamlessly, indicating persistent SSO session management. | users should have<br>access to multiple<br>integrated<br>applications/syste<br>ms without |                |
| Step 5: | Test the ability to log out from one application and<br>ensure that the session is terminated across all<br>SSO-connected applications.              | needing to re-<br>authenticate.                                                           |                |

**DAC.1.** The system provides secure and flexible access to users.

**DAC.1.f:** The system supports a mobile application for medical professionals that is compatible with the prevalent mobile operating systems.

**Test Case:** Verify that the mobile application of the system is compatible with prevalent mobile operating systems.

|                                            | Pre-requisite for test                                                                                                    | Te                                                              | st Validation       |                |
|--------------------------------------------|----------------------------------------------------------------------------------------------------|-----------------------------------------------------------------|---------------------|----------------|
| <ol> <li>The and/</li> <li>User</li> </ol> | mobile application should be installed on a device run<br>or iOS.<br>should be logged into the system using valid creden                                | nning Android<br>Itials.                                        |                     | Manual         |
|                                            | Steps to produce                                                                                                    | Expected Out                                                    | come                | Note/Deviation |
| Step 1.                                    | Open the mobile application on devices compatible with prevalent operating systems such as Android or iOS.                                              | <ol> <li>The dedicate<br/>mobile applie<br/>launches</li> </ol> | ed<br>cation        | Select Yes/No  |
| Step 2.                                    | Check that the application's interface and features are displayed correctly on both iOS and Android devices.                                            | successfully<br>devices com<br>with prevaler                    | on<br>patible<br>nt |                |
| Step 3.                                    | Check the basic functionalities such as<br>navigation, input fields, buttons, and menus to<br>ensure they work as expected on each operating<br>system. | 2. Basic<br>functionalitie<br>within the mo                     | s<br>obile          |                |
| Step 4.                                    | Verify that these features work seamlessly on devices running each supported operating system.                                                          | tested and<br>performed as<br>expected.                         | S                   |                |
| Step 5.                                    | Try to perform common tasks, such as logging in, accessing features, and navigating through the app, and verify that it works properly.                 |                                                                 |                     |                |

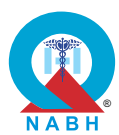

DAC.2. The system has robust access and data security controls.

DAC.2.a: The system is able to encrypt all the healthcare data at rest and that in transmission.

Test Case: Verify that the system utilizes strong encryption methods to protect sensitive data.

| Pre-requisite for test | Test Validation |
|------------------------|-----------------|
|                        |                 |

External Certification +Self Attestation

| Steps to produce                                                                                                    | Expected Outcome                                         | Note/Deviation |  |  |
|----------------------------------------------------------------------------------------------------|----------------------------------------------------------|----------------|--|--|
| The EMR/HIS system needs to submit a security white paper explaining the security protocol used to protect the data and it may include below point.                      | Submission of white<br>paper and<br>confirmation of WASA | Select Yes/No  |  |  |
| <ul> <li>a. Encryption Methods: The types of encryption (e.g.,<br/>AES-256, RSA) used to secure data both during<br/>storage (data-at-rest) and transmission.</li> </ul> | certification.                                           |                |  |  |
| b. Compliance: Details of the encryption and security<br>practices meet industry standards or regulations<br>(e.g., GDPR, HIPAA, ISO 27001).                             |                                                          |                |  |  |
| c. Secure Communication: Details about the use of<br>encryption protocols like TLS/SSL for secure<br>communication between systems.                                      |                                                          |                |  |  |
| <b>d. Risk Mitigation:</b> Steps taken to mitigate risks, such as breaches or data leaks, related to encryption failures.                                                |                                                          |                |  |  |

DAC.2. The system has robust access and data security controls.

**DAC.2.b:** The system provides role-based access to patient data in line with the role assigned to the healthcare staff.

Test Case: Verify that the system has the capability to classify patient clinical data accurately.

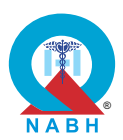

|                                                                                                    | Pre-requisite for test                                                                                                    |                                                                                                    | Те                                                                    | st Validation  |
|----------------------------------------------------------------------------------------------------|----------------------------------------------------------------------------------------------------|----------------------------------------------------------------------------------------------------|-----------------------------------------------------------------------|----------------|
| <ol> <li>User roles and permissions are defined according to the roles and responsibilities within the healthcare organization.</li> <li>Different users with their login credentials representing different roles should be available at the time of testing.</li> <li>Create a dummy patient clinical data which includes medical notes, diagnoses, lab results, and other relevant information, and save it into the system.</li> </ol> |                                                                                                    |                                                                                                    |                                                                       |                |
|                                                                                                    | Steps to produce                                                                                                    | Expected Out                                                                                                    | come                                                                  | Note/Deviation |
| Step 1.<br>Step 2.<br>Step 3.<br>Step 4.                                                                                                    | Log in to the system using credentials for a<br>healthcare provider role such as Doctor, Nurse, or<br>Administrator staff.<br>Try to access patient medical records and<br>treatment plans.<br>Try to perform user role-specific actions for e.g.<br>As a doctor try updating the treatment plan or<br>adding new medical notes.<br>Attempt to perform actions not permitted for their<br>role (e.g., doctor trying to update billing<br>information). | <ol> <li>The system s<br/>enforce role-<br/>access contr<br/>allowing user<br/>access only t<br/>data necessa<br/>their role.</li> <li>Unauthorized<br/>users should<br/>denied acces<br/>patient data.</li> </ol> | should<br>based<br>ol,<br>rs to<br>the<br>ary for<br>d<br>be<br>ss to | Select Yes/No  |
| Step 5.                                                                                                    | Confirm that these actions are blocked, screens<br>are not visible for actions outside of the access.<br>An appropriate "Access Denied" message should<br>be displayed wherever necessary.                                                                                                    |                                                                                                    |                                                                       |                |
| Step 6.<br>Step 7.                                                                                                    | Log in as a billing department employee.<br>Verify that the patient data cannot be accessed<br>through the login of the billing department's<br>employee.                                                                                                    |                                                                                                    |                                                                       |                |

**DAC.2.** The system has robust access and data security controls.

**DAC.2.c:** The system configures rules to capture and retain audit logs.

**Test Case:** Verify that the system has the capability to configure rules for collecting and retaining audit logs.

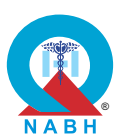

| Pre-requisite for test                                                                                                    |                                                                                                    | Те                                                                                                    | Test Validation          |                |
|----------------------------------------------------------------------------------------------------|----------------------------------------------------------------------------------------------------|----------------------------------------------------------------------------------------------------|--------------------------|----------------|
| <ol> <li>Healthcare staff/Administrator authorized to access and configure audit<br/>logs should be logged into the system.</li> </ol> |                                                                                                    |                                                                                                    |                          | Manual         |
|                                                                                                    | Steps to produce                                                                                                    | Expected Out                                                                                                    | come                     | Note/Deviation |
| Step 1.                                                                                                    | Navigate to the audit log management or configuration section within the system.                                                                                                    | 1. The system a to configure                                                                                                    | allows                   | Select Yes/No  |
| Step 2.                                                                                                    | Attempt to configure a new rule for collecting audit logs related to user login attempts.                                                                                                    | rules specify                                                                                                    | t log<br>ing the<br>user |                |
| Step 3.                                                                                                    | Save the configured rule and verify that it appears in the list of active audit log collection rules.                                                                                                    | information, a types, action                                                                                                    |                          |                |
| Step 4.                                                                                                    | Perform a series of user login attempts and other system actions to generate audit log entries.                                                                                                    | <ul> <li>performed,<br/>timestamps, status,<br/>and IP addresses.</li> <li>2. The system<br/>captures and<br/>retains audit logs<br/>according to the<br/>configured rules</li> </ul> |                          |                |
| Step 5.                                                                                                    | Verify that the audit logs are being collected according to the configured rule, reflecting the appropriate user actions.                                                                                    |                                                                                                    |                          |                |
| Step 6.                                                                                                    | Attempt to modify an existing audit log collection rule (e.g., changing the type of actions logged).                                                                                                    |                                                                                                    | logs<br>the<br>iles      |                |
| Step 7.                                                                                                    | Save the modification and verify that the updated rule is correctly applied.                                                                                                    | conligured rules.                                                                                                    |                          |                |
| Step 8.                                                                                                    | Attempt to delete an existing audit log collection rule and verify that the system prompts for confirmation.                                                                                                 |                                                                                                    |                          |                |
| Step 9.                                                                                                    | Confirm the deletion and verify that the rule is removed from the list of active audit log collection rules.                                                                                                 |                                                                                                    |                          |                |
| Step 10                                                                                                    | Review the stored audit logs to ensure they are retained according to the specified retention rule.                                                                                                    |                                                                                                    |                          |                |
| Step 11.                                                                                                    | Attempt to access audit logs that have exceeded<br>the retention period and verify that they are no<br>longer available or have been archived according<br>to the policy.                                    |                                                                                                    |                          |                |
| Step 12.                                                                                                    | Check that the system is integrated or configured<br>with automated tools for continuous monitoring<br>and analysis of audit logs to detect and respond<br>to security incidents promptly. <b>(Optional)</b> |                                                                                                    |                          |                |

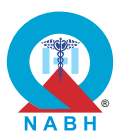

## **Chapter 5 - Digital Operations Management (DOM)**

**DOM.1.** Standardized methodology is used to design and implement the system across the healthcare organization.

**DOM.1.a:** The system configures access rights based on the technical roles.

**Test Case:** Verify that the system supports access rights based on technical roles, ensuring that users are granted appropriate permissions according to their roles within the organization.

|                                                                                                    | Pre-requisite for test                                                                                                    |                                                                                                    | Те                        | st Validation     |  |
|----------------------------------------------------------------------------------------------------|----------------------------------------------------------------------------------------------------|----------------------------------------------------------------------------------------------------|---------------------------|-------------------|--|
| <ol> <li>A healthcare staff/administrator with authorization to access and configure access rights based on hierarchy (RBAC model) should be logged into the system.</li> <li>Create dummy user accounts for each technical role and assign the corresponding role-based access rights within the system and login credentials should be available at the time of testing.</li> </ol> |                                                                                                    |                                                                                                    |                           |                   |  |
|                                                                                                    | Steps to produce                                                                                                    | Expected Out                                                                                                    | come                      | Note/Deviation    |  |
| Step 1.                                                                                                    | Navigate to the section with the functionalities related to managing user access.                                                                                                    | 1. The system a technical sta                                                                                                    | allows<br>ff with         | Select Yes/No     |  |
| Step 2.                                                                                                    | Define different user roles corresponding to<br>hierarchical levels within the organization. (For<br>e.g. Create a new role "Manager" with<br>permissions: Read, Update; another role "Staff"<br>with permissions: Read) | <ul> <li>proper<br/>authorization to<br/>perform role-ba<br/>action.</li> <li>2. The system mu<br/>deny any attem<br/>by an unauthor<br/>staff to carry ou</li> </ul> | n to<br>-based<br>must    |                   |  |
| Step 3.                                                                                                    | Set access permissions for each user role,<br>specifying their level of access to actions,<br>features, and data.                                                                                                    |                                                                                                    | empt<br>norized<br>out an |                   |  |
| Step 4.                                                                                                    | Log in to the system using a dummy user account.                                                                                                    | activity that is<br>outside the scope<br>of their                                                                                                    |                           | outside the scope |  |
| Step 5.                                                                                                    | Check that users can only access functionalities and data appropriate to their role as defined.                                                                                                    | responsibility                                                                                                    | y.                        |                   |  |
| Step 6.                                                                                                    | Test access to sensitive or restricted areas of the system to ensure that users without appropriate permissions are denied access.                                                                                       |                                                                                                    |                           |                   |  |
| Step 7.                                                                                                    | Make changes to user roles, hierarchy, or access permissions within the system.                                                                                                    |                                                                                                    |                           |                   |  |
| Step 8.                                                                                                    | Check that access rights are updated accordingly,<br>and that users experience the expected changes<br>in their access levels.                                                                                           |                                                                                                    |                           |                   |  |

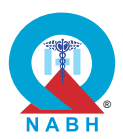

**DOM.1.b:** The system provides a help section in the system to guide the users.

**Test Case:** Verify that the system provides a help section for comprehensive guidance and support to users, including documentation, FAQs, and tutorials, to enhance their understanding of system functionalities and troubleshoot common issues.

|         | Pre-requisite for test                                                                                                    |                                                                          | Те                           | st Validation  |
|---------|----------------------------------------------------------------------------------------------------|--------------------------------------------------------------------------|------------------------------|----------------|
| 1. User | should be logged into the system.                                                                                                    |                                                                          |                              | Manual         |
|         | Steps to produce                                                                                                    | Expected Out                                                             | come                         | Note/Deviation |
| Step 1. | Access the system's user interface and navigate to the help section.                                                                                              | 1. The system allows users to access the                                 |                              | Select Yes/No  |
| Step 2. | Review the contents of the help section to ensure<br>it includes comprehensive documentation,<br>covering all system functionalities, features, and<br>processes. | help section<br>the main inte<br>and view<br>documentati<br>gs, FAQs, ar | from<br>rface<br>on/blo<br>d |                |
| Step 3. | Check that the help section contains a well-<br>organized FAQ (Frequently Asked Questions)<br>section, addressing common user queries and<br>issues.              | tutorial sections.                                                       |                              |                |
| Step 4. | Verify the presence of tutorials or guides, either in text or video format, that provide step-by-step instructions for using key features of the system.          |                                                                          |                              |                |
| Step 5. | Test the search functionality within the help<br>section to ensure users can easily find relevant<br>information by entering keywords or phrases.                 |                                                                          |                              |                |
| Step 6. | Confirm that the help section includes a troubleshooting guide, offering solutions to common technical problems or errors users may encounter.                    |                                                                          |                              |                |

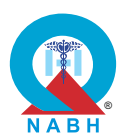

**DOM.1.c:** The system has a robust security mechanism to protect data against external vulnerabilities.

Test Case: Verified by external certification.

| Pre-requisite for test |                                                                                                    |                                                        | Test Validation |  |
|------------------------|----------------------------------------------------------------------------------------------------|--------------------------------------------------------|-----------------|--|
| External Certificat    |                                                                                                    |                                                        |                 |  |
| Steps to produce       | Expected Out                                                                                                  | come                                                   | Note/Deviation  |  |
| External Certification | Confirmation of<br>valid WASA<br>certification with<br>last two years of<br>the most recen-<br>system upgrade | <sup>a</sup> a<br>nin the<br>or after<br>t major<br>e. | Select Yes/No   |  |

**DOM.1.** Standardized methodology is used to design and implement the system across the healthcare organization.

**DOM.1.d:** The system is capable of sharing the master data across all the modules of the system.

**Test Case:** Verify that the system has the capability to store and seamlessly share master files and data across all modules.

| Pre-requisite for test                                                                                                    | Test Validation |
|----------------------------------------------------------------------------------------------------|-----------------|
| <ol> <li>A healthcare staff with authorization to create and manage a master file<br/>should be logged into the system.</li> </ol> | Manual          |
| <b>2.</b> All the information required to create a master file for the patient should be available for testing.                    | Martuar         |

166

|         | Steps to produce                                                                                                    | Expected Outcome                                                | Note/Deviation |
|---------|----------------------------------------------------------------------------------------------------|-----------------------------------------------------------------|----------------|
| Step 1. | Navigate to the section with the functionalities related to the management of master files.                                                                                                    | 1. The system stores<br>and shares master                       | Select Yes/No  |
| Step 2. | Create a master file (For example master file for patient) with relevant information and save it in the system database.                                                                                                    | tiles and data<br>across all modules.<br>2. Data consistency is |                |
| Step 3. | Provide access to the master file and data to a few modules (e.g., billing, scheduling) of the system.                                                                                                    | maintained, and<br>data duplication is<br>prevented.            |                |
| Step 4. | Log in as healthcare staff and check and confirm<br>that the hospital staff with proper authorization<br>can access that file from the system database.                                                                        |                                                                 |                |
| Step 5. | Go to different modules (e.g., billing, scheduling)<br>and check if the master file data is accessible and<br>consistent.                                                                                                    |                                                                 |                |
| Step 6. | As an administrator, modify a record in the master file in one module.                                                                                                    |                                                                 |                |
| Step 7. | Go to different modules again to ensure the<br>updated master file data is consistent across all<br>modules and confirm that the changes are<br>reflected consistently across all other modules<br>where the data is utilized. |                                                                 |                |
| Step 8. | Attempt to create duplicate master file records within the system.                                                                                                    |                                                                 |                |
| Step 9. | Check that the system detects duplicity and prevents the creation of duplicate records to maintain data integrity.                                                                                                    |                                                                 |                |
| Step 10 | . Check that the system displays some notification or error message for potential duplication of records.                                                                                                    |                                                                 |                |

**DOM.1.e:** The system is capable of taking a backup/ archiving old data.

**Test Case:** Verify that the system incorporates a data backup/archive capability that allows administrators to retain data for a specified retention period, adhering to data compliance requirements and industry best practices.

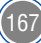

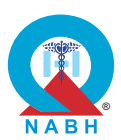

| Pre-requisite for test |                                                                                                    |                                                                                                    | Те                                                                                                    | st Validation                |                              |                              |                              |                              |                    |  |
|------------------------|----------------------------------------------------------------------------------------------------|----------------------------------------------------------------------------------------------------|----------------------------------------------------------------------------------------------------|------------------------------|------------------------------|------------------------------|------------------------------|------------------------------|--------------------|--|
| 1. A hea<br>settir     | althcare staff/administrator with authorization to acce<br>ng should be logged into the system.                                                                                             | ss the backup                                                                                                    |                                                                                                    | Manual                       |                              |                              |                              |                              |                    |  |
|                        | Steps to produce                                                                                                    | Expected Out                                                                                                    | come                                                                                                    | Note/Deviation               |                              |                              |                              |                              |                    |  |
| Step 1.                | Navigate to the section with the functionalities related to data management and backups.                                                                                                    | 1. The system a the healthcar                                                                                                    | allows<br>re staff                                                                                                    | Select Yes/No                |                              |                              |                              |                              |                    |  |
| Step 2.                | Set the data retention period to 5 years (or as dictated by the applicable state law).                                                                                                    | <ul> <li>to perform dat<br/>backup accord<br/>to the defined<br/>retention polic</li> <li>2. The system sh<br/>automatically<br/>delete the bac<br/>after the retent<br/>period is over.</li> <li>3. The system ca<br/>restore backup<br/>and all data in<br/>backup is<br/>accessible to<br/>healthcare stat</li> </ul> | to perform data<br>backup according<br>to the defined<br>retention policy.<br>2. The system should<br>automatically             | to perform da<br>backup acco | to perform da<br>backup acco | to perform da<br>backup acco | to perform da<br>backup acco | to perform da<br>backup acco | ata<br>ording<br>d |  |
| Step 3.                | Confirm that the system allows administrators to<br>configure and manage retention policies for data<br>backups and archives, specifying the duration for<br>which data should be retained. |                                                                                                    |                                                                                                    |                              |                              |                              |                              |                              |                    |  |
| Step 4.                | Trigger a manual backup of the current data.                                                                                                    |                                                                                                    | аскир<br>ntion                                                                                                    |                              |                              |                              |                              |                              |                    |  |
| Step 5.                | Check the backup logs and storage location to confirm that the backup has been created.                                                                                                    |                                                                                                    | period is over.<br>The system can<br>restore backups,<br>and all data in the<br>backup is<br>accessible to<br>healthcare staff. |                              |                              |                              |                              |                              |                    |  |
| Step 6.                | Check if the data from 5 years ago is still available in the system.                                                                                                    |                                                                                                    |                                                                                                    |                              |                              |                              |                              |                              |                    |  |
| Step 7.                | Confirm that any data older than the retention<br>period (e.g., more than 5 years old) is<br>automatically deleted or archived according to the<br>configured settings.                     |                                                                                                    |                                                                                                    |                              |                              |                              |                              |                              |                    |  |
| Step 8.                | Stimulate a scenario where the system is restoring backup in the system.                                                                                                    |                                                                                                    |                                                                                                    |                              |                              |                              |                              |                              |                    |  |
| Step 9.                | Check that the backup is properly restored in the system and all the data in the backup is accessible to the healthcare staff.                                                              |                                                                                                    |                                                                                                    |                              |                              |                              |                              |                              |                    |  |

**DOM.1.f:** The source code management processes are defined and practiced by the HIS/EMR vendor.

**Test Case:** Verify that the system implements well-defined source code management processes, including version control, documentation, and tracking of the system's source code.

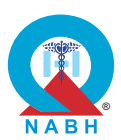

|                                                                                                    | Pre-requisite for test                                                                                                    |                                                                  | Те            | st Validation  |  |
|----------------------------------------------------------------------------------------------------|----------------------------------------------------------------------------------------------------|------------------------------------------------------------------|---------------|----------------|--|
| <ol> <li>Access to the vendor's source code management (SCM) system (e.g.,<br/>Git, SVN).</li> <li>Defined processes and policies for versioning and documentation.</li> </ol> |                                                                                                    |                                                                  |               |                |  |
|                                                                                                    | Steps to produce                                                                                                    | Expected Out                                                     | come          | Note/Deviation |  |
| Step 1.                                                                                                    | Review the vendor's version control system (e.g.,<br>Git, SVN) to ensure that the source code is<br>organized into versioned repositories.                         | <ol> <li>The system f<br/>well-defined<br/>code manag</li> </ol> | Select Yes/No |                |  |
| Step 2.                                                                                                    | Check that each version is tagged or labeled<br>appropriately to indicate its release or<br>development stage (e.g., alpha, beta, production).                     | processes,<br>including<br>organized<br>versioning ar            |               |                |  |
| Step 3.                                                                                                    | Examine the documentation associated with the source code, including README files, developer guides, and API documentation.                                        | thorough<br>documentati                                          |               |                |  |
| Step 4.                                                                                                    | Check that the documentation provides clear<br>instructions for setting up the development<br>environment, building the system, and deploying<br>it in production. |                                                                  |               |                |  |
| Step 5.                                                                                                    | Check the tracking mechanisms used by the vendor to monitor changes to the source code.                                                                            |                                                                  |               |                |  |
| Step 6.                                                                                                    | Check that issues, bugs, and feature requests are logged and tracked in a centralized system.                                                                      |                                                                  |               |                |  |
| Step 7.                                                                                                    | Review the vendor's code review processes to<br>ensure that all changes to the source code<br>undergo thorough review by other developers.                         |                                                                  |               |                |  |
| Step 8.                                                                                                    | Verify that code reviews are conducted using established guidelines and that feedback is provided constructively.                                                  |                                                                  |               |                |  |

**DOM.2.** The system provides software support and guidance to the users.

**DOM.2.a:** The HIS/ EMR vendor disseminates timely patches or updates to address key functionality bugs or identified security issues.

**Test Case:** Verify that the system delivers timely patches and updates to address security vulnerabilities and other issues.

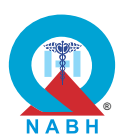

| Pre-requisite for test                                                                                                    |                                                                                                    |                               | Те              | st Validation  |
|----------------------------------------------------------------------------------------------------|----------------------------------------------------------------------------------------------------|-------------------------------|-----------------|----------------|
| <ol> <li>Healthcare staff should be logged into the system.</li> <li>A communication channel with the vendor is established for receiving updates.</li> <li>The system has a maintenance window scheduled for applying patches and updates.</li> </ol> |                                                                                                    |                               |                 |                |
|                                                                                                    | Steps to produce                                                                                                    | Expected Out                  | come            | Note/Deviation |
| Step 1.                                                                                                    | Navigate to the section with the functionalities related to system updates and patches.                                                                          | 1. The system of maintain the | an Select Yes/N | Select Yes/No  |
| Step 2.                                                                                                    | Check the section for new patches and updates.                                                                                                    | patch/update                  | e log<br>1 the  |                |
| Step 3.                                                                                                    | Open and review the details of the recent<br>patch/update to understand the issues<br>addressed, including security vulnerabilities and<br>other critical fixes. | issue addressed.              | sed.            |                |
| Step 4.                                                                                                    | The vendor may demonstrate or show screenshots of notifications/emails/messages released for users at the time of patch release.                                 |                               |                 |                |

**DOM.2.** The system provides software support and guidance to the users.

**DOM.2.b:** The HIS/EMR vendor provides maintenance and user support in a timely manner with clearly defined service level agreements (SLAs).

**Test Case:** Verify that the system is accompanied by robust maintenance support, ensuring continuous functionality, prompt issue resolution, regular updates, patches, and responsive customer support.

| Pre-requisite for test                                             |                                   | Те | st Validation |
|--------------------------------------------------------------------|-----------------------------------|----|---------------|
|                                                                    | elf-Attestation                   |    |               |
| Steps to produce                                                   | Steps to produce Expected Outcome |    |               |
| Self-Attest (Documentation of maintenance contract including SLAs) |                                   |    | Select Yes/No |

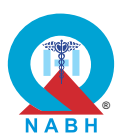

**DOM.3.** The system captures and manages critical incidents. **DOM.3.a:** The system has the capability to log critical security incidents and events information. Test Case: Verify that the system possesses the capability to log critical security incidents and event information effectively. **Test Validation Pre-requisite for test** 1. Healthcare staff login credentials with authorization to check the security log should be available at the time of testing. Manual 2. The system is configured to log all critical security incidents and events. including unauthorized access attempts, failed login attempts, data breaches, and other security-related activities. **Expected Outcome** Note/Deviation Steps to produce Step 1. Simulate a security incident, such as a login 1. The system Select Yes/No attempt with incorrect credentials or an accurately logs unauthorized access attempt. critical security incidents and Step 2. Log in to the system as a healthcare provider with events. authorization to access the security log or audit trails. 2. Logs contain detailed **Step 3.** Check that the system can log critical security information incidents and event information for each logged suitable for postsecurity incident or event, such as timestamp, incident analysis. user identity, source IP address, and the nature of the incident.

**DOM.3.** The system captures and manages critical incidents.

DOM.3.b: The system has capability to roll-back changes by a designated IT officer, whenever needed.

**Test Case:** Verify that the system has an automatic or manual transaction rollback capability to return to its previous state in case of transaction errors or failures.

171

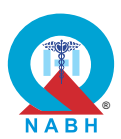

| Pre-requisite for test                                                                                                    |                                                                                                    |                                                | Test Validation |                |  |  |
|----------------------------------------------------------------------------------------------------|----------------------------------------------------------------------------------------------------|------------------------------------------------|-----------------|----------------|--|--|
| <ol> <li>Administrator or designated IT officer credentials are available.</li> <li>Roll-back functionality is enabled and properly configured.</li> <li>A backup of the system and data exists before performing patches or upgrades.</li> </ol> |                                                                                                    |                                                |                 |                |  |  |
|                                                                                                    | Steps to produce                                                                                                    | Expected Outcome                               |                 | Note/Deviation |  |  |
| Step 1.                                                                                                    | Verify that the system is configured to detect transaction errors or failures during processing.                                                                                                    | 1. The system successfully                     | Select Yes/No   |                |  |  |
| Step 2.                                                                                                    | Execute a transaction and simulate a transaction error or failure scenario, such as database connection issues or validation errors.                                                                                       | operations for<br>patches, upg<br>and transact |                 |                |  |  |
| Step 3.                                                                                                    | Check the system's response to the simulated error condition.                                                                                                    |                                                |                 |                |  |  |
| Step 4.                                                                                                    | Check that the system automatically rolls back the incomplete or erroneous transaction to its previous state.                                                                                                    |                                                |                 |                |  |  |
| Step 5.                                                                                                    | Confirm that the executed transaction is not saved in the system database                                                                                                    |                                                |                 |                |  |  |
| Step 6.                                                                                                    | Confirm that the system initiates an automatic<br>rollback of the transaction to its previous state<br>when an error or failure occurs, without requiring<br>manual intervention.                                          |                                                |                 |                |  |  |
| Step 7.                                                                                                    | Validate that the system provides a manual<br>rollback option for authorized users, allowing<br>them to revert a transaction to its previous state in<br>case of errors or failures that are not automatically<br>handled. |                                                |                 |                |  |  |

**DOM.4.** The system manages access controls to provide secure access to the users.

**DOM.4.a:** The system follows a defined password policy for user authentication.

Test Case: Verify the effectiveness and compliance of the password policy module within the system.

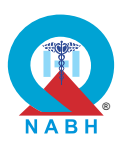

| Pre-requisite for test                                                                                                    |                                                                                                    |                                                                                                    | Test Validation                                                                                                 |                |  |  |  |
|----------------------------------------------------------------------------------------------------|----------------------------------------------------------------------------------------------------|----------------------------------------------------------------------------------------------------|----------------------------------------------------------------------------------------------------|----------------|--|--|--|
| <ol> <li>Healthcare staff with authorization access to configure password<br/>settings should be logged into the system.</li> <li>All the information to create a new user should be available at the of<br/>testing.</li> </ol> |                                                                                                    |                                                                                                    |                                                                                                    |                |  |  |  |
|                                                                                                    | Steps to produce                                                                                                    | Expected Out                                                                                                    | come                                                                                                    | Note/Deviation |  |  |  |
| Step 1.<br>Step 2.                                                                                                    | Navigate to the section related to the password<br>management functionality.<br>Check system configuration for password policy                              | 1. The system<br>successfully<br>enforces the<br>defined pass                                                                                                    | sword<br>suring<br>with<br>ndards.<br>not<br>te a<br>at<br>low<br>ules.<br>not<br>n to the<br>a<br>at<br>enewal | Select Yes/No  |  |  |  |
|                                                                                                    | such as minimum length, complexity, expiration intervals, password renewal timeframe such as 90 days, etc.                                                  | policies, ens<br>compliance<br>security stan                                                                                                    |                                                                                                    |                |  |  |  |
| Step 3.                                                                                                    | Create a new user account and attempt to set a password that does not meet the configured policies (e.g., less than required characters, lacks complexity). | 2. The user is r<br>able to creat<br>password the                                                                                                    |                                                                                                    |                |  |  |  |
| Step 4.                                                                                                    | Check that the system rejects passwords that do<br>not meet the defined criteria and provides<br>appropriate error messages or notifications to<br>users.   | predefined rules not ion of a state of the state of the s |                                                                                                    |                |  |  |  |
| Step 5.                                                                                                    | Try to set a password that satisfies all the mandatory requirements and save it.                                                                            | system with<br>password the<br>exceeds the                                                                                                    |                                                                                                    |                |  |  |  |
| Step 6.                                                                                                    | Check that the system allows the user to log in to the system with the new password.                                                                        | password re<br>timeframe.                                                                                                    |                                                                                                    |                |  |  |  |
| Step 7.                                                                                                    | Simulate the passage of the number of days set<br>for password renewal and check that the system<br>notifies the user to change their password.             |                                                                                                    |                                                                                                    |                |  |  |  |
| Step 8.                                                                                                    | Try to log into the system with the old password<br>and check that the system denies logging in and<br>displays the proper error message /notification.     |                                                                                                    |                                                                                                    |                |  |  |  |

**DOM.4.** The system manages access controls to provide secure access to the users.

**DOM.4.b:** The system has the capability to configure an auto screen lock feature.

**Test Case:** Verify the effectiveness of the auto screen lock feature in enhancing security by automatically locking user screens after a defined period of inactivity.
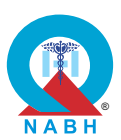

| Pre-requisite for test                                                                                                  |                                                                                                    |                                                                                                    | Те                              | st Validation                      |                                |            |  |
|----------------------------------------------------------------------------------------------------|----------------------------------------------------------------------------------------------------|----------------------------------------------------------------------------------------------------|---------------------------------|------------------------------------|--------------------------------|------------|--|
| <ol> <li>Healthcare staff with authorization to access user management should<br/>be logged into the system.</li> </ol> |                                                                                                    |                                                                                                    |                                 | Manual                             |                                |            |  |
|                                                                                                    | Steps to produce                                                                                                    | Expected Out                                                                                                    | come                            | Note/Deviation                     |                                |            |  |
| Step 1.                                                                                                    | Navigate to the system settings or security configuration section.                                                                   | <ol> <li>The system<br/>successfully allow<br/>administrators to<br/>configure and<br/>enable the<br/>automatic screen<br/>lock feature.</li> <li>User screens lock<br/>automatically after<br/>the specified<br/>period of inactivity<br/>enhancing securit</li> <li>Screens remain<br/>locked until<br/>authenticated<br/>users unlock them</li> </ol> | allows                          | Select Yes/No                      |                                |            |  |
| Step 2.                                                                                                    | Locate the option to configure the auto screen lock feature.                                                                         |                                                                                                    | administrators to configure and | administrators to<br>configure and | administrator<br>configure and | rs to<br>d |  |
| Step 3.                                                                                                    | Check that administrators can define the period of inactivity after which screens should be automatically locked.                    |                                                                                                    | reen                            |                                    |                                |            |  |
| Step 4.                                                                                                    | Confirm that there are options to customize the auto screen lock duration, such as specifying the time interval in minutes or hours. |                                                                                                    | after<br>ctivity.               |                                    |                                |            |  |
| Step 5.                                                                                                    | Check that administrators can enable or disable the auto screen lock feature as needed.                                              |                                                                                                    | enhancing security.             | ecurity.<br>ain                    |                                |            |  |
| Step 6.                                                                                                    | Wait for the configured period of inactivity to elapse without any user interaction.                                                 |                                                                                                    | ers unlock them.                |                                    |                                |            |  |
| Step 7.                                                                                                    | Check that the screen is automatically locked after the specified duration of inactivity.                                            |                                                                                                    |                                 |                                    |                                |            |  |
| Step 8.                                                                                                    | Attempt to unlock the screen by moving the mouse or pressing keys on the keyboard.                                                   |                                                                                                    |                                 |                                    |                                |            |  |
| Step 9.                                                                                                    | Confirm that the screen remains locked and prompts the user to enter their credentials to regain access.                             |                                                                                                    |                                 |                                    |                                |            |  |

**DOM.4.** The system manages access controls to provide secure access to the users.

**DOM.4.c:** The system has the capability to block user-based security provisions.

**Test Case:** Verify the effectiveness of the user lockout capability in enhancing security measures within the system.

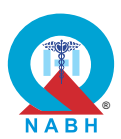

|                                                                                                    | Pre-requisite for test                                                                                                    |                                                                                                    |                                                                         | st Validation                                               |               |  |
|----------------------------------------------------------------------------------------------------|----------------------------------------------------------------------------------------------------|----------------------------------------------------------------------------------------------------|-------------------------------------------------------------------------|-------------------------------------------------------------|---------------|--|
| <ol> <li>Healthcare staff with authorization to access user management should<br/>be logged into the system.</li> <li>Manual</li> </ol> |                                                                                                    |                                                                                                    |                                                                         |                                                             |               |  |
| 2. A use                                                                                                    | r with valid credentials should be available for the tes                                                                                                  | ting.                                                                                                    |                                                                         |                                                             |               |  |
|                                                                                                    | Steps to produce                                                                                                    | Expected Out                                                                                                    | come                                                                    | Note/Deviation                                              |               |  |
| Step 1.                                                                                                    | Navigate to the user management or security settings section.                                                                                             | <ol> <li>The system locks<br/>user accounts after<br/>the configured<br/>number of<br/>unsuccessful login<br/>attempts.</li> <li>The system<br/>successfully</li> </ol> | ocks<br>ts after                                                        | Select Yes/No<br>er                                         |               |  |
| Step 2.                                                                                                    | Check that there are configurable settings for user<br>lockout, including thresholds for the number of<br>failed logins attempts and duration of lockout. |                                                                                                    | the configured<br>number of<br>unsuccessful login                       | the configured<br>number of<br>unsuccessful                 | ed<br>I login |  |
| Step 3.                                                                                                    | Configure threshold value for the number of failed logins attempts and duration of lockout and save it into the system.                                   |                                                                                                    | ucor                                                                    | ser                                                         |               |  |
| Step 4.                                                                                                    | Log out of the system.                                                                                                    | lockout polic                                                                                                    | usei<br>V.                                                              |                                                             |               |  |
| Step 5.                                                                                                    | Attempt to log in with an invalid password multiple times, exceeding the configured threshold for failed login attempts.                                  | <ul> <li><b>3.</b> Users are notified about account lockouts and the duration.</li> </ul>                                                                               | 3. Users are notified<br>about account<br>lockouts and the<br>duration. | <b>3.</b> Users are notified about account lockouts and the |               |  |
| Step 6.                                                                                                    | Check that after reaching the threshold, the user account is automatically locked out, preventing further login attempts.                                 |                                                                                                    |                                                                         | ration.                                                     |               |  |
| Step 7.                                                                                                    | Attempt to log in with the locked-out user account to confirm that the access is denied.                                                                  |                                                                                                    |                                                                         |                                                             |               |  |
| Step 8.                                                                                                    | Check and confirm that the system generates<br>notifications or alerts when a user account is<br>locked out due to failed login attempts.                 |                                                                                                    |                                                                         |                                                             |               |  |
| Step 9.                                                                                                    | Adjust the system date/time settings to simulate the passage of time (Lockout time).                                                                      |                                                                                                    |                                                                         |                                                             |               |  |
| Step 10                                                                                                    | Attempt to log in again with the previously locked-<br>out user account to verify that access is restored<br>after the lockout period.                    |                                                                                                    |                                                                         |                                                             |               |  |

**DOM.4.** The system manages access controls to provide secure access to the users.

**DOM.4.d:** The system has effective centralized user management.

**Test Case:** Verify the effectiveness and compliance of the centralized user management capability within the system.

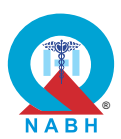

|                                                                                                    | Pre-requisite for test                                                                                                    |                                                                                                    | Те            | st Validation  |
|----------------------------------------------------------------------------------------------------|----------------------------------------------------------------------------------------------------|----------------------------------------------------------------------------------------------------|---------------|----------------|
| <ol> <li>Healthcare staff with authorization access to configure password<br/>settings should be logged into the system.</li> <li>All the information to create a new user should be available at the of<br/>testing.</li> </ol> |                                                                                                    |                                                                                                    |               |                |
|                                                                                                    | Steps to produce                                                                                                    | Expected Out                                                                                                    | come          | Note/Deviation |
| Step 1.                                                                                                    | Navigate to the section with the functionalities related to centralized user management.                                                                                                | <ol> <li>The system allows<br/>centralized user<br/>management,<br/>allowing efficient<br/>administration of<br/>user accounts,<br/>permissions, and<br/>roles.</li> </ol> | Select Yes/No |                |
| Step 2.                                                                                                    | Create a new user account/role with specific sets of permissions.                                                                                                    |                                                                                                    |               |                |
| Step 3.                                                                                                    | Attempt to log in with the user account details and confirm that the user is able to log in.                                                                                            |                                                                                                    |               |                |
| Step 4.                                                                                                    | Check access rights to test role-based access<br>control by carrying out actions that are role-<br>specific for the user and see if there are any<br>issues.                            |                                                                                                    |               |                |
| Step 5.                                                                                                    | Confirm that the user performs role-specific operations as defined.                                                                                                    |                                                                                                    |               |                |
| Step 6.                                                                                                    | Try performing actions that are not role-specific to the user.                                                                                                    |                                                                                                    |               |                |
| Step 7.                                                                                                    | Confirm that the system displays some kind of<br>notification or alert to the user regarding access<br>rights, specifying that the user does not have<br>access to perform that action. |                                                                                                    |               |                |
| Step 8.                                                                                                    | Make some changes to the user account/role and permissions and save it.                                                                                                    |                                                                                                    |               |                |
| Step 9.                                                                                                    | Check and confirm that changes to permissions and roles are applied.                                                                                                    |                                                                                                    |               |                |
| Step 10.                                                                                                    | Check that the user account can be deactivated<br>or deleted as needed by either deleting or<br>deactivating the user account.                                                          |                                                                                                    |               |                |
| Step 11.                                                                                                    | Check that user account actions are logged for audit purposes.                                                                                                    |                                                                                                    |               |                |

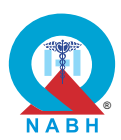

**DOM.4.** The system manages access controls to provide secure access to the users.

DOM.4.e: The system has the capability to configure multi-factor authentication (MFA).

**Test Case:** Verify the flexibility and effectiveness of the Multi-Factor Authentication (MFA) configuration within the system.

| Pre-requisite for test                                                                                                    |                                                                                                    | Те                                                                                               | st Validation                                                   |                |  |
|----------------------------------------------------------------------------------------------------|----------------------------------------------------------------------------------------------------|--------------------------------------------------------------------------------------------------|-----------------------------------------------------------------|----------------|--|
| <ol> <li>A user with valid credentials and an enabled MFA account should be present during testing.</li> <li>MFA methods (e.g., SMS, email, authenticator app) are supported and properly configured.</li> </ol> |                                                                                                    |                                                                                                  |                                                                 |                |  |
|                                                                                                    | Steps to produce                                                                                                    | Expected Out                                                                                     | come                                                            | Note/Deviation |  |
| Step 1.                                                                                                    | Attempt to log in with a user account that is MFA enabled.                                                                                                    | 1. The system<br>successfully<br>enforces MFA for<br>user accounts<br>based on the<br>configured |                                                                 | Select Yes/No  |  |
| Step 2.                                                                                                    | Verify that the user is asked for a two-step<br>authentication process as per the defined MFA<br>policy in healthcare organizations.                                |                                                                                                  | enforces MFA for<br>user accounts<br>based on the<br>configured |                |  |
| Step 3.                                                                                                    | Check that the user is able to authenticate<br>through available and configured mechanisms<br>such as OTP, fingerprint reader, facial recognition<br>software, etc. | settings.                                                                                        |                                                                 |                |  |
| Step 4.                                                                                                    | After the user is authenticated, they can log into the system.                                                                                                    |                                                                                                  |                                                                 |                |  |

**DOM.5.** The system supports the migration to new system whenever needed by healthcare organization.

**DOM.5.a:** The system supports the migration to a new system whenever needed by the healthcare organization.

**Test Case:** Verify the system's support for migration to a new system by healthcare organization.

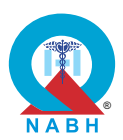

|                                                                                                    | Pre-requisite for test                                                                                                    |                                                                                                    | Те                                                      | st Validation  |  |
|----------------------------------------------------------------------------------------------------|----------------------------------------------------------------------------------------------------|----------------------------------------------------------------------------------------------------|---------------------------------------------------------|----------------|--|
| <ol> <li>A migration plan with all required configurations, data, and system<br/>components is prepared.</li> <li>Backup of the existing system is taken.</li> </ol> |                                                                                                    |                                                                                                    |                                                         |                |  |
| 3. The confi                                                                                                    | new system environment is ready to receive the migr<br>gurations.                                                                                                    | ated data and                                                                                                    |                                                         |                |  |
|                                                                                                    | Steps to produce                                                                                                    | Expected Out                                                                                                    | come                                                    | Note/Deviation |  |
| Step 1.                                                                                                    | Navigate to the system migration module.                                                                                                    | 1. The migration                                                                                                    | ٦                                                       | Select Yes/No  |  |
| Step 2.                                                                                                    | Initiate the migration setup process and select the components to be migrated (e.g., patient records, billing data, configurations, etc.).                                | process com<br>without error                                                                                                    | process completes<br>without errors.<br>2. All data and |                |  |
| Step 3.                                                                                                    | Confirm the validation of data consistency and integrity checks before migration.                                                                                         | <ul> <li>configurations are accurately transferred to the new system.</li> <li>3. The new system operates smoothly, supporting healthcare</li> </ul> | is are                                                  |                |  |
| Step 4.                                                                                                    | Execute the migration process and check progress logs for any errors or warnings.                                                                                         |                                                                                                    | new system.                                             | new system.    |  |
| Step 5.                                                                                                    | Upon migration completion, verify that the system provides a detailed summary of migrated components, including any discrepancies.                                        |                                                                                                    | ithout<br>I                                             |                |  |
| Step 6.                                                                                                    | Navigate to the new system and verify that all critical data (e.g., patient records, and billing data) has been successfully migrated.                                    | activities with<br>operational<br>disruptions.                                                                                                    |                                                         |                |  |
| Step 7.                                                                                                    | Validate the configurations, ensuring that all previous settings have been replicated accurately in the new system.                                                       |                                                                                                    |                                                         |                |  |
| Step 8.                                                                                                    | Test the core functionalities (e.g., patient<br>registration, appointment scheduling, billing, etc.)<br>to confirm they are operational in the new system<br>environment. |                                                                                                    |                                                         |                |  |
| Step 9.                                                                                                    | Confirm the system maintains audit logs for migration events, highlighting any issues or areas needing attention.                                                         |                                                                                                    |                                                         |                |  |
| Step 10                                                                                                    | Verify that user roles and access permissions<br>remain intact post-migration, with no unauthorized<br>access to sensitive data.                                          |                                                                                                    |                                                         |                |  |
| Step 11.                                                                                                    | Record feedback from healthcare professionals<br>on system usability post-migration to ensure<br>smooth continuity of operations.                                         |                                                                                                    |                                                         |                |  |

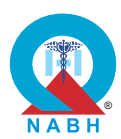

| Chapter 6 - Finance and Procurement Management (FPM) |                                                                                                    |                                                                                                    |            |                |  |
|------------------------------------------------------|----------------------------------------------------------------------------------------------------|----------------------------------------------------------------------------------------------------|------------|----------------|--|
| FPM.1.                                               | The system provides ability to manage the supply ch                                                                                                    | ain processes.                                                                                                    |            |                |  |
| FPM.1.a                                              | : The system configures masters, workflows, and rul                                                                                                    | es for procureme                                                                                                    | ent mana   | agement.       |  |
| <b>Test Ca</b><br>manage                             | <b>se:</b> Verify the system's capability to configure workflo ment.                                                                                                    | ws for procurem                                                                                                    | ent and i  | inventory      |  |
|                                                      | Pre-requisite for test                                                                                                    |                                                                                                    | Те         | est Validation |  |
| 1. Heal<br>work                                      | thcare staff authorized to manage procurement and i flow should be logged into the system.                                                                                                    | nventory                                                                                                    |            | Manual         |  |
|                                                      | Steps to produce                                                                                                    | Expected Out                                                                                                    | come       | Note/Deviation |  |
| Step 1.                                              | Navigate to the procurement & Inventory configuration section in the system.                                                                                                    | 1. The system s allow                                                                                                    | should     | Select Yes/No  |  |
| Step 2.                                              | Select the master's tab and create the material master, supplier master, and other necessary data (e.g., item categories, unit of measure, pricing details).                                                              | administrators to<br>define and<br>customize<br>procurement<br>workflows<br>according to<br>hospital-specific<br>needs.<br>2. Workflow<br>configuration<br>options should<br>cover all essential |            |                |  |
| Step 3.                                              | Navigate to the workflow configuration tab and configure workflows for supplier onboarding, procurement, quality control, and stock management.                                                                           |                                                                                                    |            |                |  |
| Step 4.                                              | For supplier onboarding, set up approval processes, documentation requirements, and compliance checks.                                                                                                    |                                                                                                    |            |                |  |
| Step 5.                                              | Define workflows for procurement, including purchase order creation, approval hierarchies, and supplier selection criteria.                                                                                               | aspects of th<br>procurement<br>process, inc                                                                                                    |            |                |  |
| Step 6.                                              | Configure workflows for quality control to track the receipt and inspection of materials, including critical checks for medical devices and general supplies.                                                             | approval rules,<br>notifications, and<br>integration<br>capabilities.                                                                                                    |            |                |  |
| Step 7.                                              | Set up stock management workflows, including reorder levels, stock audits, and replenishment based on consumption trends.                                                                                                 | 3. The system execute disti workflows ba                                                                                                    |            |                |  |
| Step 8.                                              | Customize procurement and inventory rules for<br>handling specific product categories, such as<br>medical devices vs general supplies, including<br>budget checks, supplier certifications, and<br>regulatory compliance. | product cate<br>during<br>procurement<br>processes                                                                                                    | egory<br>t |                |  |

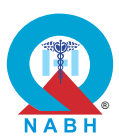

| Steps to produce                                                                                                    | Expected Outcome | Note/Deviation |
|----------------------------------------------------------------------------------------------------|------------------|----------------|
| Step 9. Save the configurations and apply system-wide.                                                                                                    |                  |                |
| Step 10. Initiate a procurement request for medical devices<br>and verify if the workflows and rules specific to<br>medical devices are correctly applied.                                                                    |                  |                |
| Step 11. Initiate a procurement request for general supplies and confirm if the respective workflows are followed.                                                                                                    |                  |                |
| <b>Step 12.</b> Validate that quality control and stock<br>management workflows are triggered based on<br>the configured rules for both medical devices and<br>general supplies.                                              |                  |                |
| Step 13. Verify the system's flexibility by modifying an existing workflow (e.g., changing the approval hierarchy for procurement of medical devices) and ensuring the changes are applied immediately without system issues. |                  |                |

**FPM.1.b:** The system tracks the movement of stocks within the healthcare organization.

**Test Case:** Verify the system's capability to track the movement of stock in a hospital, including stock procurement, setting minimum threshold levels, and generating alerts for low stock.

|                                                                                                    | Pre-requisite for test                                           |                                                        |                        | st Validation  |
|----------------------------------------------------------------------------------------------------|------------------------------------------------------------------|--------------------------------------------------------|------------------------|----------------|
| <ol> <li>Healthcare staff with the authorization to manage stock should be logged into the system.</li> <li>Dummy items (Medicine or equipment) should be present in the system.</li> </ol> |                                                                  |                                                        |                        |                |
|                                                                                                    | Steps to produce                                                 | Expected Out                                           | come                   | Note/Deviation |
| Step 1.                                                                                                    | Navigate to the inventory management module within the system.   | 1. The system accurately                               |                        | Select Yes/No  |
| Step 2.                                                                                                    | Select an existing stock item and check the current stock level. | captures sto<br>movements<br>hospital<br>units/departr | ck<br>across<br>ments. |                |

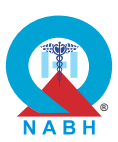

|         | Steps to produce                                                                                                    | Expected Outcome                                                                     | Note/Deviation |
|---------|----------------------------------------------------------------------------------------------------|--------------------------------------------------------------------------------------|----------------|
| Step 3. | Set a minimum threshold level for the selected<br>dummy stock item (e.g., a specific quantity that<br>should trigger a reorder).                                         | 2. Stock management feature provides a comprehensive                                 |                |
| Step 4. | Save the configured threshold level and ensure it is correctly reflected for the selected stock item.                                                                    | overview of stock.<br>3. The system is able                                          |                |
| Step 5. | Initiate a stock movement by simulating the consumption or transfer of the dummy stock item within the hospital (e.g., issuing items to different departments or wards). | to send an alert to<br>all the relevant<br>authorities when<br>the stock level falls |                |
| Step 6. | Verify that the system updates the stock levels in real time after the movement is recorded.                                                                             | threshold level.                                                                     |                |
| Step 7. | Reduce the stock level below the set minimum threshold by simulating additional consumption or transfer of the stock item.                                               |                                                                                      |                |
| Step 8. | Check if the system generates an alert or notification for low stock when the threshold is reached.                                                                      |                                                                                      |                |
| Step 9. | Navigate to the procurement module and initiate a stock procurement request for the low-stock item.                                                                      |                                                                                      |                |
| Step 10 | Verify that the system logs the procurement request and updates the stock levels once the new stock is received and processed.                                           |                                                                                      |                |

**FPM.1.c:** The system generates and manages indents.

**Test Case:** Verify the system's capability to create and manage indents for ordering medical supplies or equipment, and track the status of orders through the procurement process.

|    | Pre-requisite for test                                                                                 | Test Validation |
|----|----------------------------------------------------------------------------------------------------|-----------------|
| 1. | Healthcare staff with the authorization to create and manage indents should be logged into the system. |                 |
| 2. | All the information to fill the procurement request should be available.                               | Manual          |
| 3. | Login credentials of procurement staff should be available.                                            |                 |

|          | Steps to produce                                                                                                    | Expected Outcome                                       | Note/Deviation |
|----------|----------------------------------------------------------------------------------------------------|--------------------------------------------------------|----------------|
| Step 1.  | Navigate to the procurement and inventory management module.                                                                                                    | 1. The system should allow seamless                    | Select Yes/No  |
| Step 2.  | Select the option to create a new indent for ordering medical supplies or equipment.                                                                                 | creation and<br>management of<br>indents for           |                |
| Step 3.  | Enter required details such as product name,<br>product category (e.g., medical devices, general<br>supplies), quantity, description, and urgency of<br>the request. | ordering medical<br>supplies or<br>equipment.          |                |
| Step 4.  | Check the system for available stock of the requested items.                                                                                                    | 2. Indent status<br>should be clearly<br>displayed and |                |
| Step 5.  | If stock is available, proceed with a stock issuance request.                                                                                                    | updated based on the progress of the                   |                |
| Step 6.  | If stock is insufficient, select the option to place an order for the required items.                                                                                | procurement<br>process.                                |                |
| Step 7.  | Review and confirm the indent details for both stock issuance and order placement.                                                                                   | 3. Authorized users should have the                    |                |
| Step 8.  | Submit the indent and note the indent reference number.                                                                                                    | manage, and<br>monitor indent-                         |                |
| Step 9.  | Navigate to the indent management section to view the submitted indent.                                                                                              | related activities efficiently within the              |                |
| Step 10  | . Track the status of the indent (e.g., approved, pending, stock issued, order placed).                                                                              | hospital system.                                       |                |
| Step 11. | . Make modifications to the indent if required (e.g., changing quantities or adding items).                                                                          |                                                        |                |
| Step 12. | Approve the indent and verify that the system<br>updates the stock levels accordingly if stock is<br>issued or an order is placed.                                   |                                                        |                |
| Step 13  | . Check and confirm that the indent status is<br>updated to "Completed" or "Delivered" upon<br>successful receipt of the ordered item.                               |                                                        |                |

**FPM.1.d:** The system creates and tracks the purchase order.

**Test Case:** Verify the functionality of the digital purchase order system in creating, managing, and tracking purchase orders electronically in a hospital setting.

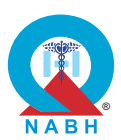

| Pre-requisite for test                                                                                                    |                                                                                                    |                                   | Те              | st Validation  |  |
|----------------------------------------------------------------------------------------------------|----------------------------------------------------------------------------------------------------|-----------------------------------|-----------------|----------------|--|
| <ol> <li>The system should be logged in by the healthcare staff with authorization to manage purchase orders.</li> <li>Availability of test data representing items or supplies to be included in purchase orders.</li> </ol> |                                                                                                    |                                   |                 |                |  |
|                                                                                                    | Steps to produce                                                                                                    | Expected Out                      | come            | Note/Deviation |  |
| Step 1.                                                                                                    | Navigate to the procurement management module.                                                                                               | 1. The purchase order is created, | se<br>ted,      | Select Yes/No  |  |
| Step 2.                                                                                                    | Select the option to create a new purchase order.                                                                                            | completed ir                      | n the           |                |  |
| Step 3.                                                                                                    | Enter purchase order details, including vendor information, item details, quantities prices, delivery date, and location.                    | system.<br>2. Inventory is        |                 |                |  |
| Step 4.                                                                                                    | Review and confirm the purchase order details.                                                                                               | purchase or                       | r the<br>der is |                |  |
| Step 5.                                                                                                    | Submit the purchase order for approval.                                                                                                    | marked as                         |                 |                |  |
| Step 6.                                                                                                    | Navigate to the purchase order tracking section.                                                                                             | delivered.                        |                 |                |  |
| Step 7.                                                                                                    | Verify that the submitted purchase order appears<br>in the tracking list with status (e.g., pending<br>approval, approved, dispatched).      |                                   |                 |                |  |
| Step 8.                                                                                                    | Approve the purchase order if required, based on the user role.                                                                              |                                   |                 |                |  |
| Step 9.                                                                                                    | After approval, confirm the purchase order status is updated to 'Approved' and sent to the vendor.                                           |                                   |                 |                |  |
| Step 10                                                                                                    | Track the purchase order throughout its lifecycle (e.g., from dispatched to delivered).                                                      |                                   |                 |                |  |
| Step 11                                                                                                    | Once delivered, check the purchase order status<br>is marked as 'Completed' and verify that the<br>system updates the inventory accordingly. |                                   |                 |                |  |

**FPM.1.e:** The system captures the receipt of items as per the purchase order and generates receipt notes and flags discrepancies.

**Test Case:** Verify the effectiveness and accuracy of the material receipt note feature in the hospital system for tracking received goods or materials, including quantity and quality.

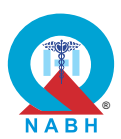

|                                                                                                    | Pre-requisite for test                                                                                                    |                                                                                                    | Те                                                                          | est Validation                  |
|----------------------------------------------------------------------------------------------------|----------------------------------------------------------------------------------------------------|----------------------------------------------------------------------------------------------------|-----------------------------------------------------------------------------|---------------------------------|
| <ol> <li>The healthcare staff with authorization to create material receipt notes<br/>should be logged into the system.</li> <li>All the information to create material receipts should be available.</li> </ol> |                                                                                                    |                                                                                                    |                                                                             | Manual                          |
|                                                                                                    | Steps to produce                                                                                                    | Expected Out                                                                                                    | come                                                                        | Note/Deviation                  |
| Step 1.<br>Step 2.<br>Step 3.<br>Step 4.<br>Step 5.<br>Step 6.<br>Step 7.                                                                                                    | Steps to produceNavigate to the inventory or procurement module.Select the option to record the receipt of itemsagainst a purchase order.Enter the purchase order number (e.g.PO123456) or select the purchase order from thelist.Verify that the system displays the ordered items,quantities, and expected delivery details from thepurchase order.Enter the actual quantity and condition of itemsreceived.If all items match the purchase order, confirm thereceipt and generate a material receipt note.If discrepancies are found (e.g., incorrectquantities or damaged items), enter thediscrepancy details (e.g., short delivery, damagedgoods).Verify that the system: flags discrepancies suchas mismatched quantities or damaged goods,and provides options for partial receipt orrejecting items. | <ol> <li>Expected Out</li> <li>The system creates the material recennotes (MRN) successfully accurate deta and lists there the MRN.</li> <li>Users can equipate, and MRNs as neer and changes reflected correlated correlat</li></ol> | eipt<br>with<br>ails<br>m in<br>dit,<br>verify<br>eded,<br>s are<br>rectly. | Note/Deviation<br>Select Yes/No |
| Step 9.                                                                                                    | Confirm that the material receipt note includes:<br>accurate details of the goods and services<br>received, quantity, quality, price, and life<br>span/expiry information, any discrepancies, and<br>actions taken.<br>Save the receipt note, ensuring it reflects the                                                                                                    |                                                                                                    |                                                                             |                                 |
| Stan 11                                                                                                    | actual items received and any discrepancies.                                                                                                    |                                                                                                    |                                                                             |                                 |
| Step 11.                                                                                                    | and includes all relevant details for tracking.                                                                                                    |                                                                                                    |                                                                             |                                 |
| Step 12.                                                                                                    | Check that inventory is updated based on the receipt note and that discrepancies are flagged for resolution.                                                                                                    |                                                                                                    |                                                                             |                                 |

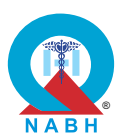

**FPM.1.f:** The system records feedback about the quality of purchased goods.

**Test Case:** Verify the capability of the system to record quality concerns and feedback related to ordered items in a hospital and track any issues related to the quality of supplies, equipment, or pharmaceutical products.

|                                                                                                    | Pre-requisite for test                                                                                                    |                                                                                                    | Те                                                                                                    | st Validation       |  |
|----------------------------------------------------------------------------------------------------|----------------------------------------------------------------------------------------------------|----------------------------------------------------------------------------------------------------|----------------------------------------------------------------------------------------------------|---------------------|--|
| 1. Healthcare staff with authorization to access the inventory management system should be logged in. |                                                                                                    | management                                                                                                    |                                                                                                    | Manual              |  |
|                                                                                                    | Steps to produce                                                                                                    | Expected Out                                                                                                    | come                                                                                                    | Note/Deviation      |  |
| Step 1.                                                                                               | Navigate to the feedback or quality management module in the system.                                                                                                    | 1. Users should<br>able to easily                                                                                                    | l be<br>/                                                                                                    | Select Yes/No       |  |
| Step 2.                                                                                               | Select the option to provide feedback on received goods.                                                                                                    | submit and tr<br>quality issues<br>detailed                                                                                                    | submit and tr<br>quality issues<br>detailed                                                                                                | rack<br>s with      |  |
| Step 3.                                                                                               | Enter the purchase order number or select the relevant PO from the list.                                                                                                    | information.<br>2. Quality conc                                                                                                    | erns                                                                                                    |                     |  |
| Step 4.                                                                                               | Verify that the system displays the details of the received goods associated with the selected purchase order.                                                                                                | <ul> <li>2. Guanty concerns<br/>and feedback can<br/>be tracked,<br/>managed, and<br/>updated with<br/>relevant statuses<br/>and actions.</li> <li>3. Users can provide</li> </ul> |                                                                                                    |                     |  |
| Step 5.                                                                                               | Record feedback on the quality of the received<br>goods, including overall quality rating (e.g.,<br>excellent, good, fair, poor), any specific concerns,<br>quantity, any issues or defects encountered, etc. |                                                                                                    | updated with<br>relevant statuses<br>and actions.<br><b>3.</b> Users can provide<br>detailed feedback<br>and suggestions<br>for corrective | ı<br>uses<br>rovide |  |
| Step 6.                                                                                               | Attach any relevant documents or images supporting the feedback, (if applicable).                                                                                                    | detailed feedback<br>and suggestions<br>for corrective                                                                                                    |                                                                                                    |                     |  |
| Step 7.                                                                                               | Use the system's scoring mechanism to rate the quality of the supplier based on the received goods.                                                                                                    | actions after<br>receiving the<br>notification/ alert.                                                                                                    | alert.                                                                                                    |                     |  |
| Step 8.                                                                                               | Submit the feedback for review.                                                                                                    |                                                                                                    |                                                                                                    |                     |  |
| Step 9.                                                                                               | Verify that the feedback, including quality concerns and supplier ratings, is recorded and stored in the system.                                                                                              |                                                                                                    |                                                                                                    |                     |  |
| Step 10                                                                                               | . Check that the feedback is linked to the corresponding purchase order and visible in feedback or quality management reports.                                                                                |                                                                                                    |                                                                                                    |                     |  |
| Step 11                                                                                               | Confirm that the system provides options for follow-up actions, such as notifying relevant departments or initiating corrective actions if necessary.                                                         |                                                                                                    |                                                                                                    |                     |  |

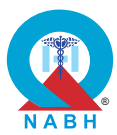

| FPM.2.                                              | The system manages vendor payments.                                                                                                    |                                               |                |                |
|-----------------------------------------------------|----------------------------------------------------------------------------------------------------|-----------------------------------------------|----------------|----------------|
| FPM.2.a                                             | FPM.2.a: The system configures rules and workflows to manage vendor invoices.                                                                           |                                               |                |                |
| Test Cas<br>configure                               | <b>se:</b> Verify the system's capability to capture, validate, e associated rules.                                                                     | and process ver                               | ndor invo      | ices and       |
|                                                     | Pre-requisite for test                                                                                                    |                                               | Те             | st Validation  |
| <ol> <li>Healt<br/>syste</li> <li>Sample</li> </ol> | thcare staff with authorization to access vendor mana<br>ems should be logged into the system.<br>ple invoices in paper/pdf format should be available. | agement                                       |                | Manual         |
|                                                     | Steps to produce                                                                                                    | Expected Out                                  | come           | Note/Deviation |
| Step 1.                                             | Navigate to the Vendor Invoice Management section.                                                                                                    | 1. Healthcare s should be at                  | taff<br>ble to | Select Yes/No  |
| Step 2.                                             | Select the option to configure rules for vendor invoice processing.                                                                                     | access the v<br>invoice<br>managemen          | endor<br>t     |                |
| Step 3.                                             | Define validation rules (e.g., mandatory fields,<br>date formats, vendor verification, PO matching)<br>and save the configured rules.                   | section and<br>configure rul<br>without any i | es<br>ssues.   |                |
| Step 4.                                             | Initiate the process to capture vendor invoices.                                                                                                    | 2. Validation ru                              | les            |                |
| Step 5.                                             | Upload a sample invoice in PDF format or use a scanner to capture a paper invoice.                                                                      | and applied                                   | aved           |                |
| Step 6.                                             | Check that the system extracts data from the uploaded/scanned invoice and populates the relevant fields in the system.                                  | 3. The system validate the                    | should         |                |
| Step 7.                                             | Validate the captured invoice data against the predefined rules.                                                                                        | against the configured ru                     | ules,          |                |
| Step 8.                                             | Check for any validation errors and correct them if necessary.                                                                                          | flagging any<br>discrepancie<br>errors.       | es or          |                |
| Step 9.                                             | Process the validated invoice, linking it to the corresponding purchase order and updating the accounts payable.                                        |                                               |                |                |
| Step 10.                                            | . Generate a report summarizing the captured,<br>validated, and processed invoices, including any<br>errors encountered and resolved.                   |                                               |                |                |

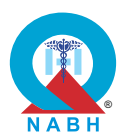

| FPM.2.                           | FPM.2. The system manages vendor payments.                                                                                                    |                                                                                     |                                   |                |
|----------------------------------|----------------------------------------------------------------------------------------------------|-------------------------------------------------------------------------------------|-----------------------------------|----------------|
| FPM.2.b                          | : The system supports payments through multiple o                                                                                                    | nline/digital chan                                                                  | nels.                             |                |
| Test Cas<br>channels<br>website, | <b>Test Case:</b> Verify the system's capability to facilitate vendor payments through various digital payment channels, including electronic funds transfer (EFT), wire transfer, online bill payment through a bank's website, mobile payment applications, UPI, and credit/debit card payments. |                                                                                     |                                   |                |
|                                  | Pre-requisite for test                                                                                                    |                                                                                     | Tes                               | st Validation  |
| 1. Healt<br>shou                 | thcare staff with authorization to access the paymen<br>Id be logged in to the system.                                                                                                    | t module                                                                            |                                   |                |
| 2. Valid                         | vendor details and payment authorization should be                                                                                                    | e available.                                                                        |                                   | Manual         |
| 3. Acce<br>online                | ss to different digital payment methods for testing p<br>e banking, mobile payment apps).                                                                                                    | urposes (e.g.,                                                                      |                                   |                |
|                                  | Steps to produce                                                                                                    | Expected Out                                                                        | come                              | Note/Deviation |
| Step 1.<br>Step 2.               | Navigate to the vendor payment section.<br>Select the supplier from the approved supplier<br>list.                                                                                                    | <ol> <li>The system s<br/>seamlessly fa<br/>vendor paym<br/>through each</li> </ol> | hould<br>cilitate<br>ents         | Select Yes/No  |
| Step 3.                          | Choose the desired digital payment channel from the available options.                                                                                                    | selected digit payment met                                                          | al<br>hod.                        |                |
| Step 4.                          | Enter the necessary payment details, including<br>vendor details (name, account number, contact<br>information), payment amount, invoice or<br>reference number, and payment date.                                                                                                    | 2. Each paymer<br>method shou<br>integrated eff<br>within the inve                  | nt<br>Id be<br>ectively<br>entory |                |
| Step 5.                          | Check that the system prompts for required information based on the selected payment method.                                                                                                    | management<br>system.<br>3. Users should                                            | be                                |                |
| Step 6.                          | Initiate the payment transaction through the selected digital payment channel.                                                                                                    | able to initiate<br>payments see<br>and receive re                                  | e<br>curely<br>eal-time           |                |
| Step 7.                          | Confirm that the payment request has been successfully processed and that a transaction reference or confirmation has been generated.                                                                                                    | updates on p<br>status.                                                             | ayment                            |                |
| Step 8.                          | Check for a payment confirmation message or notification within the system.                                                                                                    | through elect                                                                       | ronic<br>r (EFT),                 |                |
| Step 9.                          | Confirm with the vendor or recipient that the payment has been received and processed successfully.                                                                                                    | wire transfer,<br>bill payment,<br>payment<br>applications.                         | online<br>mobile<br>UPI,          |                |
| Step 10.                         | . Check and confirm that the system updates payment status to reflect the successful completion of the transaction.                                                                                                    | and credit/de<br>cards should<br>accurately in<br>recipient's acc                   | bit<br>reflect<br>the<br>count.   |                |

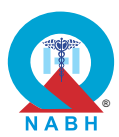

| FPM.2. The system manages vendor payments.                                                                                                    |                                                                                                    |                |
|----------------------------------------------------------------------------------------------------|----------------------------------------------------------------------------------------------------|----------------|
| FPM.2.c: The system maintains a record of all payables                                                                                                    | s and receivables.                                                                                                    |                |
| <b>Test Case:</b> Verify the capability of the system to maintar receivables for vendors and customers.                                                                                                    | in accurate records of all paya                                                                                                    | bles and       |
| Pre-requisite for test                                                                                                    | Те                                                                                                    | st Validation  |
| <ol> <li>Healthcare staff with authorization to access the final<br/>module should be logged in to the system.</li> <li>Create a dummy payable record for the vendor in the<br/>Greate dummy receivable records for customers in the system.</li> </ol>                                                                                                    | ance management<br>ne system.<br>the system.                                                                                                    | Manual         |
| Steps to produce                                                                                                    | Expected Outcome                                                                                                    | Note/Deviation |
| <ul> <li>Step 1. Navigate to the payable functionality of the finance module.</li> <li>Step 2. Confirm that the system displays a list of all payables, including the essential details like supplier name, amount, and due date for each invoice.</li> <li>Step 3. Check details such as vendor name, transaction date, invoice number, amount, and payment/receipt method.</li> <li>Step 4. Add a new payable and confirm that it is added the record of existing payables.</li> <li>Step 5. Check for any discrepancies or inaccuracies in the recorded data.</li> <li>Step 6. Perform steps 2 to 5 for the receivable records</li> </ul> | <ol> <li>The system should maintain accurate records of all payables (vendor transactions) and receivables (customer transactions).</li> <li>Payables records should reflect outstanding amounts owed to vendors, including invoice details and payment statuses.</li> <li>Receivables records should reflect outstanding amounts due from customers, including invoice details and payment statuses.</li> <li>Receivables records should reflect outstanding amounts due from customers, including invoice details and payment statuses.</li> <li>Record updates (e.g., invoice payments, and settlements) should be reflected in real-time within the within the payment statuses.</li> </ol> | Select Yes/No  |

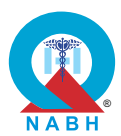

| , , ,                                                                                                    |                                                                                                    |                                                                                                    |                                                                                                    |
|----------------------------------------------------------------------------------------------------|----------------------------------------------------------------------------------------------------|----------------------------------------------------------------------------------------------------|----------------------------------------------------------------------------------------------------|
| : The system generates debit/credit notes for supplie                                                                                                    | ers.                                                                                                    |                                                                                                    |                                                                                                    |
| e: Verify the system's capability to generate debit no nce billing purposes.                                                                                                    | tes and credit no                                                                                                    | otes accu                                                                                                    | urately for patient                                                                                                    |
| Pre-requisite for test                                                                                                    |                                                                                                    | Те                                                                                                    | st Validation                                                                                                    |
| <ol> <li>Healthcare staff with authorization to access the finance management<br/>module should be logged in to the system.</li> <li>Sample test data (e.g. patient information, services rendered, charges,<br/>and payment due) to create debit and credit notes should be available<br/>for testing purposes.</li> </ol>                                                                                                    |                                                                                                    |                                                                                                    |                                                                                                    |
| Steps to produce                                                                                                    | Expected Out                                                                                                    | come                                                                                                    | Note/Deviation                                                                                                    |
| <ul> <li>Navigate to the finance management module.</li> <li>Initiate the process to generate a debit note for a specific vendor.</li> <li>Enter relevant details for the debit note such as services rendered, charges, and amount due.</li> <li>Check that the system calculates the total amount owed accurately based on the provided information.</li> <li>Check that the generated debit note contains all necessary details, including invoice number, date, description of services, and payment terms, and save it.</li> <li>Confirm that the information captured in the debit note matches the data entered during the generation process by cross-checking with the real-time data.</li> <li>Repeat steps 2 to 6 for credit note generation.</li> </ul> | <ol> <li>Healthcare s<br/>can generate<br/>notes that ind<br/>relevant<br/>information a<br/>receivable<br/>payments fro<br/>patients or<br/>insurance<br/>companies.</li> <li>Healthcare s<br/>can generate<br/>notes that ind<br/>relevant<br/>information a<br/>payable payn<br/>to patients on<br/>insurance<br/>companies.</li> </ol>                                                                                                    | taff<br>e credit<br>clude<br>about<br>om<br>taff<br>e debit<br>clude<br>about<br>ments<br>r                                                                                                    | Select Yes/No                                                                                                    |
|                                                                                                    | : The system generates debit/credit notes for supplie<br>e: Verify the system's capability to generate debit nonce billing purposes.<br>Pre-requisite for test<br>hcare staff with authorization to access the finance maile should be logged in to the system.<br>ble test data (e.g. patient information, services render<br>ayment due) to create debit and credit notes should<br>sting purposes.<br>Steps to produce<br>Navigate to the finance management module.<br>Initiate the process to generate a debit note for a<br>specific vendor.<br>Enter relevant details for the debit note such as<br>services rendered, charges, and amount due.<br>Check that the system calculates the total amount<br>owed accurately based on the provided<br>information.<br>Check that the generated debit note contains all<br>necessary details, including invoice number, date,<br>description of services, and payment terms, and<br>save it.<br>Confirm that the information captured in the debit<br>note matches the data entered during the<br>generation process by cross-checking with the<br>real-time data.<br>Repeat steps 2 to 6 for credit note generation. | <ul> <li>The system generates debit/credit notes for suppliers.</li> <li>e: Verify the system's capability to generate debit notes and credit nonce billing purposes.</li> <li>Pre-requisite for test</li> <li>hcare staff with authorization to access the finance management alle should be logged in to the system.</li> <li>ble test data (e.g. patient information, services rendered, charges, bayment due) to create debit and credit notes should be available sting purposes.</li> <li>Steps to produce</li> <li>Repected Out</li> <li>Navigate to the finance management module.</li> <li>Initiate the process to generate a debit note for a specific vendor.</li> <li>Enter relevant details for the debit note such as services rendered, charges, and amount due.</li> <li>Check that the system calculates the total amount owed accurately based on the provided information.</li> <li>Check that the generated debit note contains all necessary details, including invoice number, date, description of services, and payment terms, and save it.</li> <li>Confirm that the information captured in the debit note such as notes that increlevant information a gavable pay generation process by cross-checking with the real-time data.</li> <li>Repeat steps 2 to 6 for credit note generation.</li> </ul> | <ul> <li>The system generates debit/credit notes for suppliers.</li> <li>e: Verify the system's capability to generate debit notes and credit notes accurate billing purposes.</li> <li>Pre-requisite for test</li> <li>Te</li> <li>hcare staff with authorization to access the finance management ile should be logged in to the system.</li> <li>ble test data (e.g. patient information, services rendered, charges, aayment due) to create debit and credit notes should be available sting purposes.</li> <li>Steps to produce</li> <li>Expected Outcome</li> <li>Navigate to the finance management module. Initiate the process to generate a debit note for a specific vendor.</li> <li>Enter relevant details for the debit note such as services rendered, charges, and amount due. Check that the system calculates the total amount owed accurately based on the provided information.</li> <li>Check that the generated debit note contains all necessary details, including invoice number, date, description of services, and payment terms, and save it.</li> <li>Confirm that the information captured in the debit note such as services the data entered during the generation process by cross-checking with the real-time data.</li> <li>Repeat steps 2 to 6 for credit note generation.</li> </ul> |

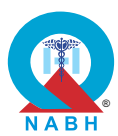

| FPM.2.                                                                                                    | The system manages vendor payments.                                                                                                    |                                                          |               |                     |
|----------------------------------------------------------------------------------------------------|----------------------------------------------------------------------------------------------------|----------------------------------------------------------|---------------|---------------------|
| FPM.2.e                                                                                                    | : The system configures individual supplier payment                                                                                                | scheduling.                                              |               |                     |
| Test Cas<br>ensuring                                                                                                    | se: Verify the system's capability to schedule paymer<br>timely and automated processing without delays.                                           | nts to individual v                                      | rendors a     | at specified times, |
|                                                                                                    | Pre-requisite for test                                                                                                    |                                                          | Те            | st Validation       |
| <ol> <li>Healthcare staff with authorization to access the payment module<br/>should be logged in to the system.</li> <li>Valid vendor details and payment authorization should be available.</li> </ol> |                                                                                                    |                                                          | Manual        |                     |
|                                                                                                    | Steps to produce                                                                                                    | Expected Out                                             | come          | Note/Deviation      |
| Step 1.                                                                                                    | Navigate to the payment functionality.                                                                                                    | 1. Healthcare s                                          | Select Yes/No |                     |
| Step 2.                                                                                                    | Select the vendor for whom the payment needs to be scheduled.                                                                                      | specify payn<br>details includ                           |               |                     |
| Step 3.                                                                                                    | Enter the payment details, including Payment amount, payment method, scheduled payment date and time, Invoice, or reference number.                | vendor, payr<br>method, amo<br>and schedul               |               |                     |
| Step 4.                                                                                                    | Check that the system allows the scheduling of payments for future dates.                                                                          | date/time.<br>2. Scheduled                               |               |                     |
| Step 5.                                                                                                    | Access the list of scheduled payments within the system.                                                                                           | payments sh<br>be executed                               |               |                     |
| Step 6.                                                                                                    | Check that all scheduled payments are displayed<br>along with relevant details such as vendor name,<br>payment amount, scheduled date, and status. | promptly at t<br>specified tim<br>without man            |               |                     |
| Step 7.                                                                                                    | Confirm that the system provides options to edit, cancel, or reschedule payments as needed.                                                        | intervention.<br>3. Confirmation                         |               |                     |
| Step 8.                                                                                                    | Check for payment confirmation messages or<br>notifications within the system after the scheduled<br>payment execution.                            | messages or<br>notifications should<br>be generated upon |               |                     |
| Step 9.                                                                                                    | Confirm with the vendor or recipient that the scheduled payment has been received and processed successfully.                                      | successful<br>execution of<br>payments.                  |               |                     |
| Step 10                                                                                                    | Check and confirm that the system updates the payment status to reflect the successful completion of the scheduled transaction.                    |                                                          |               |                     |

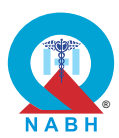

| FPM.2.               | The system manages vendor payments.                                                                                |                                                                                                    |                |                |
|----------------------|----------------------------------------------------------------------------------------------------|----------------------------------------------------------------------------------------------------|----------------|----------------|
| FPM.2.f              | FPM.2.f: The system monitors and tracks vendor payables.                                                           |                                                                                                    |                |                |
| Test Cas<br>vendor b | se: Verify the effectiveness and functionality of the ve<br>bill payments and providing a digital dashboard for tr | ndor payment sy<br>acking payments                                                                  | vstem in<br>s. | streamlining   |
|                      | Pre-requisite for test                                                                                             |                                                                                                    | Те             | st Validation  |
| 1. Healt<br>shou     | thcare staff with authorization to access the paymen Id be logged in to the system.                                | t module                                                                                            |                |                |
| 2. Valid             | vendor details and payment authorization should be                                                                 | available.                                                                                          |                | Manual         |
| 3. Crea              | te a payment for two dummy vendors in the system.                                                                  |                                                                                                    |                |                |
|                      | Steps to produce                                                                                                   | Expected Out                                                                                        | come           | Note/Deviation |
| Step 1.              | Navigate to the vendor payment section.                                                                            | 1. The vendor                                                                                       | tom            | Select Yes/No  |
| Step 2.              | Create a new payment for a dummy vendor and save it.                                                               | should effectively<br>streamline bill                                                               | lively         |                |
| Step 3.              | Check that the payment is recorded correctly and the status is 'Pending'.                                          | payments,<br>ensuring acc                                                                           | curate         |                |
| Step 4.              | Go to the payments section.                                                                                        | and timely<br>transactions                                                                          |                |                |
| Step 5.              | Check that the newly created payment for the dummy vendor is displayed with the correct amount and status.         | 2. The digital dashboard for tracking pay                                                           | Dr<br>ments    |                |
| Step 6.              | Check that the total payables are updated accordingly.                                                             | should provi<br>clear and                                                                           | de a           |                |
| Step 7.              | Update the status of the payment for the dummy vendor to 'Completed'.                                              | comprehensive<br>view of payment<br>statuses and<br>history.                                        |                |                |
| Step 8.              | Check that the status update is reflected correctly on the dashboard.                                              |                                                                                                    | datas          |                |
| Step 9.              | Delete a pending payment (e.g., payment for a dummy vendor).                                                       | and detailed<br>payment rec                                                                         |                |                |
| Step 10              | . Confirm that the payment is removed from the system and the dashboard updates the total payables.                | should be<br>accessible th<br>the dashboa                                                           | nrough<br>rd.  |                |
| Step 11              | . Check the total payables on the dashboard.                                                                       | 4. The dashboa                                                                                      | ard            |                |
| Step 12              | . Confirm that the dashboard provides updates on all vendor payments and total payables.                           | should allow users<br>to navigate,<br>search, and filter<br>payment<br>information<br>effortlessly. |                |                |

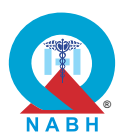

| FPM.2.                                                                               | The system manages vendor payments.                                                                                                    |                                                                                                    |                                                                                 |                 |
|--------------------------------------------------------------------------------------|----------------------------------------------------------------------------------------------------|----------------------------------------------------------------------------------------------------|---------------------------------------------------------------------------------|-----------------|
| FPM.2.g                                                                              | : The system issues notifications to the suppliers reg                                                                                                    | arding their payr                                                                                                    | ment sta                                                                        | tus.            |
| Test Cas<br>suppliers                                                                | <b>se:</b> Verify the functionality and effectiveness of the su<br>s regarding payment status or updates.                                                                                                    | pplier portal in se                                                                                                    | ending n                                                                        | otifications to |
|                                                                                      | Pre-requisite for test                                                                                                    |                                                                                                    | Те                                                                              | st Validation   |
| <ol> <li>Health be lo</li> <li>Vend</li> <li>Creation</li> </ol>                     | thcare staff with authorization to access the vendor p<br>gged in to the system.<br>lor contact information should be available in the sys<br>te a dummy payment for a vendor in the system.                                                                                                    | ortal should<br>tem.                                                                                                    |                                                                                 | Manual          |
|                                                                                      | Steps to produce                                                                                                    | Expected Out                                                                                                    | come                                                                            | Note/Deviation  |
| Step 1.<br>Step 2.<br>Step 3.<br>Step 4.<br>Step 5.<br>Step 6.<br>Step 7.<br>Step 8. | <ul> <li>Navigate to the supplier management module.</li> <li>Search for and select a supplier with pending or processed payments.</li> <li>Verify that the system displays the supplier's payment status, including:</li> <li>payment amount, payment date, and status (e.g., pending, completed, overdue).</li> <li>Initiate the process to issue a notification regarding the payment status.</li> <li>Confirm the system sends a notification to the supplier through the configured channels: Email, SMS, online messaging platform, etc.</li> <li>Verify that the notification includes all the relevant information.</li> <li>Check that the system logs the notification process, including timestamps and delivery status.</li> <li>Confirm that the notifications are received by the supplier and contain accurate and clear information.</li> </ul> | <ol> <li>Suppliers are<br/>notified of the<br/>payment stat</li> <li>Notifications<br/>should be<br/>delivered pro-<br/>upon change<br/>payment stat</li> <li>Notification of<br/>should be<br/>informative,<br/>providing ver<br/>with clear de<br/>about the stat<br/>update.</li> </ol> | e<br>eir<br>tus.<br>omptly<br>es in<br>tus.<br>content<br>ndors<br>tails<br>tus | Select Yes/No   |

(192)

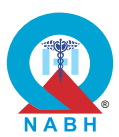

| FPM.3.                                                                                                    | The system performs patient billing functions.                                                                                                    |                                                                                                    |                                                       |                |
|----------------------------------------------------------------------------------------------------|----------------------------------------------------------------------------------------------------|----------------------------------------------------------------------------------------------------|-------------------------------------------------------|----------------|
| FPM.3.a                                                                                                    | FPM.3.a: The system configures rates for various services provided by healthcare organizations.                                                                                                    |                                                                                                    |                                                       |                |
| Test Cas<br>of medic                                                                                                    | <b>Test Case:</b> Verify the system's capability to configure treatment packages with a comprehensive range of medical services at a set fixed price.                                                                                                    |                                                                                                    |                                                       |                |
|                                                                                                    | Pre-requisite for test                                                                                                    |                                                                                                    | Те                                                    | st Validation  |
| <ol> <li>Healthcare staff with authorization to access the treatment package configuration section should be logged in to the system.</li> <li>All the test data should be available including the treatment package.</li> </ol> |                                                                                                    |                                                                                                    |                                                       | Manual         |
|                                                                                                    | Steps to produce                                                                                                    | Expected Out                                                                                                    | come                                                  | Note/Deviation |
| Step 1.<br>Step 2.<br>Step 3.<br>Step 4.<br>Step 5.<br>Step 5.<br>Step 6.<br>Step 7.<br>Step 8.<br>Step 9.                                                                                                    | Navigate to the service rate configuration module<br>in the system.<br>Select the option to configure rates for services.<br>Choose a service from the list of available<br>services.<br>Verify that the system displays current rate details<br>for the selected service.<br>Update or configure the rate for the selected<br>service by entering a new rate or adjusting the<br>existing rate.<br>Save the updated rate configuration.<br>Verify that the system confirms the successful<br>update of the rate.<br>Check that the updated rate is reflected<br>accurately in the system for the selected service.<br>Confirm that the system provides options to<br>review or edit rates as needed. | <ol> <li>Healthcare s<br/>should be all<br/>configure<br/>treatment pa<br/>which provid<br/>comprehens<br/>range of med<br/>services at fit<br/>prices.</li> </ol> | taff<br>ble to<br>ckage<br>les<br>ive<br>dical<br>xed | Select Yes/No  |
| Step 10                                                                                                    | review or edit rates as needed.<br>. Validate that the system logs the rate changes,<br>including user details and timestamps, for<br>auditing purposes.                                                                                                    |                                                                                                    |                                                       |                |
| Step 7.<br>Step 8.<br>Step 9.                                                                                                    | <ul> <li>verify that the system confirms the successful update of the rate.</li> <li>Check that the updated rate is reflected accurately in the system for the selected service.</li> <li>Confirm that the system provides options to review or edit rates as needed.</li> <li>Validate that the system logs the rate changes, including user details and timestamps, for auditing purposes.</li> </ul>                                                                                                    |                                                                                                    |                                                       |                |

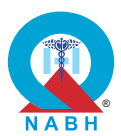

**FPM.3.** The system performs patient billing functions. **FPM.3.b:** The system configures patient billing templates. Test Case: Verify the functionality of the standardized billing template configuration and print duplicate bills with watermarks but not more than twice in the system. **Test Validation** Pre-requisite for test 1. Healthcare staff with authorization to configure billing templates should Manual be logged in to the system. Note/Deviation Steps to produce Expected Outcome **Step 1.** Navigate to the billing functionality. **1.** Healthcare staff Select Yes/No should be able to Step 2. Initiate the process to configure a standardized configure billing billing template. templates as per Step 3. Check that the system provides options to define the requirements to the fields, and content elements for the billing maintain template. (if applicable) consistency. **Step 4.** Confirm that the standardized billing template 2. Generated configuration supports the insertion/ editing of duplicate bill patient-specific details, billing codes, itemized should have a charges, and payment information. watermark. **Step 5.** Generate a billing transaction and choose the configured template. Make sure a bill is generated successfully. **Step 6.** Check that the system indicates that the bill is a duplicate and distinguishes it, check that duplicate bills are clearly marked with watermarks or visual indicators to distinguish them from original bills. Step 7. Try to generate an interim bill. Confirm that the system clearly marks the interim bill and separates it from the final bill.

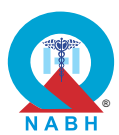

| FPM.3.                                                                                                    | FPM.3. The system performs patient billing functions.                                                                                                    |                                                                                                    |                            |                |
|----------------------------------------------------------------------------------------------------|----------------------------------------------------------------------------------------------------|----------------------------------------------------------------------------------------------------|----------------------------|----------------|
| FPM.3.c                                                                                                    | : The system generates estimates for the care/servic                                                                                                    | es rendered.                                                                                                    |                            |                |
| Test Cas<br>including                                                                                                    | se: Verify the system's capability to generate accurate<br>g all parameters of the services rendered in hospitals                                                                                                    | e estimates for se                                                                                                    | elected p                  | oackages,      |
|                                                                                                    | Pre-requisite for test                                                                                                    |                                                                                                    | Те                         | st Validation  |
| <ol> <li>Healthcare staff with authorization to access the billing module should<br/>be logged in to the system.</li> <li>Sample data and packages configured in the system for testing<br/>purposes.</li> </ol> |                                                                                                    |                                                                                                    | Manual                     |                |
|                                                                                                    | Steps to produce                                                                                                    | Expected Out                                                                                                    | come                       | Note/Deviation |
| Step 1.<br>Step 2.                                                                                                    | Navigate to the billing module.<br>Choose a specific package from the available<br>options, such as consultation, surgery, or<br>treatment packages.                                                                                   | <ol> <li>The system sh<br/>accurately<br/>generate cost<br/>estimates for<br/>selected servic<br/>packages in<br/>hospitals.</li> <li>Cost estimates<br/>should include</li> </ol> | should                     | Select Yes/No  |
| Step 3.                                                                                                    | Confirm that the selected package includes all<br>relevant services and components, such as<br>consulting physician fees, medication costs,<br>surgery rates (if applicable), and room charges<br>based on the average length of stay. |                                                                                                    | es<br>de all               |                |
| Step 4.                                                                                                    | Enter any required details or parameters, such as patient information or specific package preferences.                                                                                                    | details of ser<br>rendered wit<br>selected pac                                                                                                    | vices<br>hin the<br>kages. |                |
| Step 5.                                                                                                    | Initiate the process to generate an estimate for the selected package.                                                                                                    | <b>3.</b> The estimated costs should align with the predefined parameters and services outlined in                                                                                 | ed<br>I align              |                |
| Step 6.                                                                                                    | Review the estimated amount generated by the system for the selected package.                                                                                                    |                                                                                                    | lefined<br>and<br>ined in  |                |
| Step 7.                                                                                                    | Confirm that the estimate accurately reflects the total cost of all included services and components.                                                                                                    | the selected package.                                                                                                    |                            |                |

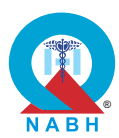

FPM.3. The system performs patient billing functions. **FPM.3.d:** The system generates patient bills as per the goods and services provided. Test Case: Verify that the system can generate accurate patient bills based on the services provided. Pre-requisite for test **Test Validation** 1. Healthcare staff with authorization to access billing should be logged in Manual to the system. Note/Deviation Steps to produce **Expected Outcome** Select Yes/No **Step 1.** Navigate to the billing module in the system. **1.** Patient details and the list of services **Step 2.** Select the option to generate a bill for a patient. rendered are Step 3. Choose the patient for whom the bill is to be displayed. generated. 2. All services are Step 4. Verify that the system displays a summary of the correctly listed with goods and services provided to the patient. accurate details. Step 5. Ensure that the system includes all relevant **3.** A bill is generated details in the bill, such as descriptions of goods with all the listed and services provided, cost, any discount, etc. services and their respective costs. **Step 6.** Confirm that the system calculates the total The total amount is amount due. calculated and Step 7. Review the generated bill to ensure accuracy and displayed. completeness. 4. The bill is **Step 8.** Save, print, or send the bill to the patient as confirmed, and a needed. confirmation message is **Step 9.** Verify that the system provides options to review displayed. The bill or modify the bill before finalization. status should **Step 10.** Ensure that the system logs the bill generation update to process, including user details and timestamps, "Generated" or for auditing purposes. "Confirmed". 5. The bill is printed or saved successfully, and a confirmation message is displayed.

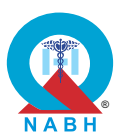

| FPM.3.                                                                                  | FPM.3. The system performs patient billing functions.                                                                                                    |                                                                                                    |                                                                 |                 |  |
|-----------------------------------------------------------------------------------------|----------------------------------------------------------------------------------------------------|----------------------------------------------------------------------------------------------------|-----------------------------------------------------------------|-----------------|--|
| FPM.3.e                                                                                 | : The system supports payments through various dig                                                                                                    | gital payment mo                                                                                                    | odes.                                                           |                 |  |
| Test Cas<br>modes.                                                                      | <b>se:</b> The system should have the capability to allow pa                                                                                                    | ayment through v                                                                                                    | various c                                                       | ligital payment |  |
|                                                                                         | Pre-requisite for test                                                                                                    |                                                                                                    | Те                                                              | est Validation  |  |
| 1. User should be logged in (as a patient) to the system with appropriate Manual Manual |                                                                                                    |                                                                                                    |                                                                 | Manual          |  |
|                                                                                         | Steps to produce                                                                                                    | Expected Out                                                                                                    | come                                                            | Note/Deviation  |  |
| Step 1.<br>Step 2.<br>Step 3.<br>Step 4.<br>Step 5.<br>Step 6.                          | <ul> <li>Navigate to the finance management section.</li> <li>Choose the desired digital payment channel from the available options, including online payment portals and mobile payment applications.</li> <li>Initiate the payment transaction through the selected digital payment channel.</li> <li>Confirm that the payment request has been successfully processed and that a transaction reference or confirmation has been generated.</li> <li>Confirm with the recipient that the payment has been received and processed successfully.</li> <li>Check and confirm that the system updates payment status to reflect the successful completion of the transaction.</li> </ul> | <ol> <li>The system a<br/>facilitate digi<br/>payments the<br/>various online<br/>channels and<br/>portals.</li> <li>Users should<br/>receive<br/>confirmation<br/>messages of<br/>notifications<br/>completing of<br/>payment<br/>transactions<br/>through the<br/>system.</li> </ol> | should<br>tal<br>rough<br>le<br>d<br>d<br>r<br>after<br>digital | Select Yes/No   |  |

**FPM.3.** The system performs patient billing functions.

**FPM.3.f:** The system manages the patient's account and provides details on payment transactions and other relevant details to the patient.

**Test Case:** Verify the system's capability to manage patient accounts and provide billing details and payment information.

(197)

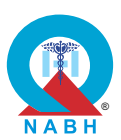

| Pre-requisite for test                                                                                          |                                                                                                    |                                                                                                    | Те               | st Validation       |
|----------------------------------------------------------------------------------------------------|----------------------------------------------------------------------------------------------------|----------------------------------------------------------------------------------------------------|------------------|---------------------|
| <ol> <li>User with authorization to access the patient portal should be logged in<br/>to the system.</li> </ol> |                                                                                                    |                                                                                                    |                  | Manual              |
|                                                                                                    | Steps to produce                                                                                                    | Expected Out                                                                                                    | come             | Note/Deviation      |
| Step 1.                                                                                                    | Navigate to the patient account management module.                                                                                                    | <ol> <li>User (patient)<br/>should be able to<br/>view their payment<br/>status and other<br/>requested<br/>information within<br/>the patient portal.</li> </ol> | t)<br>ble to     | Select Yes/No<br>nt |
| Step 2.                                                                                                    | Search for and select the patient account to review.                                                                                                    |                                                                                                    | yment<br>ther    |                     |
| Step 3.                                                                                                    | Verify that the system displays comprehensive<br>patient account details, including patient<br>identification information (e.g., name, ID number),<br>contact details, episode or stepwise billing details,<br>including treatment charges and payment<br>transactions, and outstanding balances or credits. |                                                                                                    | vithin<br>ortal. |                     |
| Step 4.                                                                                                    | Confirm that the system captures and displays billing details for each episode or step of treatment.                                                                                                    |                                                                                                    |                  |                     |
| Step 5.                                                                                                    | Trigger notification alerts to patients through multiple communication channels.                                                                                                    |                                                                                                    |                  |                     |
| Step 6.                                                                                                    | Verify that the system provides detailed treatment<br>charges and payment information through<br>multiple communication channels:                                                                                                    |                                                                                                    |                  |                     |
| Step 7.                                                                                                    | Confirm that patients can download or print billing statements and payment receipts from the patient portal.                                                                                                    |                                                                                                    |                  |                     |
| Step 8.                                                                                                    | Check that the system logs any changes or<br>updates to patient account details and<br>communication for auditing purposes.                                                                                                    |                                                                                                    |                  |                     |

## FPM.3. The system performs patient billing functions.

**FPM.3.g:** The system has the capability to send out/receive system and workflow-related triggers.

**Test Case:** Verify that the HIS can handle system-related notifications from payors and workflow-related notifications to patients effectively while ensuring the privacy and security of patient information.

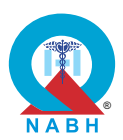

| Pre-requisite for test                                                               |                                                                                                    |                                                                                                    | Те                                                                                                    | st Validation  |
|--------------------------------------------------------------------------------------|----------------------------------------------------------------------------------------------------|----------------------------------------------------------------------------------------------------|----------------------------------------------------------------------------------------------------|----------------|
| <ol> <li>The l<br/>to re-</li> <li>Patie<br/>notifi</li> </ol>                       | Manual                                                                                                    |                                                                                                    |                                                                                                    |                |
|                                                                                      | Steps to produce                                                                                                    | Expected Out                                                                                                    | come                                                                                                    | Note/Deviation |
| Step 1.<br>Step 2.<br>Step 3.<br>Step 4.<br>Step 5.<br>Step 6.<br>Step 7.<br>Step 8. | <ul> <li>Navigate to the HIS dashboard.</li> <li>Simulate the receipt of a system-related notification from a payor (e.g., payment update, policy change).</li> <li>Verify that the notification is received correctly by the HIS and logged with a timestamp.</li> <li>Navigate to the patient communication module within the HIS.</li> <li>Simulate the creation of a workflow-related notification to be sent to a patient (e.g., appointment reminder, test result availability).</li> <li>Verify that the notification is correctly generated, ensuring it contains accurate information and adheres to privacy standards.</li> <li>Send the notification to the patient and verify that it is delivered securely to the patient's designated communication channel (e.g., email, SMS, patient portal).</li> <li>Check the HIS logs to ensure that both the received and sent notifications are documented, including any relevant security details (e.g., encryption status, and access logs).</li> <li>Attempt to access the notification logs with unauthorized credentials and verify that access is denied, ensuring data security.</li> </ul> | <ol> <li>The HIS sho<br/>successfully<br/>receive the<br/>scheduled<br/>downtime<br/>notification fr<br/>the payor.</li> <li>Authorized us<br/>should be ab<br/>view the syst<br/>notification w<br/>accurate det</li> <li>The HIS sho<br/>trigger a<br/>notification to<br/>patient regar<br/>the change is<br/>claim status.</li> <li>The patient s<br/>receive a<br/>notification<br/>containing cl<br/>instructions.</li> <li>The HIS sho<br/>the triggering<br/>delivery of th<br/>workflow</li> </ol> | uld<br>rom<br>sers<br>ble to<br>tem<br>vith<br>ails.<br>uld<br>o the<br>rding<br>n<br>should<br>lear<br>uld log<br>g and<br>le | Select Yes/No  |
| Step 10                                                                              | Log out from the HIS dashboard.                                                                                                    | notification.                                                                                                    |                                                                                                    |                |

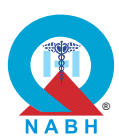

FPM.4. The system supports insurance payment functions.

**FPM.4.a:** The system captures patients' insurance details including their eligibility and coverage.

**Test Case:** Verify the capability of the system to perform insurance eligibility verification accurately and efficiently.

| Pre-requisite for test                                                                                                    |                                                                                                    |                                                                                                    | Те                                                                                                    | st Validation  |               |
|----------------------------------------------------------------------------------------------------|----------------------------------------------------------------------------------------------------|----------------------------------------------------------------------------------------------------|----------------------------------------------------------------------------------------------------|----------------|---------------|
| <ol> <li>Healthcare staff with authorization to access the insurance eligibility<br/>verification module should be logged in to the system.</li> </ol> |                                                                                                    |                                                                                                    |                                                                                                    | Manual         |               |
|                                                                                                    | Steps to produce                                                                                                    | Expected Out                                                                                                    | come                                                                                                    | Note/Deviation |               |
| Step 1.                                                                                                    | Navigate to the patient management module in the system.                                                                                                    | <ol> <li>The system confirms the insurance policy number.</li> <li>The system confirms the insurance plan a policy number.</li> <li>The system displays covera dates, copayments, deductibles, and any limitations of exclusions.</li> <li>A success message indica that the insuran eligibility has be verified is displayed.</li> </ol> | 1. The system confirms the                                                                                       |                | Select Yes/No |
| Step 2.                                                                                                    | Select a patient record with valid insurance details.                                                                                                    |                                                                                                    | an and<br>er.                                                                                                    |                |               |
| Step 3.                                                                                                    | Initiate the insurance eligibility verification process for the selected patient.                                                                                                |                                                                                                    | erage                                                                                                    | 9              |               |
| Step 4.                                                                                                    | Verify that the system sends a request to the insurance provider or payor for eligibility verification.                                                                          |                                                                                                    | payments,<br>ductibles, and<br>y limitations or<br>clusions.<br>success<br>essage indicating<br>at the insurance |                |               |
| Step 5.                                                                                                    | Wait for the response from the insurance provider<br>and verify that the system receives the eligibility<br>status accurately (e.g., eligible, ineligible,<br>coverage details). |                                                                                                    |                                                                                                    |                |               |
| Step 6.                                                                                                    | Cross-check the eligibility information displayed<br>by the system against the insurance provider's<br>data to ensure accuracy.                                                  |                                                                                                    | eligibility has been<br>verified is<br>displayed.                                                                |                |               |
| Step 7.                                                                                                    | If the patient is eligible, verify that the system correctly updates the patient record with the coverage details.                                                               |                                                                                                    |                                                                                                    |                |               |
| Step 8.                                                                                                    | If the patient is ineligible, verify that the system<br>flags the record and provides appropriate alerts or<br>notifications to the user.                                        |                                                                                                    |                                                                                                    |                |               |
| Step 9.                                                                                                    | Repeat the process for multiple patients with<br>different insurance providers to ensure<br>consistency and efficiency across various<br>scenarios.                              |                                                                                                    |                                                                                                    |                |               |

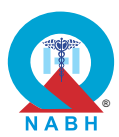

| FPM.4. The system supports insurance payment functions.                                                                                                    |                                                                                                    |                                                                                            |              |                                       |  |
|----------------------------------------------------------------------------------------------------|----------------------------------------------------------------------------------------------------|--------------------------------------------------------------------------------------------|--------------|---------------------------------------|--|
| FPM.4.b                                                                                                    | : The system enables easy patient authentication.                                                                   |                                                                                            |              |                                       |  |
| <b>Test Case:</b> Verify HIS system's capability to assist in smooth auto-verification of KYC documents via various digital modes available such as Digi Locker. |                                                                                                    |                                                                                            |              |                                       |  |
|                                                                                                    | Pre-requisite for test                                                                                              |                                                                                            | Те           | est Validation                        |  |
| <ol> <li>Patie<br/>HIS s</li> <li>Patie</li> </ol>                                                                                                    | ent records, treatment details, and final costs are avai<br>system.<br>Int records are available in the HIS system. | lable in the                                                                               |              | Manual                                |  |
|                                                                                                    | Steps to produce                                                                                                    | Expected Out                                                                               | come         | Note/Deviation                        |  |
| Step 1.                                                                                                    | Select the patient record that requires KYC verification                                                            | 1. KYC documents<br>are auto-verified<br>via Digi Locker, o<br>alternative<br>verification | ents<br>fied | Select Yes/No                         |  |
| Step 2.                                                                                                    | Choose the option to verify KYC documents. Digi locker can be used if available.                                    |                                                                                            | er, or       |                                       |  |
| Step 3.                                                                                                    | Enter the patient's registered mobile number.                                                                       | methods are                                                                                |              |                                       |  |
| Step 4.                                                                                                    | Initiate the OTP request to the patient's mobile number.                                                            | 2. OTP issues are<br>handled gracefully,<br>and alternative<br>options are<br>provided     |              | 2. OTP issues are handled gracefully, |  |
| Step 5.                                                                                                    | Enter the OTP received by the patient on their registered mobile number and submit.                                 |                                                                                            |              |                                       |  |
| Step 6.                                                                                                    | Retrieve the patient's KYC documents upon successful OTP verification.                                              | p. c                                                                                       | provided.    |                                       |  |
| Step 7.                                                                                                    | Display the retrieved documents in the HIS system for review.                                                       |                                                                                            |              |                                       |  |
| Step 8.                                                                                                    | Verify the retrieved documents against the patient's details.                                                       |                                                                                            |              |                                       |  |
| Step 9.                                                                                                    | Store the verified documents in the patient's record in the HIS system.                                             |                                                                                            |              |                                       |  |

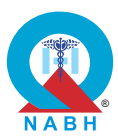

| FPM.4.                                   | FPM.4. The system supports insurance payment functions.                                                                                                    |                                                             |                 |                     |  |  |
|------------------------------------------|----------------------------------------------------------------------------------------------------|-------------------------------------------------------------|-----------------|---------------------|--|--|
| FPM.4.c                                  | : The system captures pre-authorization details from<br>nt/procedures.                                                                                                    | the payor for pla                                           | inned           |                     |  |  |
| <b>Test Ca</b> s<br>payors.              | se: Verify HIS system's capability to initiate, process,                                                                                                    | and secure pre-a                                            | authoriza       | ation requests with |  |  |
|                                          | Pre-requisite for test                                                                                                    |                                                             | Те              | st Validation       |  |  |
| <ol> <li>The l</li> <li>Patie</li> </ol> | <ol> <li>The HIS system has integration with the payor's system.</li> <li>Patient records and treatment plans are available in the HIS system.</li> </ol>                                     |                                                             |                 | Manual              |  |  |
|                                          | Steps to produce                                                                                                    | Expected Out                                                | come            | Note/Deviation      |  |  |
| Step 1.                                  | Navigate to the pre-authorization module in the system.                                                                                                    | 1. The pre-<br>authorization<br>request and<br>response are |                 | Select Yes/No       |  |  |
| Step 2.                                  | Select the option to capture pre-authorization details from the payor.                                                                                                    |                                                             |                 |                     |  |  |
| Step 3.                                  | Choose the dummy patient and planned treatment/procedure for which pre-authorization is required.                                                                                             | the HIS syste                                               | the HIS system. |                     |  |  |
| Step 4.                                  | Verify that the system displays a form or interface for entering or receiving pre-authorization details.                                                                                      | and confidential throughout the                             |                 |                     |  |  |
| Step 5.                                  | Input or verify the following pre-authorization<br>details from the payor: authorization number,<br>authorization date, approved<br>treatments/procedures, approved dates, or time<br>frames. | process.                                                    |                 |                     |  |  |
| Step 6.                                  | Confirm that the system saves and associates the pre-authorization details with the patient's record and planned treatment/procedure.                                                         |                                                             |                 |                     |  |  |
| Step 7.                                  | Check that the system provides options to review or update the pre-authorization details as needed.                                                                                           |                                                             |                 |                     |  |  |
| Step 8.                                  | Verify that the system generates and displays a confirmation message or status indicating the successful capture of the pre-authorization details.                                            |                                                             |                 |                     |  |  |
| Step 9.                                  | Confirm that the system logs the pre-authorization details capture process, including user details and timestamps, for auditing purposes.                                                     |                                                             |                 |                     |  |  |

202

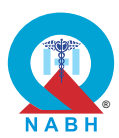

| FPM.4. The system supports insurance payment functions.                                    |                                                                                                    |                                       |                                       |                     |  |
|--------------------------------------------------------------------------------------------|----------------------------------------------------------------------------------------------------|---------------------------------------|---------------------------------------|---------------------|--|
| FPM.4.c                                                                                    | I: The system captures the claim submission for the p                                                                     | bayors.                               |                                       |                     |  |
| Test Ca                                                                                    | se: Verify HIS system's capability to initiate, process,                                                                  | and secure clain                      | ns subm                               | ission with payors. |  |
|                                                                                            | Pre-requisite for test Test Validation                                                                                    |                                       |                                       |                     |  |
| 1. Patient records, treatment details, and final costs are available in the system. Manual |                                                                                                    |                                       |                                       | Manual              |  |
|                                                                                            | Steps to produce                                                                                                    | Expected Out                          | come                                  | Note/Deviation      |  |
| Step 1.                                                                                    | Select the patient record for whom the claim is to be submitted.                                                          | 1. The claim request and response are | e are                                 |                     |  |
| Step 2.                                                                                    | Enter the necessary treatment details, including procedures, services, and the final cost of the treatment provided.      | correctly log<br>the HIS syste        | correctly logged in<br>he HIS system. |                     |  |
| Step 3.                                                                                    | Attach supporting documentation (if applicable)<br>(e.g., discharge summary, medical reports,<br>itemized bills).         |                                       |                                       |                     |  |
| Step 4.                                                                                    | Submit the claim request to the payor by clicking the 'Submit' button.                                                    |                                       |                                       |                     |  |
| Step 5.                                                                                    | Check the system for confirmation that the claim request has been transmitted to the payor.                               |                                       |                                       |                     |  |
| Step 6.                                                                                    | Retrieve the claim response from the payor.                                                                               |                                       |                                       |                     |  |
| Step 7.                                                                                    | Access the claims functionality to view the status of the claim (e.g., approved, denied, pending).                        |                                       |                                       |                     |  |
| Step 8.                                                                                    | Verify that the received claim details match the submitted request and include the final approved amount and any remarks. |                                       |                                       |                     |  |
| Step 9.                                                                                    | Update the patient's financial record with the final claim status and approved amount.                                    |                                       |                                       |                     |  |

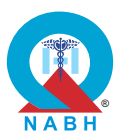

| FPM.4. The system supports insurance payment functions. |                                                                                                    |                                                                 |                  |                 |
|---------------------------------------------------------|----------------------------------------------------------------------------------------------------|-----------------------------------------------------------------|------------------|-----------------|
| FPM.4.e                                                 | : The system checks the status of the requests.                                                                                                    |                                                                 |                  |                 |
| Test Cas<br>Authoriz                                    | <b>se:</b> Verify systems' capability to check the status of th ation, Claims, etc.)                                                               | e requests (Cov                                                 | erage Eli        | igibility, Pre- |
|                                                         | Pre-requisite for test                                                                                                    |                                                                 | Те               | st Validation   |
| <ol> <li>The s</li> <li>Patie</li> <li>Clain</li> </ol> | system is able to communicate with the Payor.<br>nt data is available for testing.<br>n data should be available within the system.                |                                                                 |                  | Manual          |
|                                                         | Steps to produce                                                                                                    | Expected Out                                                    | come             | Note/Deviation  |
| Step 1.                                                 | Navigate to the insurance module in the system.                                                                                                    | 1. The status c                                                 | heck             | Select Yes/No   |
| Step 2.                                                 | Choose the type of request for which the status needs to be checked (e.g., Coverage Eligibility, Pre-Authorization, Claims).                       | request is<br>successfully s<br>from HIS to the<br>payor system | sent<br>he<br>n. |                 |
| Step 3.                                                 | Enter or select the request identifier (e.g., patient ID, request number) for which the status needs to be checked.                                | 2. The system<br>receives and                                   |                  |                 |
| Step 4.                                                 | Verify that the system displays a search or query interface for the request status.                                                                | status respo<br>accurately,                                     | nse              |                 |
| Step 5.                                                 | Execute the search or query to retrieve the status of the request.                                                                                 | displaying th<br>latest status<br>information                   | e                |                 |
| Step 6.                                                 | Review the system's output to confirm it includes:<br>request type, request identifier current status,<br>additional details, or notes.            |                                                                 |                  |                 |
| Step 7.                                                 | Ensure that the system provides options to view detailed information about the request status and update or modify request details (if applicable) |                                                                 |                  |                 |
| Step 8.                                                 | Verify that the system logs the status check process, including user details and timestamps, for auditing purposes.                                |                                                                 |                  |                 |
| Step 9.                                                 | Confirm that the system handles invalid or incomplete request identifiers by providing appropriate error messages.                                 |                                                                 |                  |                 |

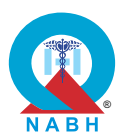

| FPM.4. The system supports insurance payment functions.                                                                                                    |                                                                                                    |                                                                                                    |                                                                         |                  |
|----------------------------------------------------------------------------------------------------|----------------------------------------------------------------------------------------------------|----------------------------------------------------------------------------------------------------|-------------------------------------------------------------------------|------------------|
| FPM.4.f                                                                                                    | The system notifies the patients about the status of                                                                                                    | their claims.                                                                                                    |                                                                         |                  |
| Test Cas<br>accurate                                                                                                    | se: Verify the system's capability to send notifications<br>ly and efficiently.                                                                                                    | to patients rega                                                                                                    | rding the                                                               | eir claim status |
|                                                                                                    | Pre-requisite for test                                                                                                    |                                                                                                    | Те                                                                      | st Validation    |
| <ol> <li>Healthcare staff with authorization to access insurance claim<br/>management should be logged in to the system.</li> <li>Create a dummy insurance claim record for the patient in the system.</li> <li>User (patient) with valid credentials should be available.</li> </ol> |                                                                                                    |                                                                                                    |                                                                         | Manual           |
|                                                                                                    | Steps to produce                                                                                                    | Expected Out                                                                                                    | come                                                                    | Note/Deviation   |
| Step 1.<br>Step 2.<br>Step 3.<br>Step 4.<br>Step 5.<br>Step 6.                                                                                                    | Navigate to the Insurance module.<br>As an administrator, select the dummy patient's<br>claim from the system.<br>Make some changes to the patient's claim status<br>and save.<br>Confirm that the system triggers the notification<br>promptly and accurately.<br>Verify that the notification is delivered to the<br>patient through the preferred communication<br>channel, such as email, SMS, or patient portal (if<br>configured).<br>Confirm that the notification includes relevant<br>details about the claim status, such as approval,<br>denial, pending review, or payment processed.<br>Log out of the system. | <ol> <li>The patient<br/>receives a<br/>notification the<br/>digital platfor<br/>about their<br/>insurance classing<br/>about their</li> <li>The notification<br/>includes deta<br/>such as clair<br/>submission of<br/>and a messa<br/>confirming resident</li> <li>The same<br/>notification is<br/>accessible in<br/>notifications<br/>section of the<br/>patient path</li> </ol> | hrough<br>rm<br>aim.<br>ion<br>ails<br>n ID,<br>date,<br>age<br>eccipt. | Select Yes/No    |
| Step 8.<br>Step 9.<br>Step 10.                                                                                                    | Log in as a patient into the patient portal.<br>Navigate to the claim status section of the patient<br>portal.<br>Confirm that the claim status notification is<br>accessible and displayed accurately within the<br>patient portal interface.                                                                                                    | patient porta                                                                                                    | J.                                                                      |                  |
| Step 11.                                                                                                    | . Check and confirm that the notification provides all relevant information about the patient.                                                                                                    |                                                                                                    |                                                                         |                  |

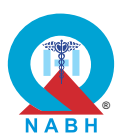

**FPM.4.** The system supports insurance payment functions. FPM.4.g: The system receives payment reconciliation communication from the payor and responds to it. Test Case: Verify that the system can effectively receive payment reconciliation notices from payors, process them, respond with the appropriate status, and maintain the privacy and security of patient information during the exchange. Pre-requisite for test **Test Validation** 1. The system is able to communicate with the payment systems of healthcare payors for receiving payment reconciliation notices. Manual 2. Adjudicated claims are available in the system for reconciliation. Note/Deviation Steps to produce **Expected Outcome** Step 1. Navigate to an existing notification from the payor. Select Yes/No **1.** The system should successfully Step 2. Verify that the system successfully receives the receive and payment reconciliation notice. process the **Step 3.** Ensure that the received notice includes details payment such as payment amount, claim IDs, and reconciliation reconciliation period. notice from the payor. **Step 4.** Confirm that the system logs the receipt of the payment reconciliation notice for audit purposes. **2.** Payment records are updated and Step 5. Ensure that the system reconciles the received discrepancies are payment information with the adjudicated claims. addressed. **Step 6.** Verify that the system allows the generation of a 3. Patient information response to the payment reconciliation notice privacy and indicating the reconciliation status. security are Step 7. Ensure that the system sends the response to the maintained payor within the specified timeframe. throughout the process. Step 8. Verify that the system logs the processing and response to the payment reconciliation notice for audit purposes.

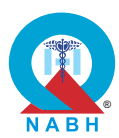

| FPM.4. The system supports insurance payment functions. |                                                                                                    |                                                                                                    |               |                |
|---------------------------------------------------------|----------------------------------------------------------------------------------------------------|----------------------------------------------------------------------------------------------------|---------------|----------------|
| FPM.4.h                                                 | : The system shows relevant dashboard(s) of all pre-                                                                                                    | authorization an                                                                                     | d claim s     | statuses.      |
| Test Cas<br>regardin                                    | <b>se:</b> Verify the system's capability to provide dashboar g pre-authorization requests and insurance claims.                                                                                                    | ds displaying re                                                                                     | levant in     | formation      |
|                                                         | Pre-requisite for test                                                                                                    |                                                                                                    | Те            | st Validation  |
| 1. Health the d                                         | thcare providers or administrative staff with authoriza<br>lashboard should be logged into the system.                                                                                                    | tion to access                                                                                       |               | Manual         |
| the s                                                   | ystem.                                                                                                    |                                                                                                    |               |                |
|                                                         | Steps to produce                                                                                                    | Expected Out                                                                                         | come          | Note/Deviation |
| Step 1.                                                 | Navigate to the pre-authorization and claims management module.                                                                                                    | 1. The dashboa<br>displays rele                                                                      | Select Yes/No |                |
| Step 2.                                                 | Select the option to view pre-authorization dashboards.                                                                                                    | information<br>regarding pre-<br>authorization<br>requests and<br>insurance claims in<br>a clear and |               |                |
| Step 3.                                                 | Verify that the dashboard displays relevant metrics and information regarding pre-<br>authorization.                                                                                                    |                                                                                                    |               |                |
| Step 4.                                                 | Select the option to view claim status dashboards.                                                                                                    | organized manner.                                                                                    |               |                |
| Step 5.                                                 | Verify that the dashboard displays relevant<br>metrics and data for claims, including the number<br>of claims submitted, the number of claims<br>approved, the number of claims denied or<br>rejected, and the average processing time for<br>claims. |                                                                                                    |               |                |
| Step 6.                                                 | Check that both dashboards provide filtering options to view data by date range, claim type, or status.                                                                                                    |                                                                                                    |               |                |
| Step 7.                                                 | Confirm that both dashboards are updated in real-<br>time or near real-time to reflect the latest data.                                                                                                    |                                                                                                    |               |                |
| Step 8.                                                 | Validate that the dashboards allow users to drill down into detailed views of individual pre-<br>authorizations or claims.                                                                                                    |                                                                                                    |               |                |
| Step 9.                                                 | Verify that the dashboards provide visual representations (e.g., charts, graphs) for better data analysis and interpretation.                                                                                                    |                                                                                                    |               |                |

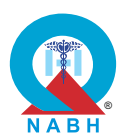

 FPM.4. The system supports insurance payment functions.

 FPM.4.i: The system has the capability to submit health insurance claims via National Health Claims Exchange (NHCX).

 Test Case: Self-attestation

 Pre-requisite for test

 Vertex

 Steps to produce

 Expected Outcome

 Self-attestation

 Self-attestation

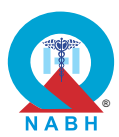

## Chapter 7 - Human Resource Management (HRM) **HRM.1.** The system manages human resource administration. HRM.1.a: The system captures personal and professional data (master data) related to medical and non-medical staff. Test Case 1: Verify that the system captures personal and professional data related to medical and nonmedical staff. **Test Validation** Pre-requisite for test 1. A healthcare staff/provider authorized to capture and manage master data including medical and non-medical staff is logged in to the system. Manual 2. Documentation of organization policies and requirements should be available. Steps to produce **Expected Outcome** Note/Deviation **Step 1.** Navigate to the staff management or human **1.** The system allows Select Yes/No resources module. capturing of staff information. **Step 2.** Access the functionality to add or update staff information. Step 3. Enter personal data for a new dummy staff member, including name, date of birth, gender, contact information, and address. Step 4. Enter professional data for the dummy staff member, including job title, department, qualifications, certifications, years of experience, and employment start date. Step 5. Upload documents such as birth certificates and Aadhar card if required and save them in the system. **Step 6.** Retrieve the dummy staff member's record from the system to confirm that all personal and professional data is displayed correctly. **Step 7.** Edit the dummy staff member's data by updating or adding new information, then save the changes and verify that they are accurately reflected in the system. Step 8. Check that the system provides the option to assign various parameters to a selected staff such as assigning to a particular department, manager, duty hours, etc.

209
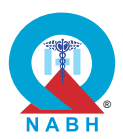

| Steps to produce                                                                                                    | Expected Outcome | Note/Deviation |
|----------------------------------------------------------------------------------------------------|------------------|----------------|
| <b>Step 9.</b> Retrieve staff records from the system and check that the updated information is accurately captured and displayed.                                          |                  |                |
| Step 10. Check that the system provides the option to assign various parameters to a selected staff such as assigning to a particular department, manager, duty hours, etc. |                  |                |
| <b>Step 11.</b> Retrieve staff records from the system and check that the updated information is accurately captured and displayed.                                         |                  |                |

**HRM.1.** The system manages human resource administration.

**HRM.1.a:** The system captures personal and professional data (master data) related to medical and non-medical staff.

**Test Case 2:** Verify that the system configures and manages master data including staff information and professional record forms etc.

| Pre-requisite for test                                                                                                    |                                                                                                    |                                         | Те      | st Validation  |  |
|----------------------------------------------------------------------------------------------------|----------------------------------------------------------------------------------------------------|-----------------------------------------|---------|----------------|--|
| <ol> <li>A healthcare staff/provider authorized to capture and manage master<br/>data including medical and non-medical staff is logged in to the system.</li> <li>Documentation of organization policies and requirements should be<br/>available.</li> </ol> |                                                                                                    |                                         |         |                |  |
|                                                                                                    | Steps to produce                                                                                                    | Expected Out                            | come    | Note/Deviation |  |
| Step 1.                                                                                                    | Navigate to the master data management module within the system.                                                                                                    | 1. All the configurations to            | ns to   | Select Yes/No  |  |
| Step 2.                                                                                                    | Access the functionality to configure master data<br>related to staff information, such as adding or<br>modifying data fields for personal and<br>professional details. | the master d<br>saved and<br>reflected. | ata are |                |  |
| Step 3.                                                                                                    | Review the department attributes that are available, such as name, code, and description.                                                                               |                                         |         |                |  |
| Step 4.                                                                                                    | Customize the department master data based on organizational structure and requirements. This may include:                                                              |                                         |         |                |  |

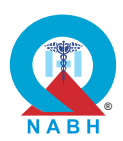

|         | Steps to produce                                                                                                    | Expected Outcome | Note/Deviation |
|---------|----------------------------------------------------------------------------------------------------|------------------|----------------|
|         | a. Adding new departments.                                                                                                |                  | Select Yes/No  |
|         | b. Modifying existing department details.                                                                                 |                  |                |
|         | c. Assigning department managers (optional).                                                                              |                  |                |
|         | d. Save the configured department master data.                                                                            |                  |                |
| Step 5. | Perform a test scenario to ensure that the configured master data elements are functioning as expected. This may include: |                  |                |
|         | a. Assigning employees to departments.                                                                                    |                  |                |
|         | b. Updating employee details such as contact information and job titles.                                                  |                  |                |
|         | c. Configuring leave types and entitlements.                                                                              |                  |                |

**HRM.1.** The system manages human resource administration.

HRM.1.b: The system assigns unique IDs and role/s to each staff.

**Test Case:** Verify that the system assigns a unique identifier for each employee within the organization, ensuring uniqueness and assigning role/s to each staff.

|                                                                                                    | Pre-requisite for test                                                                                                    |                                                                                                    |                          | st Validation  |  |
|----------------------------------------------------------------------------------------------------|----------------------------------------------------------------------------------------------------|----------------------------------------------------------------------------------------------------|--------------------------|----------------|--|
| 1. A healthcare staff/provider authorized to generate and manage<br>employee unique identifiers (Staff ID) is logged in to the system. |                                                                                                    |                                                                                                    |                          |                |  |
|                                                                                                    | Steps to produce                                                                                                    | Expected Out                                                                                                    | come                     | Note/Deviation |  |
| Step 1.                                                                                                    | Navigate to the section with the functionality to manage new staff entry.                                                                                                    | 1. The system assigns uniq                                                                                          | ue                       | Select Yes/No  |  |
| Step 2.                                                                                                    | Initiate the process of creating a new staff record.                                                                                                    | <ul><li>staff IDs and role/s to staff.</li><li>2. Newly generated staff IDs are unique and not duplicated</li></ul> | role/s                   |                |  |
| Step 3.                                                                                                    | Create multiple new staff records in the system.                                                                                                    |                                                                                                    | -4                       |                |  |
| Step 4.                                                                                                    | Check and validate that each newly created staff record is assigned a unique staff ID.                                                                                                    |                                                                                                    | ated<br>unique<br>icated |                |  |
| Step 5.                                                                                                    | Try generating a new staff record with the already<br>existing ID. Confirm that the system does not<br>allow to generate it, the system must ensure that<br>the staff IDs generated are distinct and do not<br>overlap with existing IDs in the system. | within the sy                                                                                                    | stem.                    |                |  |
| Step 6.                                                                                                    | Verify that the system also provides the option to assign role/s to each staff record that is created.                                                                                                    |                                                                                                    |                          |                |  |

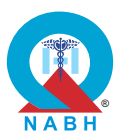

**HRM.1.** The system manages human resource administration. **HRM.1.c:** The system has the capability to configure duty rules for the staff. Test Case: Verify that the system configures duty rules for the staff, captures and stores relevant staff scheduling data, and performs operations for efficient workforce scheduling. Pre-requisite for test **Test Validation** 1. A healthcare staff authorized to configure duty rules for staff is logged in to the system. Manual 2. All the information required to configure duty rules for staff is available. Note/Deviation Steps to produce Expected Outcome Step 1. Navigate to the staff scheduling or workforce **1.** System configures Select Yes/No management module. duty rules for staff according to Step 2. Access the functionality to configure duty rules for organizational staff, including shift timings, break periods, requirements. overtime rules, and any other relevant scheduling policies. 2. Data is accurately captured and **Step 3.** Verify that the system correctly stores the stored in the configured duty rules and applies them when system. scheduling staff shifts. 3. The system **Step 4.** Enter or import staff scheduling data, including shift assignments, days off, and any special efficiently creates employee scheduling considerations (e.g., night shifts, and schedules that weekend duty). align with set Step 5. Save the scheduling data and verify that the templates, system accurately captures and stores all relevant guidelines, and details for each staff member. staff preferences. **Step 6.** Test the system's ability to automatically generate staff schedules based on the configured duty rules, ensuring that the schedules comply with the set policies. **Step 7.** Modify the schedule for a staff member and save the changes, then verify that the system updates the scheduling data accurately without violating duty rules. Step 8. Check that the system provides options to view, edit, or delete staff schedules.

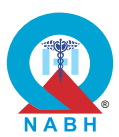

|                    | <b></b>                                                                                                    |                                                                |                       |                           |
|--------------------|----------------------------------------------------------------------------------------------------|----------------------------------------------------------------|-----------------------|---------------------------|
| HRM.1.             | The system manages human resource administration                                                                                                    | ז.                                                             |                       |                           |
| HRM.1.0            | d: The system creates and manages roster for the wo                                                                                                    | orking of staff.                                               |                       |                           |
| Test Cast to input | <b>se:</b> Verify that the system can efficiently create hospi staff availability, assign shifts, and generate rosters b                                                     | tal staff rosters, i<br>ased on predefir                       | ncluding<br>ned temp  | the functionality plates. |
|                    | Pre-requisite for test                                                                                                    |                                                                | Те                    | st Validation             |
| 1. A heasyste      | althcare staff authorized to access the hospital staff room should be logged into the system.                                                                                | ostering                                                       |                       |                           |
| 2. Staff<br>syste  | profiles, including availability and qualifications, are sem.                                                                                                    | set up in the                                                  |                       | Manual                    |
| 3. Labo            | r regulations should be configured in the system.                                                                                                    |                                                                |                       |                           |
| 4. Pred            | efined templates for roster generation are available.                                                                                                    |                                                                |                       |                           |
|                    | Steps to produce                                                                                                    | Expected Out                                                   | come                  | Note/Deviation            |
| Step 1.            | Navigate to the section related to staff roster creation.                                                                                                    | 1. The rostering interface load                                | g<br>ds               | Select Yes/No             |
| Step 2.            | Open the roster creation form or function.                                                                                                    | without error                                                  | s and                 |                           |
| Step 3.            | Input staff availability for the designated scheduling period, including days off, preferred shifts, and any constraints.                                                    | 2. Staff availabi<br>data is accur                             | ility<br>rately       |                           |
| Step 4.            | Assign shifts to available staff members.                                                                                                    | reflected in t                                                 |                       |                           |
| Step 5.            | Confirm that shifts are assigned based on staff<br>availability, qualifications, and workload<br>distribution requirements.                                                  | system.<br>3. Shifts are as                                    | assigned              |                           |
| Step 6.            | Configure the system to generate rosters for a specified time period, taking into account factors such as staff availability and labor regulations.                          | based on their<br>availability and<br>preferences.             |                       |                           |
| Step 7.            | Validate that the generated rosters comply with predefined templates and accurately reflect staff availability and shift assignments.                                        | <b>4.</b> The system efficiently generates staff               |                       |                           |
| Step 8.            | Verify that the system supports the export or<br>printing of the generated roster, ensuring that the<br>information is complete and formatted correctly<br>for distribution. | rosters that r<br>the hospital's<br>predefined<br>template and | neet<br>s<br>d rules. |                           |
| Step 9.            | Check that the system is able to generate the roster automatically based on predefined rules. <b>(Optional)</b>                                                              |                                                                |                       |                           |

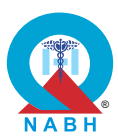

| HRM.1.                                                | HRM.1. The system manages human resource administration.                                                                                                    |                                                                                                    |                                      |                                |
|-------------------------------------------------------|----------------------------------------------------------------------------------------------------|----------------------------------------------------------------------------------------------------|--------------------------------------|--------------------------------|
| HRM.1.                                                | e: The system communicates shift schedules to all st                                                                                                    | aff.                                                                                                    |                                      |                                |
| <b>Test Cas</b><br>facilitate                         | se: Verify that the system has the functionality of con<br>staff communication regarding shift changes, swap                                                                                                    | nmunication, inc<br>requests, and im                                                                         | luding th<br>portant a               | e ability to<br>announcements. |
|                                                       | Pre-requisite for test                                                                                                    |                                                                                                    | Те                                   | st Validation                  |
| <ol> <li>A healogga</li> <li>All thealogga</li> </ol> | althcare staff authorized to staff management system<br>ed into the system.<br>he information about the staff schedule should be ava                                                                                                    | should be<br>ilable.                                                                                         |                                      | Manual                         |
|                                                       | Steps to produce                                                                                                    | Expected Out                                                                                                 | come                                 | Note/Deviation                 |
| Step 1.<br>Step 2.<br>Step 3:                         | Navigate to the section related to staff rostering.<br>Open the form or function for submitting shift<br>change requests.<br>Test the system's ability to facilitate the approval                                                                                                    | 1. The system should<br>be able to accept a<br>shift change<br>request and<br>process it.                    |                                      | Select Yes/No                  |
| Step 4.                                               | process for shift swap requests, ensuring that<br>supervisors or managers can review and approve<br>or deny requests.<br>Send a shift swap request from one staff member<br>to another, and verify that the recipient receives<br>the notification and can accept or reject the                                                           | <ol> <li>Staff member<br/>send shift ch<br/>notifications<br/>affected part</li> <li>Staff member</li> </ol> | ers can<br>ange<br>to<br>ies.<br>ers |                                |
| Step 5.                                               | request.<br>Confirm that the system updates the roster<br>automatically if a shift swap request is approved,<br>ensuring accurate reflection of the new<br>assignments.                                                                                                    | receive<br>notifications<br>promptly thre<br>their preferre<br>communicat                                    |                                      |                                |
| Step 6.                                               | Check that the system sends notifications or<br>messages to staff members regarding their<br>assigned shifts, including shift changes or<br>updates.                                                                                                    |                                                                                                    |                                      |                                |
| Step 7.                                               | Access the functionality to send important announcements or alerts to all staff members.                                                                                                    |                                                                                                    |                                      |                                |
| Step 8.                                               | Check that the system supports sending<br>announcements through multiple channels, such<br>as email, SMS, in-app notifications, or display<br>boards within the hospital, and confirm it by<br>sending one dummy notification through one of<br>the available mechanisms such as email, SMS, in-<br>app notifications, or display boards. |                                                                                                    |                                      |                                |

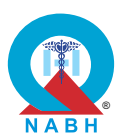

**HRM.1.** The system manages human resource administration.

HRM.1.f: The system predicts staffing needs based on historical data and workload.

**Test Case:** Verify the functionality of the staffing prediction module, including configuring predictive models, entering historical data, and visualizing staffing requirements.

| Pre-requisite for test |                                                                                                    |                                                                           | Те                             | est Validation |
|------------------------|----------------------------------------------------------------------------------------------------|---------------------------------------------------------------------------|--------------------------------|----------------|
| 1. A he<br>logg        | althcare staff authorized to access the prediction model of the system.                                                                                                    | dule should be                                                            |                                | Manual         |
|                        | Steps to produce                                                                                                    | Expected Out                                                              | come                           | Note/Deviation |
| Step 1.                | Navigate to the staffing section within the system.                                                                                                    | 1. Healthcare s                                                           | taff                           | Select Yes/No  |
| Step 2.                | Open the section for forecasting                                                                                                    | predictive m                                                              | e<br>odels                     |                |
| Step 3.                | Check that the historical data is available. If required, enter historical data into the desired input fields required for forecasting.                                                                                                    | tailored to organization needs.                                           | al                             |                |
| Step 4.                | Validate that the system accurately captures and<br>processes the entered data, including staffing<br>levels, patient volumes, seasonal variations, and<br>other relevant metrics.                                                                       | 2. The system<br>generates staffing<br>predictions based<br>on configured |                                |                |
| Step 5.                | Open the dashboard within the staffing section.                                                                                                    | models and                                                                | nodels and<br>historical data. |                |
| Step 6.                | Check that healthcare staff/providers can visualize<br>forecasted staffing requirements through<br>interactive charts, graphs, or tables.                                                                                                    | historical dat                                                            |                                |                |
| Step 7.                | Compare forecasted staffing requirements<br>generated by the system with actual staffing levels<br>over a specified time period.                                                                                                    |                                                                           |                                |                |
| Step 8.                | Simulate a scenario where staffing levels deviate<br>from the predicted pattern or immediate<br>adjustments are needed due to sudden changes<br>in patient volume. (Optional)                                                                            |                                                                           |                                |                |
| Step 9.                | Check that the system is able to send alerts and<br>notifications to administrator when staffing level<br>deviate from the predicted pattern or when<br>immediate adjustments are needed based on<br>sudden changes in patient volume. <b>(Optional)</b> |                                                                           |                                |                |

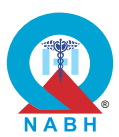

| HRM.1. The system manages human resource administration                                                                                                    | HRM.1. The system manages human resource administration.                                                                                                    |                                                                                                 |  |  |
|----------------------------------------------------------------------------------------------------|----------------------------------------------------------------------------------------------------|-------------------------------------------------------------------------------------------------|--|--|
| HRM.1.g: The system manages staff attendance and maint                                                                                                    | ains records.                                                                                                    |                                                                                                 |  |  |
| <b>Test Case:</b> Verify the functionality of the attendance record recording staff attendance, accessibility of real-time attenda applications.                                                                                                    | ing system, incluc<br>nce data, and syn                                                                                                    | ling the options for<br>achronization with other                                                |  |  |
| Pre-requisite for test                                                                                                    |                                                                                                    | Test Validation                                                                                 |  |  |
| <ol> <li>A healthcare staff/provider authorized to access the atter<br/>recording system should be logged into the system.</li> <li>Staff members' profiles and relevant attendance settings<br/>configured in the system.</li> </ol>                                                                                                    | ndance<br>are correctly                                                                                                    | Manual                                                                                          |  |  |
| Steps to produce                                                                                                    | Expected Out                                                                                                    | come Note/Deviation                                                                             |  |  |
| <ul> <li>Step 1. Navigate to the attendance module.</li> <li>Step 2. Select the option to record attendance.</li> <li>Step 3. Input the attendance details for a dummy staff member, including the date, time in, and time out.</li> <li>Step 4. Save the attendance record.</li> <li>Step 5. Verify that the attendance is recorded correctly in the system.</li> <li>Step 6. Select a date range to view real-time attendance data for all staff.</li> <li>Step 7. Verify that the real-time attendance data is displayed accurately, reflecting the most recent attendance records.</li> <li>Step 8. Trigger the synchronization process with external applications (e.g., payroll system).</li> <li>Step 9. Verify that the attendance data is correctly synchronized with the connected applications.</li> <li>Step 10. Check the external application to confirm that the synchronized data.</li> </ul> | <ol> <li>Attendance is successfully recorded, an confirmation message is displayed.</li> <li>Leave applice is successful submitted, a confirmation message is displayed. Leave should update to "Pending" or "Approved" k on workflow.</li> <li>Leave balance reflects the deducted date the leave is approved or remains the if the leave is pending.</li> </ol> | is Select Yes/No<br>nd a<br>cation<br>lly<br>nd a<br>eave<br>d<br>based<br>ce<br>tys if<br>same |  |  |

216

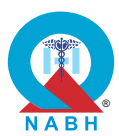

| HRM.1. The system manages human resource administration.                                                                                                    |                                                                                                    |                                                                   |  |  |
|----------------------------------------------------------------------------------------------------|----------------------------------------------------------------------------------------------------|-------------------------------------------------------------------|--|--|
| HRM.1.h: The system maintains performance                                                                                                    | e appraisal ratings for all the hos                                                                                                    | spital staff.                                                     |  |  |
| <b>Test Case:</b> Verify the system's capability to m staff.                                                                                                    | aintain performance appraisal r                                                                                                    | atings for all the hospital                                       |  |  |
| Pre-requisite for                                                                                                    | test                                                                                                    | Test Validation                                                   |  |  |
| <ol> <li>The administrator must be logged into the system with appropriate permissions to manage the performance appraisal section.</li> <li>Keep a dummy staff record present in the system.</li> </ol>                                                                                                    |                                                                                                    |                                                                   |  |  |
| Steps to produce                                                                                                    | Expected Ou                                                                                                    | tcome Note/Deviation                                              |  |  |
| <ul> <li>Step 1. Navigate to the Performance Appraises the system.</li> <li>Step 2. Click on the "Add New Appraisal" but Step 3. Select the staff member from the list ID.</li> <li>Step 4. Enter the appraisal period (e.g., Q1</li> <li>Step 5. Rate various performance criteria (e punctuality, job knowledge, teamwore)</li> <li>Step 6. Enter any additional comments or feet Step 7. Save the appraisal and confirm it is system.</li> <li>Step 8. Navigate to the Performance Appraises the system.</li> <li>Step 9. Search for the staff member to view their history and confirm that the system expected results.</li> </ul> | <ul> <li>asal section of toton.</li> <li>by the respective of the system save the new performance appraisal rawithout error appraisals rawithout error</li> <li>2024).</li> <li>by the system display a lisplay a lispla</li></ul> | should<br>we<br>ting<br>rs.<br>should<br>t of all<br>or the<br>ff |  |  |

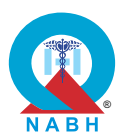

| HRM.1.               | HRM.1. The system manages human resource administration.                                                                                                    |                                                                                 |                         |                           |
|----------------------|----------------------------------------------------------------------------------------------------|---------------------------------------------------------------------------------|-------------------------|---------------------------|
| HRM.1.i              | : The system has the capability to calculate, maintain                                                                                                    | , and share staff                                                               | payroll.                |                           |
| Test Cas<br>configur | se: Verify the system's capability to accurately calculated rules, including attendance, leaves, deductions, a                                                                         | ate and share sta<br>nd other payroll-                                          | aff payrol<br>related p | l based on<br>parameters. |
|                      | Pre-requisite for test                                                                                                    |                                                                                 | Те                      | st Validation             |
| 1. A he<br>shou      | althcare staff/provider authorized to access the payrould be logged into the system.                                                                                                   | ll/HR module                                                                    |                         |                           |
| 2. Rele              | vant rules for attendance, leaves, deductions, and otr<br>ed parameters are configured as per the requirement                                                                          | ner payroll-<br>s.                                                              |                         | Manual                    |
| 3. Dum<br>and        | my staff information including attendance records, le other relevant data should be available for testing. (M                                                                          | ave balances,<br>linimum 2 Set)                                                 |                         |                           |
|                      | Steps to produce                                                                                                    | Expected Out                                                                    | come                    | Note/Deviation            |
| Step 1.<br>Step 2.   | Navigate to the payroll section.<br>Enter attendance data for dummy staff members,<br>including work hours, overtime, and leave<br>records, and save it in the system database.        | 1. A healthcare<br>staff/provider is<br>able to compute<br>and distribute staff |                         | Select Yes/No             |
| Step 3.              | Initiate the payroll calculation process within the system.                                                                                                    | configured ru<br>and paramet                                                    |                         |                           |
| Step 4.              | Check the gross salary calculation, including<br>salary components, allowances, deductions, and<br>additional components (E.g., Bonuses or<br>incentives) in the payroll calculations. | <ul> <li><b>2.</b> The system is able to generate pay slips.</li> </ul>         |                         |                           |
| Step 5.              | Open payroll reports are accessible, including individual staff pay slips and summary reports.                                                                                         |                                                                                 |                         |                           |
| Step 6.              | Check and confirm the accuracy of payroll reports<br>by comparing calculated salaries with expected<br>values based on configured rules and input data.                                |                                                                                 |                         |                           |
| Step 7.              | Check the system's ability to share pay slips with employees (if applicable).                                                                                                    |                                                                                 |                         |                           |
| Step 8.              | Check that pay slips accurately reflect each staff<br>member's calculated salaries, deductions, and<br>allowances.                                                                     |                                                                                 |                         |                           |

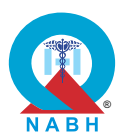

| HRM.2.                                                                                                    | HRM.2. The system manages recruitment and exit-related activities.                                                                                                    |                                                                                                    |                                                                                             |                |
|----------------------------------------------------------------------------------------------------|----------------------------------------------------------------------------------------------------|----------------------------------------------------------------------------------------------------|---------------------------------------------------------------------------------------------|----------------|
| HRM.2.a                                                                                                    | a: The system configures and manages rules to man                                                                                                    | age the staff recr                                                                                                    | uitment                                                                                     | process.       |
| Test Ca                                                                                                    | se: Verify that the system is capable of configuring ar                                                                                                    | nd managing rule                                                                                                    | es for rec                                                                                  | cruitment.     |
|                                                                                                    | Pre-requisite for test                                                                                                    |                                                                                                    | Те                                                                                          | st Validation  |
| <ol> <li>A healthcare staff/provider authorized to manage the staff recruitment<br/>should be logged into the system.</li> <li>Dummy staff records should be available in the system.</li> </ol> |                                                                                                    |                                                                                                    |                                                                                             |                |
|                                                                                                    | Steps to produce                                                                                                    | Expected Out                                                                                                    | come                                                                                        | Note/Deviation |
| Step 1.<br>Step 2.<br>Step 3.<br>Step 4.<br>Step 5.<br>Step 6.<br>Step 7.                                                                                                    | Navigate to the Recruitment Rules section of the<br>system.<br>View the list of recruitment rules.<br>Try and edit a rule or create a new rule.<br>Save it in the system.<br>Initiate onboarding of a dummy staff in the<br>system.<br>Check that the system manages the onboarding<br>according to the configured rules.<br>Check that the triggers for various processes like<br>background verification, and documentation are<br>displayed while trying to onboard a new staff. | <ol> <li>A healthcare<br/>is able to con<br/>and manage<br/>recruitment<br/>processes an<br/>rules as per<br/>organization<br/>requirements</li> <li>The test scen<br/>should work<br/>the configure<br/>recruitment<br/>process and</li> </ol> | staff<br>nfigure<br>staff<br>nd<br>the<br>al<br>s.<br>nario<br>as per<br>ed staff<br>rules. | Select Yes/No  |

HRM.2. The system manages recruitment and exit-related activities.

HRM.2.b: The system configures and manages rules for staff exit process.

Test Case: Verify that the system is capable of configuring and managing the staff exit process.

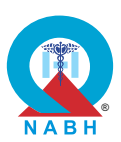

|                                                                      | Pre-requisite for test                                                                                                    |                                                                                                    | Те                                                                                           | st Validation  |
|----------------------------------------------------------------------|----------------------------------------------------------------------------------------------------|----------------------------------------------------------------------------------------------------|----------------------------------------------------------------------------------------------|----------------|
| <ol> <li>A hea<br/>shou</li> <li>Dumi</li> </ol>                     | althcare staff/provider authorized to manage the staf<br>Id be logged into the system.<br>my staff records should be available in the system.                                                                                                    |                                                                                                    | Manual                                                                                       |                |
|                                                                      | Steps to produce                                                                                                    | Expected Out                                                                                                    | come                                                                                         | Note/Deviation |
| Step 1.<br>Step 2.<br>Step 3.<br>Step 4. (<br>Step 5. S<br>Step 6. ( | <ul> <li>Navigate to the staff management section.</li> <li>Select the option to configure exit process rules.</li> <li>Check the available rule components such as: <ul> <li>a. Notification triggers for resignation or termination.</li> </ul> </li> <li>b. Clearance procedures for returning company assets.</li> <li>c. Access revocation of system accounts and physical premises.</li> <li>d. Final settlement calculations and payment processing.</li> </ul> <li>Customize the exit process rules based on organizational requirements.</li> <li>Save the configured exit process rules.</li> <li>Check that the configured rules are updated.</li> | <ol> <li>A healthcare<br/>is able to con<br/>and manage<br/>exit processe<br/>rules as per<br/>organization<br/>requirements</li> <li>Test scenario<br/>should work<br/>the configure<br/>exit process<br/>rules.</li> </ol> | e staff<br>nfigure<br>e staff<br>es and<br>the<br>al<br>s.<br>o<br>as per<br>ed staff<br>and | Select Yes/No  |

 $\ensuremath{\text{HRM.3.}}$  The system manages the training needs of the staff.

HRM.3.a: The system maintains records of induction training and feedback of the new joiners.

**Test Case:** Verify the functionality and effectiveness of the system's capability to capture induction status and feedback from new joiners.

|    | Pre-requisite for test                                                                                               | Test Validation |
|----|----------------------------------------------------------------------------------------------------|-----------------|
| 1. | A healthcare staff authorized to access and update induction status and feedback should be logged into the system.   |                 |
| 2. | All the information required to register new dummy staff into the system should be available for testing.            | Manual          |
| 3. | Valid credentials to log into the system as a new employee (Dummy staff) should be available at the time of testing. |                 |

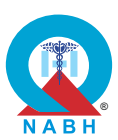

|                    | Steps to produce                                                                                                    | Expected Outcome                                                                                                    | Note/Deviation                                                    |                                                                   |                                                                   |  |
|--------------------|----------------------------------------------------------------------------------------------------|----------------------------------------------------------------------------------------------------|-------------------------------------------------------------------|-------------------------------------------------------------------|-------------------------------------------------------------------|--|
| Step 1.<br>Step 2. | Navigate to the employee onboarding section.<br>Register a dummy new joiner in the system and<br>enter all essential details such as name, position,<br>start date, and assigned onboarding activities. | 1. The induction<br>module is<br>accessible and<br>intuitive, allowing                                                                                                    | Select Yes/No                                                     |                                                                   |                                                                   |  |
| Step 3.            | Start the onboarding process of new joiners and assign induction tasks or activities as required.                                                                                                    | <ul> <li>healthcare staff to<br/>navigate and<br/>update induction<br/>status easily.</li> <li>2. Induction status<br/>updates are<br/>reflected<br/>accurately in the<br/>system for each<br/>new joiner.</li> <li>3. Feedback from<br/>powipingers in</li> </ul> |                                                                   |                                                                   |                                                                   |  |
| Step 4.            | Check and confirm, as an administrator that the system provides an option to monitor the status of the induction (E.g. progress, pending, and completed).                                               |                                                                                                    | status easily.<br>2. Induction status<br>updates are<br>reflected | status easily.<br>2. Induction status<br>updates are<br>reflected | status easily.<br>2. Induction status<br>updates are<br>reflected |  |
| Step 5.            | Log into the system as a dummy new joiner.                                                                                                    |                                                                                                    |                                                                   |                                                                   |                                                                   |  |
| Step 6.            | Check that new joiners can access the induction program details, training, and feedback form or survey within the onboarding module.                                                                    |                                                                                                    | system for each<br>new joiner.                                    |                                                                   |                                                                   |  |
| Step 7.            | Fill feedback form and enter all the relevant<br>information such as satisfaction levels, clarity of<br>information, effectiveness of training materials,<br>and suggestions for improvement and save.  | new joiners is<br>captured<br>comprehensively,<br>including ratings<br>and comments on<br>various aspects of<br>the induction<br>process.                                                                                                    |                                                                   |                                                                   |                                                                   |  |
|                    |                                                                                                    | 4. The system<br>provides accurate<br>reports or<br>dashboards<br>summarizing<br>induction status<br>and feedback,<br>enabling<br>stakeholders to<br>make informed<br>decisions and<br>improvements.                                                               |                                                                   |                                                                   |                                                                   |  |

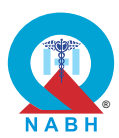

| HRM.3.                                                 | HRM.3. The system manages the training needs of the staff.                                                                                    |                                                                        |                        |                |  |
|--------------------------------------------------------|----------------------------------------------------------------------------------------------------|------------------------------------------------------------------------|------------------------|----------------|--|
| HRM.3.                                                 | <b>:</b> The system creates and manages training calenda                                                                                      | rs for the staff.                                                      |                        |                |  |
| Test Cas<br>training                                   | se: Verify the functionality and effectiveness of the syscalendar for hospital staff.                                                         | stem's capability                                                      | to creat               | e and manage a |  |
|                                                        | Pre-requisite for test                                                                                                    |                                                                        | Те                     | st Validation  |  |
| <ol> <li>A heatraini</li> <li>All thatavail</li> </ol> | Manual                                                                                                    |                                                                        |                        |                |  |
|                                                        | Steps to produce                                                                                                    | Expected Out                                                           | come                   | Note/Deviation |  |
| Step 1.                                                | Navigate to the training management module in the system.                                                                                     | 1. New training<br>events can b                                        | )<br>De                | Select Yes/No  |  |
| Step 2.                                                | Select the option to create a new training calendar.                                                                                          | created with all<br>required details                                   | all<br>ails            |                |  |
| Step 3.                                                | Define training sessions, including titles, descriptions, trainers, dates, and times.                                                         | captured.                                                              | nina                   |                |  |
| Step 4.                                                | Assign the relevant staff members to the training sessions based on their roles and departments.                                              | events can be<br>edited, updated, c                                    | ning<br>be<br>ited, or |                |  |
| Step 5.                                                | Save the training calendar and verify that it displays all scheduled sessions correctly.                                                      | removed wit any issues.                                                | hout                   |                |  |
| Step 6.                                                | Verify that the system allows for updates to the training calendar, such as rescheduling sessions, changing trainers, or adding new sessions. | <ol> <li>The calendar<br/>provides opt<br/>view events</li> </ol>      | r<br>ions to<br>by     |                |  |
| Step 7.                                                | Update a training session and verify that the changes are reflected accurately in the calendar.                                               | date or category,<br>facilitating easy<br>navigation and<br>filtering. |                        |                |  |
| Step 8.                                                | Notify the assigned staff members about their upcoming training sessions and verify that the system sends the notifications correctly.        |                                                                        |                        |                |  |
| Step 9.                                                | Track staff attendance for each training session by marking attendance in the system after the session is completed.                          |                                                                        |                        |                |  |
| Step 10                                                | . Save the attendance records and verify that the system updates the staff training history accordingly.                                      |                                                                        |                        |                |  |
| Step 11                                                | Attempt to generate a report summarizing the training sessions conducted, staff attendance, and training outcomes.                            |                                                                        |                        |                |  |
| Step 12                                                | . Verify that the report accurately reflects the training calendar, attendance, and outcomes.                                                 |                                                                        |                        |                |  |

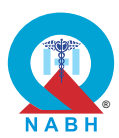

| HRM.3.                                                                                                    | HRM.3. The system manages the training needs of the staff.                                                                                                    |                                                                                  |                                        |                 |  |
|----------------------------------------------------------------------------------------------------|----------------------------------------------------------------------------------------------------|----------------------------------------------------------------------------------|----------------------------------------|-----------------|--|
| HRM.3.0                                                                                                    | : The system supports scheduling of the training pro                                                                                                    | ograms for the st                                                                | aff.                                   |                 |  |
| Test Cas<br>and gen                                                                                                    | se: Verify the functionality of the system's capability to<br>erate reports on training programs attended by staff i                                                                           | o capture attend<br>members.                                                     | ance, co                               | llect feedback, |  |
|                                                                                                    | Pre-requisite for test                                                                                                    |                                                                                  | Те                                     | st Validation   |  |
| <ol> <li>The system has recorded data on the training programs scheduled.</li> <li>A healthcare staff authorized to access and generate reports should be logged into the system.</li> </ol> |                                                                                                    |                                                                                  |                                        |                 |  |
|                                                                                                    | Steps to produce                                                                                                    | Expected Out                                                                     | tcome                                  | Note/Deviation  |  |
| Step 1.                                                                                                    | Navigate to the training management module in the system.                                                                                                    | 1. The system has<br>the capability to<br>capture<br>attendance,<br>feedback and | has<br>y to                            | Select Yes/No   |  |
| Step 2.                                                                                                    | Select a scheduled training session and mark<br>attendance for staff. Confirm that the attendance<br>is recorded for all staff who attended the program.                                       |                                                                                  | capture<br>attendance,<br>feedback and | d               |  |
| Step 3.                                                                                                    | Navigate to the feedback collection section.                                                                                                    | for trainings.                                                                   | 00115                                  |                 |  |
| Step 4.                                                                                                    | Send out feedback forms/links to staff through<br>any channel and make sure that the feedback is<br>reflected in the system.                                                                   | ior trainings.                                                                   |                                        |                 |  |
| Step 5.                                                                                                    | Start the process of generating a report for training activity.                                                                                                    |                                                                                  |                                        |                 |  |
| Step 6.                                                                                                    | Select the desired fields to include in the report.<br>This can consist of participant names, training<br>session dates, attendance status, and feedback<br>ratings.                           |                                                                                  |                                        |                 |  |
| Step 7.                                                                                                    | After selecting/entering all the information, save it in the system.                                                                                                    |                                                                                  |                                        |                 |  |
| Step 8.                                                                                                    | Select an option to generate reports in desired formats such as pdf, or Excel.                                                                                                    |                                                                                  |                                        |                 |  |
| Step 9.                                                                                                    | Review the generated report to ensure it provides<br>insights into the effectiveness of the training<br>program, including attendance rates, satisfaction<br>levels, or areas for improvement. |                                                                                  |                                        |                 |  |

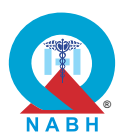

## Chapter 8 - Information Management Systems (IMS)

**IMS.1.** The system supports healthcare data and interoperability standards for patient, clinical, administrative information to ensure continuity of care, including ABDM.

**IMS.1.a:** The system should have the capability to support minimum set of administrative and clinical ABDM FHIR profiles to exchange data with other systems.

**Test Case:** This test case verifies that the system can support and exchange the minimum set of administrative and clinical ABDM (Ayushman Bharat Digital Mission) FHIR (Fast Healthcare Interoperability Resources) profiles with other systems.

| Pre-requisite for test        |                                |           | st Validation  |
|-------------------------------|--------------------------------|-----------|----------------|
|                               | nal Certification              |           |                |
| Steps to produce Expected Out |                                |           | Note/Deviation |
| External Certification        | Confirmation of ABDM Certifica | f<br>tion | Select Yes/No  |

**IMS.1.** The system supports healthcare data and interoperability standards for patient, clinical, administrative information to ensure continuity of care, including ABDM.

**IMS.1.b:** The system supports an extended set of clinical ABDM FHIR profiles to exchange data with other systems.

**Test Case:** Support for Extended Set of Clinical ABDM FHIR Profiles.

| Pre-requisite for test        |                                |      | st Validation  |
|-------------------------------|--------------------------------|------|----------------|
| External Certification        |                                |      |                |
| Steps to produce Expected Out |                                |      | Note/Deviation |
| External Certification        | Confirmation of ABDM Certifica | tion | Select Yes/No  |

224

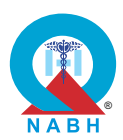

**IMS.1.c:** The system supports an advanced set of clinical ABDM FHIR profiles to exchange data with other systems.

Test Case: Support for Advanced Clinical ABDM FHIR Profiles.

| Pre-requisite for test |                                |      | st Validation  |
|------------------------|--------------------------------|------|----------------|
| External Certification |                                |      |                |
| Steps to produce       | Expected Out                   | come | Note/Deviation |
| External Certification | Confirmation of ABDM Certifica | tion | Select Yes/No  |

**IMS.1.** The system supports healthcare data and interoperability standards for patient, clinical, administrative information to ensure continuity of care, including ABDM.

**IMS.1.d:** The system has the capability to integrate with NHCX ABDM to submit and track health insurance claims.

Test Case: Support for NHCX ABDM FHIR Profiles.

| Pre-requisite for test                                |  |      | st Validation  |
|-------------------------------------------------------|--|------|----------------|
| External Certificat                                   |  |      |                |
| Steps to produce Expected Out                         |  |      | Note/Deviation |
| rnal Certification Confirmation of ABDM Certification |  | tion | Select Yes/No  |

225

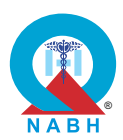

**IMS.1.e:** The system supports ICD 10/11 or SNOMED CT covering clinical terminologies for diagnosis, morbidity and mortality data accurately.

**Test Case:** Verify that the system supports ICD 10/11 coding for accurate diagnosis, morbidity, and mortality data, including prompting relevant codes and implementing coding capabilities.

|                                                                                                    | Pre-requisite for test                                                                                |              |      | st Validation  |
|----------------------------------------------------------------------------------------------------|----------------------------------------------------------------------------------------------------|--------------|------|----------------|
| 1.                                                                                                    | The system should be configured to support the ICD-10 or set.                                         | ICD-11 code  |      |                |
| 2.                                                                                                    | Test data prepared with various diagnosis, morbidity, and r<br>records using ICD-10 and ICD-11 codes. | nortality    |      |                |
| 3.                                                                                                    | <b>3.</b> User roles and permissions configured to access and manage clinical terminologies.          |              |      | Manual         |
| <ol> <li>The system should be configured to support the SNOMED CT (Clinical<br/>Terms) coding system.</li> </ol> |                                                                                                    |              |      |                |
| 5.                                                                                                    | <ol> <li>Test data prepared with various clinical records using SNOMED CT codes.</li> </ol>           |              |      |                |
|                                                                                                    | Steps to produce                                                                                      | Expected Out | come | Note/Deviation |
| Scenario 1: For ICD Scenario 1:                                                                                  |                                                                                                    |              |      | Select Yes/No  |
|                                                                                                    |                                                                                                    |              |      |                |

| Step 1. | Create sample clinical records including<br>diagnosis, morbidity, and mortality data using<br>ICD-10 codes. | 1.                               | <ol> <li>The system<br/>prompts and<br/>recommends the<br/>correct ICD 10/11<br/>codes based on<br/>diagnosis<br/>keywords.</li> <li>The system ellows</li> </ol> |                                                               |           |
|---------|----------------------------------------------------------------------------------------------------|----------------------------------|----------------------------------------------------------------------------------------------------|---------------------------------------------------------------|-----------|
| Step 2. | Manually enter sample records with ICD-10 codes into the system.                                            |                                  |                                                                                                    | correct ICD 10/11<br>codes based on<br>diagnosis<br>keywords. |           |
| Step 3. | Validate that the system accepts and correctly stores the entered codes.                                    | 2                                |                                                                                                    |                                                               | keywords. |
| Step 4. | Perform searches for specific diagnosis, morbidity, and mortality data using ICD-10 codes.                  | for accurate<br>manual entry and | for accurate<br>manual entry and                                                                                                    |                                                               |           |
| Step 5. | Verify that deprecated codes are no longer<br>available for selection in the diagnosis entry<br>screen.     |                                  | storage of ICD<br>10/11 codes.                                                                                                    | storage of ICD<br>10/11 codes.                                |           |
| Step 6. | Ensure the system accurately retrieves and displays the corresponding records.                              | 3. 1<br>s<br>c<br>s<br>1<br>v    | supports the<br>upload, upgrade,<br>deprecation, and<br>storage of ICD<br>10/11 codes by<br>version.                                                              |                                                               |           |

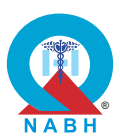

|         | Steps to produce                                                                                                | Expected Outcome                                                                                                    | Note/Deviation |
|---------|----------------------------------------------------------------------------------------------------|----------------------------------------------------------------------------------------------------|----------------|
| Scenari | o 2: For SNOMED                                                                                                 | 4. Outbound FHIR                                                                                                    | Select Yes/No  |
| Step 1. | Ensure and verify that the latest SNOMED CT codes are loaded into the system.                                   | messages are<br>correctly populated<br>with ICD 10/11<br>codes.                                                                                                    |                |
| Step 2. | Input the SNOMED CT code into a patient record                                                                  |                                                                                                    |                |
| Step 3. | Save the code against the patient record                                                                        |                                                                                                    |                |
| Step 4. | Ensure the system accurately retrieves and displays the corresponding records with the correct SNOMED CT codes. | Scenario 2:<br>1. The system<br>correctly supports<br>and configures the<br>SNOMED CT                                                                                                    |                |
| Step 5. | Use the system to search for medical terms using SNOMED CT codes and descriptions                               |                                                                                                    |                |
| Step 6. | Validate that the system accepts and correctly stores the entered SNOMED CT codes.                              | <ul> <li>coding system.</li> <li>2. Sample records<br/>with SNOMED CT<br/>codes are<br/>successfully<br/>entered and stored<br/>in the system.</li> <li>3. Searches for<br/>specific SNOMED<br/>CT codes<br/>accurately retrieve<br/>the corresponding<br/>records.</li> </ul> |                |

**IMS.1.f:** The system supports laboratory tests and observation terminologies and implements coding of lab with LOINC codes.

**Test Case:** Support for LOINC Codes.

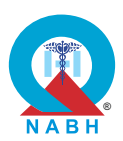

|             | Pre-requisite for test                                                                                                    |                                                                                                    | Те                                                                                                  | st Validation  |  |  |  |
|-------------|----------------------------------------------------------------------------------------------------|----------------------------------------------------------------------------------------------------|----------------------------------------------------------------------------------------------------|----------------|--|--|--|
| 1. The logg | <ol> <li>The user (e.g., a healthcare provider or authorized personnel) must be<br/>logged into the system.</li> </ol>               |                                                                                                    |                                                                                                    |                |  |  |  |
| 2. The      | system must have access to the LOINC code databased                                                                                  | se.                                                                                                    |                                                                                                    | Manual         |  |  |  |
| 3. The LOIN | user should have the necessary permissions to use a<br>IC codes.                                                                     | ind manage                                                                                                    |                                                                                                    |                |  |  |  |
|             | Steps to produce                                                                                                    | Expected Out                                                                                                    | come                                                                                                | Note/Deviation |  |  |  |
| Step 1.     | Navigate to the section of the system where<br>LOINC codes are used or managed (e.g., lab test<br>ordering, clinical documentation). | <ol> <li>The user should be able to navigate to the section where LOINC codes are used or managed.</li> <li>The search functionality should accurately find and display the LOINC code details.</li> <li>The system should provide detailed and exercises</li> </ol> | ould be<br>jate to<br>vhere                                                                         | Select Yes/No  |  |  |  |
| Step 2.     | Use the search functionality to find a specific LOINC code by entering the code, part of the code, or description.                   |                                                                                                    |                                                                                                    |                |  |  |  |
| Step 3.     | Verify that the system displays accurate details for<br>the searched LOINC code, including code, name,<br>class, and components.     |                                                                                                    | y should<br>find and<br>LOINC                                                                       |                |  |  |  |
| Step 4.     | Enter clinical data using LOINC codes (e.g., record a lab test result using the appropriate LOINC code).                             |                                                                                                    | should<br>iled                                                                                      |                |  |  |  |
| Step 5.     | Save the clinical documentation that includes the LOINC code.                                                                        | and accurate<br>information for<br>each LOINC code.                                                                                                    |                                                                                                    |                |  |  |  |
| Step 6.     | Retrieve and display the clinical data that includes<br>the LOINC code to verify that it is stored and<br>displayed correctly.       | 4. The user sho<br>able to enter<br>save clinical<br>using LOINC<br>codes withou<br>errors.                                                                                                    | The user should be<br>ble to enter and<br>ave clinical data<br>sing LOINC<br>odes without<br>rrors. |                |  |  |  |
|             |                                                                                                    | 5. The saved cl<br>documentati<br>should corre<br>include the L<br>code and dis<br>accurately w<br>retrieved.                                                                                                    | linical<br>on<br>ctly<br>OINC<br>splay it<br>hen                                                    |                |  |  |  |

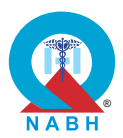

**IMS.1.g:** The system supports DICOM (Digital Imaging and Communications in Medicine) standards for imaging datasets.

Test Case: Support for DICOM Standards.

|    | Pre-requisite for test                                            | Test Validation |
|----|-------------------------------------------------------------------|-----------------|
| 1. | Upload sample DICOM files into the system.                        |                 |
| 2. | Access to DICOM-compliant medical imaging equipment or test data. |                 |

**3.** Network connectivity for transferring DICOM files.

Manual

**4.** User roles and permissions configured to access and manage medical imaging data.

|                                                                                      | Steps to produce                                                                                                    | Expected Outcome                                                                                                    | Note/Deviation |
|--------------------------------------------------------------------------------------|----------------------------------------------------------------------------------------------------|----------------------------------------------------------------------------------------------------|----------------|
| Step 1.                                                                              | Ensure the system is configured to support DICOM standards.                                                                                                    | 1. The system correctly supports                                                                                                    | Select Yes/No  |
| Step 2.<br>Step 3.<br>Step 4.<br>Step 5.<br>Step 6.<br>Step 7.<br>Step 8.<br>Step 9. | <ul> <li>DICOM standards.</li> <li>Obtain sample DICOM files from medical imaging equipment or a DICOM test data repository.</li> <li>Ensure the sample files cover various modalities (e.g., CT, MRI, X-ray).</li> <li>Validate that the system accepts, stores, and correctly indexes the DICOM files.</li> <li>Data Retrieval and Viewing: Retrieve DICOM files from the system using search criteria (e.g., patient ID, study date).</li> <li>Use the system's DICOM viewer to display the retrieved images.</li> <li>Verify that the images are displayed correctly with all associated metadata.</li> <li>Data Integration and Exchange: Export DICOM files from the system.</li> <li>Import DICOM files into the system from an external DICOM-compliant system.</li> <li>Verify that the data is accurately exchanged</li> </ul> | <ul> <li>correctly supports<br/>DICOM standards<br/>and configurations.</li> <li>2. Sample DICOM<br/>files are<br/>successfully<br/>uploaded, stored,<br/>and indexed in the<br/>system.</li> <li>3. Searches for<br/>DICOM files<br/>accurately retrieve<br/>the corresponding<br/>images.</li> <li>4. The system's<br/>DICOM viewer<br/>correctly displays<br/>the retrieved<br/>images with all<br/>associated<br/>metadata.</li> </ul> |                |
|                                                                                      | without loss or alteration.                                                                                                    |                                                                                                    |                |

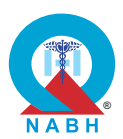

**IMS.1.h:** The system supports SNOMED CT or NRCeS Drug Registry for coding of drugs and devices.

**Test Case:** Verify that the system supports SNOMED CT or NRCeS Drug Registry for coding of drugs and devices.

| Pre-requisite for test                                                                                                    | Test Validation                                                                                                    |                                                                                |
|----------------------------------------------------------------------------------------------------|----------------------------------------------------------------------------------------------------|--------------------------------------------------------------------------------|
| <ol> <li>The system is installed and operational.</li> <li>The system should be configured to support the SNOME<br/>Terms) coding system.</li> <li>Test data prepared with various clinical records using SN<br/>codes.</li> <li>User roles and permissions configured to access and mar<br/>terminologies.</li> </ol>                                                                                                    | Manual                                                                                                    |                                                                                |
| Steps to produce                                                                                                    | Expected Out                                                                                                    | come Note/Deviation                                                            |
| <ul> <li>Step 1. Ensure and verify that the latest SNOMED CT codes are loaded into the system.</li> <li>Step 2. Input the SNOMED CT code into a patient record.</li> <li>Step 3. Save the code against the patient record.</li> <li>Step 4. Ensure the system accurately retrieves and displays the corresponding records with the correct SNOMED CT codes.</li> <li>Step 5. Use the system to search for medical terms using SNOMED CT codes and descriptions.</li> <li>Step 6. Validate that the system accepts and correctly stores the entered SNOMED CT codes.</li> </ul> | <ol> <li>The system<br/>correctly sup<br/>and configur<br/>SNOMED CT<br/>coding syste</li> <li>Sample reco<br/>with SNOME<br/>codes are<br/>successfully<br/>entered and<br/>in the system</li> <li>Searches for<br/>specific SNC<br/>CT codes<br/>accurately re<br/>the correspor<br/>records</li> </ol> | Select Yes/No<br>Select Yes/No<br>M.<br>CT<br>Stored<br>MED<br>trieve<br>nding |

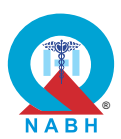

**IMS.2.** The system has the capability to support NABH-defined key performance indicators and analytical dashboards.

**IMS.2.a:** The system electronically computes and publishes Key Performance Indicators (KPIs) per NABH accreditation standards for hospitals and healthcare organizations.

**Test Case:** Verify the system's capability to compute and publish KPIs as per NABH standards, with export functionality.

| Pre-requisite for test | Test Validation |
|------------------------|-----------------|
|                        |                 |

- **1.** The healthcare provider should be logged into the system.
- 2. Relevant patient and administrative data are available in the system. Manual
- 3. The list of KPIs and the export format are accessible (Annexure XXX).

|                                                       | Steps to produce                                                                                                    | Expected Outcome                                                                                                    | Note/Deviation |
|-------------------------------------------------------|----------------------------------------------------------------------------------------------------|----------------------------------------------------------------------------------------------------|----------------|
| Step 1.                                               | Navigate to the KPI computation module.                                                                                    | <ol> <li>The system<br/>accurately<br/>computes KPIs<br/>based on the<br/>selected period<br/>and NABH<br/>standards.</li> <li>The computed<br/>KPIs are displayed<br/>correctly and align<br/>with the NABH<br/>accreditation<br/>standards.</li> </ol> | Select Yes/No  |
| Step 2.                                               | Choose the relevant KPIs to compute based on NABH accreditation standards.                                                 |                                                                                                    |                |
| Step 3.                                               | Define the period for computation by selecting the start and end dates.                                                    |                                                                                                    |                |
| Step 4.                                               | Execute the computation process.                                                                                           |                                                                                                    |                |
| Step 5.                                               | Verify that the system accurately computes the KPIs based on the selected period and available data.                       |                                                                                                    |                |
| Step 6.                                               | Review the computed KPIs displayed by the system.                                                                          |                                                                                                    |                |
| Step 7.                                               | Ensure the KPIs align with the NABH accreditation standards and reference Annexure XXX.                                    | 3. The system successfully                                                                                                    |                |
| Step 8.                                               | Select the option to export KPI data.                                                                                      | exports KPI data in                                                                                                    |                |
| Step 9.                                               | The desired format for export (JSON).                                                                                      | the selected<br>format with                                                                                                    |                |
| Step 10                                               | <b>10.</b> Export the KPI data and underlying computation<br>to the selected format.accurate data and<br>proper formatting |                                                                                                    |                |
| Step 11. Open the exported file in the chosen format. |                                                                                                    | as per Annexure                                                                                                    |                |
| Step 12                                               | Verify that the KPI data and computations are correctly exported and formatted according to Annexure XXX.                  |                                                                                                    |                |

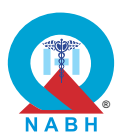

Manual

**IMS.2.** The system has the capability to support NABH-defined key performance indicators and analytical dashboards.

**IMS.2.b:** The system electronically computes and publishes Key Performance Indicators (KPIs) per NABH Digital Health Standard (DHS).

**Test Case:** Verify that the system electronically computes and publishes Key Performance Indicators (KPIs) as per NABH Digital Health Standard (DHS), with the ability to export KPI data in various formats.

| Pre-requisite for test | Test Validation |
|------------------------|-----------------|
|                        |                 |

- **1.** The healthcare provider should be logged into the system.
- 2. Relevant patient and administrative data are available in the system.
- 3. The list of KPIs and the export format are accessible (Annexure XXX).

|         | Steps to produce                                                                                          | Expected Outcome                                                                      | Note/Deviation |
|---------|----------------------------------------------------------------------------------------------------|---------------------------------------------------------------------------------------|----------------|
| Step 1. | Navigate to the KPI computation module.                                                                   | 1. The system                                                                         | Select Yes/No  |
| Step 2. | Choose the relevant KPIs to compute based on the NABH Digital Health Standard (DHS).                      | accurately<br>computes KPIs<br>based on the                                           |                |
| Step 3. | Define the period for computation by selecting the start and end dates.                                   | selected period<br>and NABH Digital                                                   |                |
| Step 4. | Execute the computation process.                                                                          | Health Standard                                                                       |                |
| Step 5. | Verify that the system accurately computes the KPIs based on the selected period and available data.      | 2. The computed<br>KPIs are displayed<br>correctly and align<br>with the NABH<br>DHS. |                |
| Step 6. | Review the computed KPIs displayed by the system.                                                         |                                                                                       |                |
| Step 7. | Ensure the KPIs align with the NABH Digital<br>Health Standard (DHS) and reference Annexure<br>XXX.       | 3. The system<br>successfully<br>exports KPI data in                                  |                |
| Step 8. | Select the option to export KPI data.                                                                     | the selected                                                                          |                |
| Step 9. | Choose the desired format for export (JSON).                                                              | format, with accurate data and                                                        |                |
| Step 10 | Export the KPI data and underlying computation to the selected format.                                    | proper formatting as per Annexure                                                     |                |
| Step 11 | . Open the exported file in the chosen format.                                                            | XXX.                                                                                  |                |
| Step 12 | Verify that the KPI data and computations are correctly exported and formatted according to Annexure XXX. |                                                                                       |                |

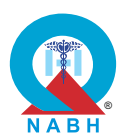

**IMS.2.** The system has the capability to support NABH-defined key performance indicators and analytical dashboards. **IMS.2.c:** The system has the capability to publish NABH KPIs data every guarter as per the format defined by NABH. Test Case: Verify that the system can publish NABH KPIs data every quarter in the format defined by NABH. **Test Validation** Pre-requisite for test 1. The healthcare provider should be logged into the system. 2. The system is configured with the correct NABH Digital Health Standard (DHS) parameters. Manual 3. Relevant patient and administrative data are available in the system. 4. The list of KPIs and the format for exporting KPI data to NABH are accessible (refer to Annexure XXX). Steps to produce **Expected Outcome** Note/Deviation **Step 1.** Navigate to the KPI computation module. 1. The system should Select Yes/No successfully **Step 2.** Select the end-user-defined period (e.g., the compute and previous quarter) for which the KPIs need to be publish the NABH computed. KPIs every quarter **Step 3.** Initiate the computation of KPIs based on the as per the defined selected date range. format. **Step 4.** Ensure that the system correctly computes the 2. The exported and KPIs as per NABH DHS, including all required published data metrics listed in Annexure XXX. should be accurate and in compliance Step 5. Export the computed KPIs in the specified formats with NABH Digital (JSON, .csv, .xml, .xls, .pdf) and verify that the Health Standards. data is accurate and matches the computed KPIs. **Step 6.** Trigger the system to publish the quarterly KPIs. Step 7. Verify that the KPIs are published in the correct format as defined by NABH. **Step 8.** Ensure that the published KPIs are accessible to authorized personnel. Step 9. Validate that the published data aligns with NABH requirements and that the system logs the publishing event with a timestamp.

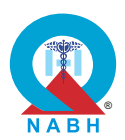

 IMS.3. The system complies with Information Security (ISO 27001:2022) and Safety and Security of Health Software Products (ISO 82304) standards.

 IMS.3.a: The system complies with ISO 27001 – 2022 information security standards.

 Test Case: Verified by external certification.

 Pre-requisite for test
 Test Validation

 External certification
 Expected Outce

 Steps to produce
 Confirmation of ISO 27001-2022 Certification

 External certification
 Select Yes/No 27001-2022 Certification

**IMS.3.** The system complies with Information Security (ISO 27001:2022) and Safety and Security of Health Software Products (ISO 82304) standards.

IMS.3.b: The system adheres to ISO 82304 health software standards.

Test Case: Verified by external certification.

| Pre-requisite for test |                                   | Test Validation |                   |
|------------------------|-----------------------------------|-----------------|-------------------|
| External Certification |                                   |                 | nal Certification |
| Steps to produce       | Expected Out                      | come            | Note/Deviation    |
| External certification | Confirmation of 82304 certificati | ISO<br>on.      | Select Yes/No     |

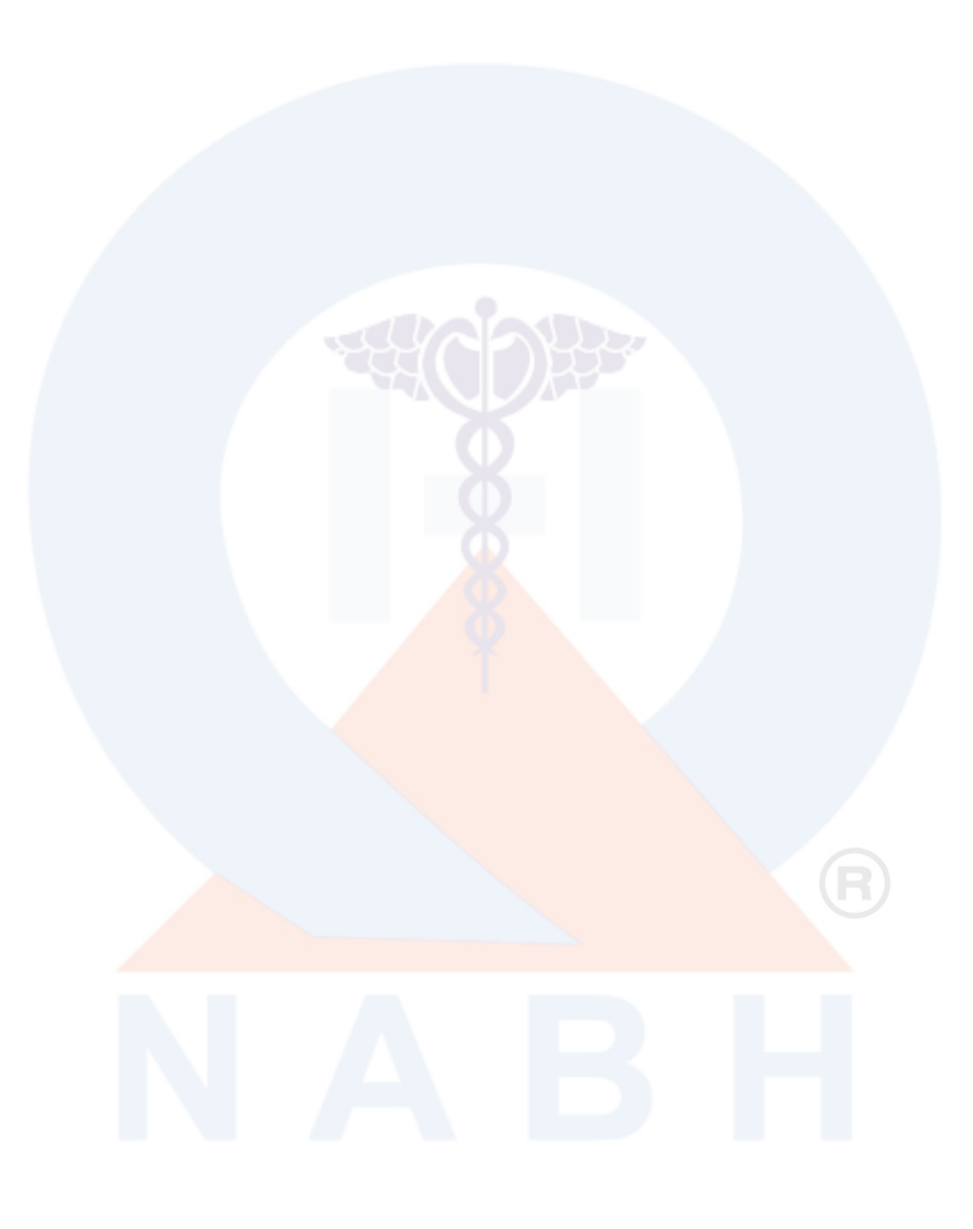

## NATIONAL ACCREDITATION BOARD FOR HOSPITALS & HEALTHCARE PROVIDERS (NABH)

ITPI Building, 5th Floor, 4-A, I P Estate, Ring Road, New Delhi - 110002 Phone : 011-42600600 | E-mail : helpdesk@nabh.co | Website : www.nabh.com

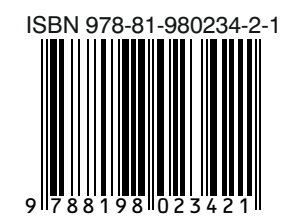